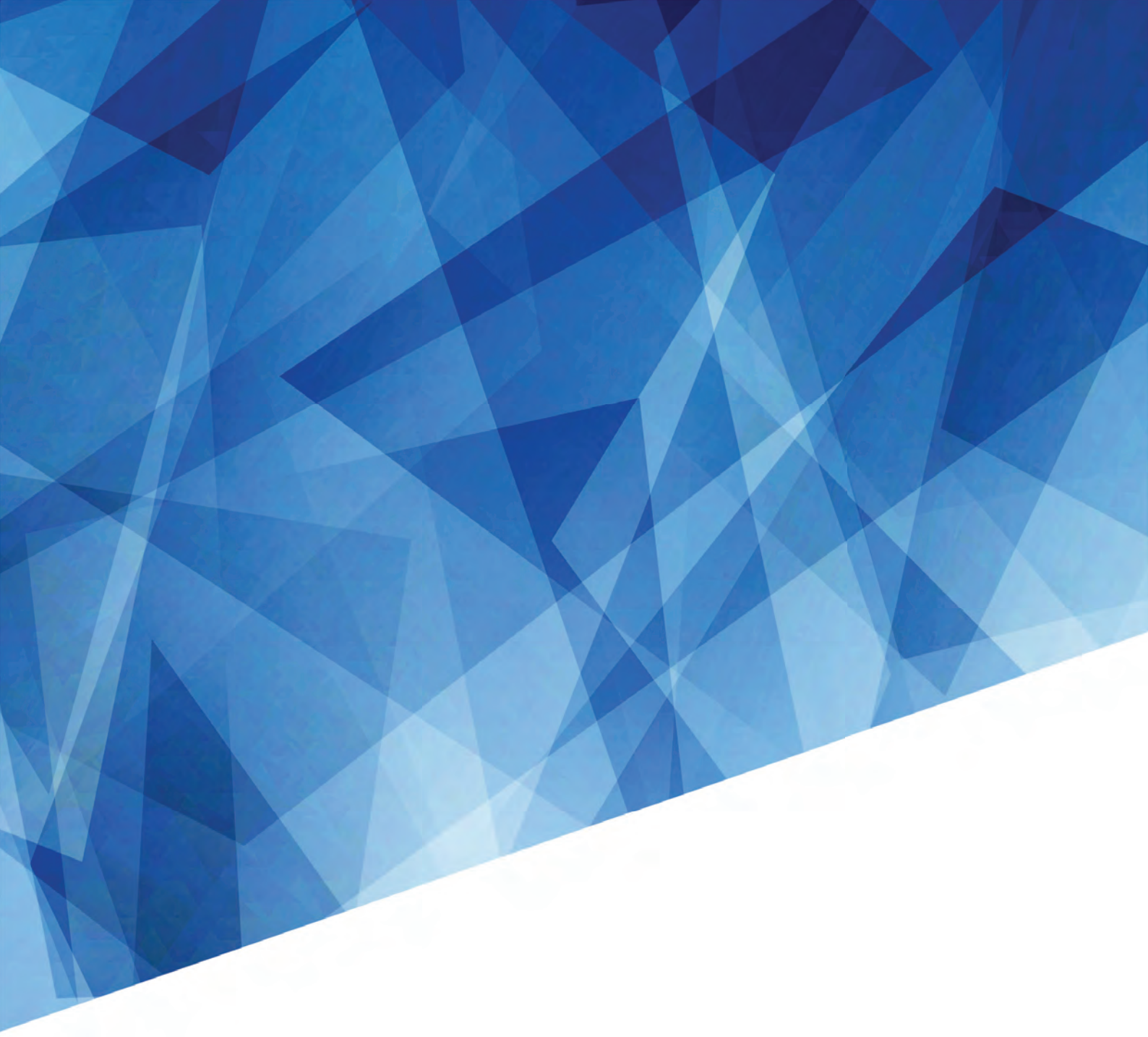

Service Manual 020-001586-01

# DS Series LWU900-DS, LHD878-DS, LWU755-DS

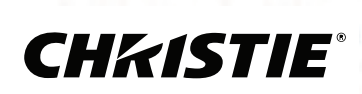

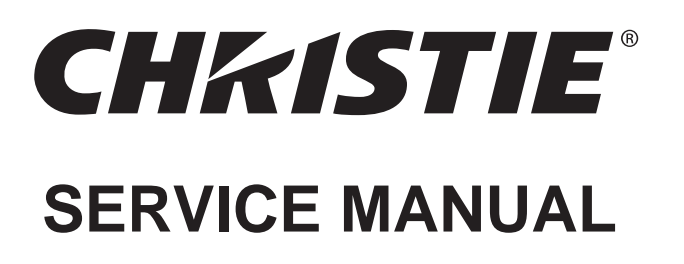

## A Warning

The technical information and parts shown in this manual are not to be used for: the development, design, production, storage or use of nuclear, chemical, biological or missile weapons or other weapons of mass destruction; or military purposes; or purposes that endanger global safety and peace. Moreover, do not sell, give, or export these items, or grant permission for use to parties with such objectives. Forward all inquiries to the supplier.

# LWU900-DS LHD878-DS LWU755-DS

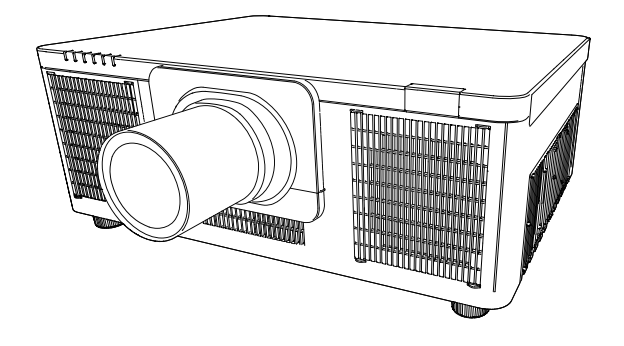

### - Caution

Be sure to read this manual before servicing. To assure safety from fire, electric shock, injury, harmful radiation and materials, various measures are provided in this Multimedia Projector.

Be sure to read cautionary items described in the manual to maintain safety before servicing.

### - Service Warning

- 1. This projector is provided with a high voltage circuit. Do not touch the electric parts of power unit (circuit), after turn on the projector.
- 2. Do not touch the exhaust fan, during operation.
- 3. If replacing to the LCD PRISM assembly, do not hold the FPC of the LCD module assembly.
- 4. Use the cables which are included with the projector or specified.

### Required tools

- 1. Cross-head screwdriver (Size #1, #2)
- 4. Antistatic mat
- 2. Hexagonal nut driver (opposite side distance: 5mm)
- 5. Antistatic strap

3. Torque driver

### Contents

|    | oontents             |                              |  |  |  |  |  |  |
|----|----------------------|------------------------------|--|--|--|--|--|--|
| 1. | Features 3           | 7. Internal System 27        |  |  |  |  |  |  |
| 2. | Specifications4      | 8. Replacement Parts list 32 |  |  |  |  |  |  |
| 3. | Names of each part6  | 9. Disassemble/Assemble 37   |  |  |  |  |  |  |
| 4. | Install/Maintenance7 | 10. Adjustment 97            |  |  |  |  |  |  |
| 5. | Troubleshooting 10   | 11. Technical Information108 |  |  |  |  |  |  |
| 6. | Diagnosis 19         |                              |  |  |  |  |  |  |
|    |                      |                              |  |  |  |  |  |  |

### SPECIFICATIONS AND PARTS ARE SUBJECT TO CHANGE FOR IMPROVEMENT.

# **Multimedia LCD Projector**

1

## **CAUTION FOR SAFETY**

Please read this page before the repair work. This page explains the indications of the following items to keep safety and prevent an accident.

### Entries with graphical symbol explanation

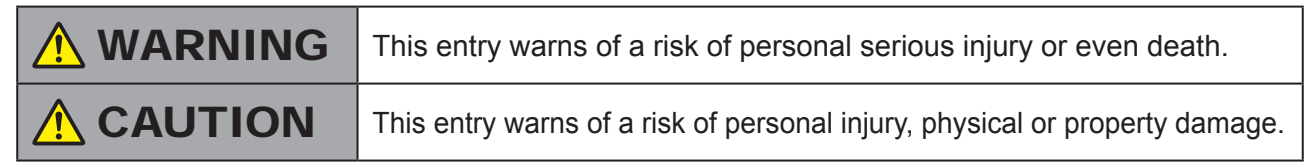

### Typical graphical symbols explanation

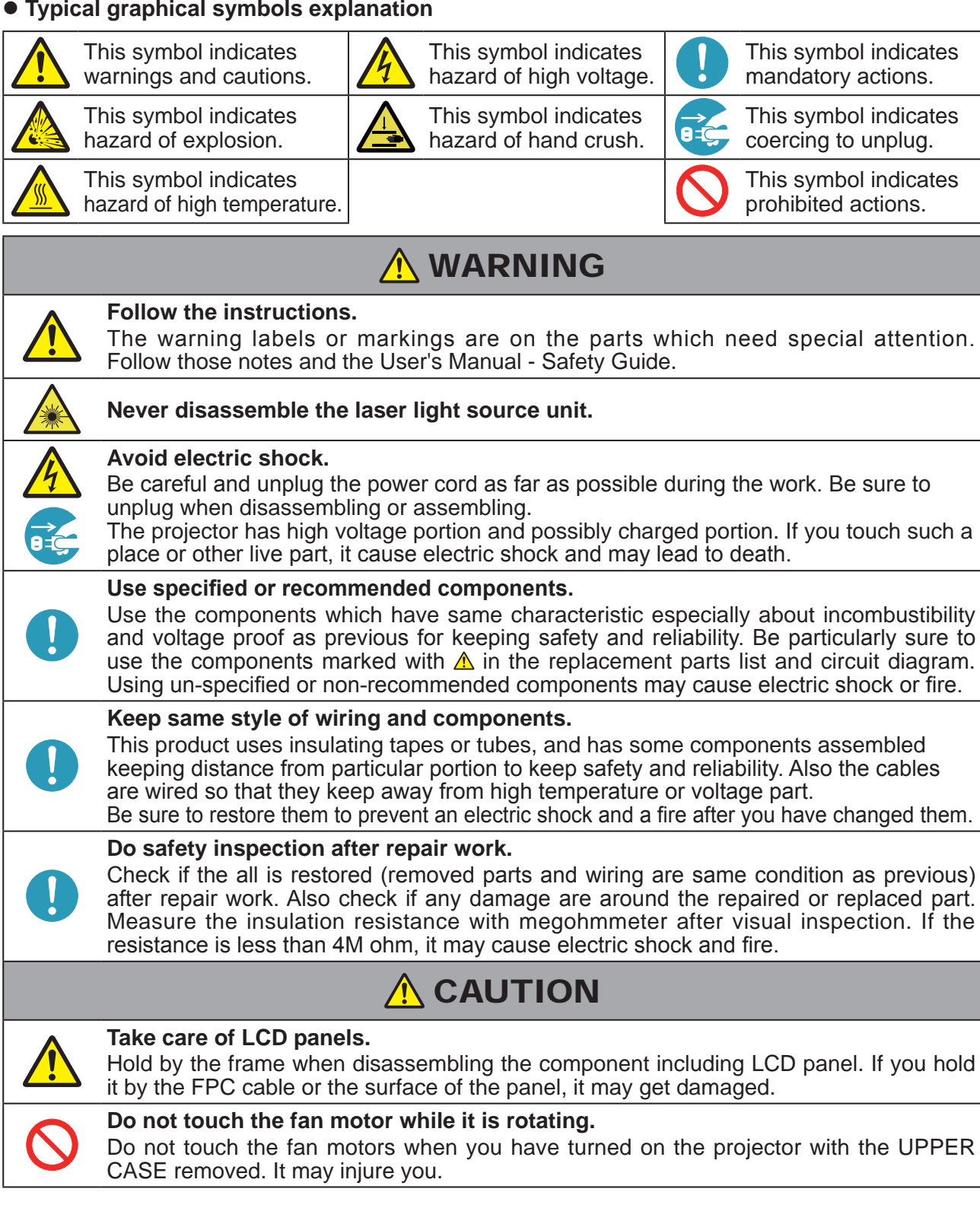

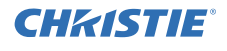

## 1. Features

> Advanced Network Functions

Not only can you control and monitor the projectors via LAN connection, but also project still or moving images from one or more networked computers.

> Wireless Network Capability

You can use the wireless network by connecting the projector to a PC using the optional USB wireless adapter.

> Instant Stack

Two projectors of same model can project an image on the same screen using the Instant Stack feature. They can be operated simultaneously to make the image brighter, moreover, can work alternately by themselves, and once one projector has an accident the other voluntarily starts to work to keep your presentation going.

> LENS MEMORY

The projector is capable of storing the lens shift position.

> Flexible installation

It is possible to install the projector for any vertical direction(\*) with specified mounting accessories.

\*: The side planes of the projector should be kept vertical.

> Picture by Picture, Picture in Picture

You can project two images from different input ports on one screen at the same time. With the remote control, it is easy to turn on/off this function and select the input source for the main and sub areas.

> eClarity

eClarity is a function to improve the legibility so that it helps to read small letters.

> HDCR

Advanced feature which is the image stabilizer for a clearer image.

> HDBaseT<sup>™</sup> covered

Gives one more digital interface to get clearer pictures on a screen.

> PJLink™

This projector's network supports the PJLink<sup>™</sup> standard. PJLink<sup>™</sup> is a unified standard for operating and controlling data projectors. For specifications of PJLink<sup>™</sup>, see the web site of the PJLink<sup>™</sup>.

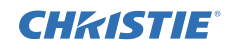

## 2. Specifications

|                       | Drive system                     |                                                  | TFT active matrix                                                                                                    |  |  |  |
|-----------------------|----------------------------------|--------------------------------------------------|----------------------------------------------------------------------------------------------------|--|--|--|
| Liquid crystal        | Panel size                       |                                                  | LWU900-DS/LWU755-DS: 1.9cm (0.76" type)<br>LHD878-DS: 1.9cm (0.74" type)                                                                                                    |  |  |  |
|                       | Number of pixels                 |                                                  | LWU900-DS/LWU755-DS: 1920(H) x 1200(V)<br>LHD878-DS: 1920(H) x 1080(V)                                                                                                    |  |  |  |
| Light Source          |                                  |                                                  | Laser Diode                                                                                                    |  |  |  |
|                       | НОМІ                             | 1                                                | Type: T.M.D.S                                                                                                    |  |  |  |
| Digital               |                                  | 2                                                | Aŭdio signal: Linear PCM format, Sampling frequency 48kHz, 44.1kHz, 32kHz                                                                                                    |  |  |  |
| audio/video<br>signal | DisplayPort                      |                                                  | Data Rate: 2.7Gbps or 1.62Gbps per lane<br>Lane Count: 4-, 2-, or 1-lane<br>Audio Signal: Linear PCM format, Sampling frequency 48kHz, 44.1kHz, 32kHz                                                                                                    |  |  |  |
|                       | 3G-SDI (LWU900-I                 | DS, LHD878-DS only)                              | SD-SDI, Single link HD-SDI, 3G-SDI Level-A                                                                                                    |  |  |  |
|                       | COMPUTER IN                      | (Dsub)                                           | Video: Analog 0.7Vp-p (75Ω termination)<br>H/V. sync.: TTL level (positive/negative)<br>Composite sync.: TTL level                                                                                                    |  |  |  |
|                       | MONITOR OUT                      |                                                  | Video:Analog 0.7Vp-p, 75Ω output impedance (positive)<br>H/V. sync.: TTL level (positive/negative)<br>Composite sync.: TTL level                                                                                                    |  |  |  |
| Video signal          | VIDEO                            |                                                  | 1.0Vp-p (75Ω termination)                                                                                                    |  |  |  |
| HDBaseT* (RJ45        | )                                |                                                  | TFT active matrix         LH087s-DS: 1.9cm (0.74" type)         LH087s-DS: 1.9cm (0.74" type)         LW0900-DS(LWU755-DS: 1920(H) x 1200(V)         Laser Diode         Type: T.M.D.S         Signal level: D.S.3V±5%, AC 0.15.1.50Vp-p         Audio Signal: Linear PCM format, Sampling frequency 48kHz, 44.1kHz, 32kHz         Data Rate: Z.7Gbps of 1.62Cbps per lane         Lane Count: 4, 2, or 1-lane         Audio Signal: Linear PCM format, Sampling frequency 48kHz, 44.1kHz, 32kHz         SD-SDI, Single link HD-SDI, 3G-SDI Level-A         Video: Analog 0.7Vp-p. (750 termination)         HV, sync:: TTL level (positive/negative)         Composite sync:: TTL level         Video: Analog 0.7Vp-p. (750 termination)         Signal type: PAM16         Differential signal level: 1.9-2.1V         Input impedance 47kΩ or more (max. 2Vms)         Output impedance 1kΩ (max. 2Vrms)         Input: H: Max. 20V, Min. 2.6V Lo: Typ20.0V, Max. 0.8V         Output: I': Typ. 8.0V, Min. 5.0V Lo: Typ7.0V, Max5.0V         INPUT: 'L': 0.8V or less, 'H': 2.0V or more         OUTPUT: 'L': 0.8V or less, 'H': 2.8V-3.6V         (D+)-(D-)-0.2V and D+>2.0V or (D-)-(D+)>0.2V and D->2.0V         INPUT: 'L': 0.8V or less, 'H': 2.8V-3.6V         System: 100Base-T         Differential signal level: 1.9-2.1V (10000 terminatio |  |  |  |
| Audio signal          | AUDIO IN                         | 1<br>2 (L/R)                                     | Input impedance $47k\Omega$ or more (max. 2Vrms)                                                                                                    |  |  |  |
|                       | AUDIO OUT (L/R)                  | )                                                | Output impedance 1kΩ (max. 2Vrms)                                                                                                    |  |  |  |
| RS-232C               | •                                |                                                  | Input: Hi: Max. 20V, Min. 2.6V Lo: Typ. –20.0V, Max. 0.8V<br>Output: Hi: Typ. 8.0V, Min. 5.0V Lo: Typ. –7.0V, Max. –5.0V                                                                                                    |  |  |  |
|                       | TYPE A                           | I/O Level<br>Amplitude of<br>differential signal | (D+)-(D-)>0.2V and D+>2.0V or (D-)-(D+)>0.2V and D->2.0V                                                                                                    |  |  |  |
| USB                   | (wireless LAN ***)               | I/O Level<br>Amplitude of<br>signal              | INPUT: "L" 0.8V or less, "H" 2.0V or more<br>OUTPUT: "L" 0.3V or less, "H" 2.8V~3.6V                                                                                                    |  |  |  |
|                       | USB Mini B **<br>(Service port)  | I/O Level<br>Amplitude of<br>differential signal | (D+)-(D-)>0.2V and D+>2.0V or (D-)-(D+)>0.2V and D->2.0V                                                                                                    |  |  |  |
|                       |                                  | I/O Level<br>Amplitude of signal                 | INPUT: "L" 0.8V or less, "H" 2.0V or more<br>OUTPUT: "L" 0.3V or less, "H" 2.8V~3.6V                                                                                                    |  |  |  |
| Wired LAN             | HDBaseT* (RJ45)                  |                                                  | System: 100Base-T<br>Differential signal level: 1.9~2.1V (100Ω termination)                                                                                                    |  |  |  |
|                       | LAN* (RJ45)                      |                                                  | System: 100Base-TX / 10Base-T<br>Differential signal level: 1.9~2.1V (100Ω termination)                                                                                                    |  |  |  |
| Wireless LAN ***      | IEEE802.11a/b/g/                 | n/ac                                             | See the user's manual of the optional USB wireless adapter.                                                                                                    |  |  |  |
| Power supply          |                                  |                                                  | LWU755-DS : AC100V-120V/5.2A, AC220V-240V/2.5A<br>LWU900-DS/LHD878-DS : AC100V-120V/5.9A, AC220V-240V/2.9A                                                                                                    |  |  |  |
| Power consumpti       | on                               |                                                  | LWU755-DS : AC100V-120V/510W, AC220V-240V/500W<br>LWU900-DS/LHD878-DS : AC100V-120V/580W, AC220V-240V/560W                                                                                                    |  |  |  |
| Dimensions            |                                  |                                                  | 585 (W) x 232 (H) x 444 (D) mm<br>582 (W) x 205 (H) x 431 (D) mm (Not including protruding parts)                                                                                                    |  |  |  |
| Weight                |                                  |                                                  | approx. 18.2 kg                                                                                                    |  |  |  |
| Temperature<br>range  | Operating<br>ge<br>Non-Operating |                                                  | Operating Temperature range :<br>0-Under 5,249ft<br>Normal mode 0-45°<br>35-45°(The brightness of the light source is reduced automatically.<br>Quietmode 0-45°<br>5,249-Under 10,000ft<br>Normal mode 0-40°<br>30-40°(The brightness of the light source is reduced automatically.<br>Quietmode 0-40°<br>Quietmode 0-40°<br>Operating Humidity range : 10% to 80% (non-condensing)<br>Operating altitude range : 0 to 10.000ft                                                                                                    |  |  |  |
|                       |                                  |                                                  | Storage Temperature range : -15 to +60°C<br>Storage Humidity range : 5% to 85% (non-condensing)<br>Storage altitude range : 0 to 10,000ft                                                                                                    |  |  |  |
| Accessories           |                                  |                                                  | Remote control x1       User's manual x 1       Computer cable x 1         Security label x 1       Power cord x 1 or 3       Terminal cover x 1         Adapter cover x 1       HDMI-DVI cable x 1       HDMI cable holder x 2                                                                                                    |  |  |  |

\* DC power cannot be provided from these ports. \*\* The service mini USB port is hidden behind the rear panel (mini USB COVER). \*\*\* Wireless network function requires the optional USB wireless adapter. The communication speed (and standard) is restricted depending on circumstances like encryption, communication mode and so on.

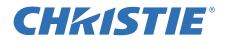

### Laser precautions

#### "No direct exposure to the beam shall be permitted"

As with any bright source, do not stare into the direct beam, RG2 IEC 62471-5:2015.

### Hazard distance (for non-US installs)

Refer to the table **T-1** in **Supplement** (at the back of this manual). The table shows the hazard distance in which the beam strength described in IEC 62471 - 5 (Photobiological safety of lamps and lamp systems – Part 5: Image projectors) is categorized as RG3.

For the combination of the lens and projector for which a value is shown in the table, when the projection distance is the value or shorter the beam strength is categorized as RG3, and is a hazard.

When applying the combination shown in the table, "operators shall control access to the beam within the hazard distance or install the product at the height that will prevent exposures of spectators' eyes within the hazard distance". Refer to the **F-9** in **Supplement** (at the back of this manual).

#### Laser aperture and Laser caution label

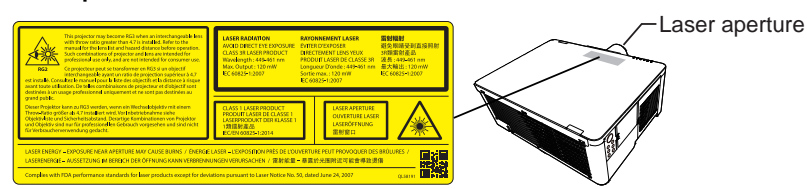

The positions of the laser aperture  $(\underline{\mathbb{A}})$  and the laser caution label are shown in figure.

#### Laser evaluation standard

IEC60825-1: 2007, IEC60825-1: 2014, EN60825-1: 2014

#### **Internal Laser Specifications**

This product is equipped with 2 Laser Diodes. 1. LWU900-DS/LHD878-DS Internal Laser 1 : 71W, Wave Length: 449 - 461nm 2. LWU755-DS Internal Laser 1 : 71W, Wave Length: 449 - 461nm Internal Laser 2 : 71W, Wave Length: 449 - 461nm Internal Laser 2 : 71W, Wave Length: 449 - 461nm LASER ENERGY - EXPOSURE NEAR APERTURE MAY CAUSE BURNS

- This projector is classified as a class 1 laser product (for non-US installs) that complies with IEC60825-1:2014 and JIS C 6802:2014, and as a class 3R laser product (for US installs) that complies with IEC60825-1:2007.
   Improper handling may cause injury. Be careful of the following.
- If an abnormality occurs in the projector, turn it off immediately, unplug the power cord from the outlet, and consult your dealer or service company. If you continue to use it, it may cause not only electric shock or fire but also vision disorder.
- Do not disassemble or modify the projector. The projector has a high-power laser device inside. It may cause serious injury.
- Do not look into the beam while projecting an image. Do not look into the lens through optical devices such as magnifiers or telescopes. It may cause vision disorder.
- Make sure that nobody is looking into the lens when you turn on the projector by remote control away from the projector.
- Do not let children operate the projector. If children could possibly operate the projector, they must be accompanied by an adult.
- Do not expose optical devices such as magnifiers or reflection mirrors to a projected image. It may cause bad effects on the human body if you continue to use it. It may also cause fire or accidents.
- Do not disassemble the projector when you dispose of it. Dispose of it according to laws and regulations of each country or region.

#### 

► Use of controls or adjustments or performance of procedures other than those specified herein may result in hazardous radiation exposure.

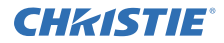

## 3. Names of each part

#### Part names

#### Projector

- (1) Filter cover The air fi Iter and intake vent
- are inside.
- (2) Elevator feet (x2)
- (3) Remote sensors (x2)
- (4) Lens hole cover(5) Indicators
- (6) Intake vents
- (7) Control panel (8) AC (AC inlet)
- (9) Exhaust vents
- (10) Ports (11) Security bar
- (12) Security slot
- (13) Safety bar
- (14) Battery cover

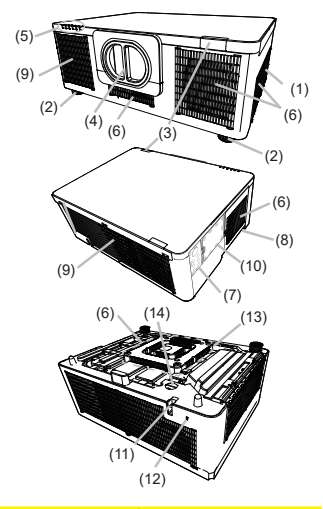

▲WARNING ► Do not open or remove any portion of the projector, unless the manuals direct it

 Do not subject the projector to unstable conditions.
 Do not apply a shock or pressure to this projector. Remove all the attachments including the power cord and cables, from the projector when carrying the projector

Do not look into the lens and the openings on the projector while the light

 Source is on as the projection ray may cause a trouble on your eyes.
 Keep any object away from concentrated projection light beam. Blocking the beam causes high temperature and could result in fire or smoke. ▲ CAUTION ► Do not touch around the exhaust vents during use or

ust after use, since it is too hot. ▶Do not attach anything onto the lens except the lens cover of this projector because it could damage the lens, such as melting the lens.

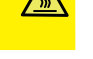

### Ports

- (1) COMPUTER IN port (2) HDBaseT port
- (3) LAN port
- (4) WIRELESS port
  (5) HDMI 1 port
- (6) HDMI 2 port
- (7) DisplayPort port (8) VIDEO port

(9) **3G-SDI** port (LWU900-DS/LHD878-DS) (10) **AUDIO IN1** port (11) AUDIO IN2 (L, R) ports (12) AUDIO OUT port (13) MONITOR OUT port (14) REMOTE CONTROL IN port (15) REMOTE CONTROL OUT port (16) CONTROL port

(17) HDMI OUT port

#### LWU755-DS

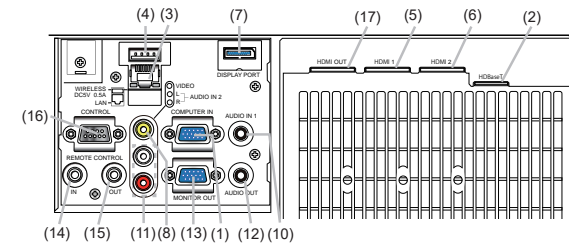

#### LWU900-DS/LHD878-DS

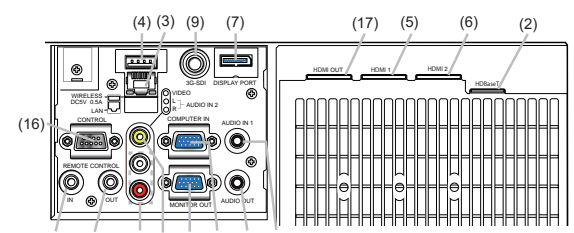

(14) (15) (11)(8)(13)(1)(12)(10)

#### (1) STANDBY button (2) ON button (2) (3) ID - 1 / 2 / 3 / 4 buttons (3) (4) COMPUTER 1 button (5) (6) (4) (7) ۳ 🖲 🖷 (5) COMPUTER 2 button \*1(6) VIDEO button (9) (11) (12) ۳ 🖲 ビ (10) (11) (13) (14) • • • (7) LAN button (8) USB TYPE A button \*1 (9) USB TYPE B button \*1 (10) HDMI 1 button .... (15)Đ 00 (16) (17) (19) (21) (11) HDMI 2 button (20) (18) (12) DisplayPort button (13) HDBaseT button (23) 803 (22) (14) SDI button (27) (24) ř Ś (25) (28) (Supported only for LWU900-DS/LHD878-DS) (27)(31)(26)(35)(30)(15) **DIGITAL** button \*1 (16) **FOCUS + / -** buttons (29) (32) (33) (17) **ZOOM + / -** buttons (18) **AV MUTE** button (34) (36) (19) LENS MEMORY LOAD / SAVE buttons (20) SHIFT button (21) OSD MSG button (22) ▲/▼/◀/► cursor buttons (23) ENTER button (24) **RESET** button (25) MENU button (26) GEOMETRY button (27) PICTURE button Ē (28) NETWORK button(29) INTERACTIVE button \*2 Back of (30) FREEZE button the remote control (31) PbyP button (31) PBVP button (32) MAGNIFY ON / OFF buttons (33) VOLUME + / - buttons (34) INFO button (35) ASPECT button (36) MY BUTTON - 1 / 2 / 3 / 4 buttons (37) Battery cover (38) Wired remote control port (37) 11 (38) NOTE • When you press the button marked with \*1, the input signal selection menu is displayed. Any button marked with \*2 is not supported on this projector. Each time you press any button (except ID buttons), the ID button of current selected ID number lights.

#### **Control panel and Indicators**

(1) STANDBY/ON button (2) INPUT button (3) MENU button (4) LENS SHIFT button (5) ZOOM button (6) FOCUS button(7) SHUTTER button (8) SERVICE indicator (9) STATUS indicator (10) FILTER indicator (11) LIGHT indicator (12) **TEMP** indicator (13) **POWER** indicator

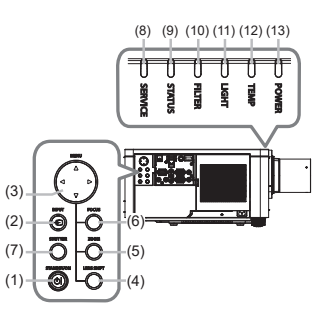

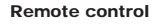

## 4. Install/Maintenance

### Installing the Batteries

## 

Always handle the batteries with care and use them only as directed. Improper use may result in battery explosion, cracking or leakage, which could result in fire, injury and/or pollution of the surrounding environment.

• Be sure to use only the batteries specified. Do not use batteries of different types at the same time. Do not mix a new battery with used one.

- Make sure the plus and minus terminals are correctly aligned when loading a battery.
- Keep a battery away from children and pets.
- Do not recharge, short circuit, solder or disassemble a battery.
- Do not place a battery in a fire or water. Keep batteries in a dark, cool and dry place.
- If you observe battery leakage, wipe out the leakage and then replace a battery. If the leakage

adheres to your body or clothes, rinse well with water immediately.

• Obey the local laws on disposing the battery.

Insert the batteries into the remote control before using it. If the remote control starts to malfunction, replace the batteries. If not using the remote control for long period, remove the batteries from the remote control and store them in a safe place.

- 1. Holding the hook part of the battery cover, remove it.
- 2. Align and insert the two AA batteries according to their plus and minus terminals as indicated in the remote control. (Use the appropriate AA carbon-zinc or alkaline batteries (non-rechargeable) according to laws and regulations.)
- 3. Replace the battery cover in the direction of the arrow and snap it back into place.

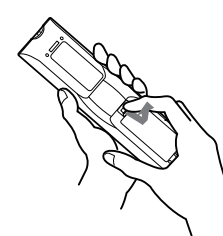

1

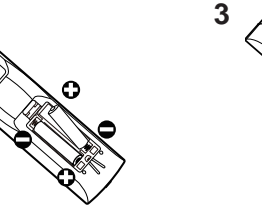

Battery Cover

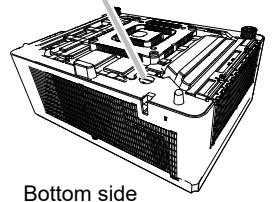

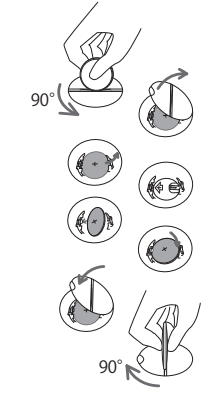

### Replacing the internal clock battery

Replace a battery according to the following procedure.

- 1. Turn the projector off, and unplug the power cord. Allow the projector to cool sufficiently.
- 2. After making sure that the projector has cooled adequately, slowly turn over the projector, so that the bottom is facing up.
- 3. Turn the battery cover fully in the direction indicated "OPEN" using a coin, and pick the cover up to remove it.
- 4. Pry up the battery using a flathead screwdriver to take it out. While prying it up, put a finger lightly on the battery as it may pop out of the holder.
- 5. Replace the battery with a new MAXELL, Part No.CR2032 or CR2032H. Slide the battery in under the plastic claw, and push it into the holder until it clicks.
- 6. Replace the battery cover in place, then turn it in the direction indicated "CLOSE" using a coin.

### Air filter

## Cleaning and replacing the air filter

Check and clean the air filter periodically. When the indicators or a message prompts you to clean the air filter, comply with it as soon as possible.

Turn the projector off, and unplug the power cord. Allow the projector to sufficiently cool down.

**2** Use a vacuum cleaner on and around the filter cover.

**B** Pick and pull up the filter cover knobs to take it off.

Press up slightly the bottom side knobs to unlock the bottom side of the air filter, and take it off.

The air filter consists of two parts.

Press down around the interlocking parts to unlock, then separate the two parts.

Use a vacuum cleaner for both sides of the air filter.

If the air filter is damaged or heavily soiled, replace it with the new one. Request for an air filter with the following type number from your dealer when purchasing a new one.

Type number: 003-006607-01

Use a vacuum cleaner for the filter vent of the projector.

**7** Put back the air filter and filter cover into their place.

**8** Turn the projector on and reset the filter hours using the FILTER HOURS item in the EASY MENU.

- (1) Press the **MENU** button to display a menu.
- (2) Point at the FILTER HOURS using the ▲/▼ buttons, then press the ► button. A dialog will appear.
- (3) Press the ► button to select "OK" on the dialog. It performs resetting the filter hours.

▲ WARNING ► Before taking care of the air filter, make sure the power cable is not plugged in, then allow the projector to cool sufficiently.
 ► Use only the air filter of the specified type. Do not use the projector without the air filter or the filter cover. It could result in a fire or malfunction to the projector.
 ► Clean the air filter periodically. If the air filter becomes clogged by dust or the like, internal temperatures rise and could cause a fire, a burn or malfunction to the projector.

**NOTE** • Replace the air filter when it is damaged or heavily soiled. • Reset the filter hours only when you have cleaned or replaced the air filter, for a suitable indication about the air filter.

• The projector may display the message such as the "CHECK THE AIR FLOW" or turn off the projector, to prevent the internal heat level rising.

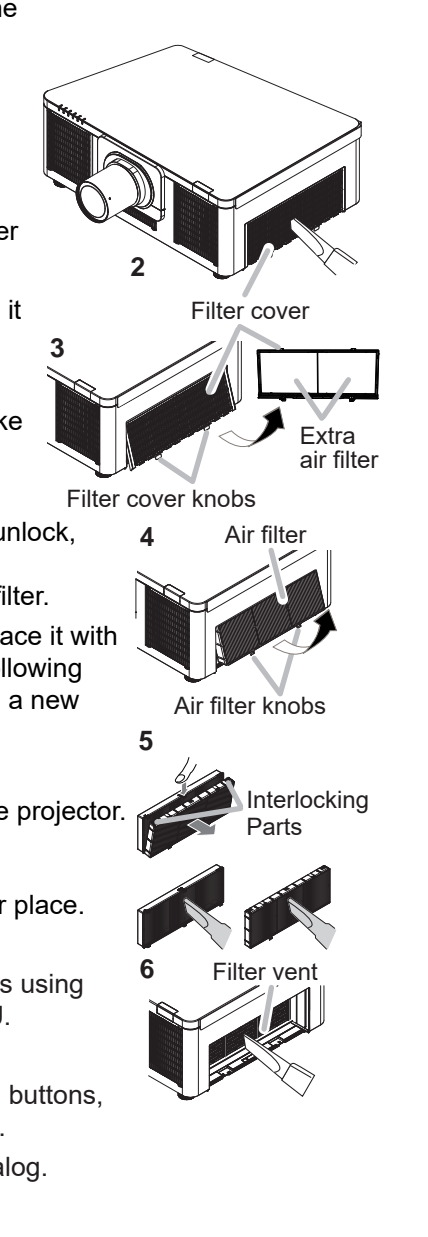

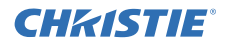

### Other care

## 

Before caring, make sure the power cable is not plugged in, and then allow the projector to cool sufficiently. The care in a high temperature state of the projector could cause a burn and/or malfunction to the projector.

Avoid wetting the projector or inserting liquids in the projector. It could result in a fire, an electric shock, and/or malfunction to the projector.

- Don't put a container containing water, cleaner or chemicals near the projector.
- Don't use aerosols or sprays.

## 

Please take right care of the projector according to the following. Incorrect care could cause not only an injury but adverse influence such as discoloration, peeling paint, etc.

- Do not use cleaner or chemicals other than those listed below.
- Do not polish or wipe with hard objects.

### Inside of the projector

In order to ensure the safe use of the projector, it needs to clean and inspect the projector about once a year.

### • Caring for the lens

If the lens is flawed, soiled or fogged, it could cause deterioration of display quality. Please take care of the lens, being cautions of the handling.

- 1. Turn the projector off, and unplug the power cord. Allow the projector to cool sufficiently.
- 2. After making sure that the projector is cool adequately, lightly wipe the lens with a commercially available lens-cleaning wipe. Do not touch the lens directly with your hand.
- Use commercially available lens tissue to clean the lens (used to clean cameras, eyeglasses, etc.).
- If the lens is heavily soiled, wipe it with a cloth moistened with little water.
- Never use polishing agents, detergents, chemicals, or solvents such as benzine or thinner.
- Excepting for lens, use a soft cloth to clean. When excessively soiled, dilute a neutral detergent in water, wet and wring out the soft cloth.

### • Caring for the cabinet and remote control

Incorrect care could have adverse influence such as discoloration, peeling paint, etc.

- 1. Turn the projector off, and unplug the power cord. Allow the projector to cool sufficiently.
- 2. After making sure that the projector is cool adequately, lightly wipe with gauze or a soft cloth. If soiling is severe, dip soft cloth in water or a neutral cleaner dilute in water, and wipe lightly after wringing well. Then, wipe lightly with a soft, dry cloth.

## 5. Troubleshooting

### 5-1 Notice of AUTO adjustment

Use of AUTO adjustment with the image through analog RGB input optimizes V\_POSI, H\_POSI, and H\_PHASE automatically.

In case that display image has dark tone around its peripheral, AUTO operation sometimes makes artifacts in the image, shifts capture area and so on. Those failures are caused by period of image data is not exactly distinguished to period of blanking on signal processing.

To avoid such phenomena, AUTO function should be used with the full size picture that has bright tone on its peripheral.

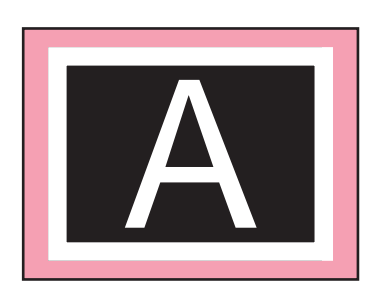

Image when AUTO operates correctly

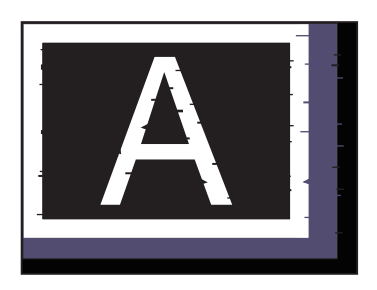

Image when AUTO fails.

- Noting image of top or bottom lines.
- Shift of the image to East or West.
- Artifacts on image. Etc.

### NOTE:

- The phenomenon of the failure of AUTO adjustment depends on resolution of input source, scene of picture etc.
- There is no above failure of AUTO with video source through VIDEO port. The reason is recognition of input signal's standard does not need to search the capture range from input signal itself.

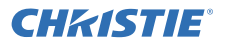

### 5-2 Regarding the indicator lamps

The indicators may differ from the usual, check and deal with it according to the following table.

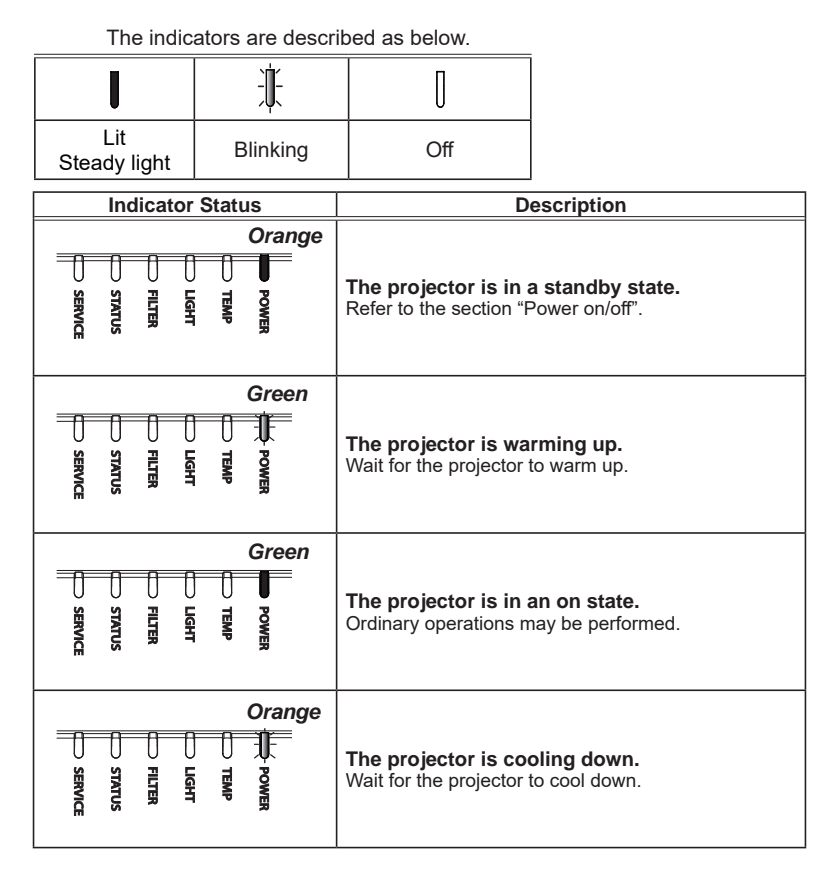

| Indicator Status                                                                                             | Description                                                                                                    |
|----------------------------------------------------------------------------------------------------|----------------------------------------------------------------------------------------------------|
|                                                                                                    | At least 1 "Power ON" schedule is saved to the<br>projector.<br>Please refer to Schedule Settings section of User's<br>Manual - Network Guide.                                                   |
| Normally lighting in Orange.<br>Blinking In Green 2 times for<br>approx. 3 seconds.                          | STANDBY MODE is set to QUICK START.<br>Refer to STANDBY MODE.                                                                                                    |
| Blinking In Green 2 times<br>Green                                                                           | Blank(black) or AV Mute(black) is on.<br>Press any button on the remote control or on the<br>control panel to disable Blank or AV Mute.                                                          |
| Blinking In Green 3 times<br>Green<br>STATUS<br>FLUE<br>FLUE<br>FLUE<br>FLUE<br>FLUE<br>FLUE<br>FLUE<br>FLUE | The temporarily shading the screen is<br>enabled.<br>Press the SHUTTER button on the remote control<br>or on the control panel to disable temporarily<br>shading the screen.                     |
| Green Green<br>Green<br>Green<br>Further<br>Service                                                          | The projector received the remote control<br>signal when ALL is selected for REMOTE<br>CONTROL in KEY LOCK.<br>CONTROL PANEL was operated when ALL is<br>selected for CONTROL PANEL in KEY LOCK. |

(continued on next page)

**CHKISTIE**<sup>®</sup>

### LWU900-DS / LHD878-DS / LWU755-DS

| Indicator Status                         | Description                                                                                                    |  |  |  |
|------------------------------------------|----------------------------------------------------------------------------------------------------|--|--|--|
| Blinking In Green 1 time<br>Orange       | PIN LOCK or TRANSITION DETECTOR<br>function is active.<br>Please refer to the section How to inactivate the<br>security functions and PIN LOCK System, or the<br>chapter SECURITY menu in the User's Manual.                                                                                                    |  |  |  |
| Blinking In Red 1 time<br>Red Green      | It is time to clean the air filter.<br>Turn the power off immediately, and clean or change<br>the air filter referring to the section Cleaning and<br>replacing the air filter. After cleaning or changing<br>the air filter, reset the filter hours.<br>After the remedy, restart the projector.                                                                                                    |  |  |  |
| Blinking In Red 2 ~ 3 times<br>Red Green | The air filter is clogged or dirty.<br>Check and clean the air filter.<br>Make sure the power cable is not plugged in, then<br>allow the projector to cool sufficiently.<br>See the section "The interior portion has become<br>heated".<br>NOTE • The FILTER indicator might light up<br>in red when something blocks the intake vents<br>even though the air filter is clean.<br>• The FILTER indicator might light up<br>differently from other indicators or display<br>messages related to cleaning the air filter.<br>Follow the prompt that is displayed earlier. |  |  |  |
| Blinking In Red 1 time<br>Red Green      | The internal temperature is rising.<br>Turn the power off, and allow the projector to cool<br>down at least 20 minutes. After having confirmed the<br>following items, please turn the power on again.<br>• Is there blockage of the air passage aperture?<br>• Is the air filter dirty?<br>• Does the peripheral temperature exceed 45°C?                                                                                                    |  |  |  |

| Indicator Status                          | Description                                                                                                    |
|-------------------------------------------|----------------------------------------------------------------------------------------------------|
| Blinking In Red 2 ~ 6 times<br>Red Red    | The interior portion has become heated.<br>Turn the power off, and allow the projector to cool<br>down at least 20 minutes. After the projector has<br>sufficiently cooled down, confirm the following items,<br>and then turn the power on again.<br>• Is there blockage of the air passage aperture?<br>• Is the air filter dirty?<br>• Does the peripheral temperature exceed 45°C?<br>• Is the exting for ALTITUDE appropriate?<br>• Is the exhaust air (hot/cold) from peripheral<br>equipment blowing against the ventilation opening of<br>projector?<br>For details on ALTITUDE, refer to ALTITUDE of<br>SERVICE in the OPTION menu. If the projector is<br>used with a wrong setting, it may cause damage to<br>the projector itself or the parts inside. |
| Blinking In Red 1 ~ 5 times               | All or part of light sources are not lighting.                                                                                                    |
| Red or                                    | Turn off the projector and unplug the power cord,                                                                                                    |
| Red Green                                 | and then turn on the projector again.                                                                                                    |
| Blinking In Red 6 or 8 times<br>Red Green | The illuminance sensor measures irregular<br>value.<br>Make sure the connection of illuminance sensor and<br>illuminance sensor (Duration) calibration is executed.<br>Please refer to the section LD MENU in chapter<br>Adjustment.                                                                                                    |
| Blinking In Red 4 times                   | The upper case is not attached correctly.                                                                                                    |
| Red Red                                   | Make sure the upper case is attached.                                                                                                    |
| Blinking In Red 1 time                    | Lens unit is not installed.                                                                                                    |
| Red Red                                   | Make sure that the lens unit is installed correctly, and                                                                                                    |
| U U U U U U U U U U U U U U U U U U U     | turn on the projector again.                                                                                                    |

(continued on next page)

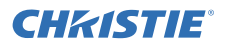

| Indicator Status                                    | Description                                                                                                    |
|-----------------------------------------------------|----------------------------------------------------------------------------------------------------|
| Blinking In Red 1 ~ 11 times<br>Red or<br>Red Green | The cooling fan is not operating.<br>Turn the power off, and allow the projector to cool<br>down at least 20 minutes. After the projector has<br>sufficiently cooled down, confirm that no foreign<br>matter has become caught in the fan, and so on<br>and then turn the power on again. |
| Blinking In Red 9 times<br>Red Red<br>Start PLICE   | The phosphor wheel is not operating correctly.<br>Check the connection of the phosphor wheel cable<br>or replace the light source unit that includes<br>phosphor wheel.                                                                                                    |
| Blinking In Orange 1 time<br>Orange or Green        | Lens shift does not work correctly.<br>Turn off the projector and install the lens unit<br>correctly.<br>Remove obstacles if they are around the lens.                                                                                                    |
| Blinking In Orange 2 ~ 6 times<br>Green             | The temperature sensor is loose.<br>Check the connection of each temperature sensor<br>according to the number of SERVICE blinks.<br>2: Inside temp sensor<br>3: Outside temp sensor<br>4: LD1 temp sensor<br>5: LD2 temp sensor<br>6: PW temp sensor                                     |
| Blinking In Orange 7 or 9 times<br>Green            | The illuminance sensor is loose.<br>Check the connection of each illuminance sensor<br>according to the number of SERVICE blinks.<br>7: Light sensor R<br>9: Light sensor B                                                                                                    |

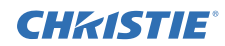

### **5-3 Related Messages**

When some messages appear, check and deal with it according to the following table. Although these messages automatically disappear after several minutes, they reappear when the power is turned on.

| Message                                                                                                    | Description                                                                                                    |  |  |
|----------------------------------------------------------------------------------------------------|----------------------------------------------------------------------------------------------------|--|--|
| NO INPUT IS DETECTED                                                                                                    | There is no input signal.<br>Confirm the signal input connection, and the status of the<br>signal source.                                                                                                    |  |  |
| Waiting for connection<br>Waiting for connection<br>* SNRLE ACCESS POINT =<br>STR<br>CPASICORS -<br>* PROCESS -<br>* PROCESS -<br>* PROC | Projector is waiting for an image file.<br>Check the hardware connection, settings on the projector and<br>network-related settings.<br>The computer-Projector network connection might be<br>disconnected. Re-connect them.                                                                                                    |  |  |
| COMPUTER IN<br>SYNC IS OUT OF RANGE                                                                                                    | The horizontal or vertical frequency of the input signal is<br>not within the specified range.<br>Confirm the specs for your projector or the signal source<br>specs.                                                                                                    |  |  |
| COMPUTER IN<br>INVALID SCAN FREQ.                                                                                                    | An improper signal is input.<br>Confirm the specs for your projector or the signal source<br>specs.                                                                                                    |  |  |
| CHECK THE AIR FLOW                                                                                                    | <ul> <li>The internal temperature is rising.</li> <li>Turn the power off, and allow the projector to cool down at least 20 minutes. After having confirmed the following items, turn the power ON again.</li> <li>Is there blockage of the air passage aperture?</li> <li>Is the air filter dirty?</li> <li>Use the unit within the usage temperature parameters (0°C to 40°C or 45°C).</li> <li>Is the setting for ALTITUDE appropriate?</li> <li>Is the exhaust air (hot/cold) from peripheral equipments blowing against the ventilation opening of projector?</li> <li>For details of ALTITUDE, refer to ALTITUDE of SERVICE in the OPTION menu. If the projector is used with a wrong setting, it may cause damage to the projector itself or the parts inside.</li> </ul> |  |  |
| REMINDER<br>15000 HRS PASSED AFTER THE<br>LAST FILTER CHECK.<br>FILTER MAINTENANCE IS ESSENTIAL.<br>TO REMOVE WARNING MESSAGE,<br>RESET FILTER TIME.<br>REFER TO THE MANUAL<br>FOR MORE INFORMATION.                                                                                                    | A note of precaution when cleaning the air filter.<br>Immediately turn the power off, and clean or change the air<br>filter referring to the <b>Cleaning and replacing the air filter</b><br>section of this manual. After you have cleaned or changed the<br>air filter, reset the filter timer.                                                                                                    |  |  |
| NOT AVAILABLE                                                                                                    | The button operation is not available.<br>Check the button you want to use.                                                                                                    |  |  |

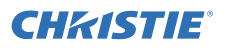

### Troubleshooting for other Network problems

| Problem        |                                                                                                    | Likely Cause                                                                                                    | Things to Check                                                                                                    |  |
|----------------|----------------------------------------------------------------------------------------------------|----------------------------------------------------------------------------------------------------|----------------------------------------------------------------------------------------------------|--|
|                |                                                                                                    | The projector is not turned on.                                                                                                    | Is the projector's light source on?                                                                                                    |  |
|                | No image                                                                                                    | The projector's input source isn't switched properly.                                                                                                    | Is the proper input channel is selected?<br>LAN: PC screen display via wired/wireless<br>LAN                                                                                                    |  |
| Proj<br>whe    | ector does not work<br>in the network cable<br>is connected.                                                            | The network packet congestion is occurred.                                                                                                    | Check the cable connection diagram making<br>sure no "ring" or "loop" connection is made<br>in the network that the projector is connected<br>to.                                                                                                    |  |
|                |                                                                                                    | The time has not been configured.                                                                                                    | Set the Date and Time in the OPTION -<br>SCHEDULE menu of the projector.                                                                                                    |  |
|                |                                                                                                    | The projector displays "2015/1/1<br>0:00" as the Date and Time in the<br>Network Info after the AC power is<br>cut off because the projector has no<br>battery for the internal clock. | Set the Date and Time in the OPTION -<br>SCHEDULE menu of the projector every<br>time the projector is turned on.                                                                                                    |  |
| Tin            | ne is not displayed                                                                                                    | The time is not adjusted by the Daylight Saving Time correctly.                                                                                                    | Configure the Daylight Saving Time in the Date/Time Settings with a web browser.                                                                                                    |  |
| correctly.     |                                                                                                    | The projector cannot get the time from SNTP server.                                                                                                    | Check the projector is connected to the<br>network correctly.<br>Configure the correct SNTP server address<br>in the Date/Time Settings with a web<br>browser.                                                                                                    |  |
|                |                                                                                                    | The Time Difference is not configured correctly.                                                                                                    | Configure the Time Difference, and then<br>do the Date and the Time in the Date/Time<br>Settings with a web browser.                                                                                                    |  |
|                | The projector<br>that you want<br>to connect to is<br>nowhere to be<br>found on the<br>list of available<br>projectors. | The PC and/or projector's network settings are not configured correctly.                                                                                                    | Check the network configurations of the PC<br>and projector.<br>If you change the projector's settings, turn<br>off the projector's AC power and then turn it<br>on again. If you simply put the projector in<br>STANDBY power mode and then turn it on<br>again, the new settings might not take effect. |  |
| to the Network |                                                                                                    | Firewall software other than<br>Windows Firewall is installed in<br>your PC.                                                                                                    | Refer to the manual for the firewall software<br>and take one of the following actions:<br>- Exclude the "LiveViewer" from blocking<br>item list<br>- Disable the firewall while using the<br>"LiveViewer"                                                                                                |  |
| lection        |                                                                                                    | The PC and/or projector's network settings are not configured correctly.                                                                                                    | Check the network configurations of the PC and projector.                                                                                                    |  |
| Conn           | Can't communicate                                                                                                    | An access point is used, and your<br>PC is connected to the access point<br>via wireless LAN.                                                                                          | Use network utilities that may come with<br>your PC or wireless LAN card to establish<br>wireless network connection. For detail, refer<br>to the manual of the PC or the card.                                                                                                    |  |
|                |                                                                                                    | Security software is blocking network communication.                                                                                                    | Change the security setting to allow<br>"LiveViewer" to use.                                                                                                    |  |
|                |                                                                                                    | The number of PC connection exceeds the limit (max. 50).                                                                                                    | Try again after one of session is<br>disconnected. (finish "LiveViewer"<br>application)                                                                                                    |  |

(continued on next page)

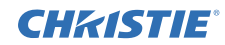

### Troubleshooting for other Network problems (continued)

| Problem        |                                                                                                    | Likely Cause                                                                                                    | Things to Check                                                                                                    |
|----------------|----------------------------------------------------------------------------------------------------|----------------------------------------------------------------------------------------------------|----------------------------------------------------------------------------------------------------|
|                | Can't Install<br>"LiveViewer"                                                                                                    | The "LiveViewer" does not work on<br>Windows Vista without any Service<br>Pack.                                                                                                    | Apply the latest Service Pack to your PC.                                                                                                    |
|                | The projected image is                                                                                                    | The projector isn't capable of relaying dynamic images such as PowerPoint <sup>®</sup> animation at full speed.                                                                                             | Switching the priority to 'Transmission<br>Speed' under the options menu may<br>help to improve speed.                                                     |
|                | to that of the PC.                                                                                                    | The compression rate being used for transferring the images is too low.                                                                                                    | Switching the priority to 'Transmission<br>Speed' under the options menu may<br>help to improve speed.                                                     |
|                | No Image                                                                                                    | Using screensaver with password.                                                                                                    | The "LiveViewer" cannot send PC screen data while using screensaver with password.                                                                         |
| k Presentation | Can't display the movies correctly.                                                                                                    | In some combinations of PC's video<br>card and application software,<br>the true image, especially movies<br>played by media player, might not<br>be transferred to the projector with<br>the "LiveViewer". | If there is a video acceleration level<br>adjustment function in your application,<br>please try to adjust it.<br>Refer your application manual in detail. |
| Netwo          |                                                                                                    | The LiveViewer can't transfer movie when DFMirage driver was installed.                                                                                                    | Remove DFMirage driver when you need to display movie with LiveViewer.                                                                                     |
| ~              | Network connection<br>between the PC<br>and projector is<br>disconnected when<br>PC screen resolution<br>is changed during<br>Network Presentation. | The PC-Projector network<br>connection might be disconnected<br>when PC screen resolution is<br>changed while displaying picture.<br>Please re-connect them.                                                | "Connect button" after changing PC<br>screen resolution, or change display<br>resolution before connecting with the<br>"LiveViewer".                       |
|                | Images contain lots of interference.                                                                                                    | The compression rate being used for transferring the images is too high.                                                                                                    | Try setting the priority to 'Image Quality'<br>in the "LiveViewer" Option menu. You<br>may experience a drop in speed.                                     |
|                | Neither transparency<br>nor translucency<br>effects (Glass)                                                                                         | Using the "LiveViewer" with Windows Aero <sup>®</sup> mode.                                                                                                    | The "LiveViewer" does not support these features of Windows Aero.                                                                                          |

### NOTE:

It is recommended to refer the section "Troubleshooting" in the latest version of User's Manual - Operating Guide, Network Guide and the User's manual of "LiveViewer" from web site.

**CHKISTIE**<sup>°</sup>

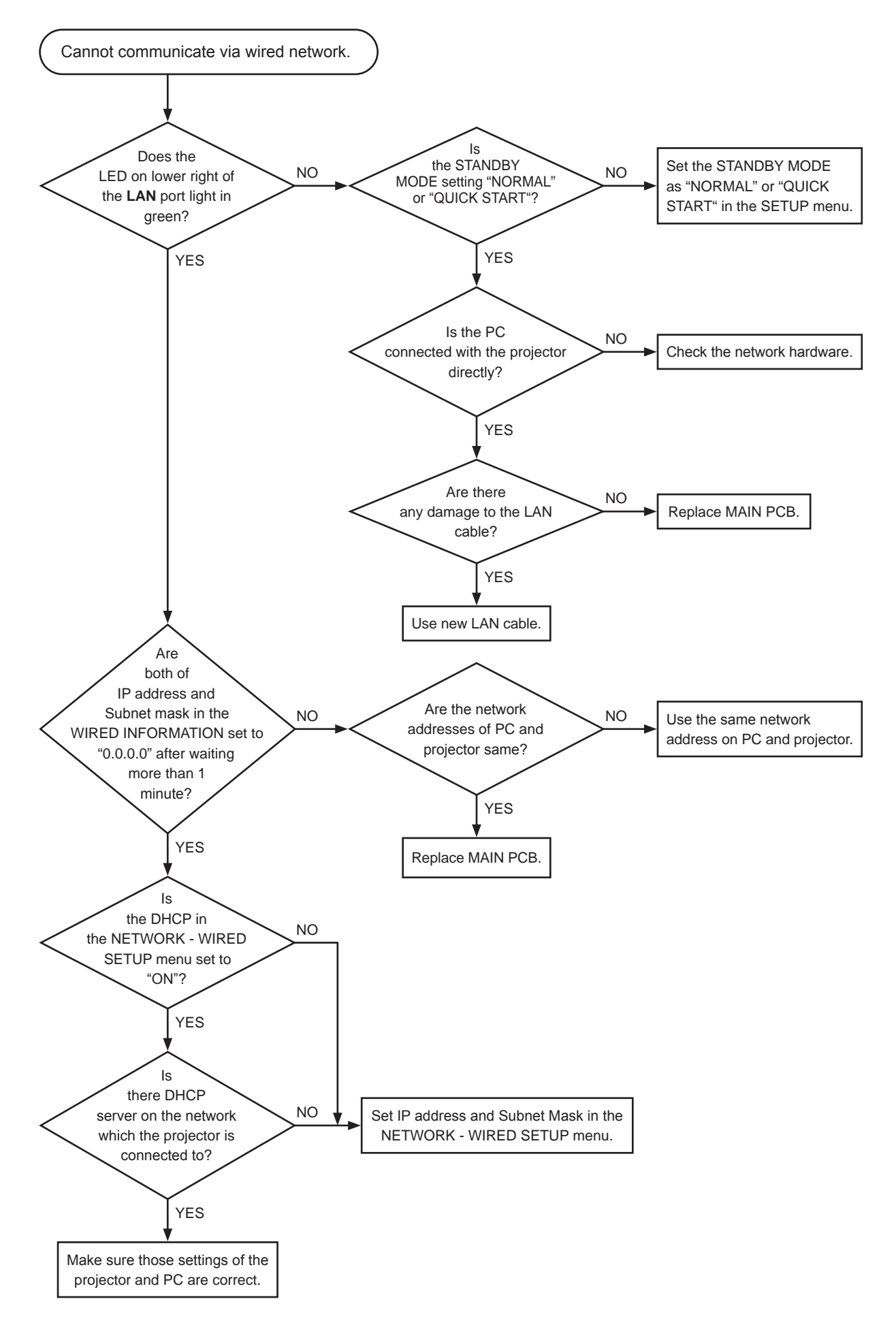

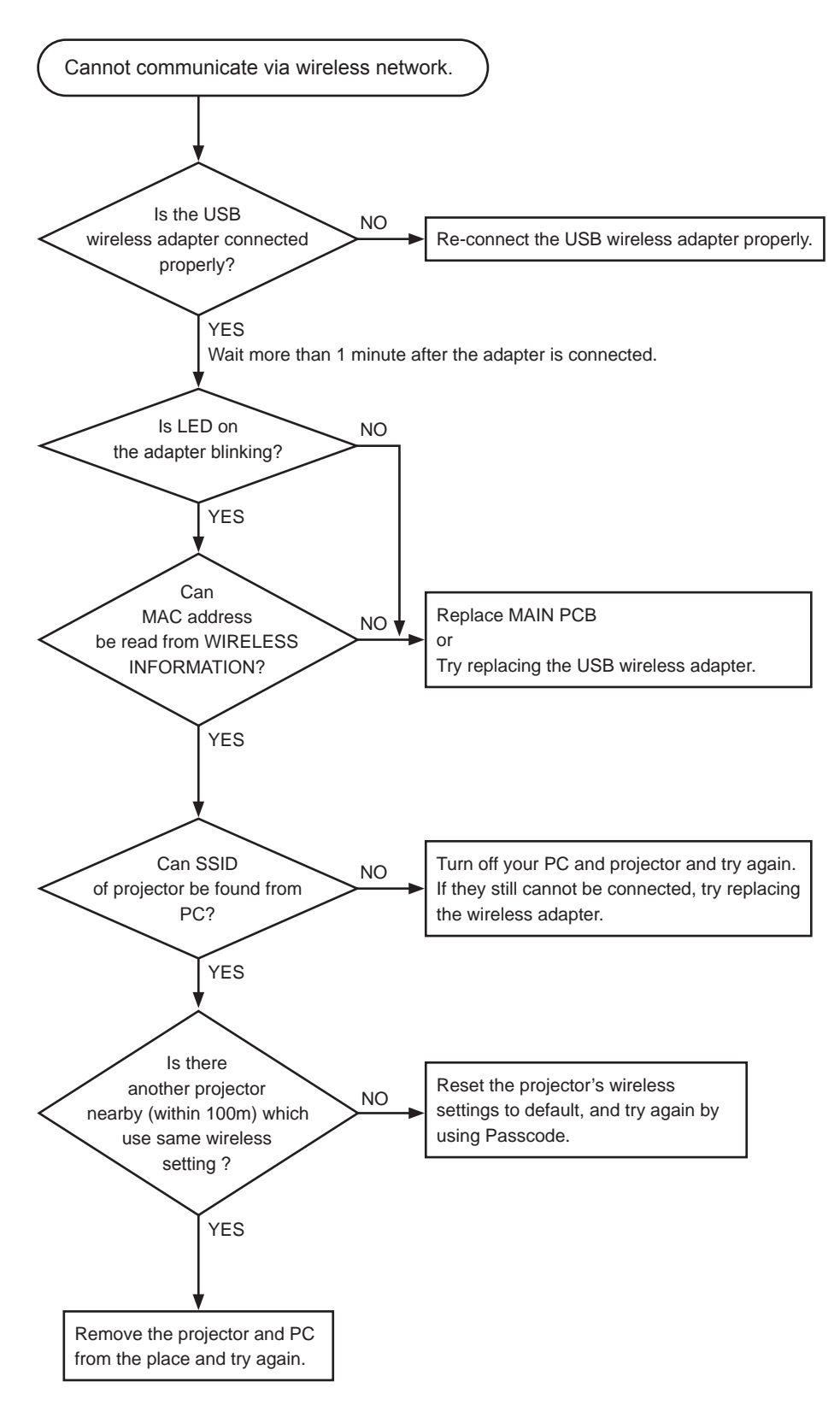

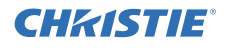

## 6. Diagnosis

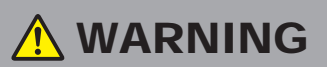

Do not light the light source with the upper case opened because this projector is equipped with a laser light source.

### Check points

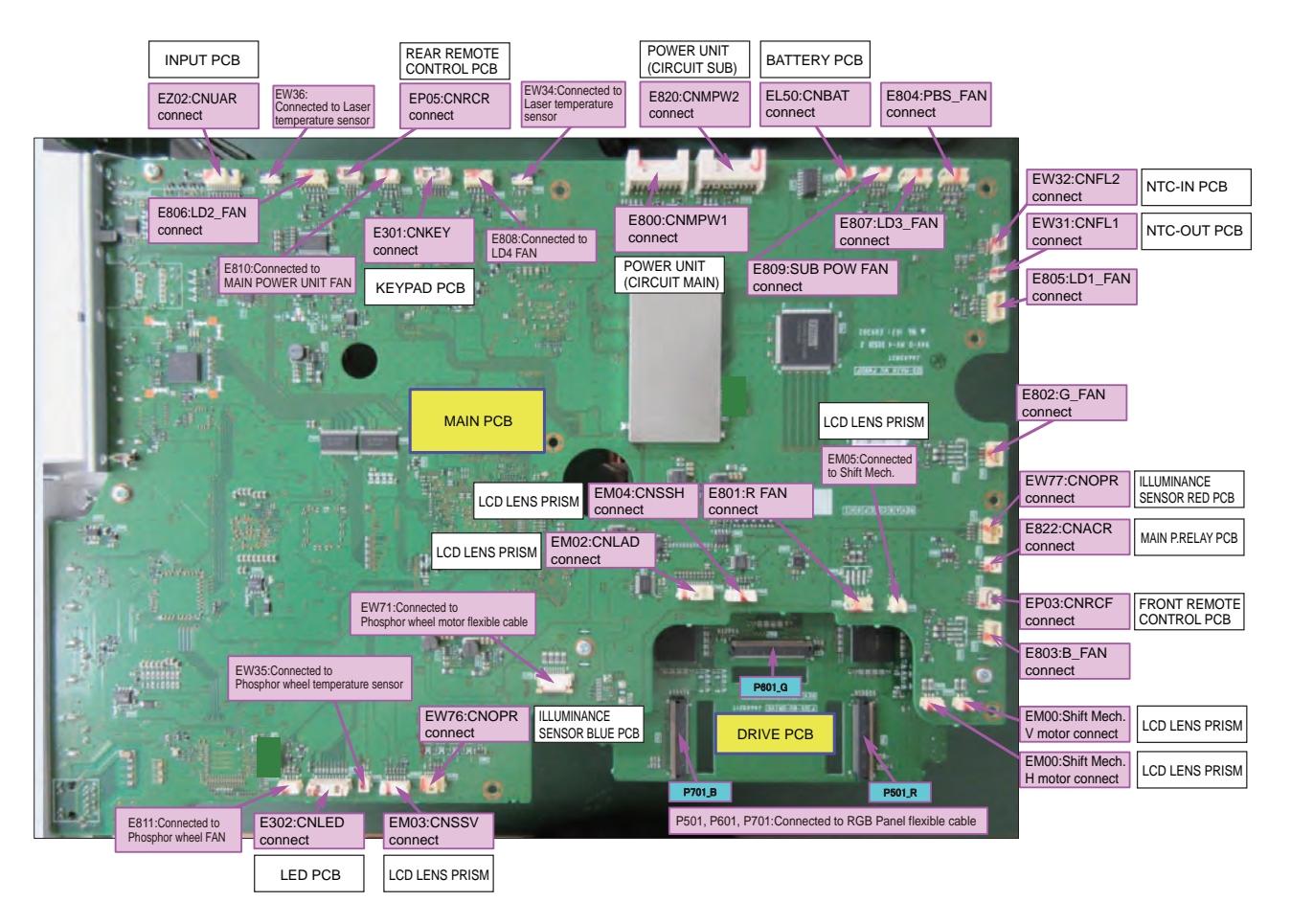

### NOTE:

- 1) The picture above shows the inside of the projector after the UPPER CASE is removed. To access the components of the INPUT PCB shown in the picture, you need to detach the block including the MAIN PCB and to separate the I/O PANEL and the I/O METAL from the block.
- 2) Wiring shown in this picture may differ from mass-products. Refer the chapter of "*Wiring diagram*" to check the proper wiring.
- 3) The component IV01 is located on the reverse side of MAIN PCB.

**CHkiSTIE**<sup>®</sup>

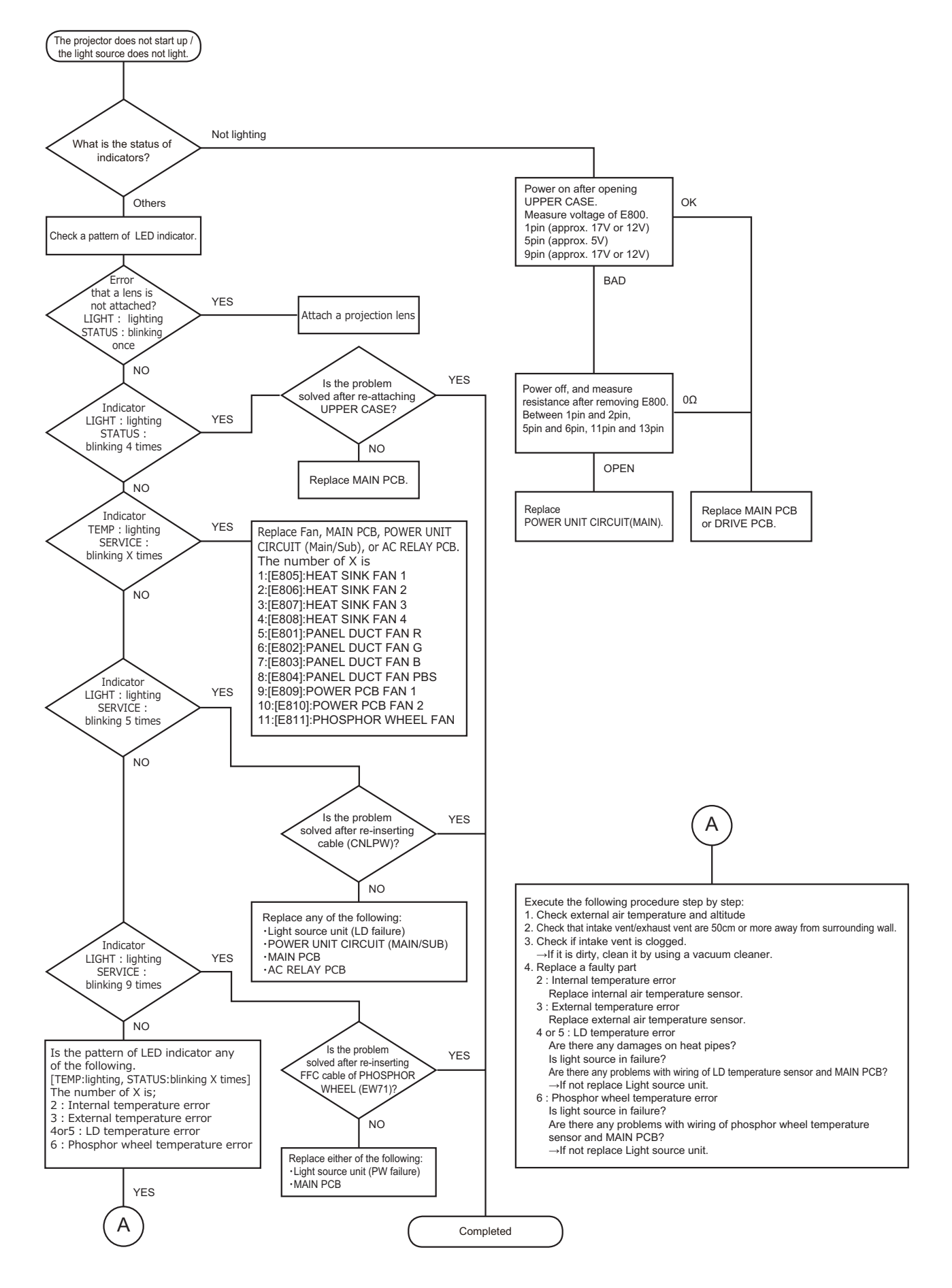

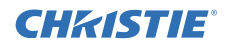

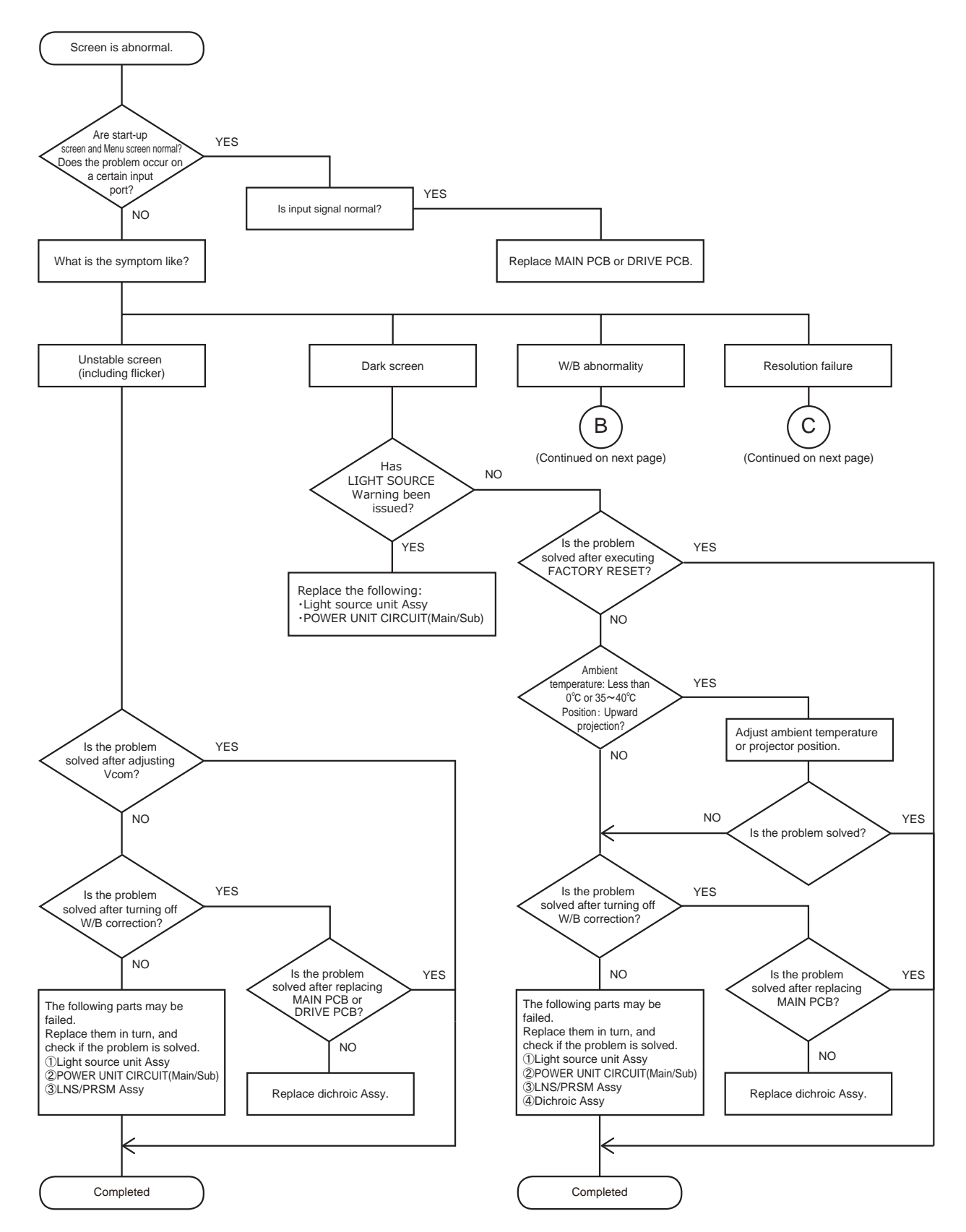

**CHKISTIE**<sup>®</sup>

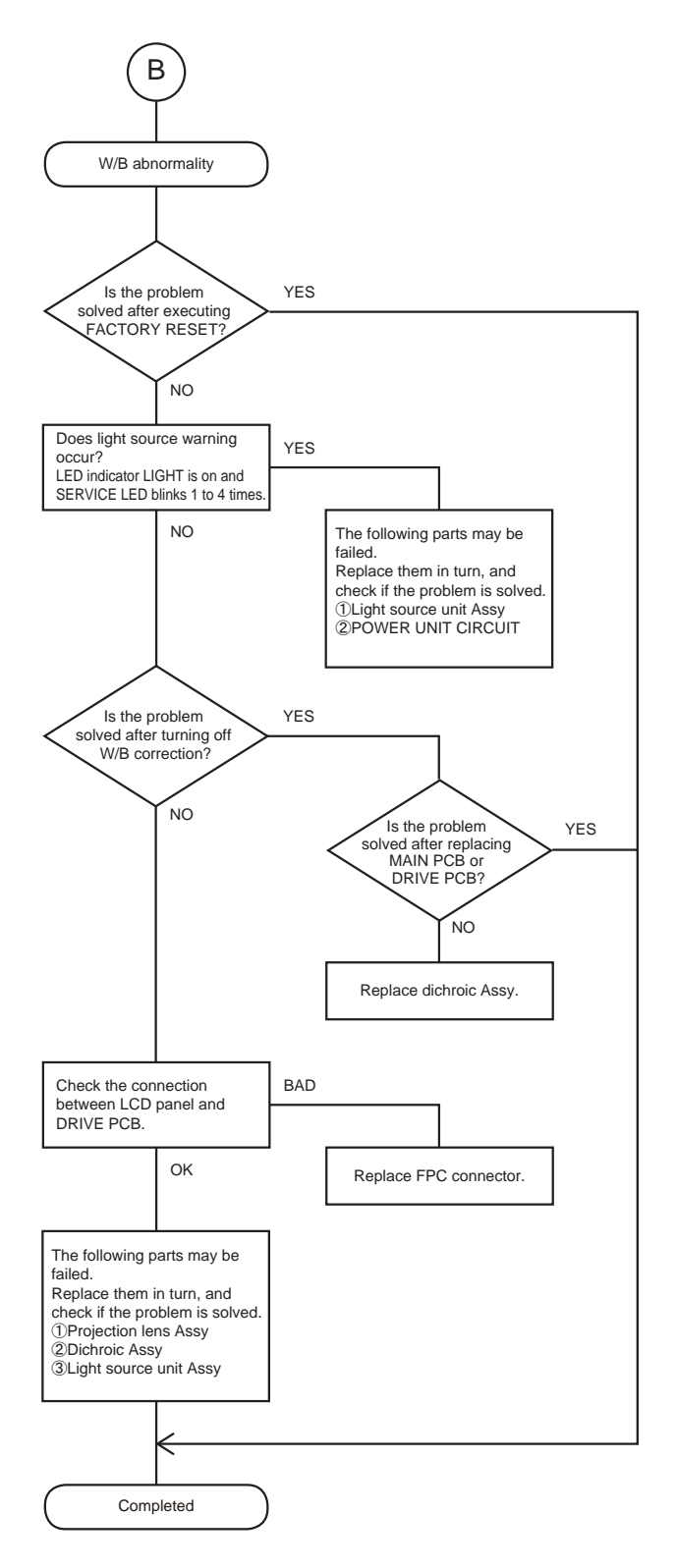

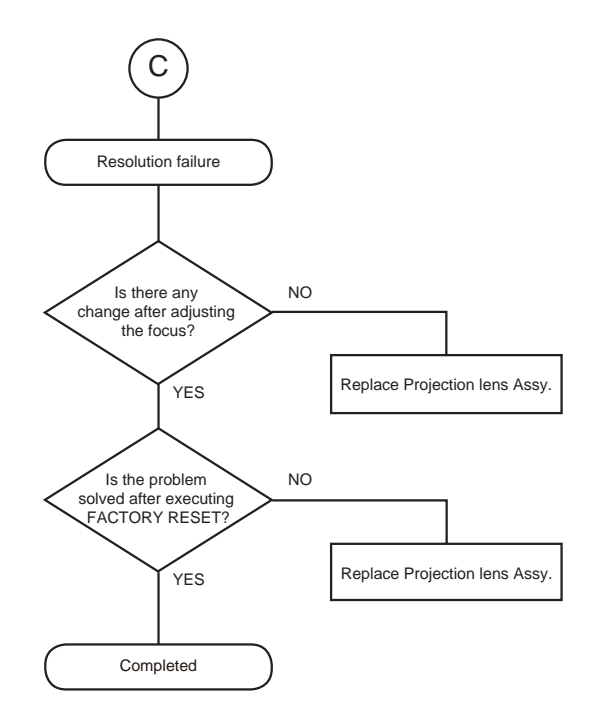

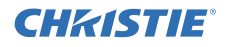

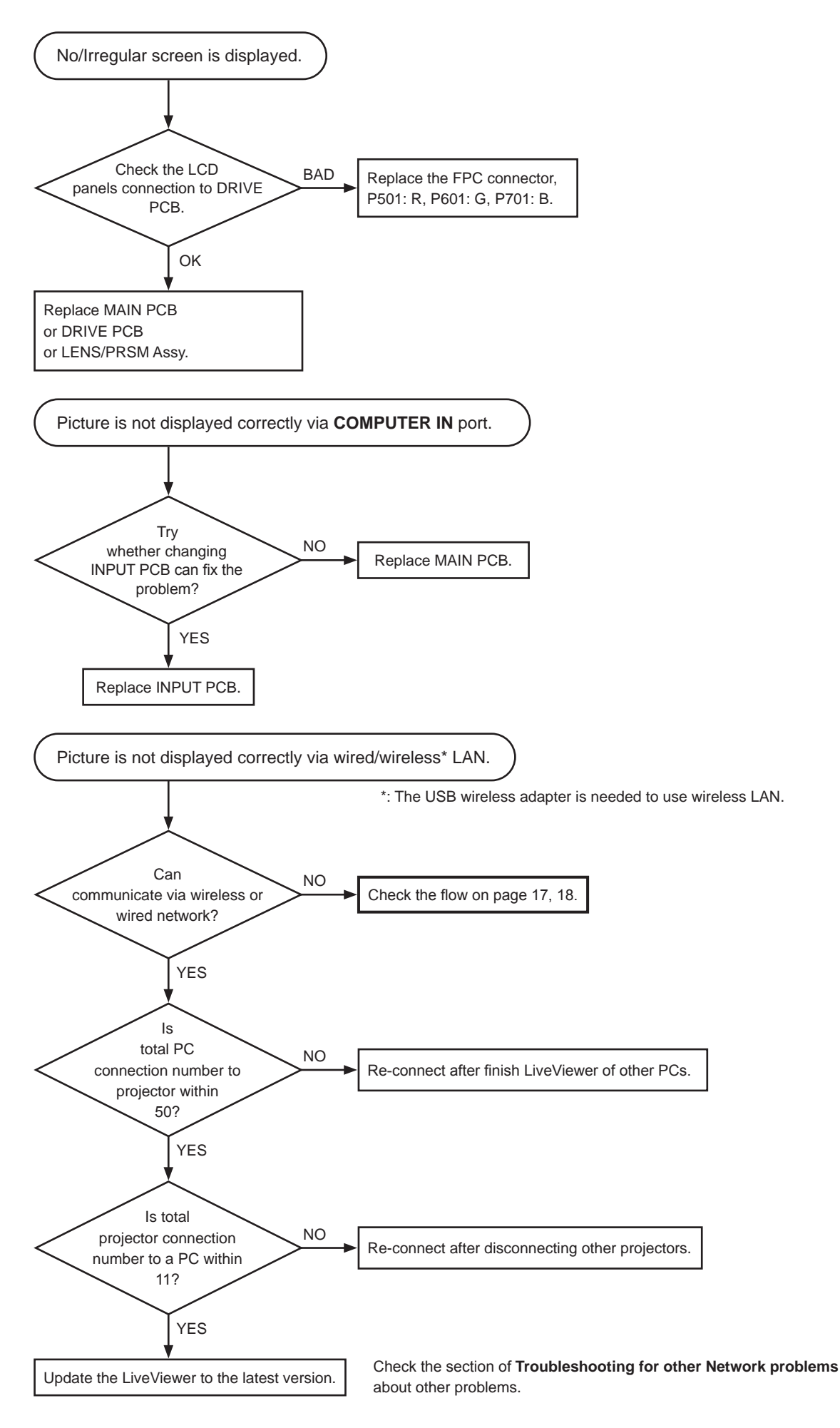

**CHKISTIE**<sup>®</sup>

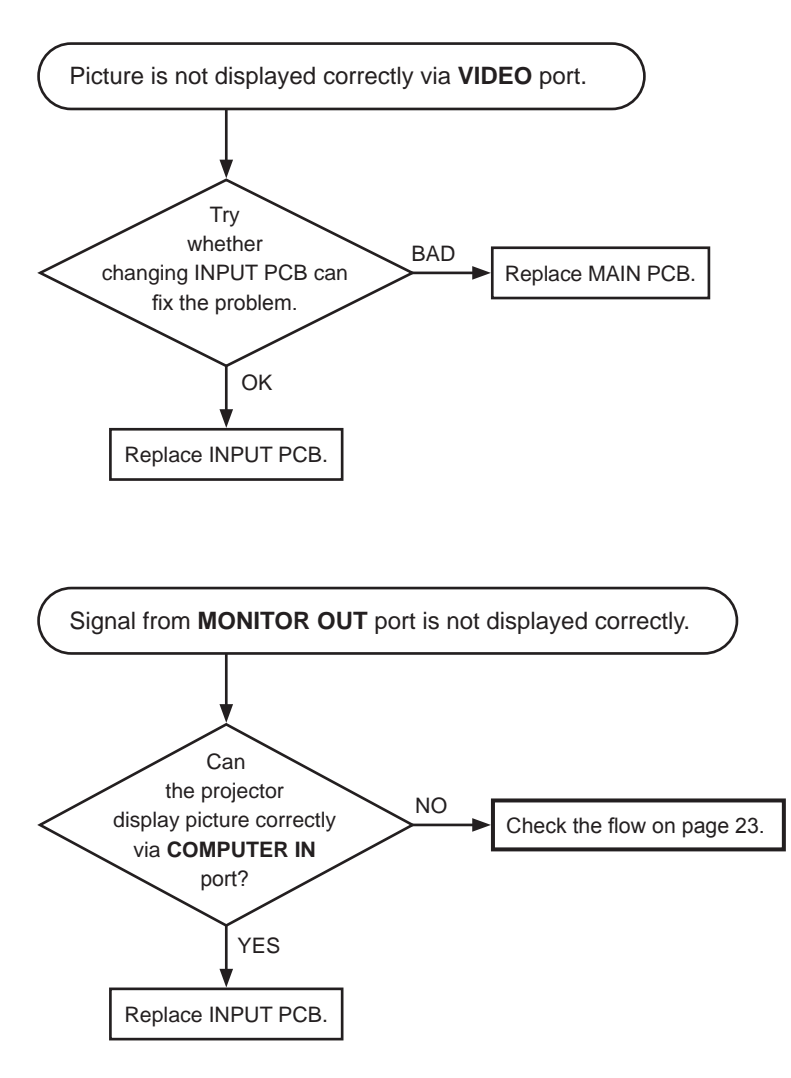

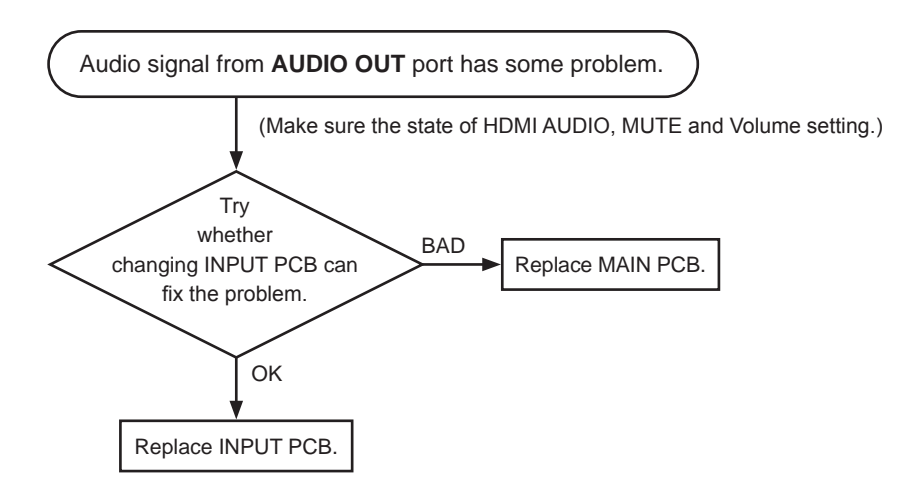

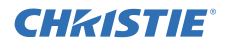

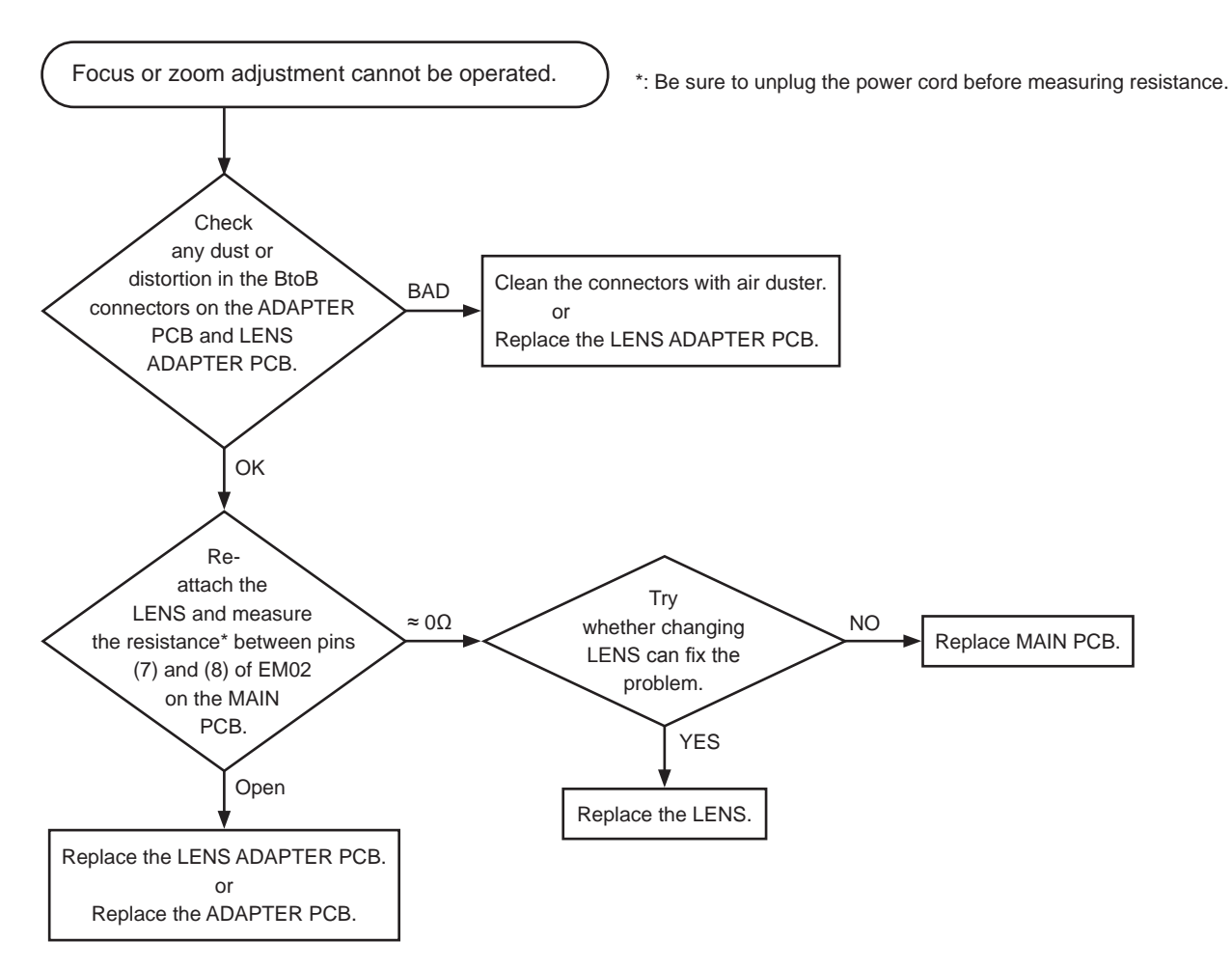

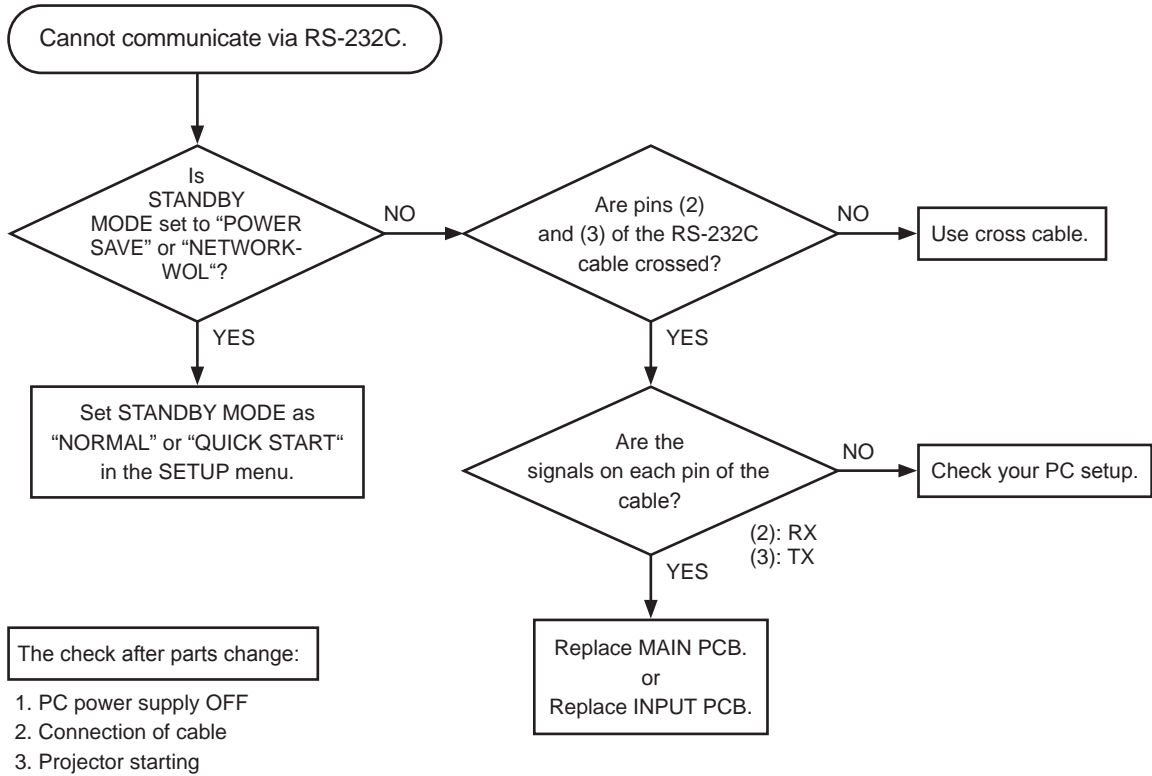

4. PC starting

\* When not operating: PC set up change or cable change.

# 7. Internal System 7-1 FAN system

| Ean number table for error |                        | Replacement parts list |           |                    |  |  |
|----------------------------|------------------------|------------------------|-----------|--------------------|--|--|
| Fan                        | number table for error | Symbol No.             | Parts No. | Description        |  |  |
| Fan 1 HEAT SINK FAN 1      |                        |                        |           |                    |  |  |
| Fan 2                      | HEAT SINK FAN 2        | 15                     | 000751    |                    |  |  |
| Fan 3                      | HEAT SINK FAN 3        | 15                     | 6502751   |                    |  |  |
| Fan 4                      | HEAT SINK FAN 4        |                        |           |                    |  |  |
| Fan 5                      | PANEL DUCT FAN R       |                        |           |                    |  |  |
| Fan 6                      | PANEL DUCT FAN G       | 17                     | CS02752   |                    |  |  |
| Fan 7                      | PANEL DUCT FAN B       | 17                     | 0302755   | DS FILL FAIL ASS T |  |  |
| Fan 8                      | PANEL DUCT FAN PBS     |                        |           |                    |  |  |
| Fan 9                      | POWER PCB FAN 1        |                        |           |                    |  |  |
| Fan 10                     | POWER PCB FAN 2        | 16                     | GS02752   | D3 105 FAN ASS'Y   |  |  |
| Fan 11                     | PHOSPHOR WHEEL FAN     |                        |           |                    |  |  |

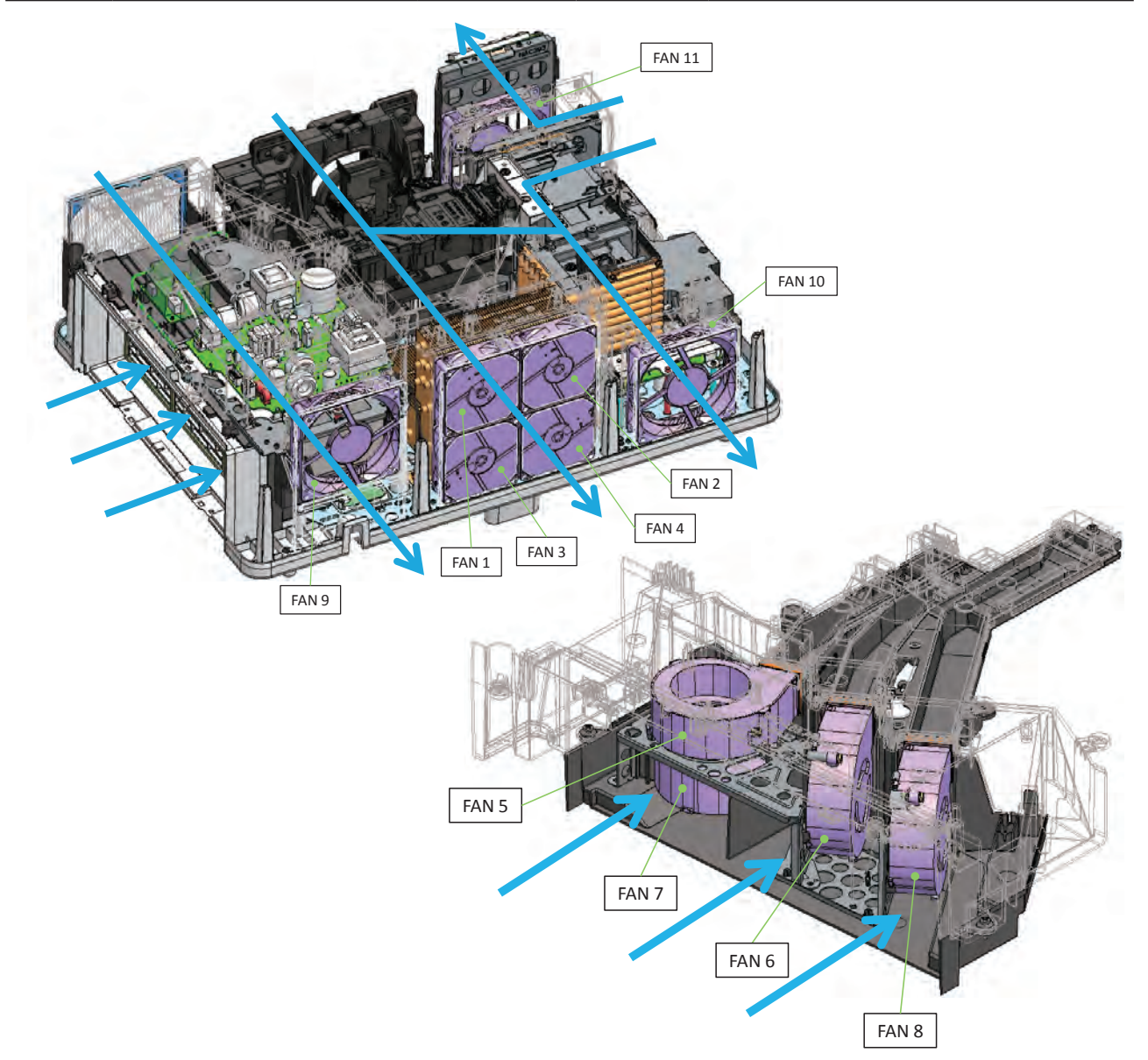

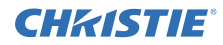

### 7-2 Block diagram

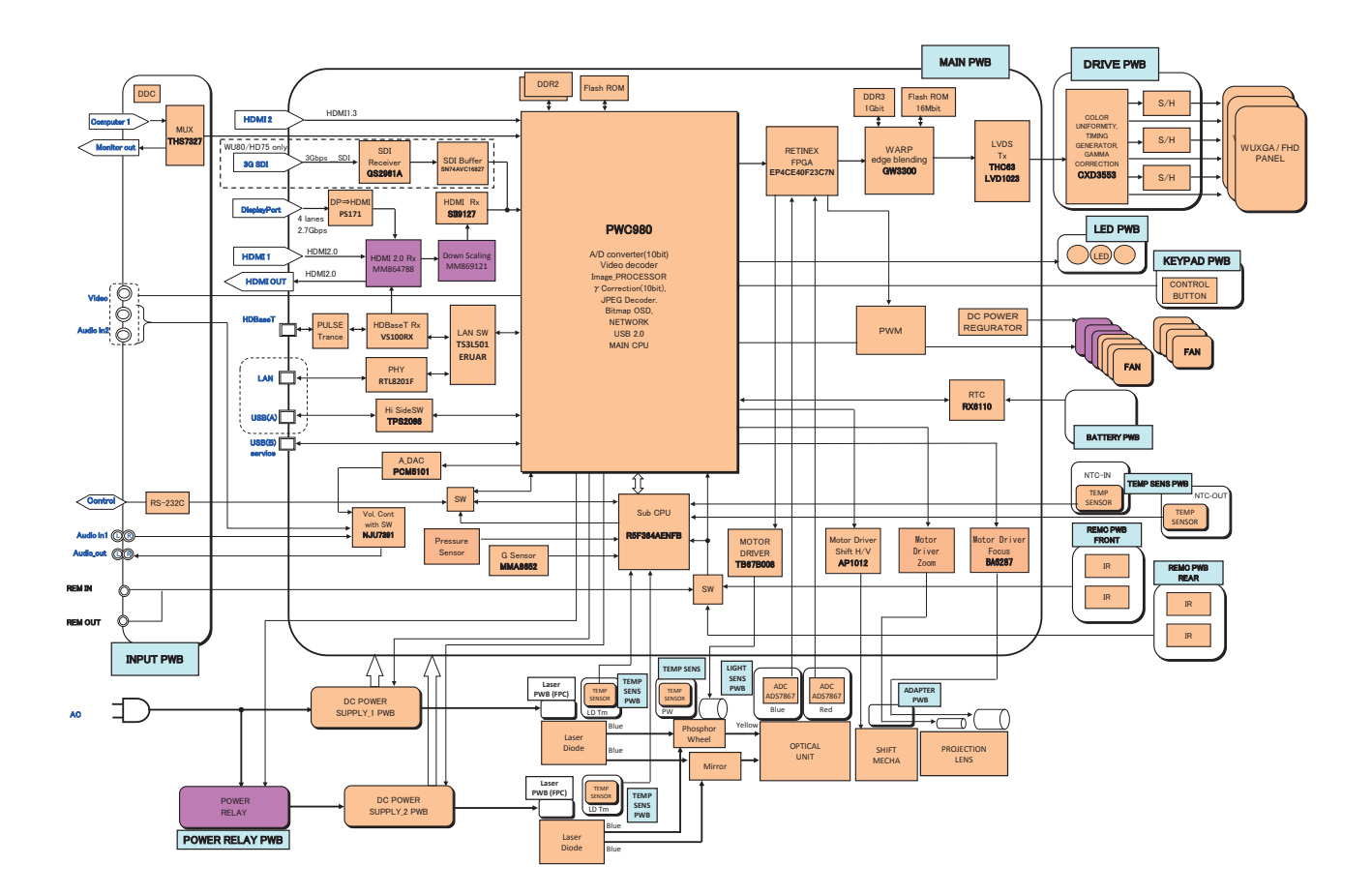

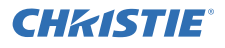

### 7-3 Connector connection diagram

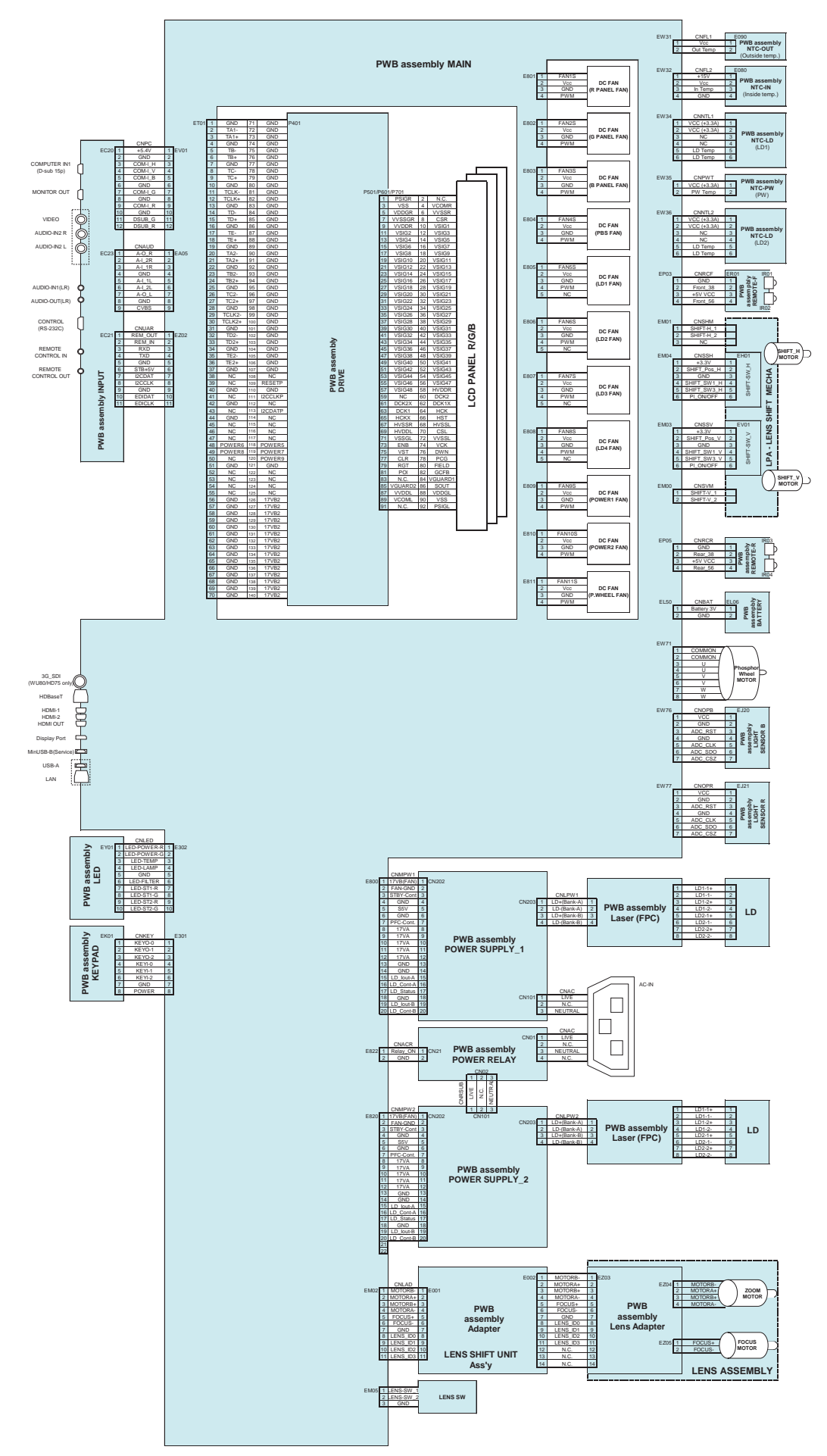

## 7-4 Disassembly diagram

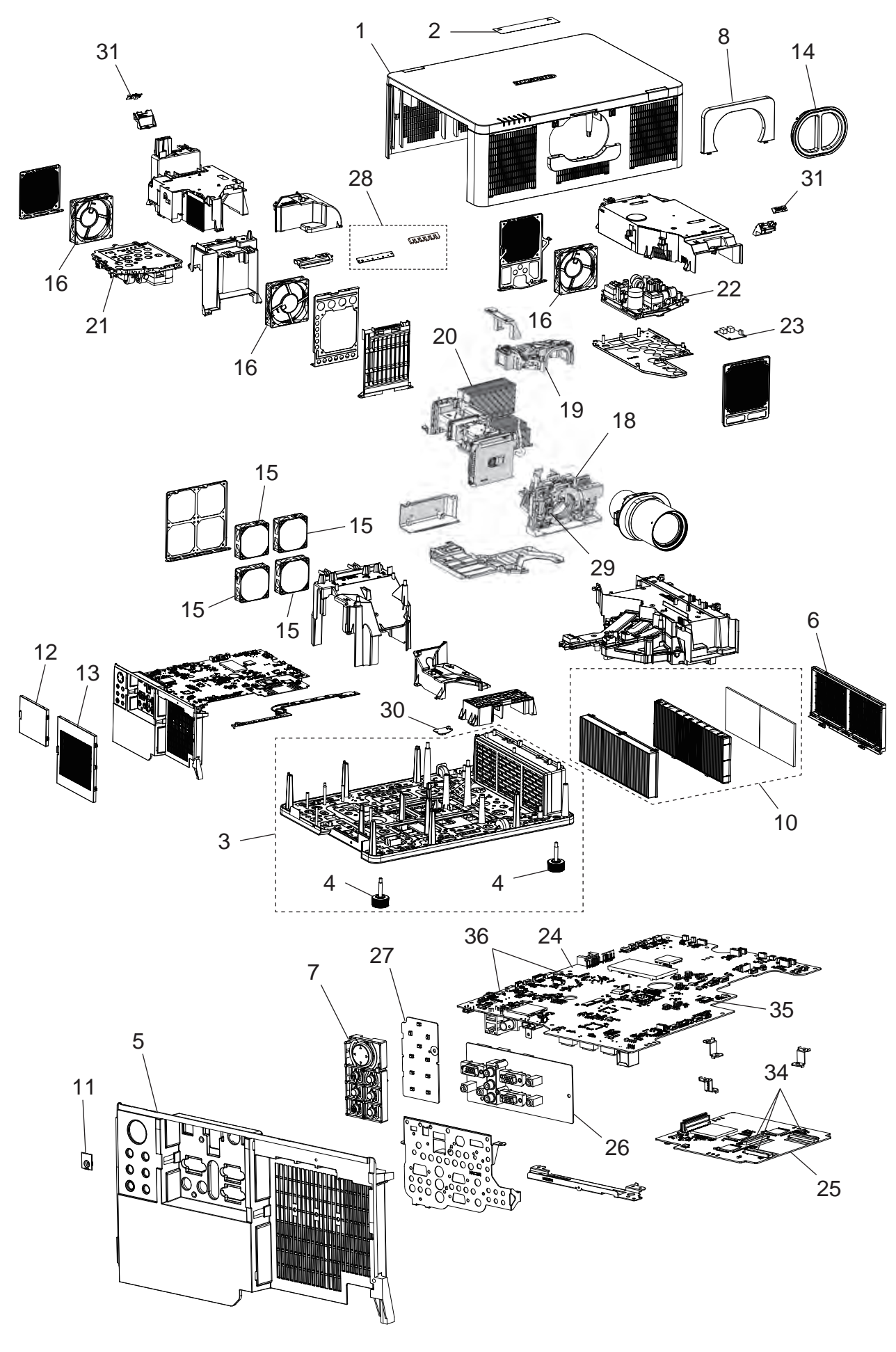

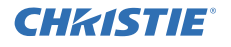

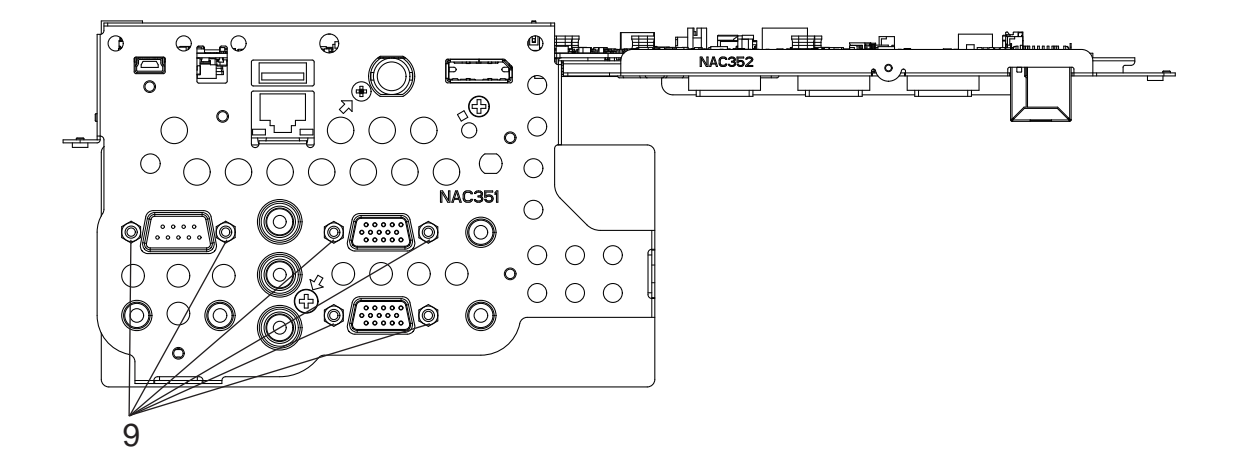

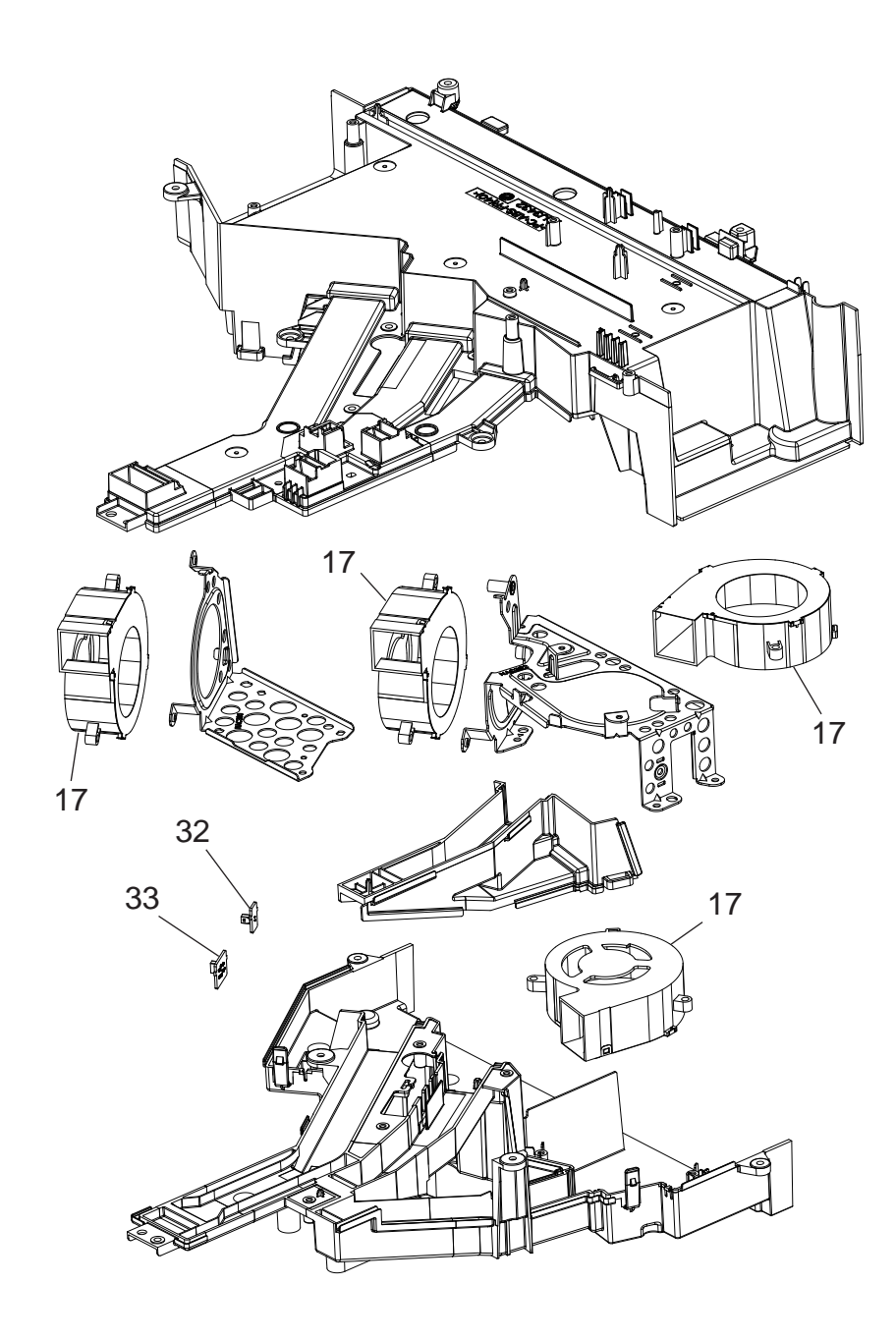

## 8. Replacement Parts list

### PRODUCT SAFETY NOTE:

Components marked with a A have special characteristics important to safety. Don't degrade the safety of the projector through improper servicing.

The figures in the "SYMBOL No." column correspond to those in the drawings of the chapter *Disassembly diagram*.

| Symbol<br>No. | Part No.                   | Description                                   | Part Picture | LWU900-DS<br>(121-058104-01)<br>(121-064101-01) | LHD878-DS<br>(121-056102-01)<br>(121-061108-01) | LWU755-DS<br>(121-057103-01)<br>(121-063100-01) | LWU755-DS<br>(121-062109-01) |
|---------------|----------------------------|-----------------------------------------------|--------------|-------------------------------------------------|-------------------------------------------------|-------------------------------------------------|------------------------------|
|               | 003-006745-01<br>(QD85321) | Cover Upper<br>(UPPER CASE ASS'Y D3C)         |              | ~                                               | ~                                               | ~                                               | -                            |
| 1             | 003-006796-01<br>(QD85322) | Cover Upper<br>(UPPER CASE ASS'Y D3C-WU80)    |              | -                                               | -                                               | -                                               | r                            |
| 2             | 003-006746-01<br>(QL58191) | Label Laser<br>(LASER LABEL D3C-WU80)         |              | <b>√</b> *1                                     | <b>√</b> *1                                     | <b>√</b> *1                                     | r                            |
| 2             | 003-006747-01<br>(QL58622) | Label Laser<br>(LASER LABEL D3C CDS CN)       |              | <b>√</b> *2                                     | <b>✓</b> *2                                     | <b>✓</b> *2                                     | -                            |
| 3             | 003-006748-01<br>(QD85331) | Cover Bottom<br>(BOTTOM CASE ASS'Y D3C)       |              | \$                                              | ~                                               | 2                                               | -                            |
| 3             | 003-006749-01<br>(QD85332) | Cover Bottom<br>(BOTTOM CASE ASS'Y D3C-WU80)  |              | -                                               | -                                               | -                                               | r                            |
| 4             | 003-005003-01<br>(QJ07071) | Foot Adjust<br>(ADJUST FOOT ASS'Y DD1)        | -            | ~                                               | ~                                               | r                                               | -                            |
| -             | 003-004960-01<br>(QJ07072) | Foot Adjust<br>(ADJUST FOOT ASS'Y DD1)        | 1            | -                                               | -                                               | -                                               | r                            |
|               | 003-006750-01<br>(QD85341) | Cover SUBIO<br>(IO COVER ASS'Y D3C)           |              | \$                                              | \$                                              | -                                               | -                            |
| 5             | 003-006751-01<br>(QD85343) | Cover SUBIO<br>(IO COVER ASS'Y D3C-WU70)      |              | -                                               | -                                               | 2                                               |                              |
|               | 003-006752-01<br>(QD85344) | Cover SUBIO<br>(IO COVER ASS'Y D3C-WU70)      |              | -                                               | -                                               | -                                               | r                            |
| 6             | 003-006753-01<br>(PH52571) | Cover Filter Black<br>(FILTER COVER D3)       |              | V                                               | V                                               | v                                               | -                            |
| 0             | 003-006754-01<br>(PH52572) | Cover Filter White<br>(FILTER COVER ASS'Y D3) |              | -                                               | -                                               | -                                               | v                            |

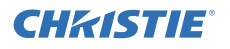

| Symbol<br>No. | Part No.                   | Description                                 | Part Picture | LWU900-DS<br>(121-058104-01)<br>(121-064101-01) | LHD878-DS<br>(121-056102-01)<br>(121-061108-01) | LWU755-DS<br>(121-057103-01)<br>(121-063100-01) | LWU755-DS<br>(121-062109-01) |
|---------------|----------------------------|---------------------------------------------|--------------|-------------------------------------------------|-------------------------------------------------|-------------------------------------------------|------------------------------|
| 7             | 003-006755-01<br>(PC08921) | Button Control<br>(CONTROL BUTTON D3)       |              | v                                               | v                                               | v                                               | -                            |
| 7             | 003-006756-01<br>(PC08922) | Button Control<br>(CONTROL BUTTON D3)       |              | -                                               | -                                               | -                                               | v                            |
| 8             | 003-006757-01<br>(QD85761) | Cover Front Upper<br>(LENS COVER ASS'Y D3)  | C            | v                                               | V                                               | ~                                               | -                            |
|               | 003-006758-01<br>(QD85762) | Cover Front Upper White<br>(LENS COVER D3)  | C            | -                                               | -                                               | -                                               | V                            |
| 9             | 003-002451-01<br>(MJ02872) | ASSY D-SUB Screw<br>(DSUB Hex screw 13mm)   |              | v                                               | ~                                               | 2                                               | r                            |
| 10            | 003-006607-01<br>(UX43481) | Filter Set<br>(AIR FILTER ASS'Y D3)         | Ħ            | ~                                               | ~                                               | \$                                              | 2                            |
| 11            | 003-005397-01<br>(PH51922) | Cover USB<br>(USB MINI COVER D2)            |              | v                                               | V                                               | ~                                               | -                            |
|               | 003-005615-01<br>(PH51921) | Cover USB White<br>(USB MINI COVER D2)      | 6            | -                                               | -                                               | -                                               | ۲                            |
| 12            | 003-006760-01<br>(QD84771) | Cover Terminal<br>(TERMINAL COVER ASS'Y D3) |              | v                                               | V                                               | ~                                               | -                            |
| 12            | 003-006761-01<br>(QD84772) | Cover Terminal<br>(TERMINAL COVER D3)       |              | -                                               | -                                               | -                                               | r                            |
| 13            | 003-006762-01<br>(QD84781) | Cover Seamless<br>(SEAMLESS COVER ASS'Y D3) |              | v                                               | V                                               | ~                                               | -                            |
| 13            | 003-006763-01<br>(QD84782) | Cover Seamless<br>(SEAMLESS COVER D3)       |              | -                                               | -                                               | -                                               | v                            |
| 14            | 003-006764-01<br>(PH52581) | Cover Lens<br>(LENS COVER D3)               |              | v                                               | V                                               | ~                                               | v                            |

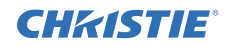

| Symbol<br>No. | Part No.                   | Description                                             | Part Picture    | LWU900-DS<br>(121-058104-01)<br>(121-064101-01) | LHD878-DS<br>(121-056102-01)<br>(121-061108-01) | LWU755-DS<br>(121-057103-01)<br>(121-063100-01) | LWU755-DS<br>(121-062109-01) |
|---------------|----------------------------|---------------------------------------------------------|-----------------|-------------------------------------------------|-------------------------------------------------|-------------------------------------------------|------------------------------|
| 15            | 003-006765-01<br>(GS02751) | Fan<br>(FAN ASS'Y HP D3)                                |                 | v                                               | ~                                               | v                                               | v                            |
| 16            | 003-006766-01<br>(GS02752) | Fan<br>(FAN ASS'Y 105 D3)                               | -               | ~                                               | v                                               | ~                                               | v                            |
| 17            | 003-006767-01<br>(GS02753) | Fan<br>(FAN ASS'Y PNL D3)                               | 2               | v                                               | ~                                               | ~                                               | r                            |
| 18            | 003-006768-01<br>(UX43611) | LCD Lens Prism<br>(LCD/LENS PRISM ASS'Y D3C-WU80)       |                 | v                                               | -                                               | ~                                               | r                            |
|               | 003-006769-01<br>(UX43612) | LCD Lens Prism<br>(LCD/LENS PRISM ASS'Y D3-HD)          | JOD -           | -                                               | v                                               | -                                               | -                            |
| 19            | 003-006770-01<br>(UX43621) | Dichroic Optics Unit<br>(DICHROIC OPTICS UNIT D3C-WU80) |                 | v                                               | -                                               | -                                               | -                            |
|               | 003-006771-01<br>(UX43623) | Dichroic Optics Unit<br>(DICHROIC OPTICS UNIT D3C-HD75) |                 | -                                               | ~                                               | -                                               | -                            |
|               | 003-006772-01<br>(UX43622) | Dichroic Optics Unit<br>(DICHROIC OPTICS UNIT D3C-WU70) |                 | -                                               | -                                               | 2                                               | r                            |
| 20            | 003-006773-01<br>(UX43721) | Laser<br>(LASER MID ASS'Y D3)                           |                 | v                                               | v                                               | -                                               | -                            |
|               | 003-006774-01<br>(UX43722) | Laser<br>(LASER LOW ASS'Y D3)                           | Real Providence | -                                               | -                                               | r                                               | r                            |
| 21            | 003-006726-01<br>(HA03991) | Power Unit Circuit<br>(POWER UNIT (CIRCUIT) A9)         |                 | r                                               | ~                                               | -                                               | -                            |
|               | 003-006776-01<br>(HA04061) | Power Unit Circuit<br>(POWER UNIT (CIRCUIT) A9)         |                 | -                                               | -                                               | r                                               | r                            |
| 22            | 003-006776-01<br>(HA04061) | Power Unit Circuit<br>(POWER UNIT (CIRCUIT) A9)         |                 | ~                                               | ~                                               | ~                                               | ~                            |
| 23            | 003-006778-01<br>(JT26221) | PCB Main P.Relay<br>(PWB ASS'Y MAIN P.RELAY D3)         |                 | v                                               | 2                                               | 2                                               | r                            |

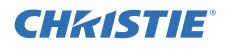

| Symbol<br>No. | Part No.                    | Description                                         | Part Picture            | LWU900-DS<br>(121-058104-01)<br>(121-064101-01) | LHD878-DS<br>(121-056102-01)<br>(121-061108-01) | LWU755-DS<br>(121-057103-01)<br>(121-063100-01) | LWU755-DS<br>(121-062109-01) |
|---------------|-----------------------------|-----------------------------------------------------|-------------------------|-------------------------------------------------|-------------------------------------------------|-------------------------------------------------|------------------------------|
|               |                             |                                                     | and and a second second |                                                 |                                                 |                                                 | 101                          |
| 24            | 003-006779-01<br>(JP92901)  | PCB Main<br>(PWB ASS'Y MAIN LWU900-DS)              |                         | ~                                               | -                                               | -                                               | _                            |
|               | 003-006780-01<br>(JP92921)  | PCB Main<br>(PWB ASS'Y MAIN LHD878-DS)              |                         | -                                               | v                                               | -                                               | -                            |
|               | 003-006781-01<br>(JP92911)  | PCB Main<br>(PWB ASS'Y MAIN LWU755-DS)              |                         | -                                               | -                                               | v                                               | ~                            |
| 25            | 003-006782-01<br>(JP92721)  | PCB Drive<br>(PWB ASS'Y DRIVE D3)                   |                         | ~                                               | -                                               | v                                               | ~                            |
|               | 003-006783-01<br>(JP92722)  | PCB Drive<br>(PWB ASS'Y DRIVE D3-HD)                |                         | -                                               | ~                                               | -                                               | -                            |
| 26            | 003-006784-01<br>(JP92732)  | PCB Input<br>(PWB ASS'Y INPUT D3)                   |                         | ~                                               | v                                               | v                                               | ~                            |
| 27            | 003-006785-01<br>(JP92733)  | PCB Keypad<br>(PWB ASS'Y KEYPAD D3)                 |                         | ~                                               | v                                               | v                                               | ~                            |
| 28            | 003-006786-01<br>(JP92734)  | PCB LED<br>(PWB ASS'Y LED D3)                       | Samuel                  | \$                                              | v                                               | r                                               | \$                           |
| 29            | 003-006787-01<br>(JP92737)  | PCB Adapter<br>(PWB ASS'Y ADAPTER D3)               |                         | ~                                               | v                                               | v                                               | ~                            |
| 30            | 003-006788-01<br>(JP92854)  | PCB Battery<br>(PWB ASS'Y BATTERY D3)               |                         | ~                                               | v                                               | v                                               | ~                            |
| 31            | 003-006789-01<br>(JP92853)  | PCB Remote Control<br>(PWB ASS'Y REMOTE CONTROL D3) |                         | ~                                               | v                                               | v                                               | \$                           |
| 32            | 003-006790-01<br>(JP92851)  | PCB NTC-Out<br>(PWB ASS'Y NTC-OUT D3)               |                         | v                                               | v                                               | v                                               | v                            |
| 33            | 003-006791-01<br>(JP92852)  | PCB NTC-In<br>(PWB ASS'Y NTC-IN D3)                 |                         | V                                               | v                                               | v                                               | v                            |
| 34            | 003-006399-01<br>(EA06942R) | Connecter CPC92<br>(CONNECTOR CPC92)                | -                       | V                                               | v                                               | v                                               | V                            |
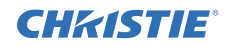

| Symbol<br>No. | Part No.                    | Description                                                 | Part Picture | LWU900-DS<br>(121-058104-01)<br>(121-064101-01) | LHD878-DS<br>(121-056102-01)<br>(121-061108-01) | LWU755-DS<br>(121-057103-01)<br>(121-063100-01) | LWU755-DS<br>(121-062109-01) |
|---------------|-----------------------------|-------------------------------------------------------------|--------------|-------------------------------------------------|-------------------------------------------------|-------------------------------------------------|------------------------------|
|               |                             |                                                             |              | -                                               |                                                 | -                                               |                              |
| 35            | 003-006792-01<br>(EA21521R) | Connecter CPC8<br>(CONNECTOR CPC8)                          |              | v                                               | v                                               | ~                                               | v                            |
| 36            | 003-006716-01<br>(EA21421R) | Connector CPC06<br>(CONNECTOR CPC06)                        |              | v                                               | v                                               | v                                               | v                            |
| A             | 003-006793-01<br>(HL02806)  | Remote Control<br>(REMOTE CONTROL UNIT)                     | ( <b>1</b>   | v                                               | v                                               | v                                               | v                            |
| В             | 003-005420-02<br>(EW08914)  | Cable COE-RGB<br>(COE-RGB CABLE)                            | Carlo Carlo  | v                                               | ~                                               | ~                                               | v                            |
| С             | 003-005421-01<br>(EV02174)  | Cord Power US<br>(POWER SUPPLY CORD(USA TYPE) W/CORE)       |              | <b>✓</b> *1                                     | <b>√</b> *1                                     | <b>✓</b> *1                                     | r                            |
| С             | 003-005422-01<br>(EV02196)  | Cord Power EU<br>(POWER SUPPLY CORD(EUROPE TYPE)<br>W/CORE) |              | <b>√</b> *1                                     | <b>√</b> *1                                     | <b>✓</b> *1                                     | v                            |
| С             | 003-005423-01<br>(EV02186)  | Cord Power UK<br>(POWER SUPPLY CORD(UK TYPE) W/CORE)        | Part i       | <b>✓</b> *1                                     | <b>✓</b> *1                                     | <b>∨</b> *1                                     | r                            |
| С             | 003-005471-01<br>(EV02206)  | Cord Power CH<br>(POWER SUPPLY CORD(CHINA TYPE) W/CORE)     | No.          | <b>✓</b> *2                                     | <b>✓</b> *2                                     | <b>✓</b> *2                                     | -                            |
| D             | 003-004366-01<br>(EW09741)  | ASSY Cable HDMI-DVI<br>(HDMI-DVI CABLE)                     |              | v                                               | ~                                               | ~                                               | r                            |
| E             | 003-006794-01<br>(QT58821)  | Instruction Manual<br>(INSTRUCTION MANUAL ASS'Y)            |              | V                                               | V                                               | ~                                               | v                            |
| F             | 003-006795-01<br>(UX43681)  | Snap Tie<br>(SNAP TIE ASS'Y D3)                             |              | v                                               | v                                               | ~                                               | r                            |

✓: Applicable, -: Not applicable \*1: Only for W/W model \*2: Only for China model

# 9. Disassemble/Assemble

## 9-1 Lead free solder [CAUTION]

This product uses lead free solder (unleaded) to help preserve the environment. Please read these instructions before attempting any soldering work.

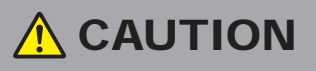

Always wear safety glasses to prevent fumes or molten solder from getting into the eyes. Lead free solder can splatter at high temperatures (600°C).

## • Lead free solder indicator

Printed circuit boards using lead free solder are engraved with an "F" or "LF".

## • Properties of lead free solder

The melting point of lead free solder is 40-50°C higher than leaded solder.

## • Servicing solder

Solder with an alloy composition of Sn-3.0Ag-0.5Cu or Sn-0.7Cu is recommended. Although servicing with leaded solder is possible, there are a few precautions that have to be taken. (Not taking these precautions may cause the solder to not harden properly, and lead to consequent malfunctions.)

## • Precautions when using leaded solder

- Remove all lead free solder from soldered joints when replacing components.
- If leaded solder should be added to existing lead free joints, mix in the leaded solder thoroughly after the lead free solder has been completely melted (do not apply the soldering iron without solder).

## • Servicing soldering iron

A soldering iron with a temperature setting capability (temperature control function) is recommended.

The melting point of lead free solder is higher than leaded solder. Use a soldering iron that maintains a high stable temperature (large heat capacity), and that allows temperature adjustment according to the part being serviced, to avoid poor servicing performance.

## • Recommended soldering iron:

Soldering iron with temperature control function (temperature range: 320-450°C)

## • Recommended temperature range per part:

| Part                            | Soldering iron temperature |  |
|---------------------------------|----------------------------|--|
| Mounting (chips) on mounted PCB | 320°C±30°C                 |  |
| Mounting (chips) on empty PCB   | 380°C±30°C                 |  |
| Chassis, metallic shield, etc.  | 420°C±30°C                 |  |

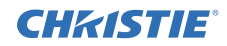

## 9-2 Articles necessary to your maintenance and repair works

In this projector, adhesive tapes and cable ties are used for the purpose of fastening and tying the wires. Once you remove the tapes or unfasten the cable ties, you may not reuse them. We recommend you to prepare such articles, in advance.

# **ATTENTION**

This projector is compliant with RoHS. Therefore, it is recommended to use the articles compliant with RoHS in the maintenance and repair works. Be sure to use the articles with similar performances to the original.

Adhesive tape recommended for your works

| Item                       | Product                      |  |
|----------------------------|------------------------------|--|
| Apotato alath tana (black) | NITTO tape no.5 (W=9mm)      |  |
| Acetate cloth tape (black) | NITTO tape no.5 (W=20mm)     |  |
| Glass cloth tape (white)   | NITTO tape no.188UL (W=15mm) |  |

Use cable ties W≈2.5mm with 94HB or upper grade of UL 94 flame rating. Recommended material is as below;

• Zytel 101, E. I. du Pont de Nemours & Company (Inc)

• Leona 1300S, Asahi Kasei Chemicals Corporation

## 9-3 Before Replacing the LCD Prism Shift mech. assembly

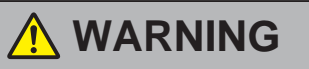

Never disassemble the laser light source unit.

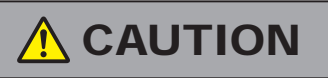

Make sure not to let a screwdriver touch LCD panels when you replace a LCD Prism Shift mech. assembly with a new one.

You should not replace separately the parts of the LCD Prism Shift mech. assembly. In case of a failure in any parts of LCD Prism Shift mech. assembly, replace the whole unit.

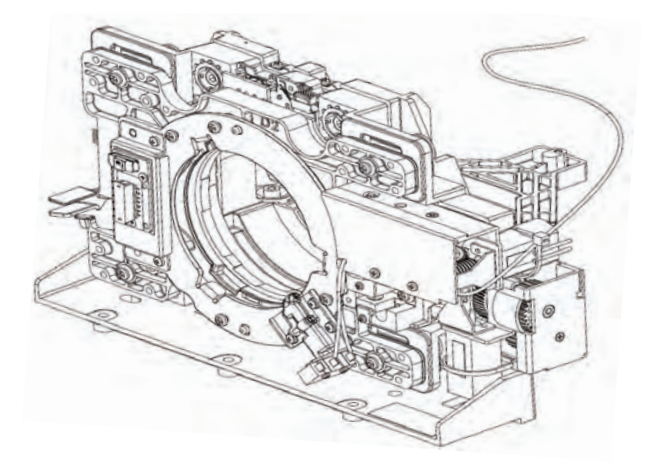

Do not disassemble the unit because replacement of separate parts is not possible.

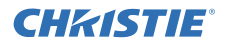

## 9-4 Cleaning the dust off the panels and optical filters

1. Preparation

Please prepare cleaning tools and materials as follows. And prepare relatively clean room not to work in additional dust, while removing operation.

- Swab for cleaning : NX32451, COTTON STICK BB-014
- Air duster (Dust blower, spray can)
- Vacuum cleaner
- 2. Disassembling and setting up
  - 1) Turn off the projector and unplug the power cord. Wait at least 45 minutes for cooling down.
  - 2) Remove the FRONT COVER, LENS and UPPER CASE in accordance with the instructions for the chapter *Disassembly diagram*.
  - 3) Disconnect the LCD panel flexible cables and all the other cables from the MAIN PCB, and take it off from the projector.
  - 4) Remove the OPTICAL UNIT from the projector, and separate the LCD Prism Shift mech. assembly by loosen three screws. (Figure 1)

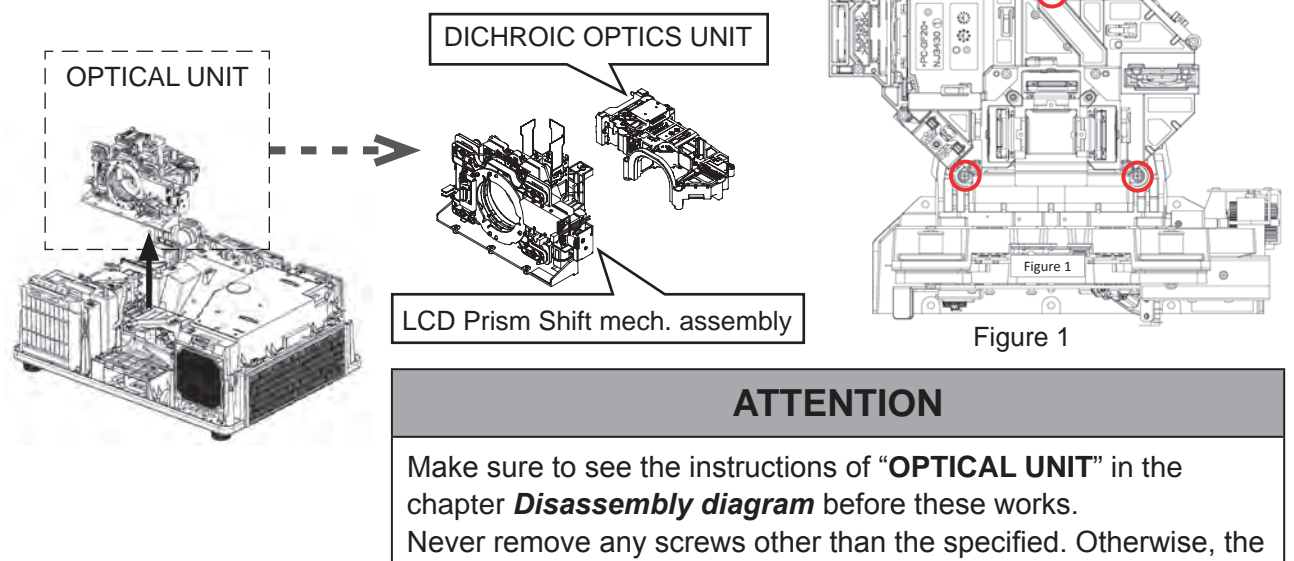

optical performance may become worse.

3. Cleaning the panels and optical filters

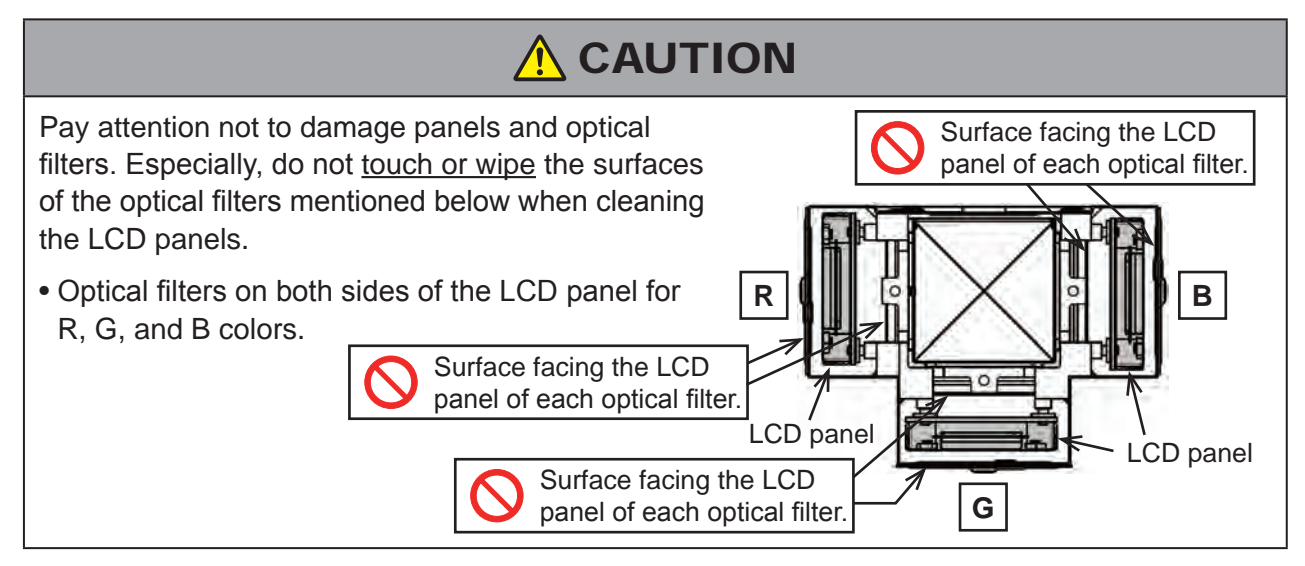

Blow the dust off from LCD panels and optical filters using an air duster.

If you cannot remove the dust on LCD panels with an air blower, wipe the surface of LCD panels with a swab according the following procedure.

# Cleaning the exit-side (prism-side) of LCD panel Insert a swab between the LCD panel and the optical filter located on the exit-side of LCD panel with special care. Cross section of LCD/prism Cross section of LCD/prism C

# • Cleaning the entry-side of LCD panel

Remove the entry-side optical filter, and then wipe the entry-side surface of LCD panel.

# 

Disassemble and re-assemble with care to avoid touching the optical filters with finger and touching the inner side of optical filters on R, B, and G color paths with any parts. Check that any of finger print, dirt or scratch is not on the surfaces of optical parts after the work.

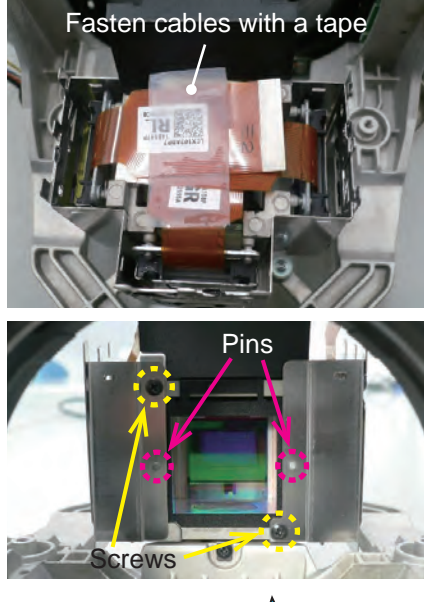

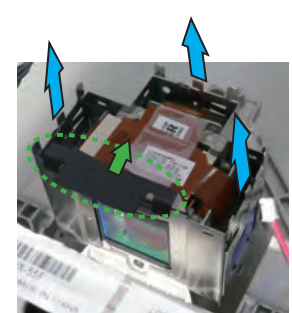

- 1) Fold and fasten the panel flexible cables with weakly adhesive tape as shown in the picture. This work is important in order to prevent the entry-side optical filters from touching the flexible cables when removing the entryside optical filter block.
- Remove two screws.
   (M2.5x10, black, tightening torque: 0.15±0.03 N⋅m)

## ATTENTION

Pay attention not to damage optical parts with screwdriver or removed screws.

- 3) Slightly shift the ends of the entry-side optical filter to the lens-hole side to release it from two pins.
- 4) Pressing the sheet attached to LPA, lift and separate the entry-side optical filter from the other carefully.
- 5) Wipe the entry-side surface of LCD panel with a swab to clean up.
- Re-assemble the LCD prism Shift mech. assembly in reverse order.

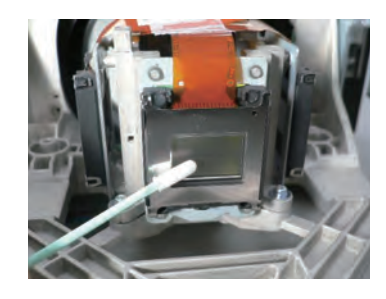

## 4. Re-assembly

- 1) Combine the LCD Prism Shift mech. assembly with the DICHROIC OPTICS UNIT, and attach it to the projector by tightening three screws. (tightening torque: 0.6~0.7 N⋅m).
- 2) Screw down the MAIN PCB, and re-connect all of the cables to it.
- 3) Clean the air filter by using a vacuum cleaner, and re-assemble the projector unit.

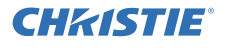

## 9-5 Jig

# ATTENTION

Be sure to use a holder jig at the time of disassembling and assembling.

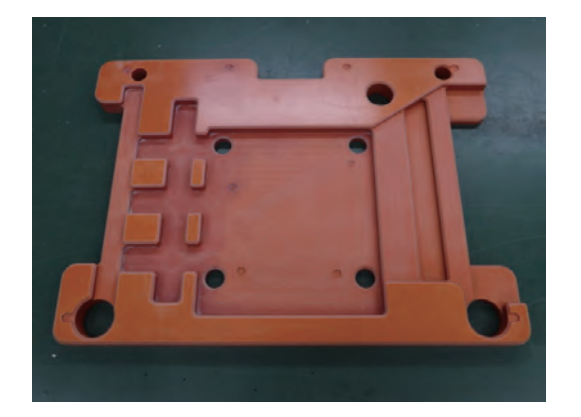

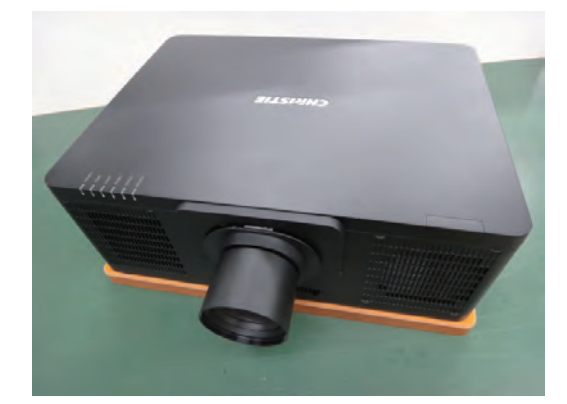

Jig Parts No.:NX38141

**CH**kistie<sup>®</sup>

## LWU900-DS / LHD878-DS / LWU755-DS

## 9-6 Screws

| No. | Screw Name     | Photo                                     |
|-----|----------------|-------------------------------------------|
| 1   | T3x8 Black     | r                                         |
| 2   | T3x12 Silver   | 7                                         |
| 3   | M3x10 Silver   | T                                         |
| 4   | M3x8-W Silver  | J.                                        |
| 5   | M3x8 Silver    | T                                         |
| 6   | M3x12-W Silver | M                                         |
| 7   | M4x8-T Silver  | - And And And And And And And And And And |
| 8   | D-sub Silver   | H                                         |
| 9   | T3x10-F Black  | r                                         |
| 10  | M3x29-W Silver | 1                                         |
| 11  | M3x6-W Silver  | -                                         |
| 12  | T2.6x8 Black   | 1                                         |
| 13  | T3x16 Silver   |                                           |
| 14  | M3x10-W Silver | J.                                        |

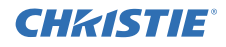

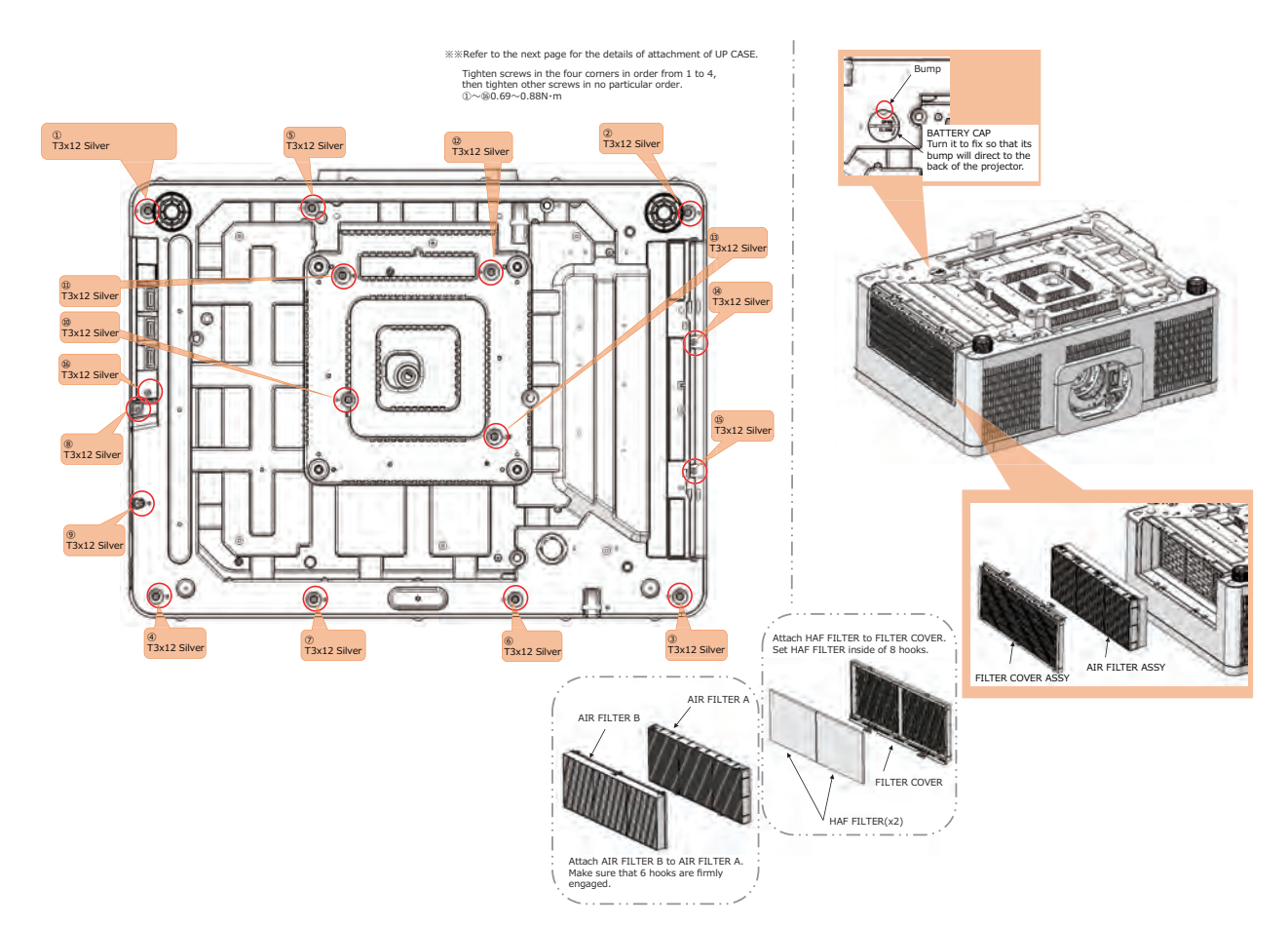

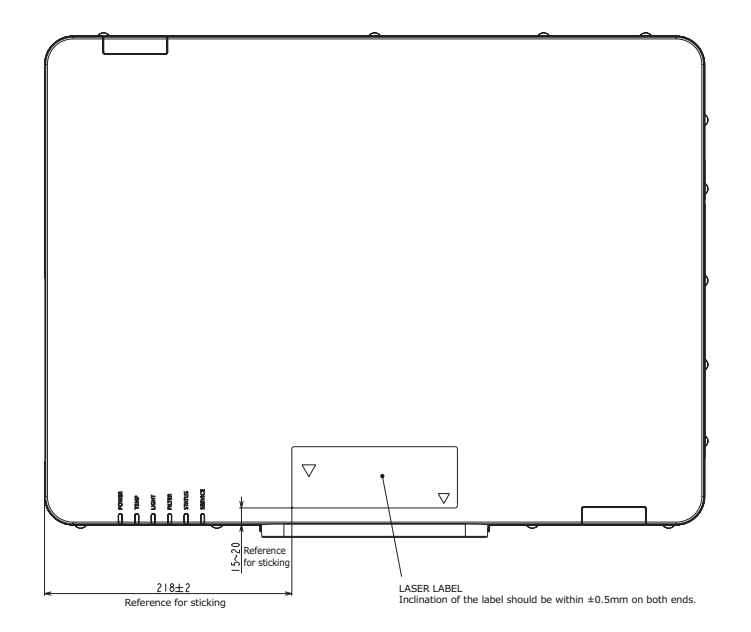

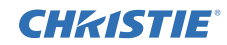

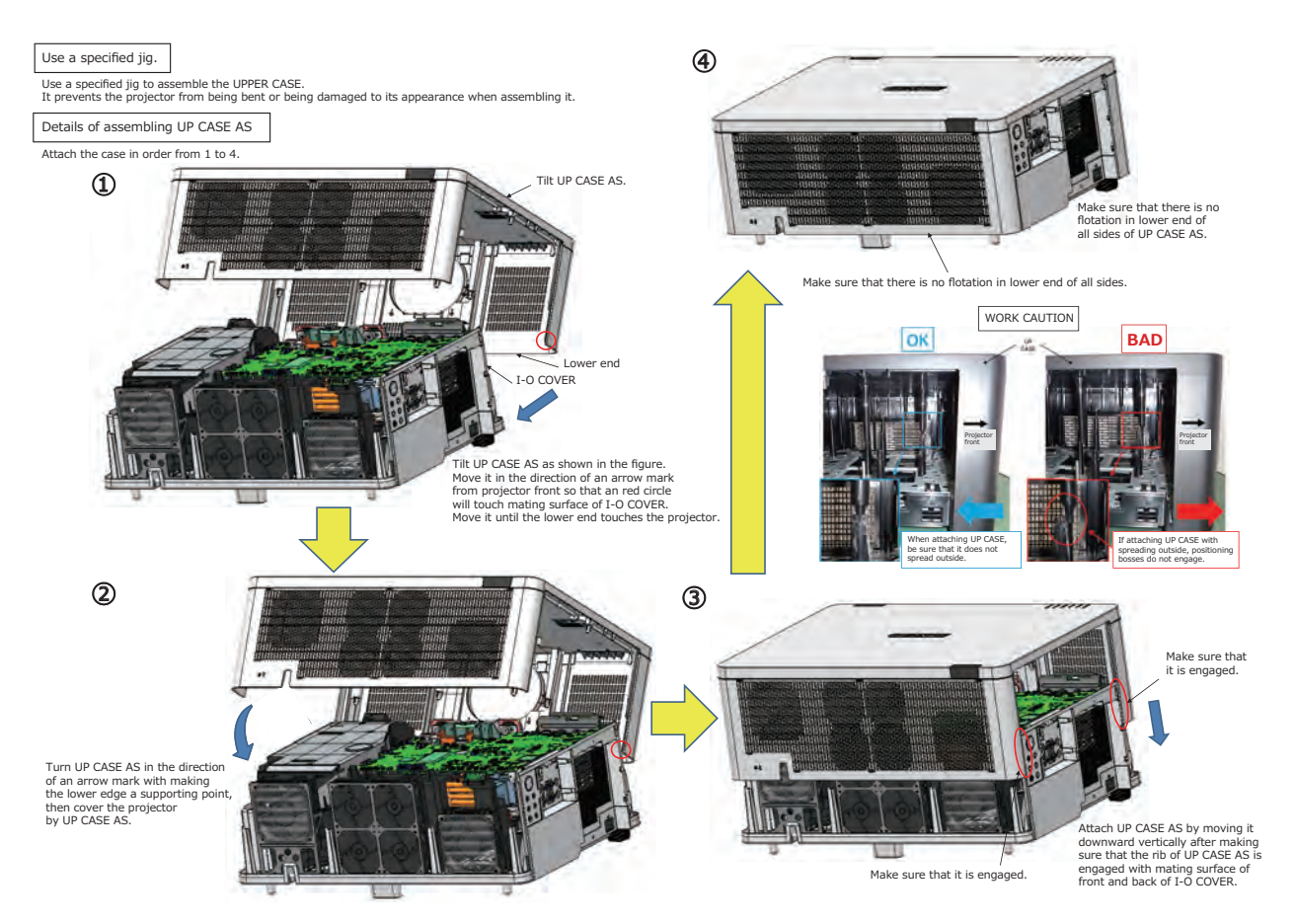

# **CHKISTIE**<sup>®</sup>

## LWU900-DS / LHD878-DS / LWU755-DS

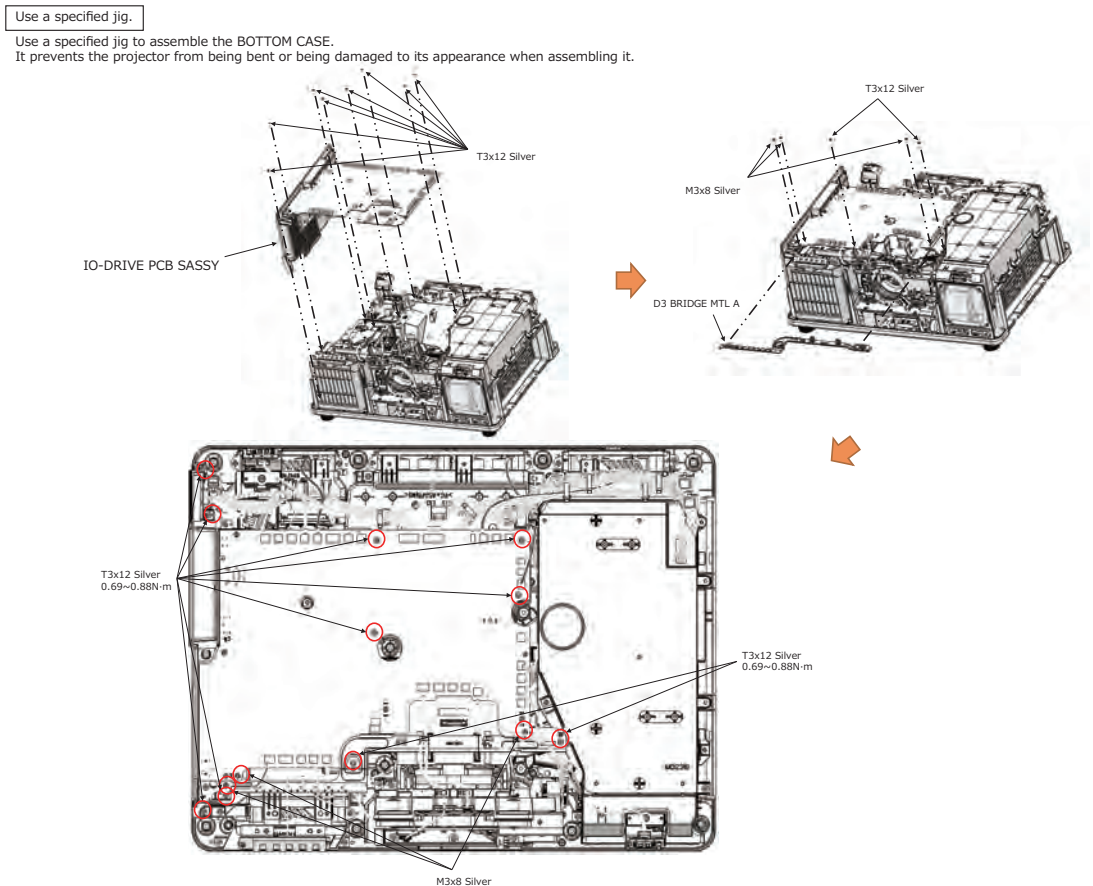

M3x8 Silver 0.69~0.88N·m

## **CHKISTIE**<sup>®</sup>

# LWU900-DS / LHD878-DS / LWU755-DS

Completion of overall wiring of the projector IO-DRIVE PCB SASSY

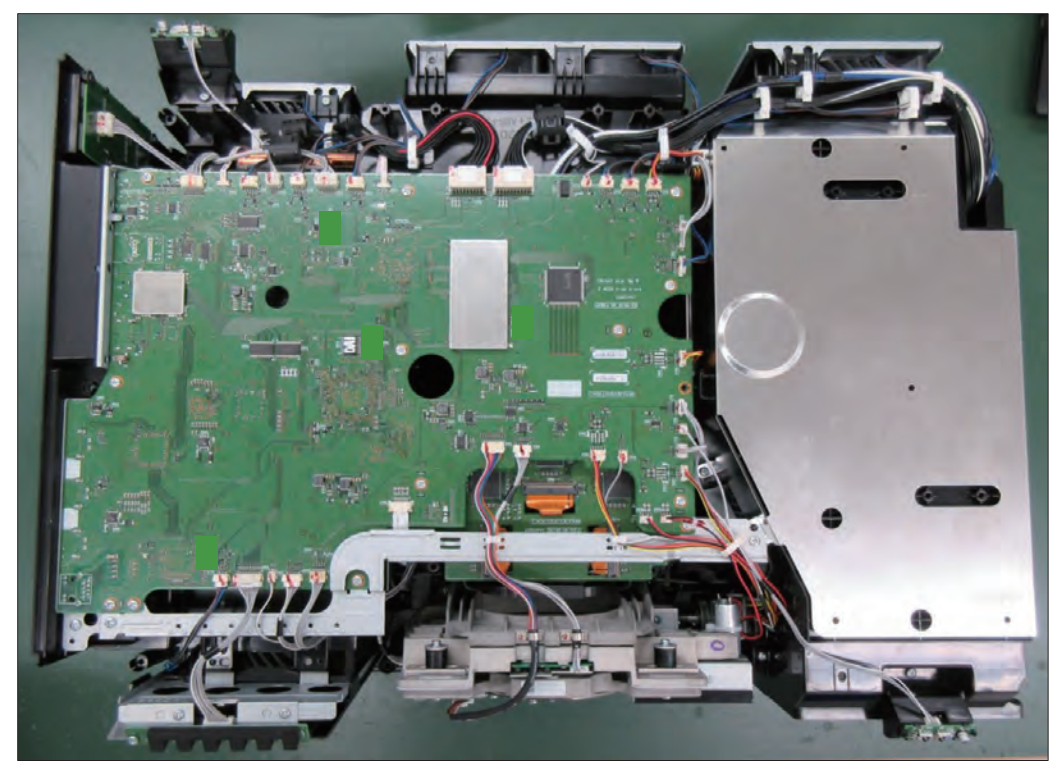

# **CHKISTIE**°

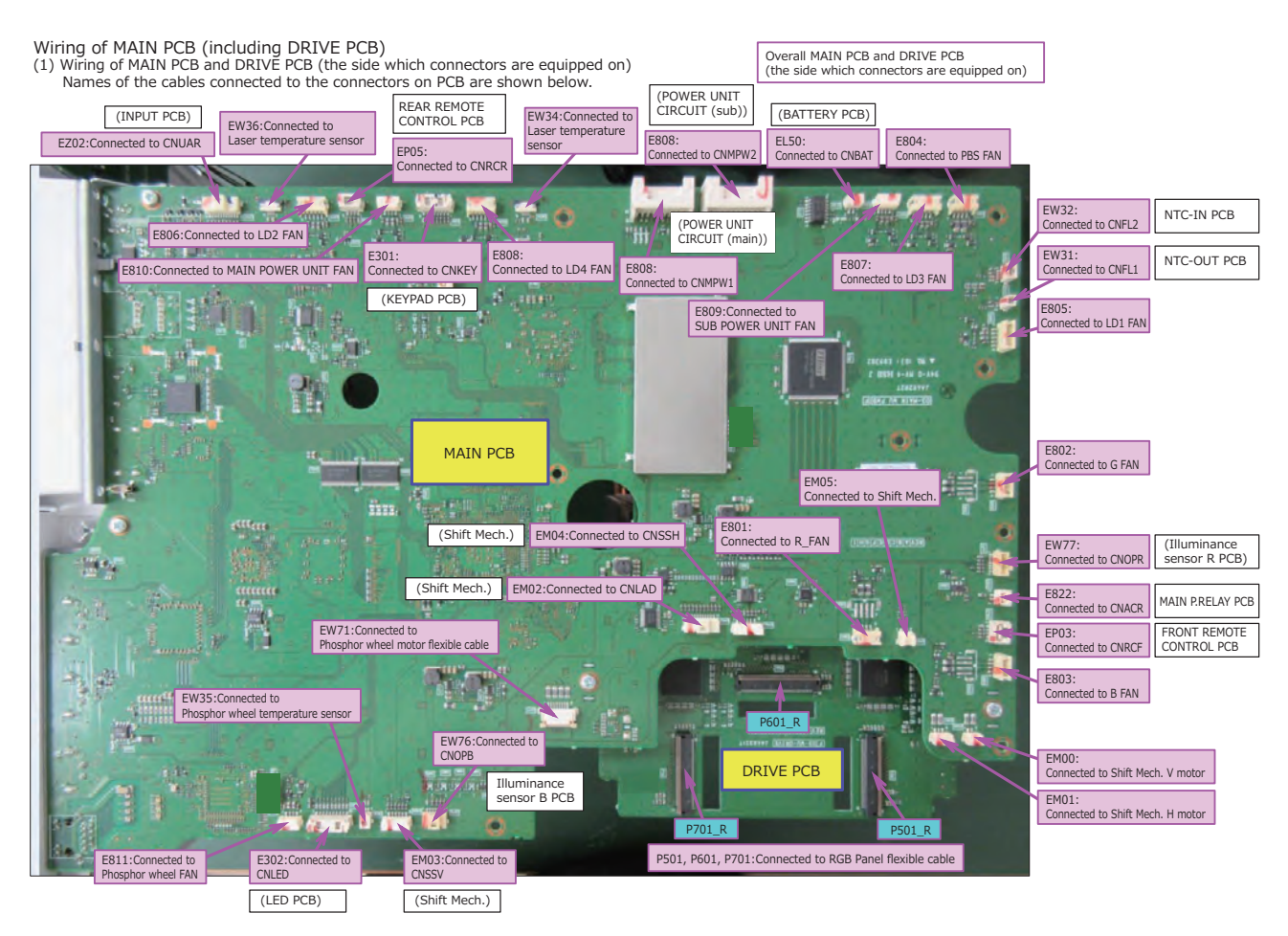

# **CHKISTIE**<sup>®</sup>

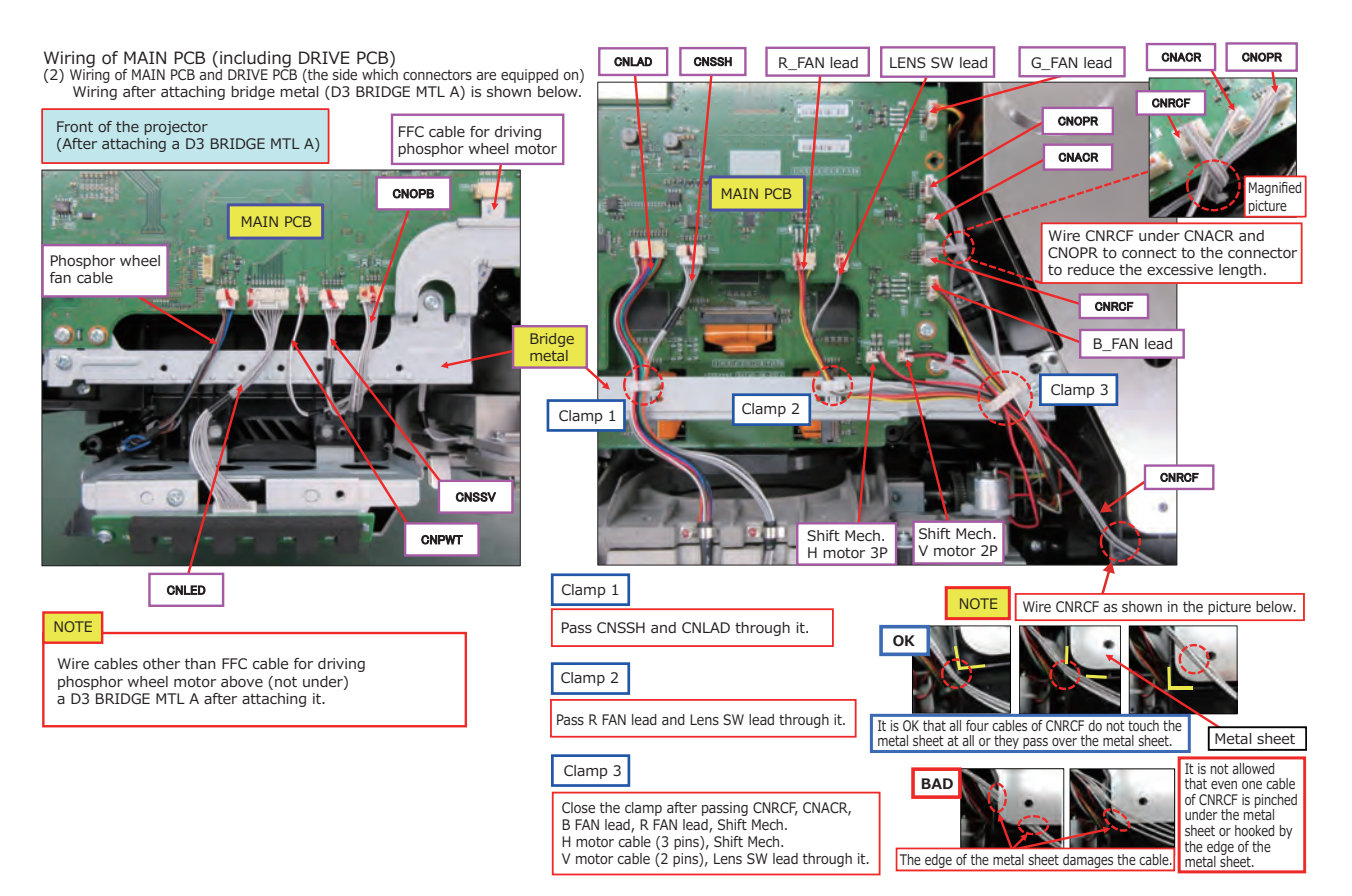

# **CHKISTIE**<sup>®</sup>

## LWU900-DS / LHD878-DS / LWU755-DS

Wiring of MAIN PCB (including DRIVE PCB)
(3) Wiring of MAIN PCB and DRIVE PCB (the side which connectors are equipped on) Connect panel flexible cables before attaching a D3 BRIDGE MTL A. (Because it is difficult to connect them after attaching a D3 BRIDGE MTL A.)

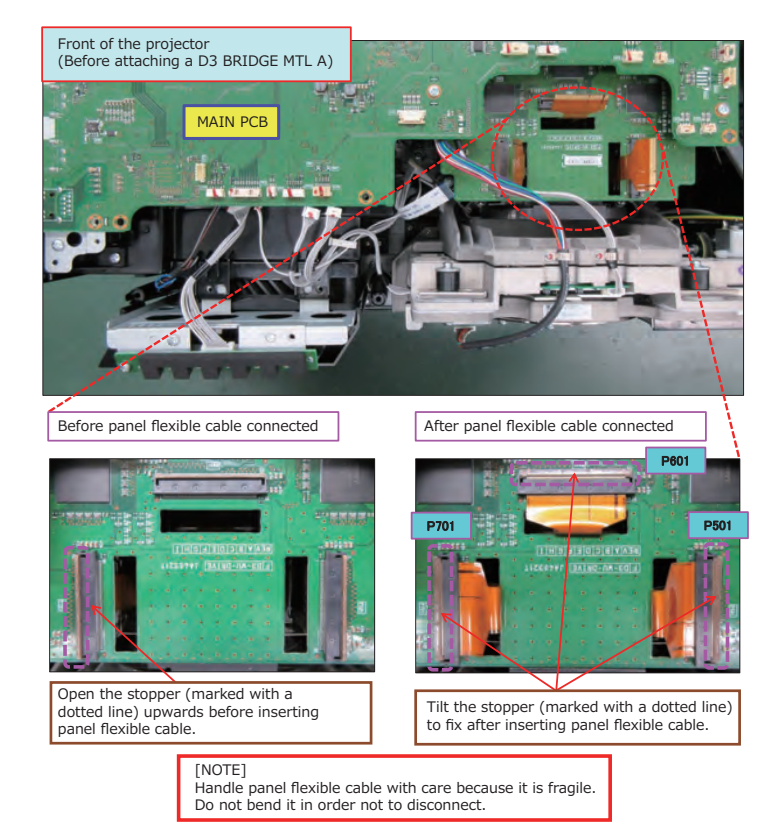

# Procedure for removing panel flexible cable

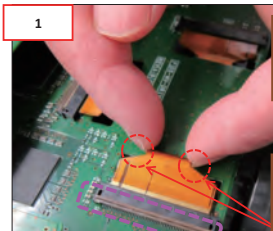

Open the stopper (marked with a dotted line) upwards to remove panel flexible cable.

Hold both edges of panel flexible cable with fingers of both hands. Be careful not to damage the cable. Do not bend it by applying too much force.

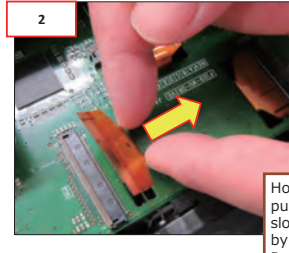

Holding the panel flexible cable, pull it out from a connector slowly to the direction indicated by a vellow arrow. Do the same for other 2 cables.

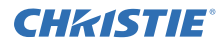

Wiring of MAIN PCB (including DRIVE PCB)
(4) Wiring of MAIN PCB and DRIVE PCB (the side which connectors are equipped on) Connect FFC cable before attaching a D3 BRIDGE MTL A. (Because it is difficult to connect it after attaching a D3 BRIDGE MTL A.)

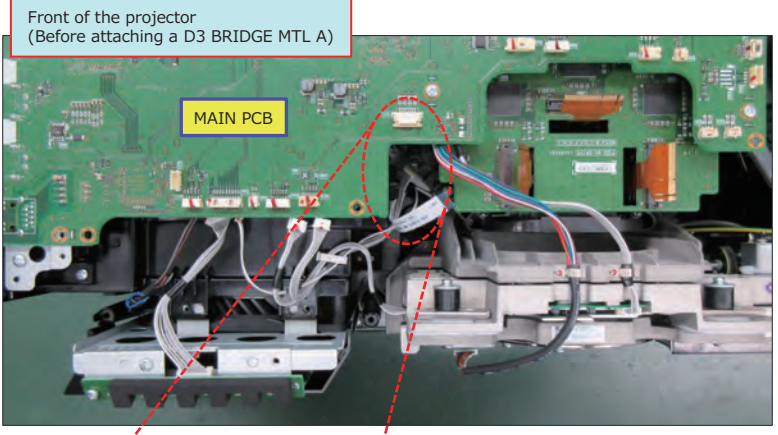

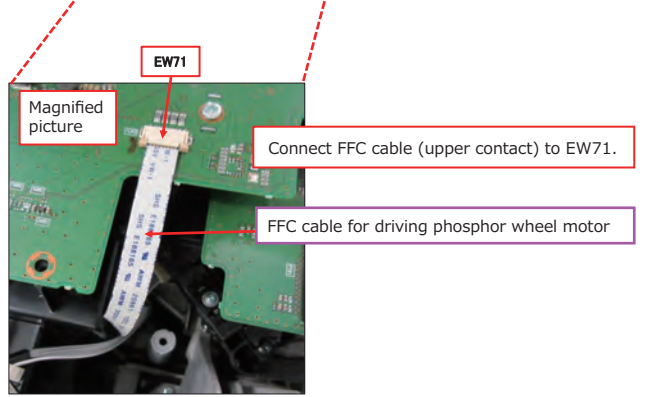

# **CH**kiSTIE<sup>®</sup>

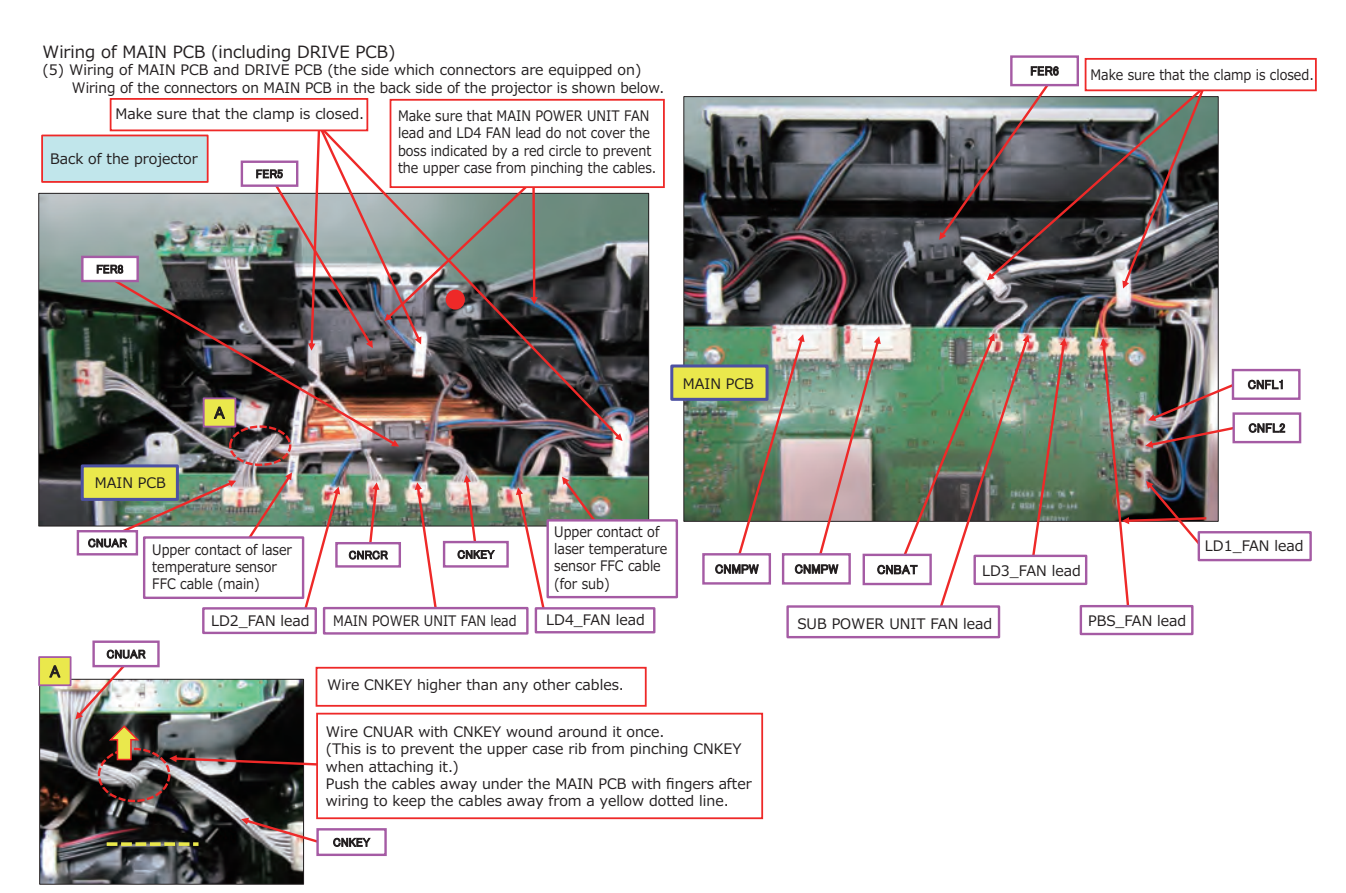

## **CHKISTIE**<sup>\*</sup>

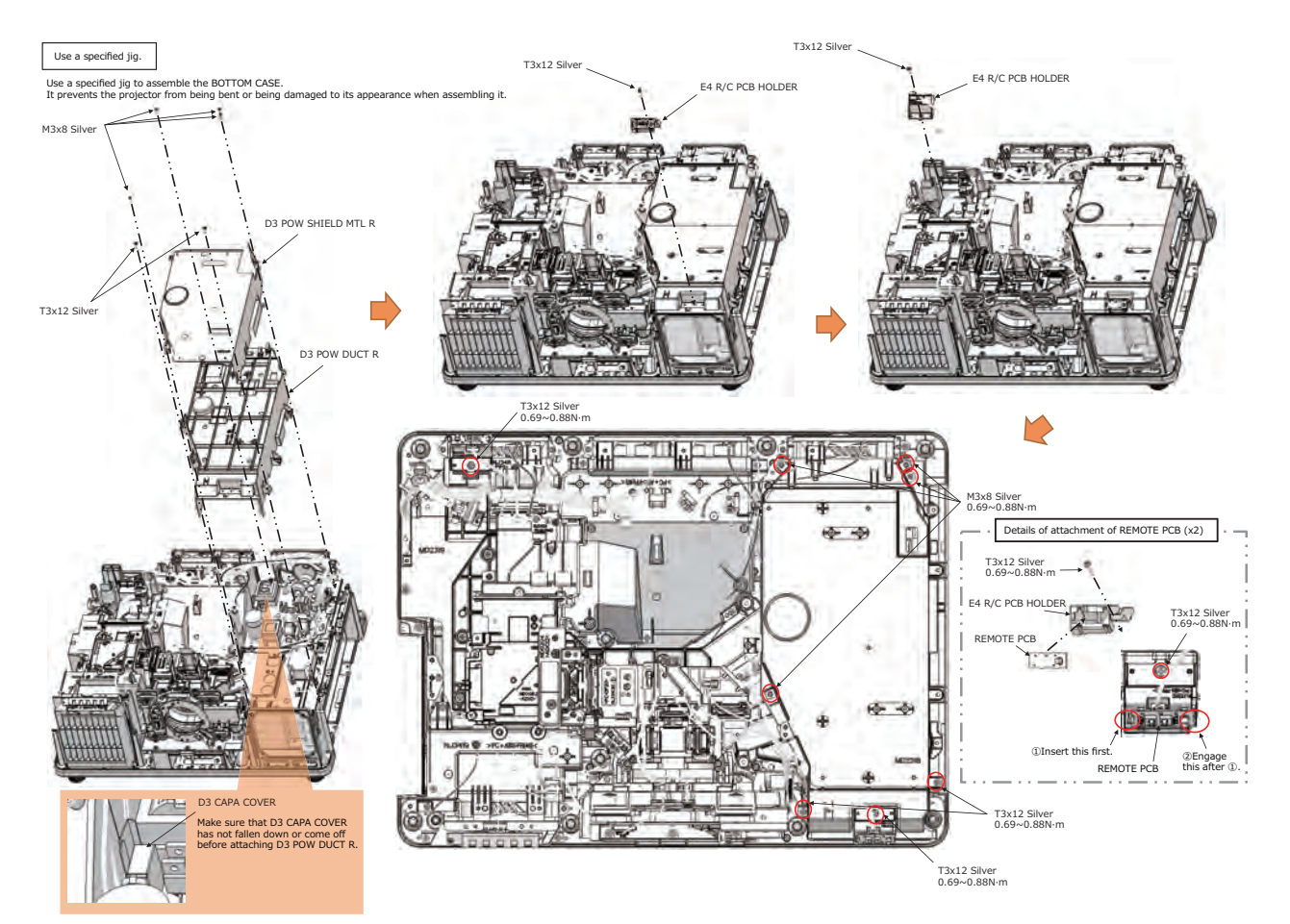

# **CHKISTIE**°

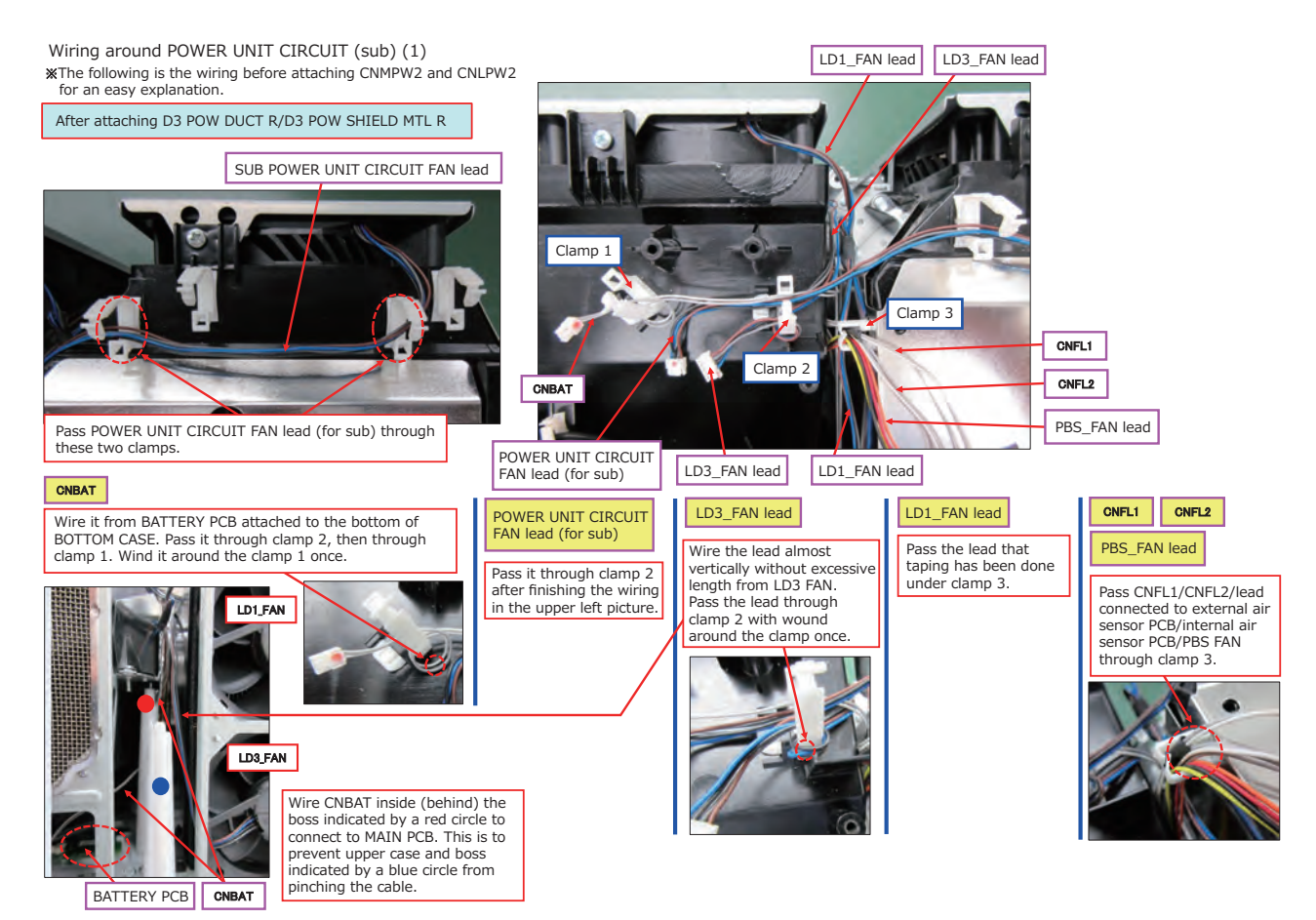

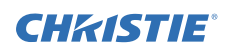

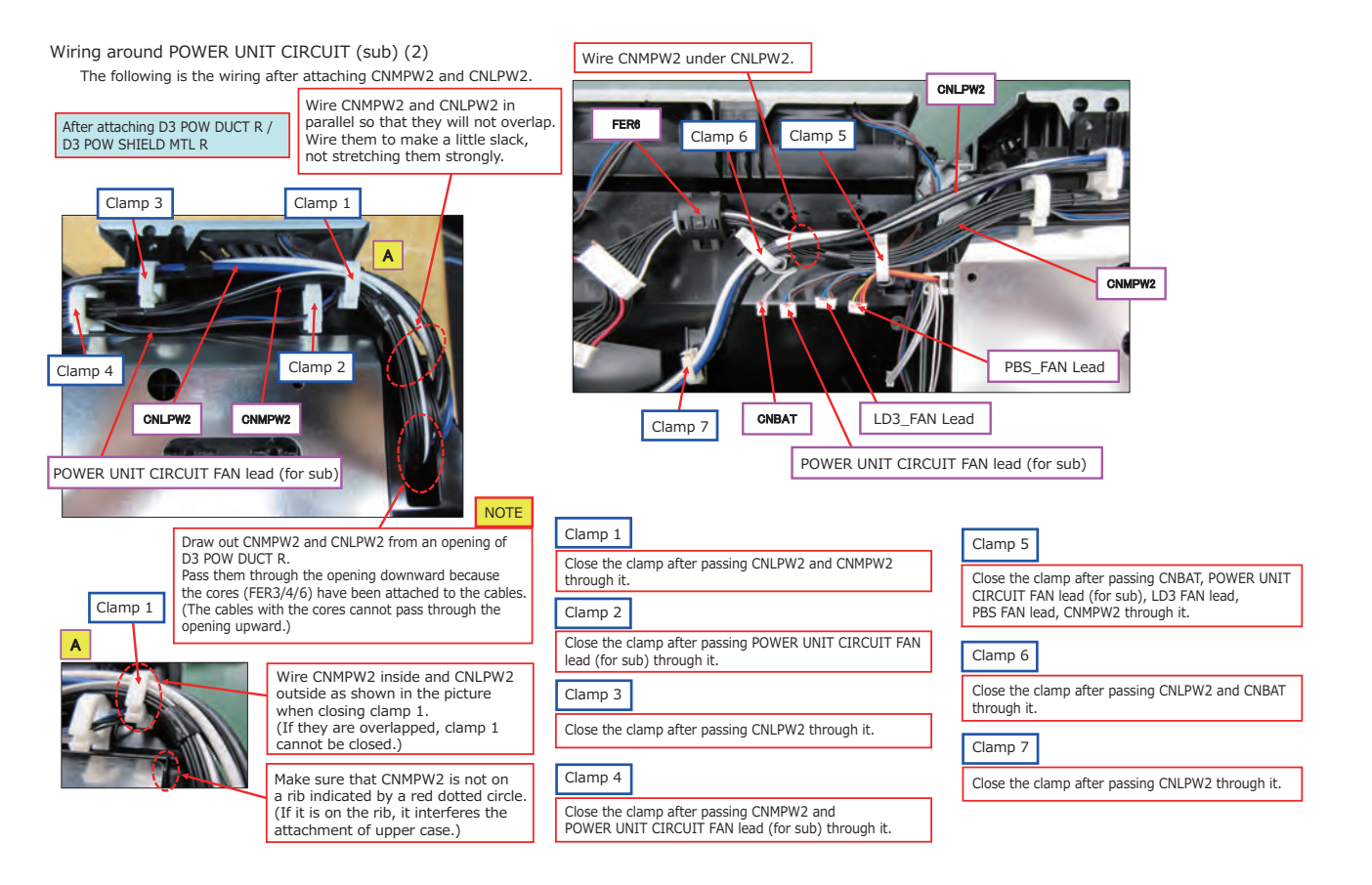

# **CH**kiSTIE<sup>®</sup>

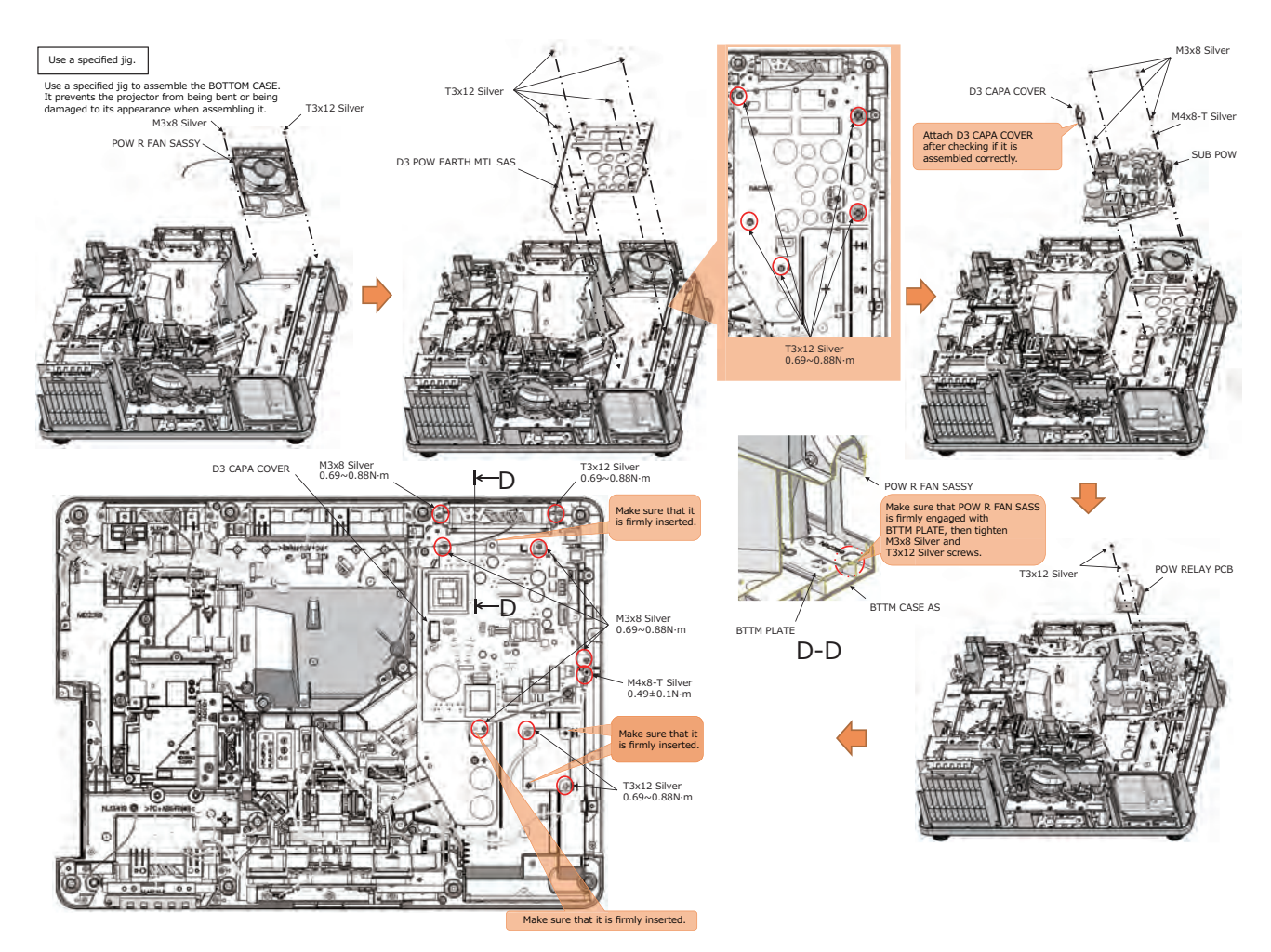

# **CHkiSTIE**<sup>®</sup>

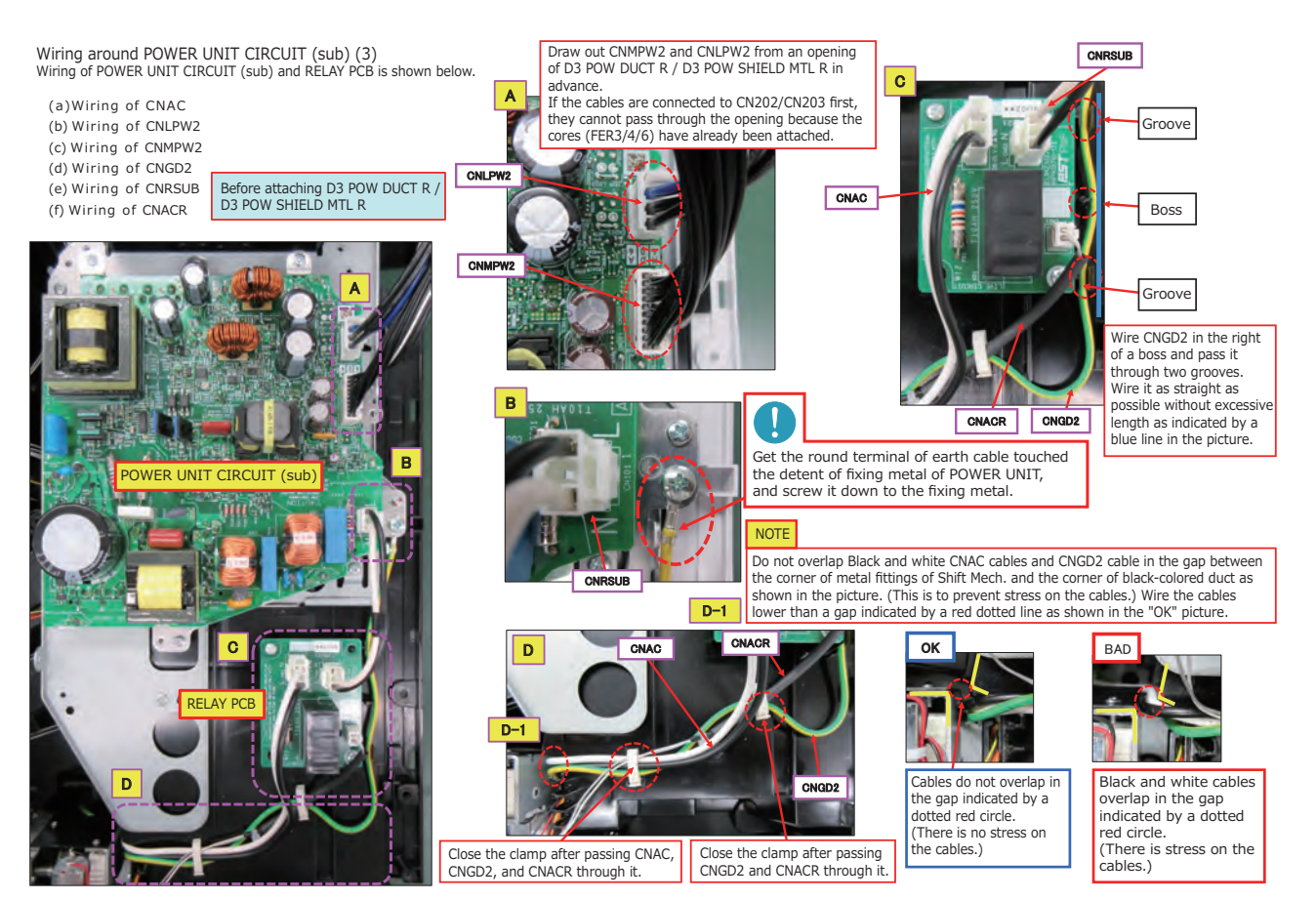

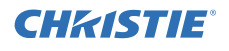

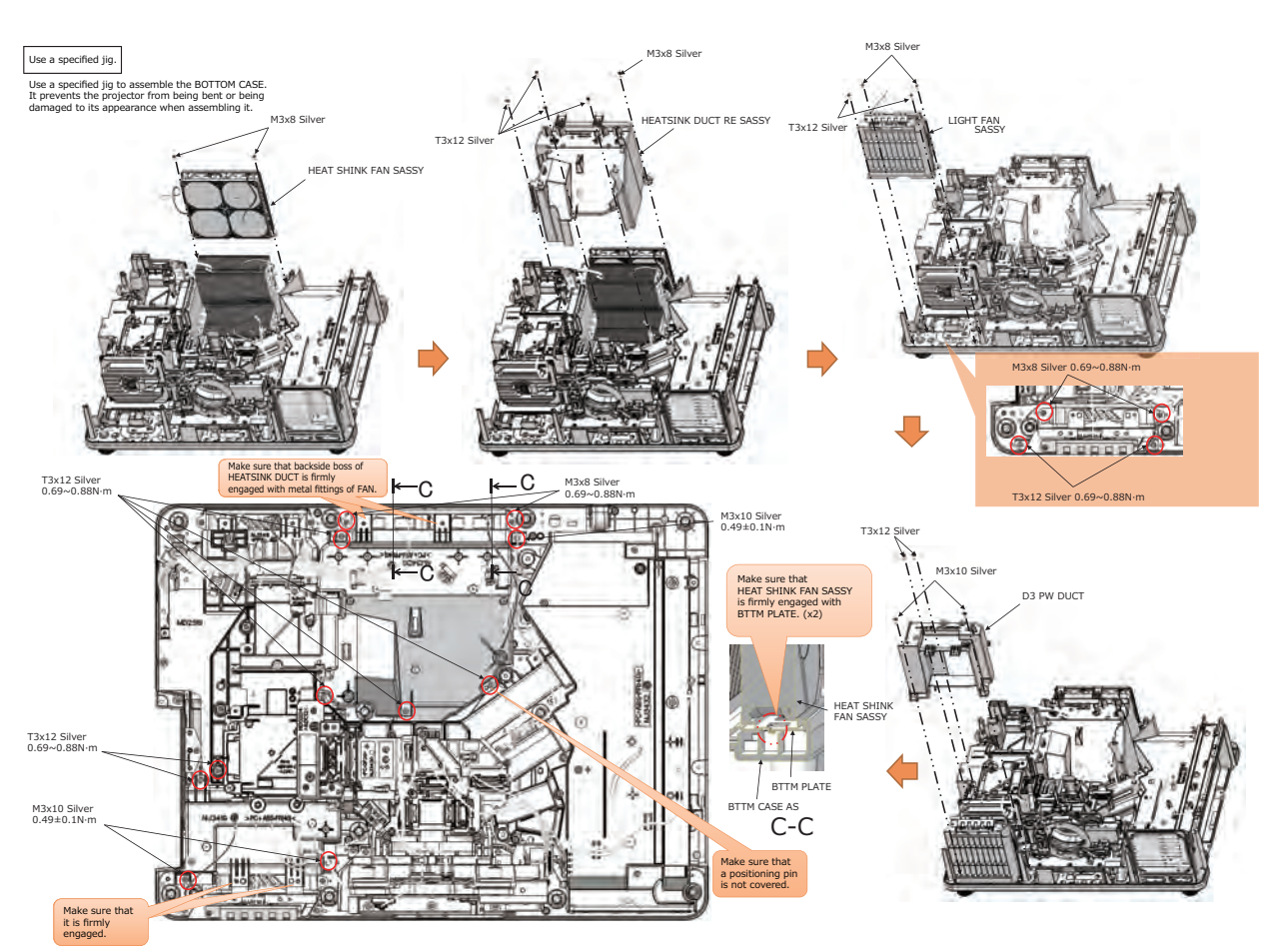

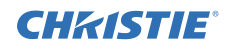

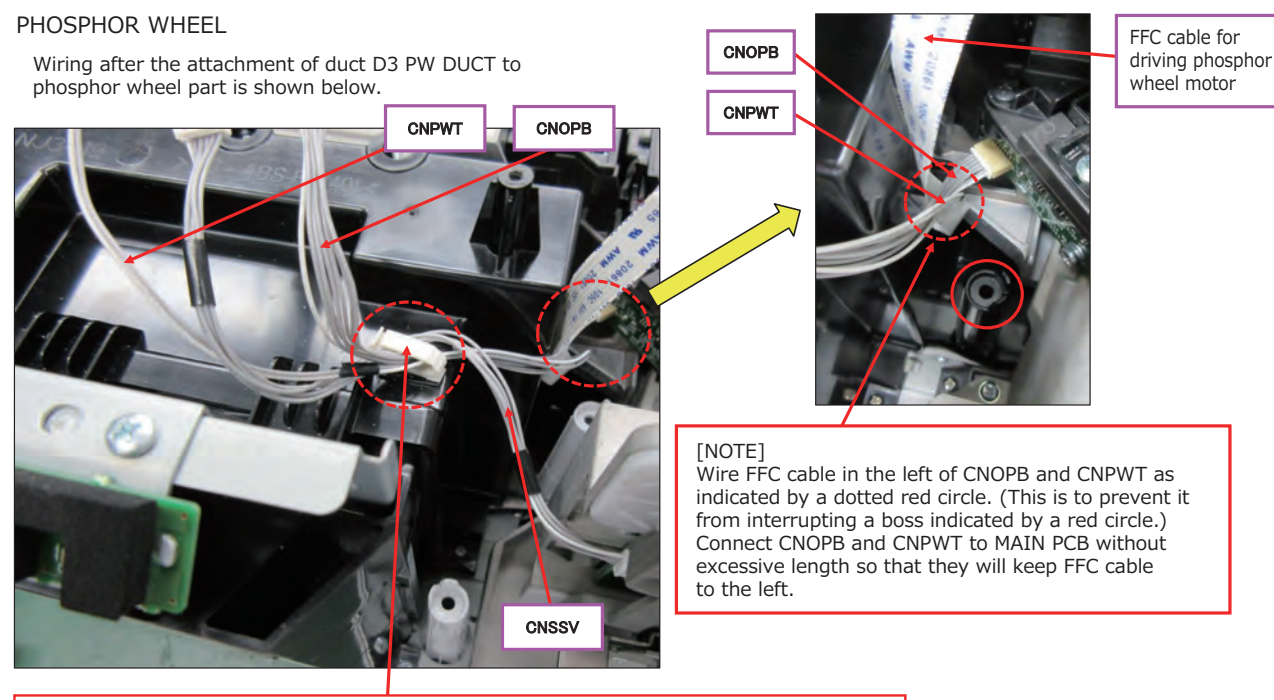

Close the clamp(WIRE CLAMP LWSM0511) after passing CNPWT/CNSSV/CNOPB through it.

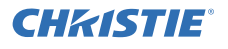

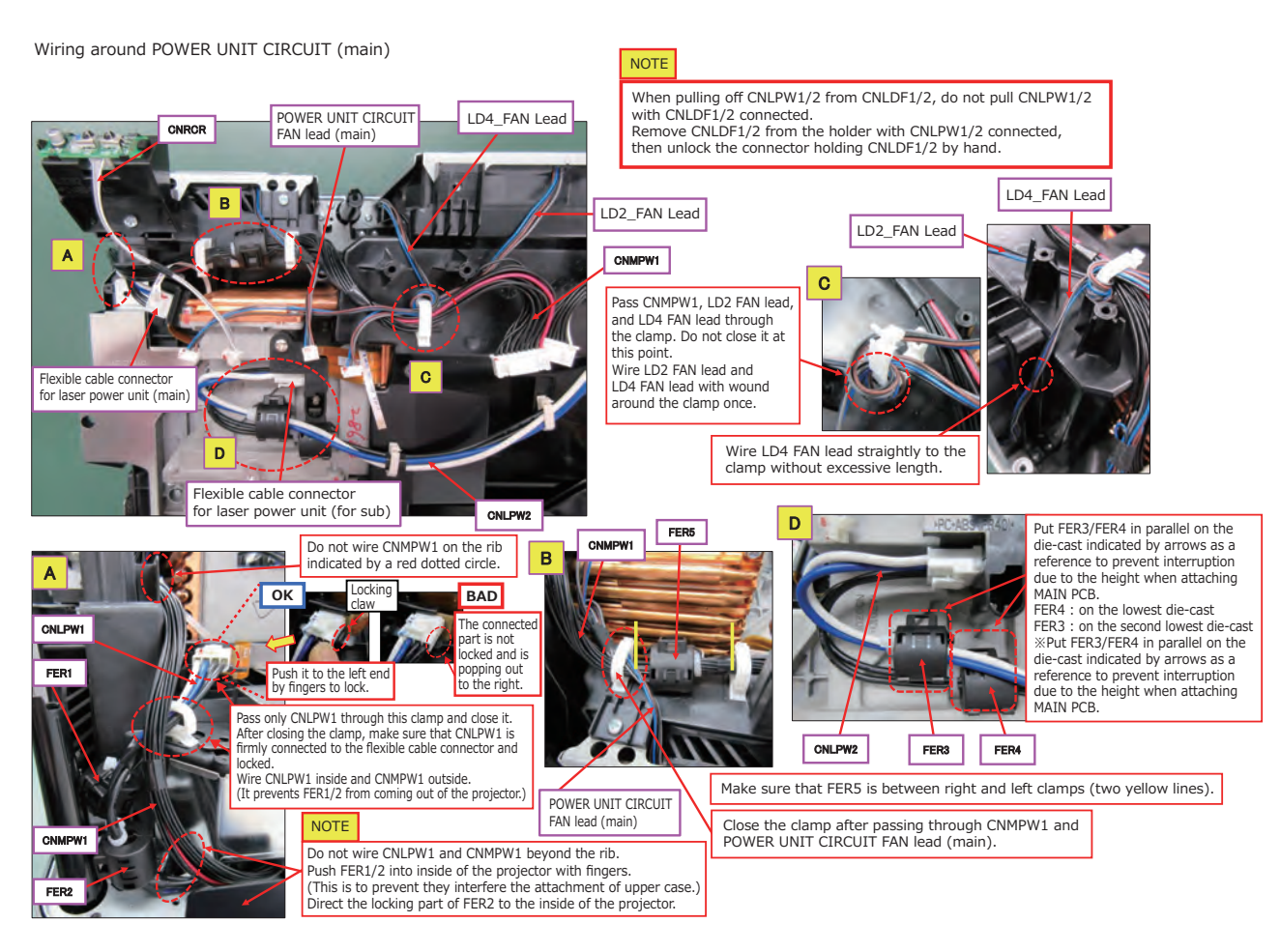

# **CHKISTIE**<sup>®</sup>

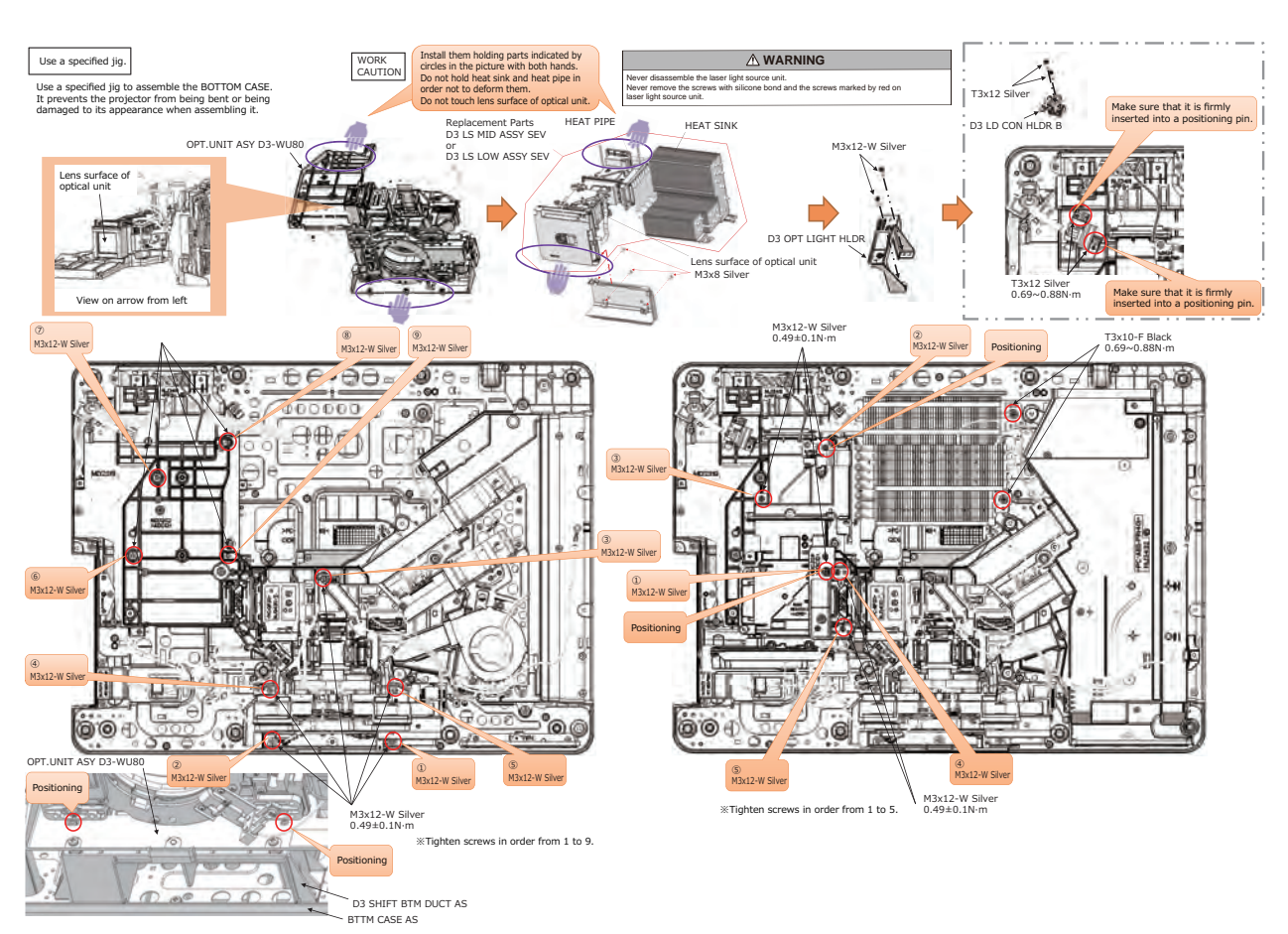

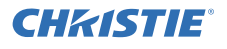

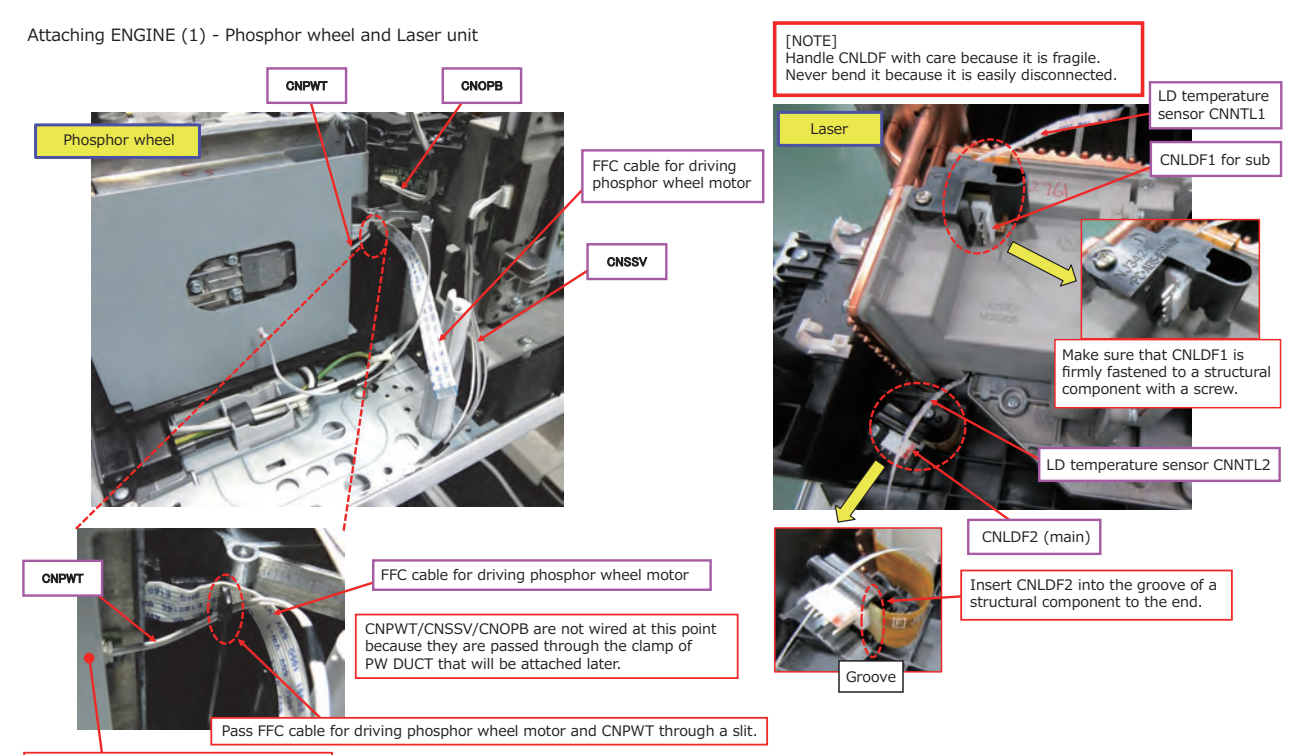

Phosphor wheel temperature sensor PCB

# **CHKISTIE**<sup>®</sup>

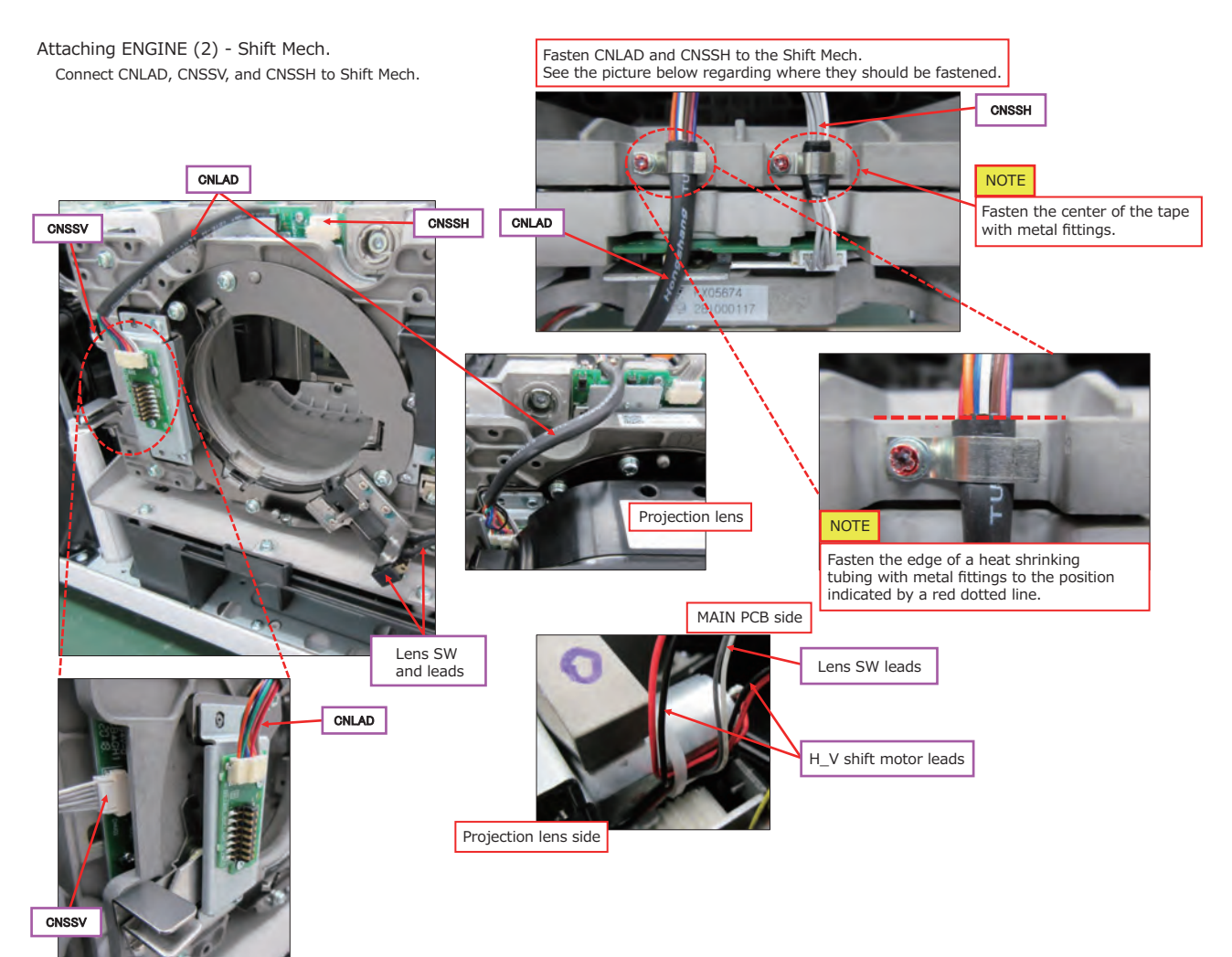

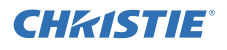

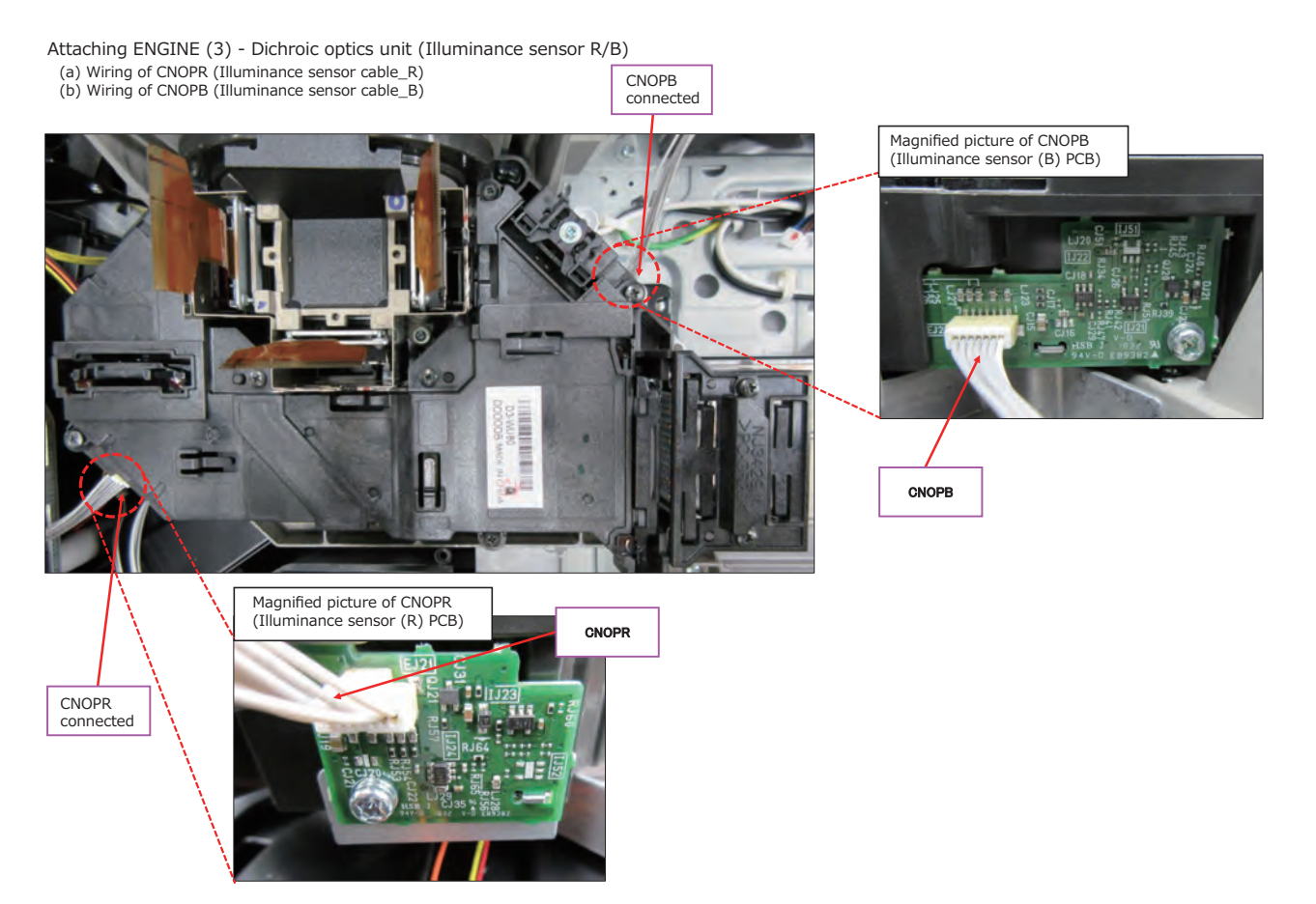

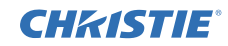

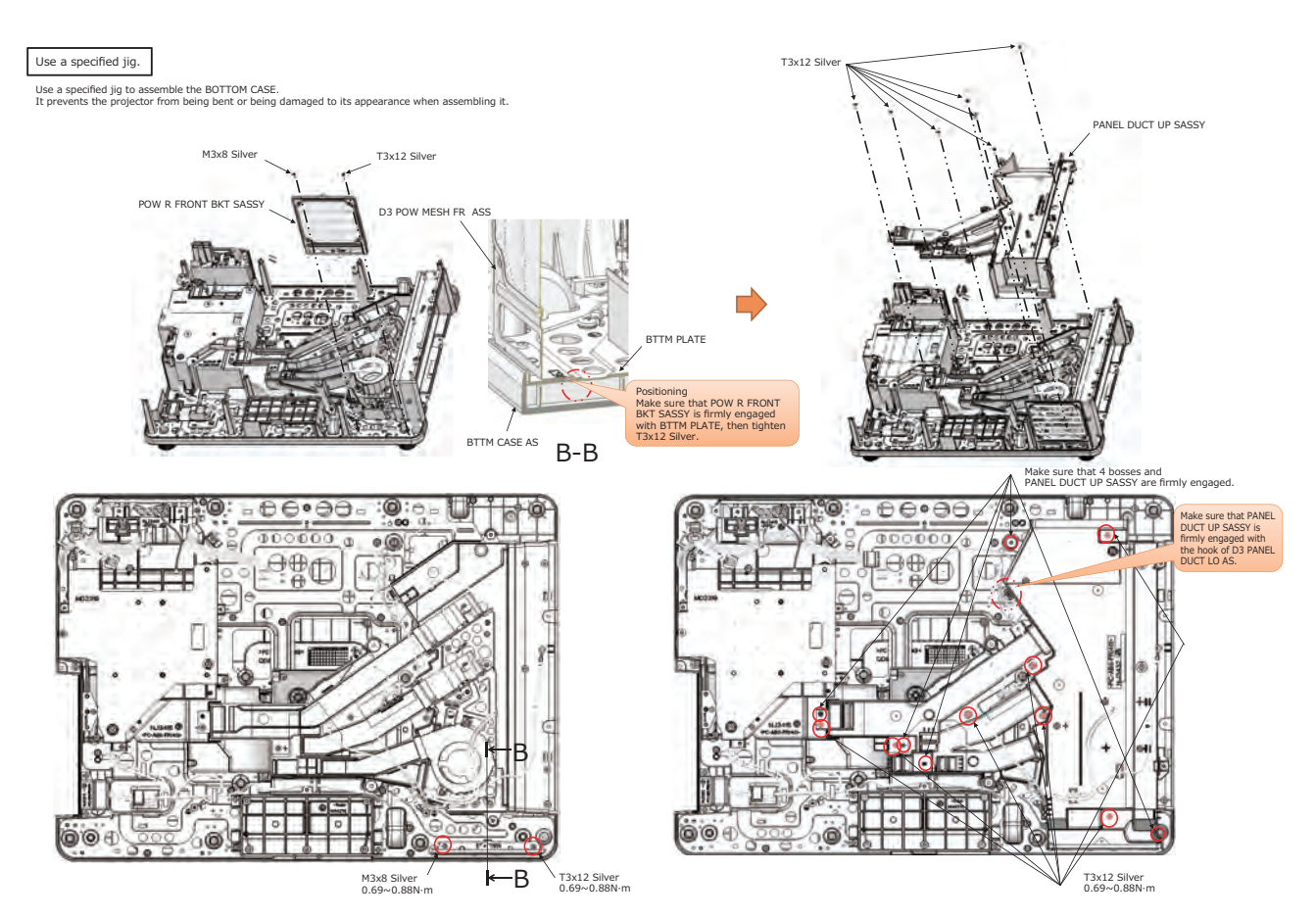

# **CHKISTIE**°

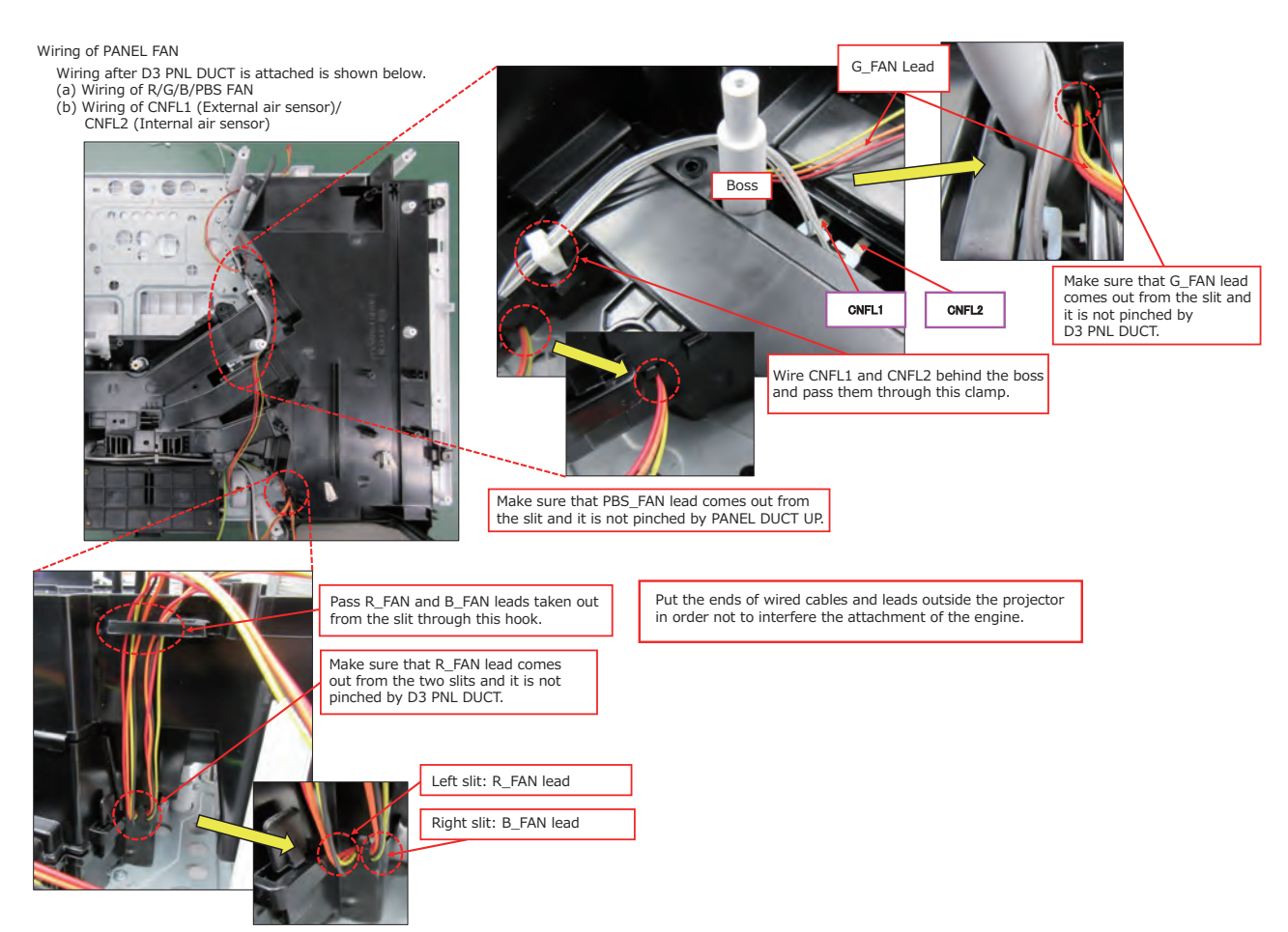

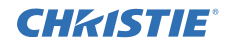

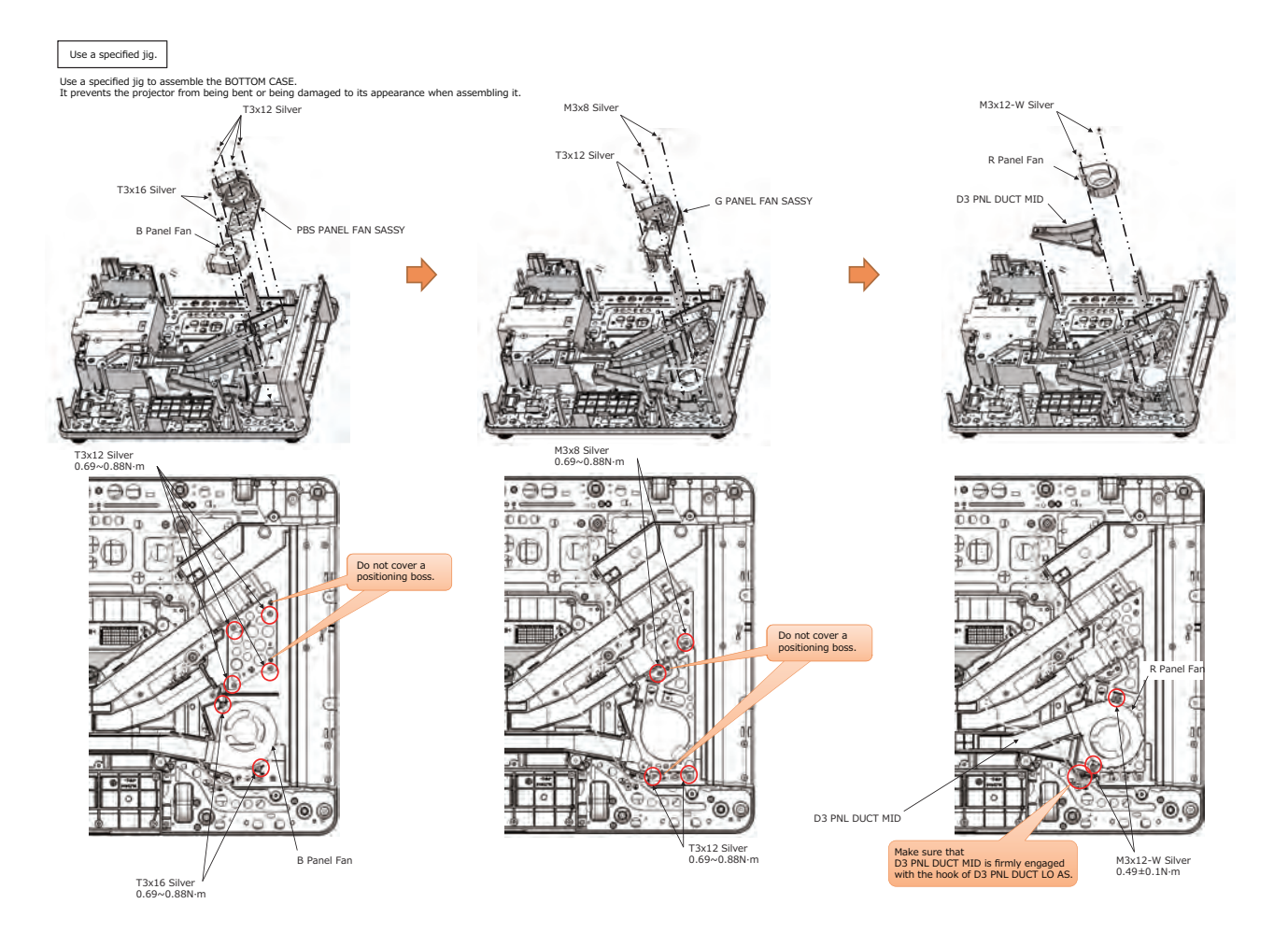

# **CHKISTIE**°

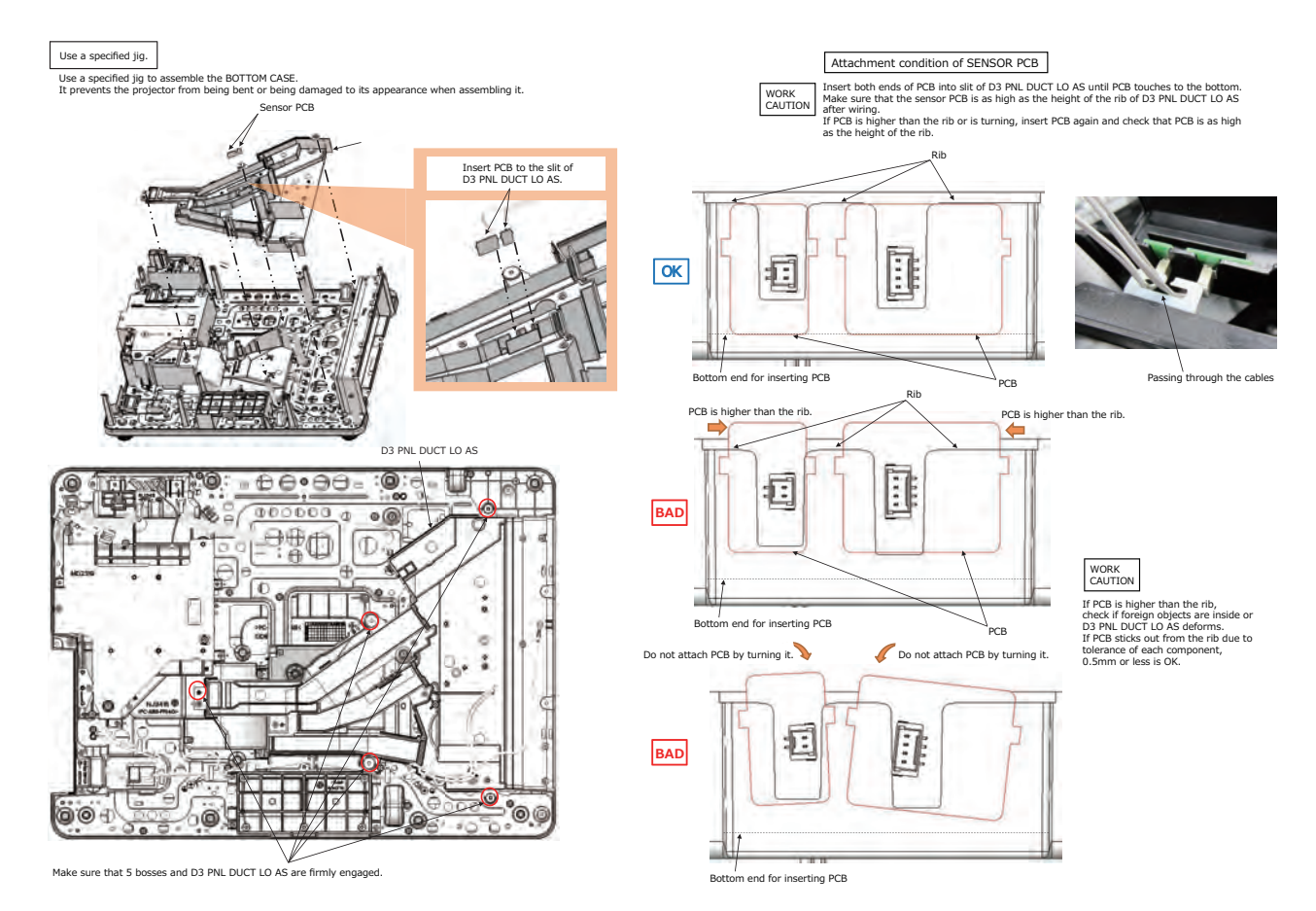

## **CHkiSTIE**<sup>®</sup>

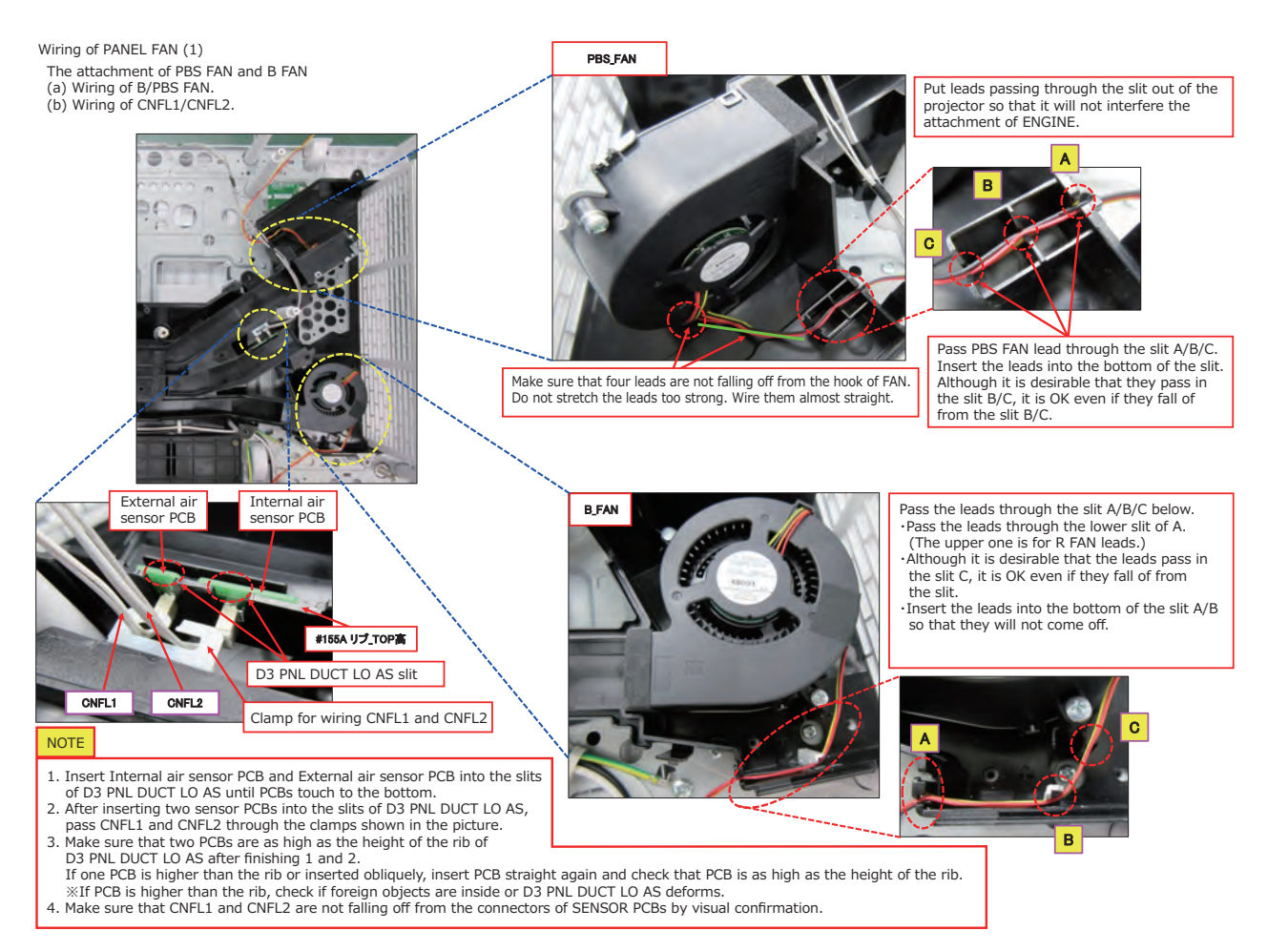

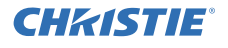

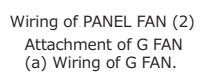

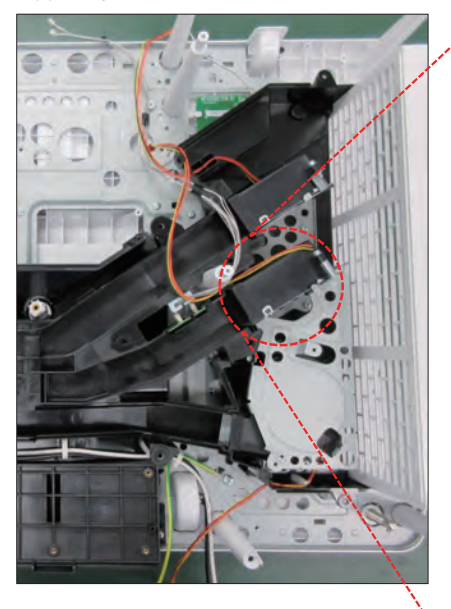

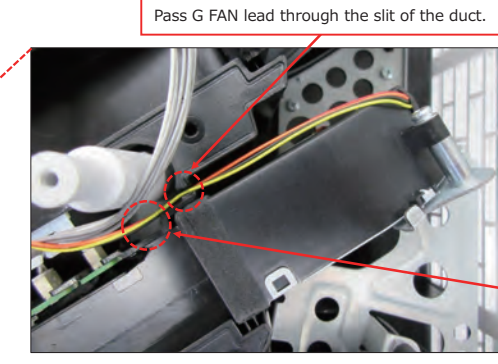

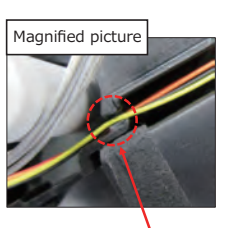

Wire G FAN lead so that it will not be out of the slit by inserting it to the bottom of the slit.

After passing G FAN lead through the slit, wire it under (inside) the white boss.

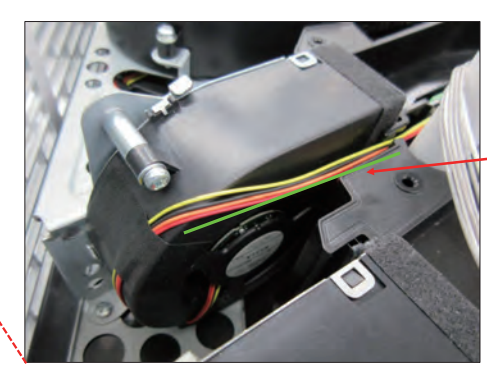

Wire four leads without stretching them too strongly between the stuck tape and the slit. Wire them almost straightly with a little excessive length.

## **CHKISTIE**<sup>®</sup>

### LWU900-DS / LHD878-DS / LWU755-DS

Wiring of PANEL FAN Attachment of R FAN

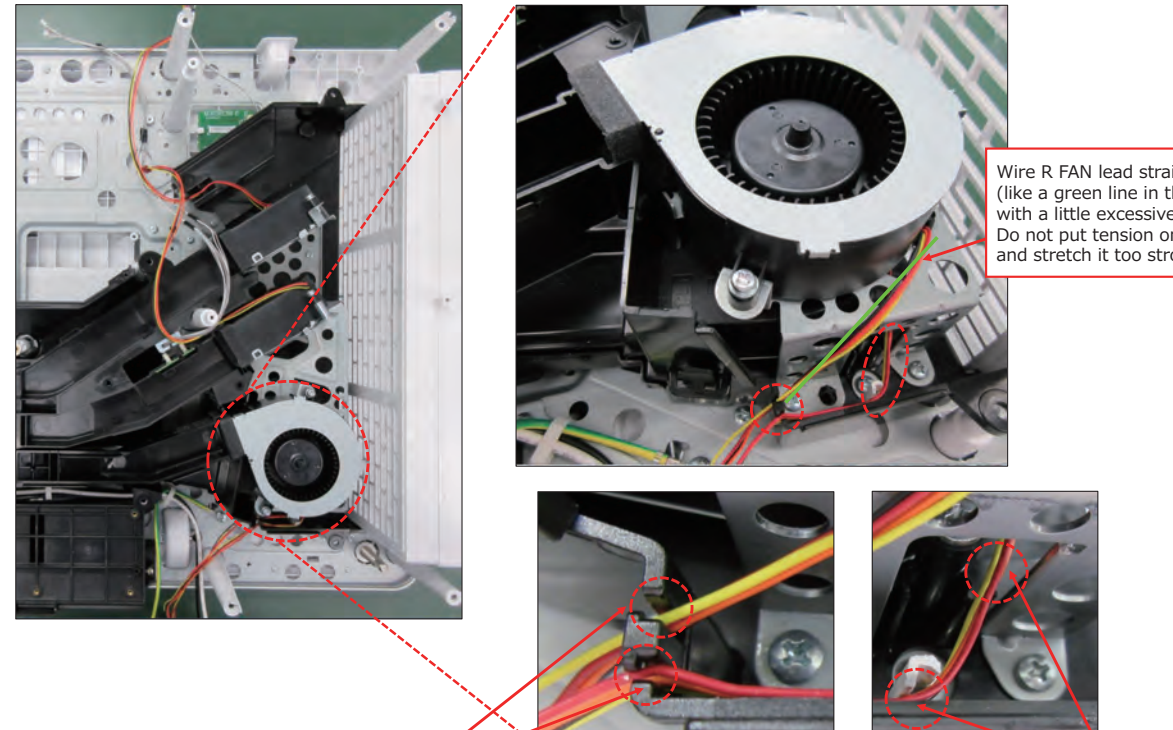

Wire R FAN lead straightly (like a green line in the picture) with a little excessive length. Do not put tension on the lead and stretch it too strongly.

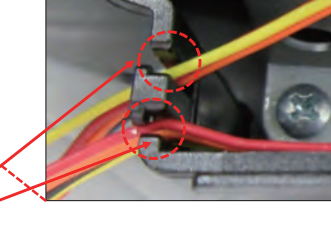

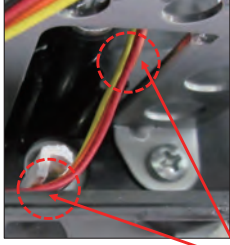

Wire R FAN lead and B FAN lead separately in two slits. ·Upper slit: R FAN ·Lower slit: B FAN

Do not insert two FAN leads into one slit. Insert lead into a slit so that it will not fall off from the slit. Make sure that lead is not falling off from the slit by visual confirmation.

Pull out B FAN lead between sheet metal of G PANEL FAN LEAD. Make sure that it passes rib and BTM (D3 PNL DUCT LO AS) case.

# **CHKISTIE**°

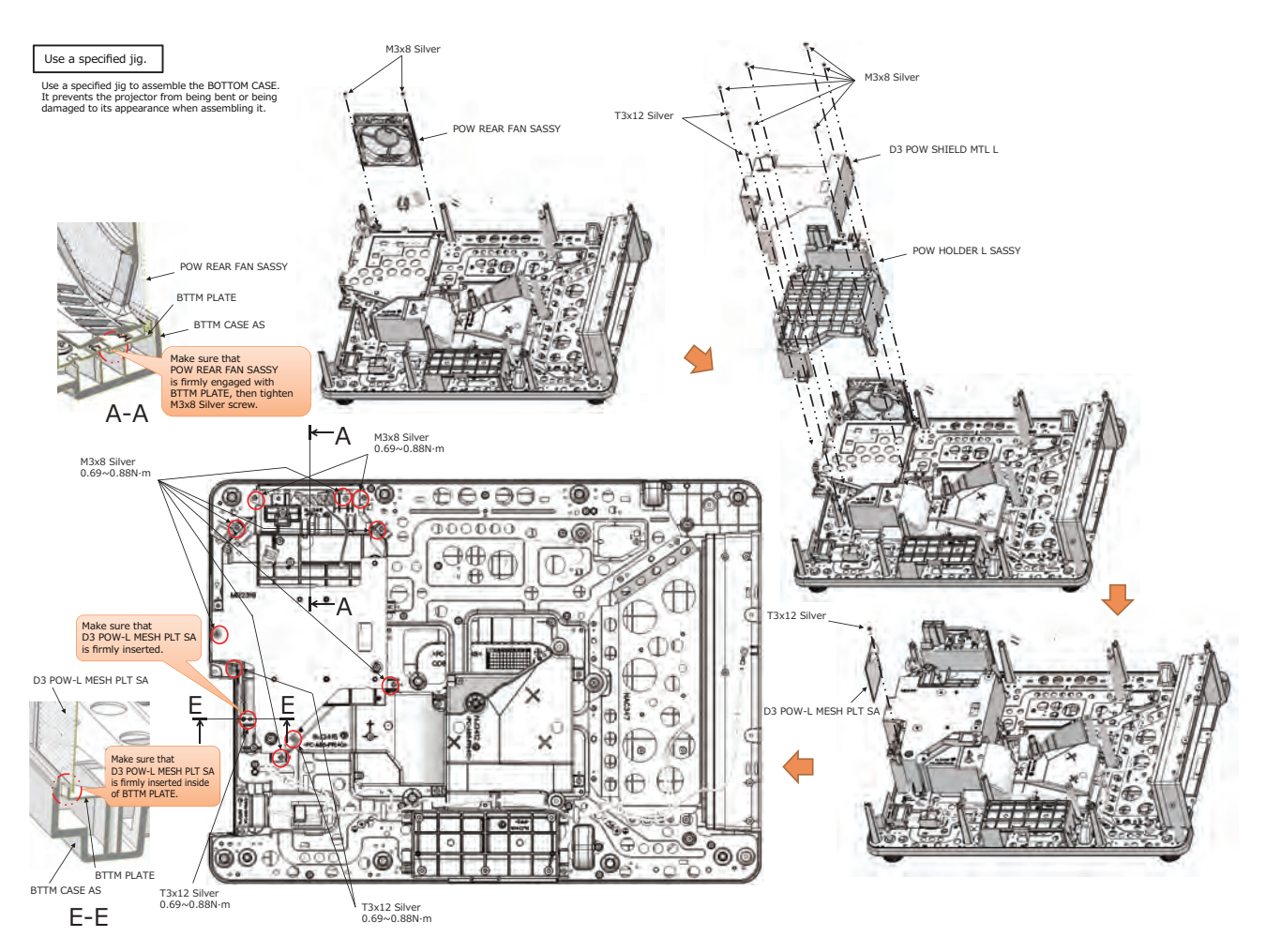
# **CHKISTIE**<sup>®</sup>

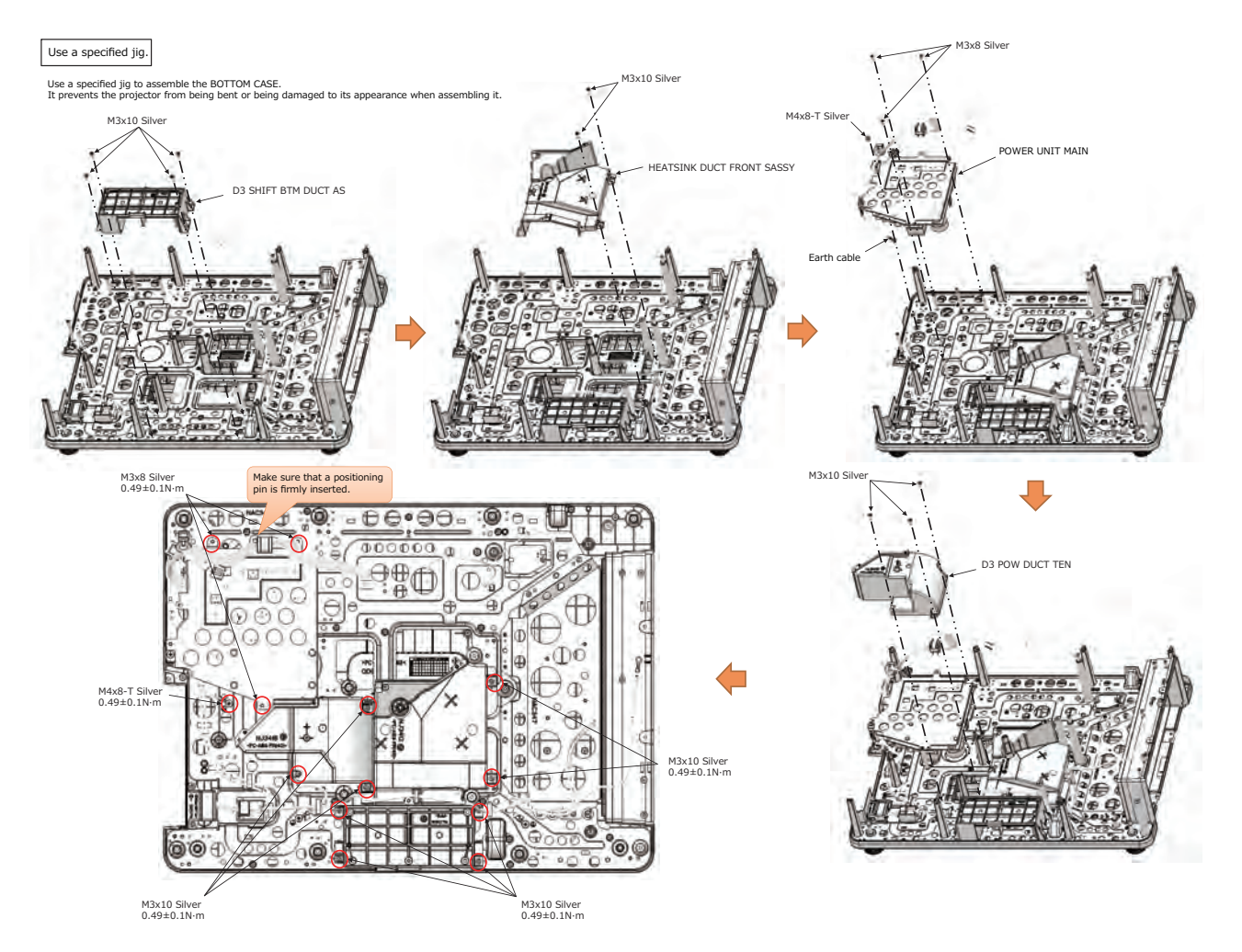

# **CHKISTIE**°

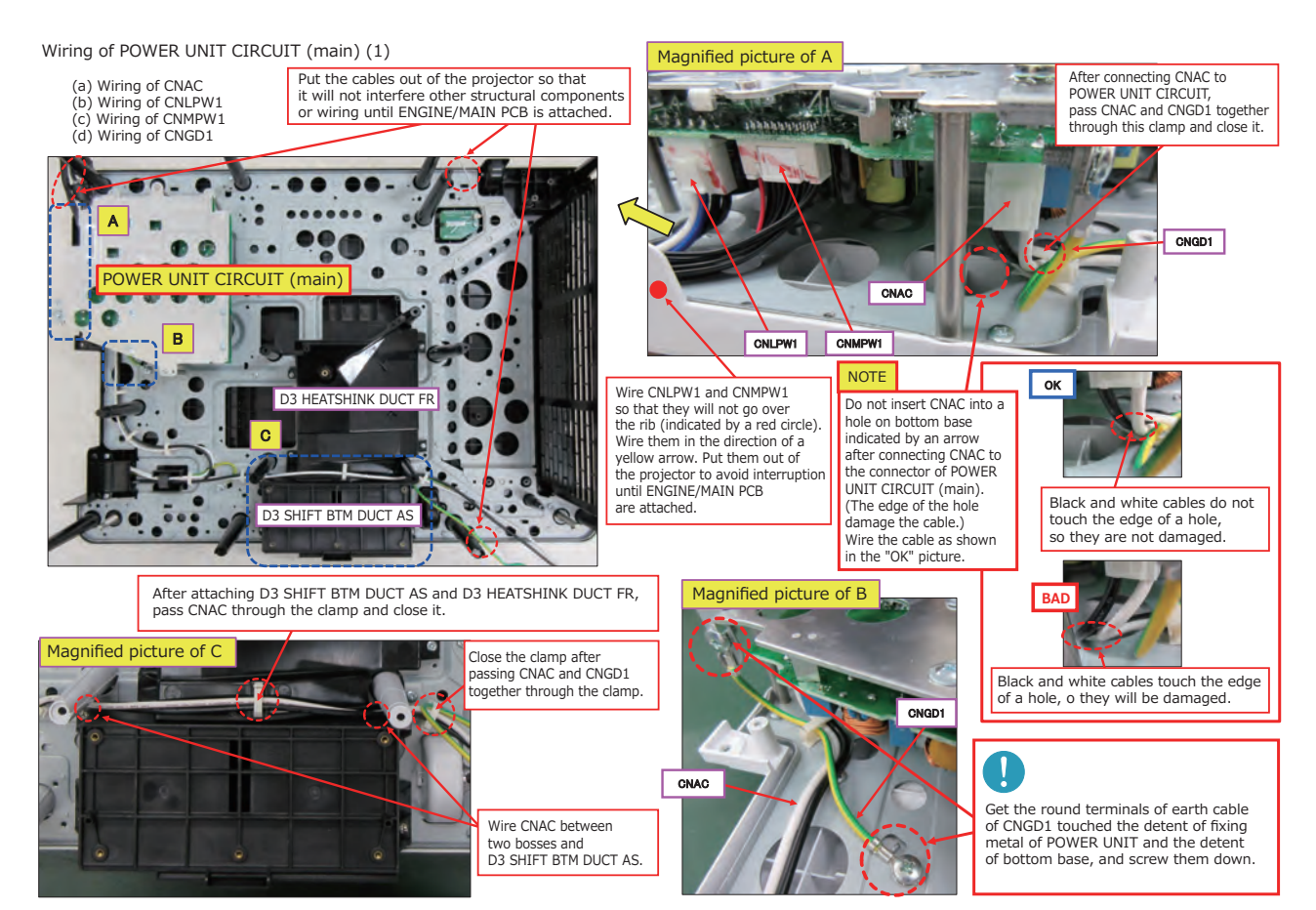

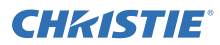

#### Wiring of POWER UNIT CIRCUIT (main) (2)

When attaching POWER UNIT CIRCUIT holder, be careful so that CNAC will not be pinched or pressed.

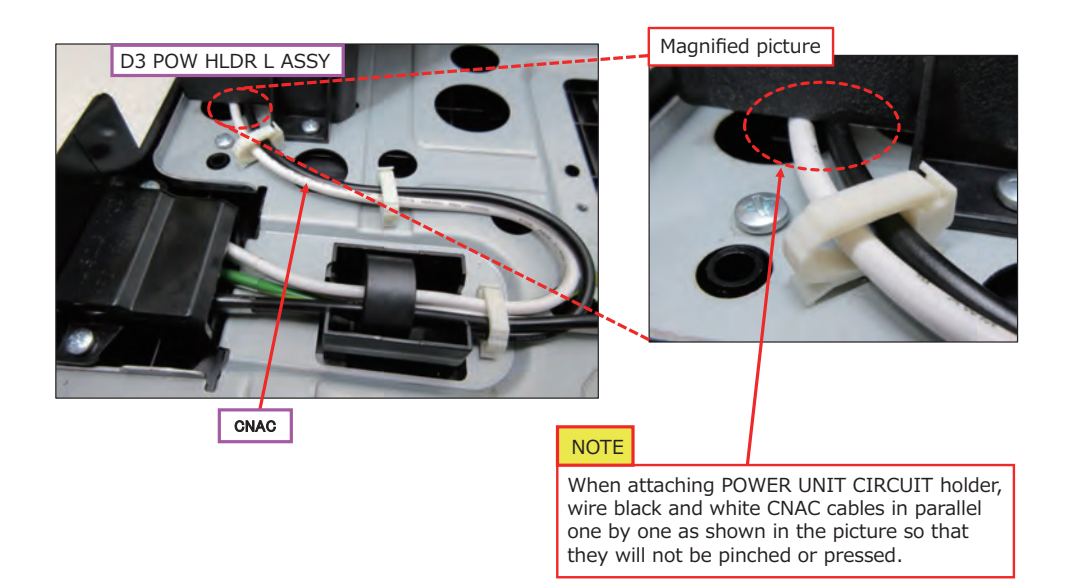

# **CHKISTIE**<sup>°</sup>

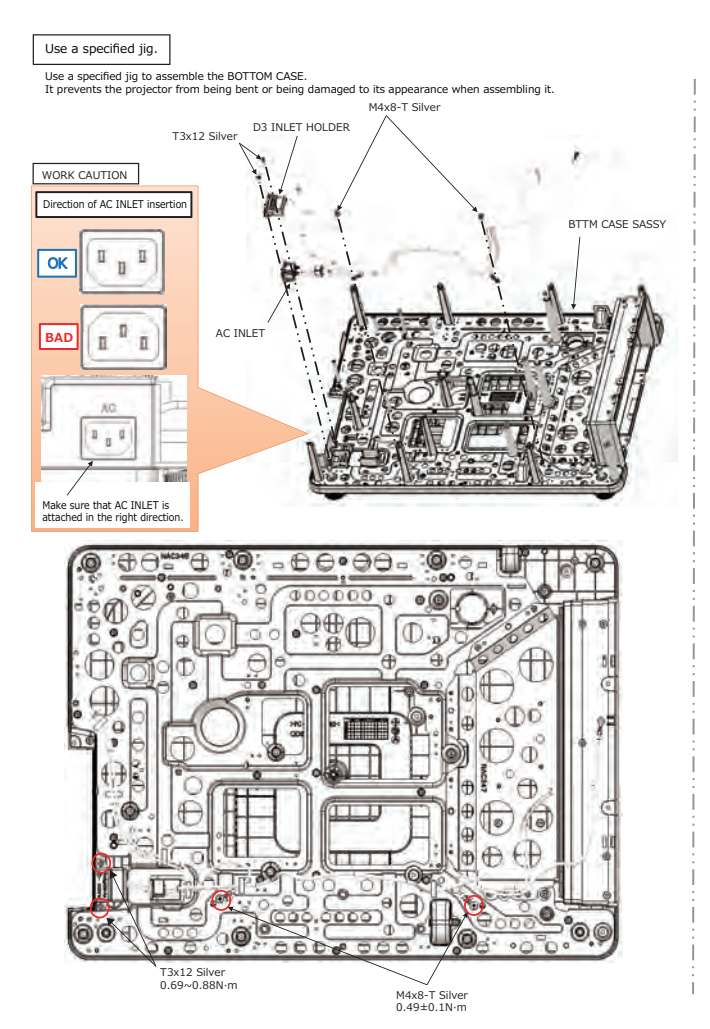

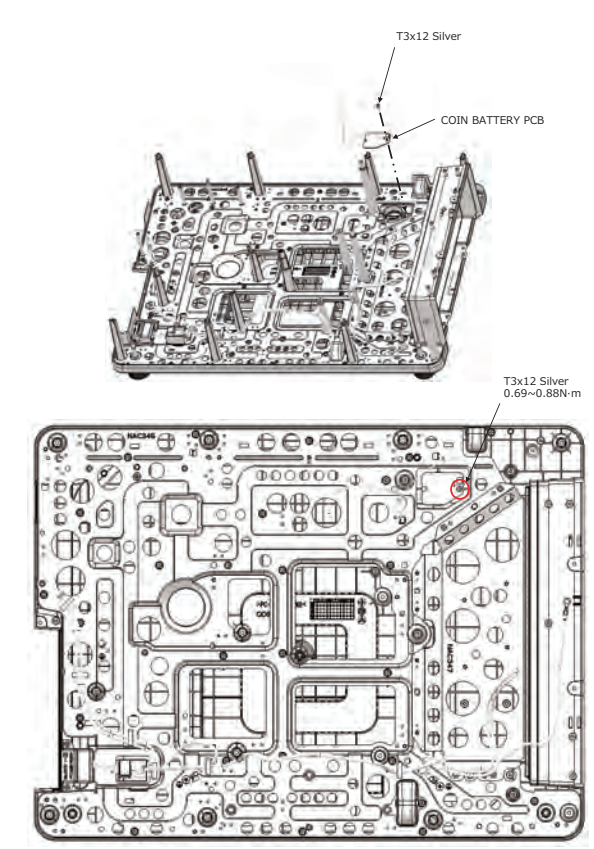

**CH**kiSTIE<sup>®</sup>

Wiring of AC INLET cable and earth cable Wiring of CNAC (AC INLET cable) and CNGD2 (earth cable) is shown below.

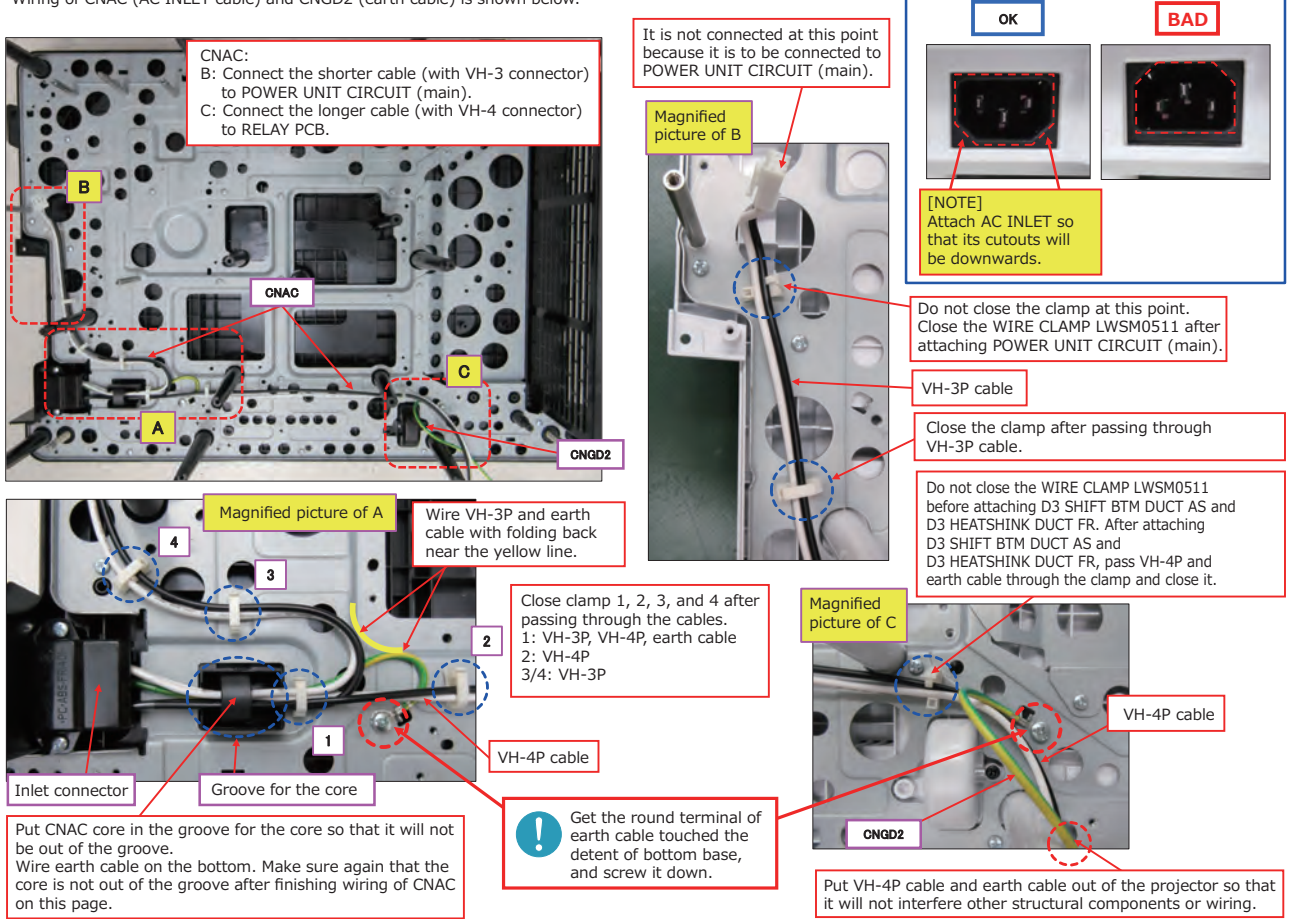

# **CHKISTIE**°

#### LWU900-DS / LHD878-DS / LWU755-DS

Wiring of BATTERY PCB

Wiring of CNBAT (BATTERY PCB cable) is shown below.

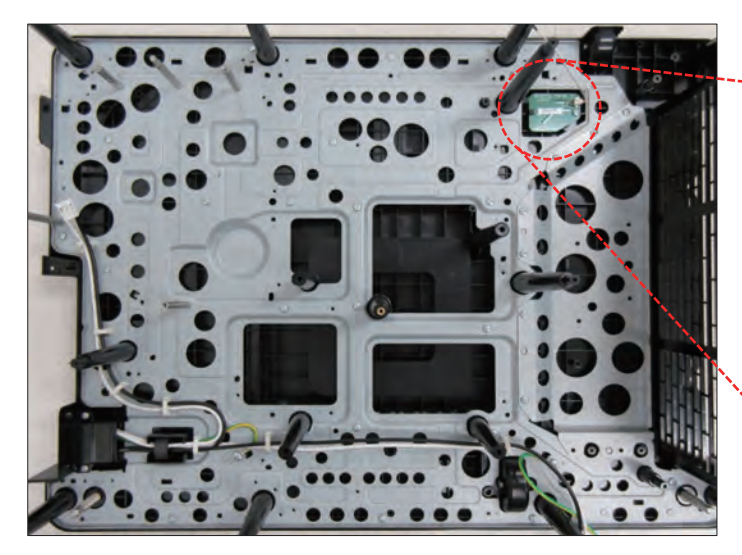

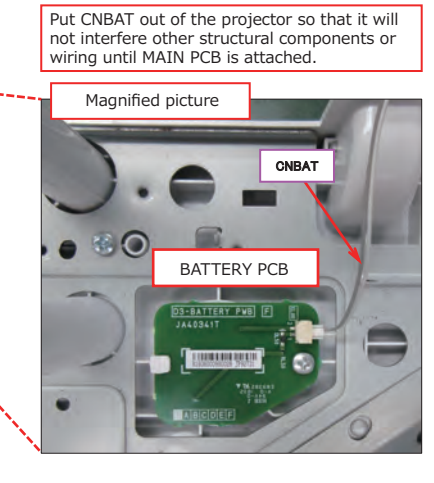

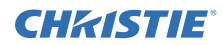

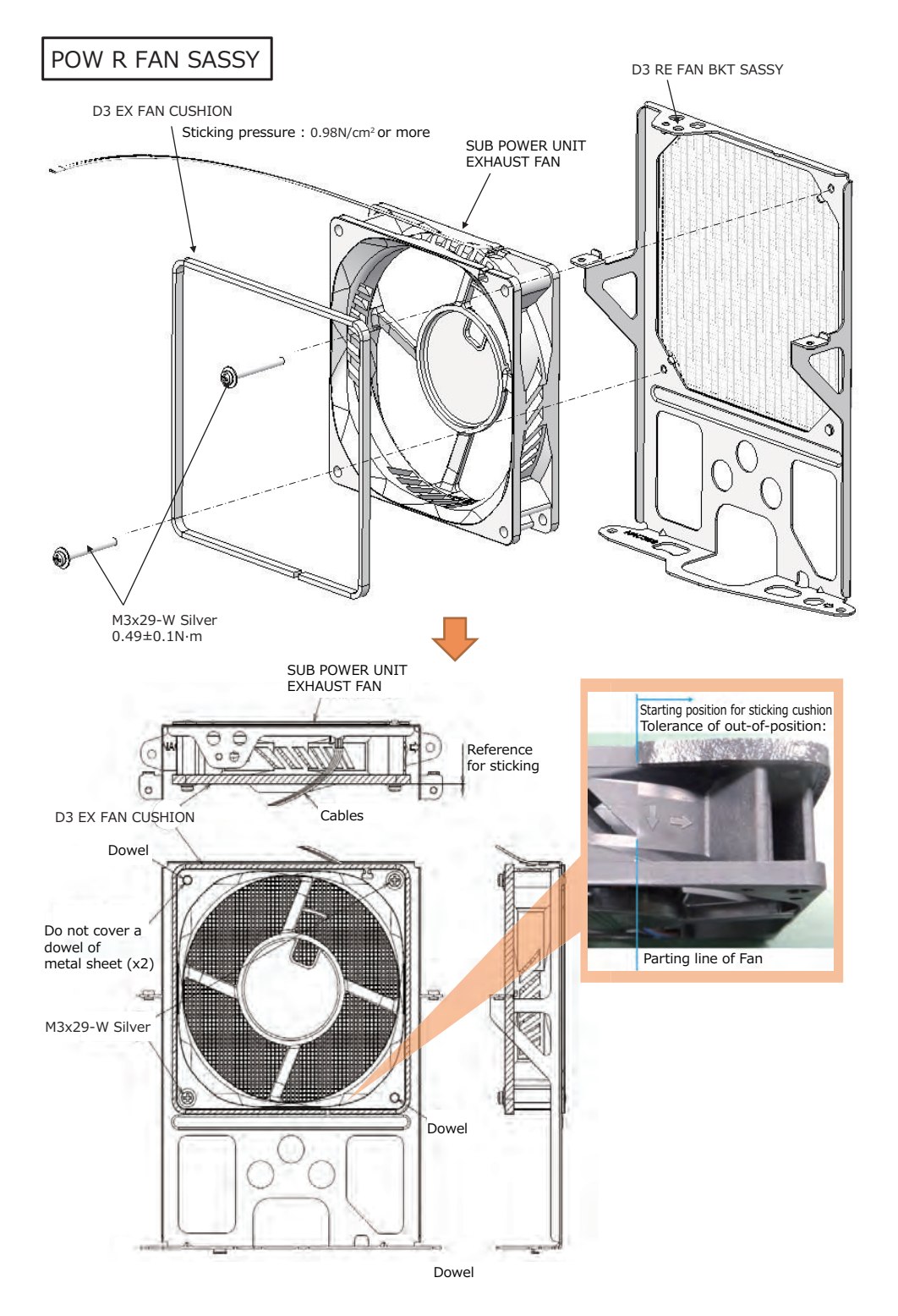

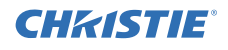

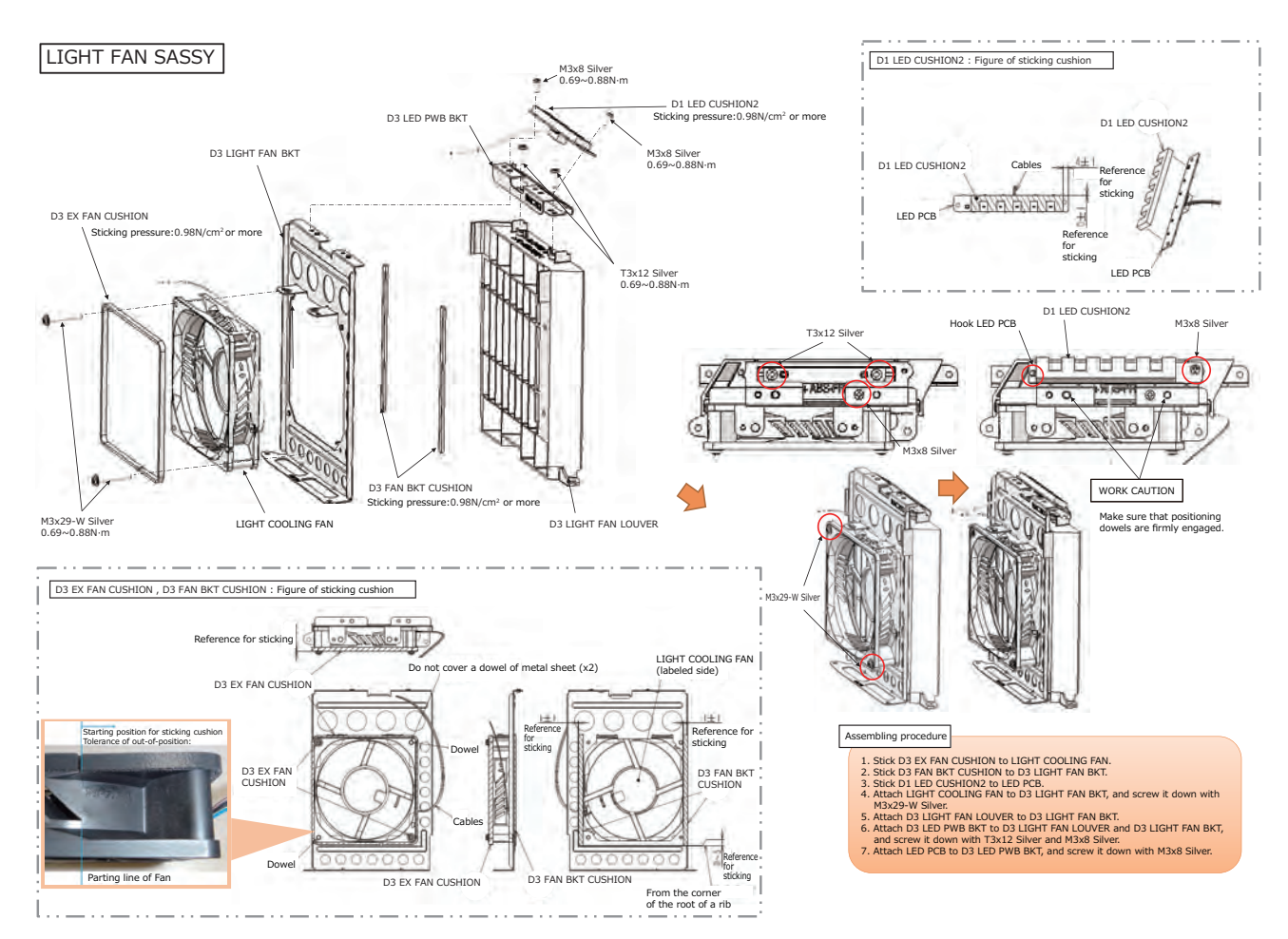

# **CHKISTIE**<sup>®</sup>

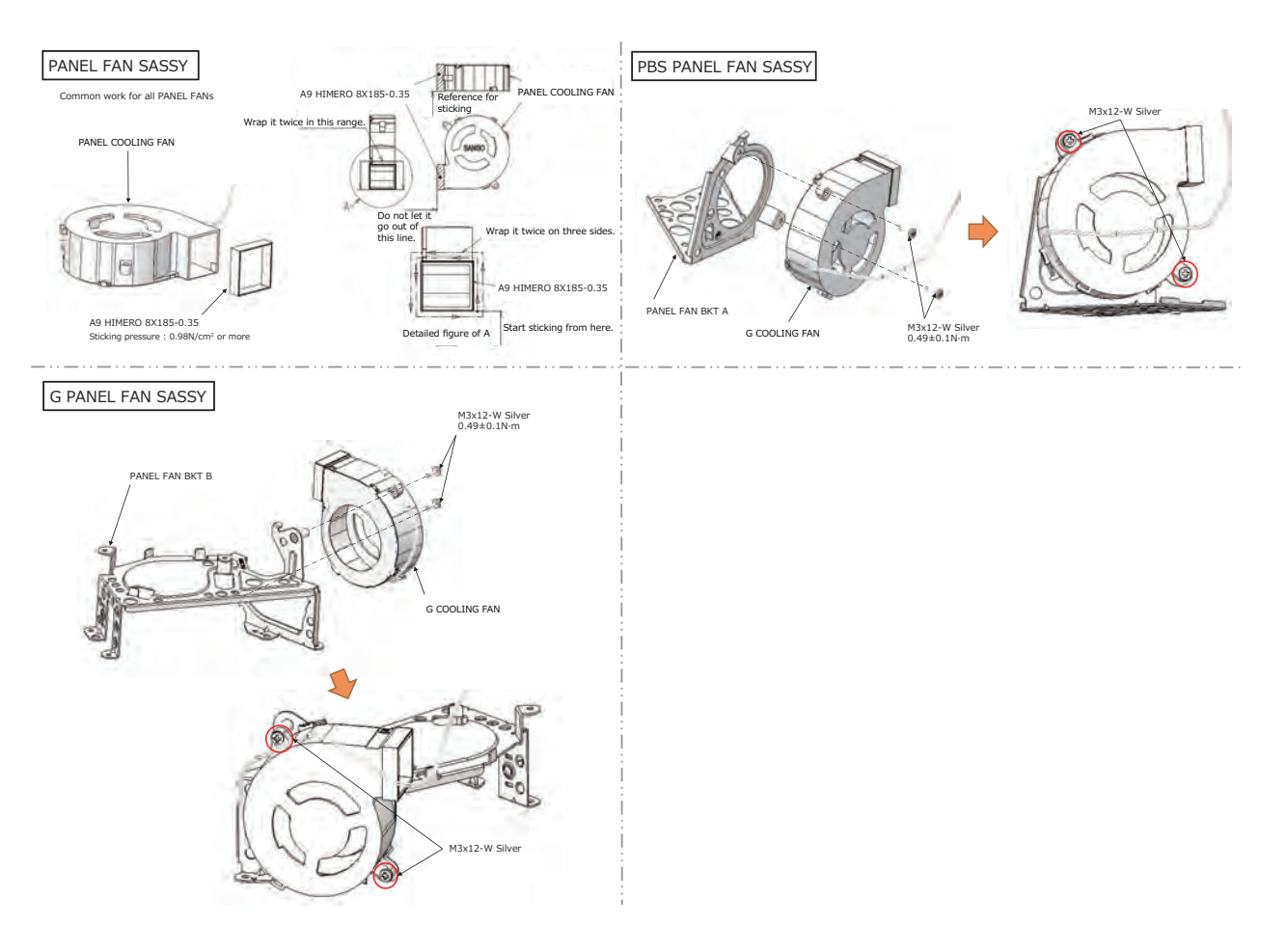

# **CHKISTIE**°

### LWU900-DS / LHD878-DS / LWU755-DS

#### Preparation

Adjust the length of the lead by tape as shown below. (1) Adjusting the length of the lead of PANEL FAN R/G/B/PBS by tape

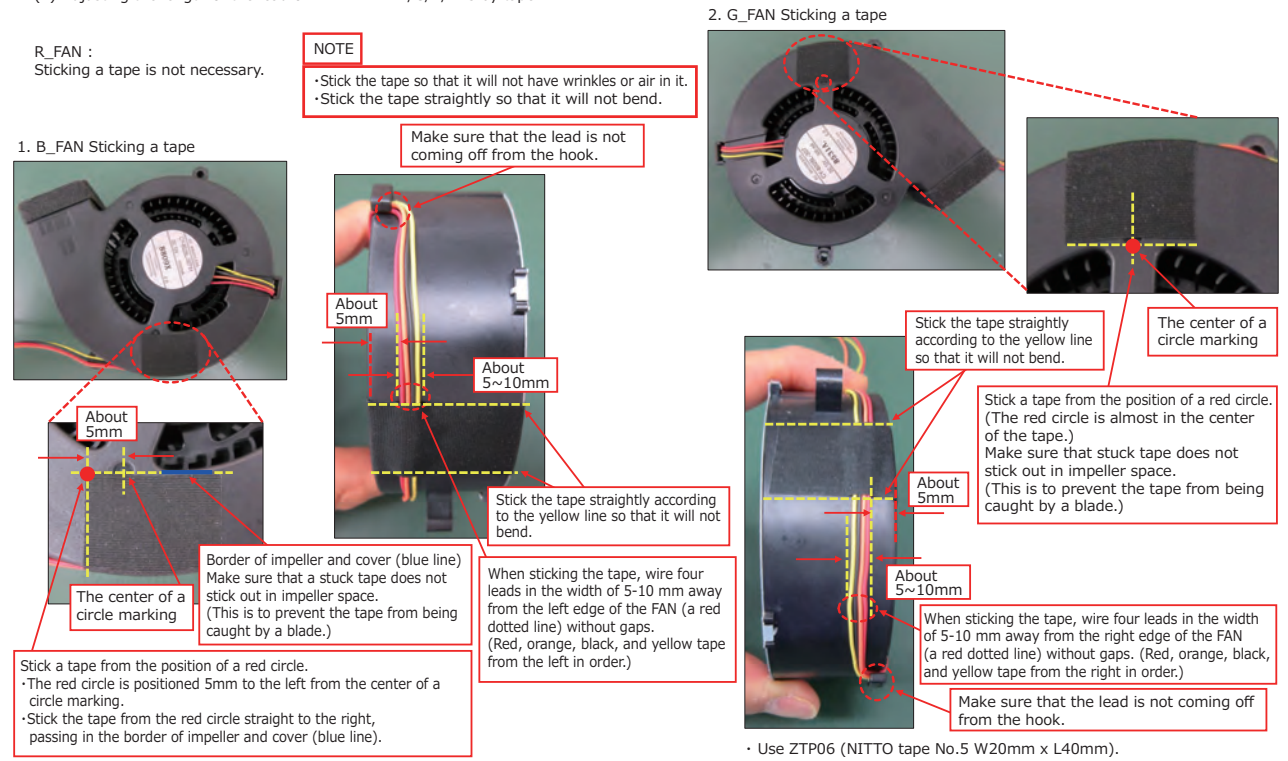

· Use ZTP01 (NITTO tape No.5 W20mm x L40mm).

# **CHKISTIE**<sup>®</sup>

#### LWU900-DS / LHD878-DS / LWU755-DS

#### Preparation

Adjust the length of the lead by tape as shown below. (1) Adjusting the length of the lead of PANEL FAN R/G/B/PBS by tape

3. PBS\_FAN : Adjusting the length of the lead by tape

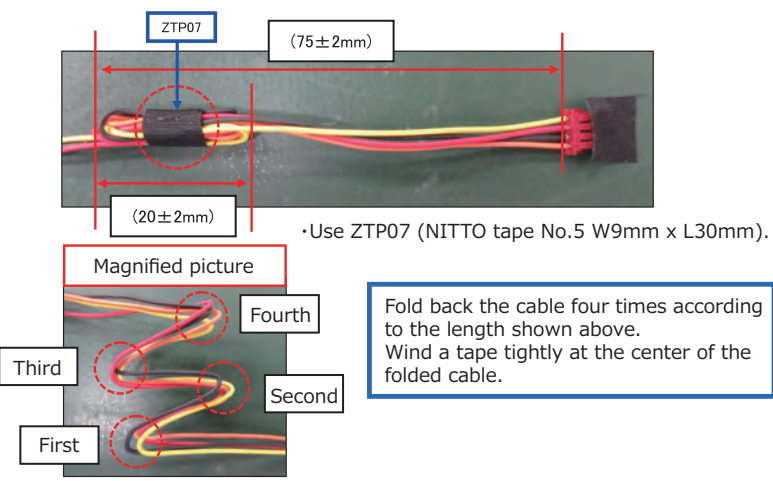

4. G\_FAN : Adjusting the length of the lead by tape

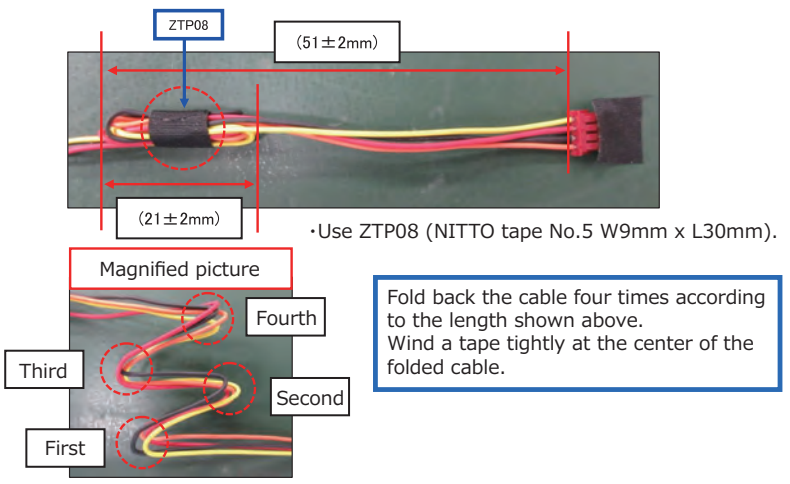

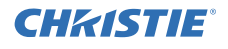

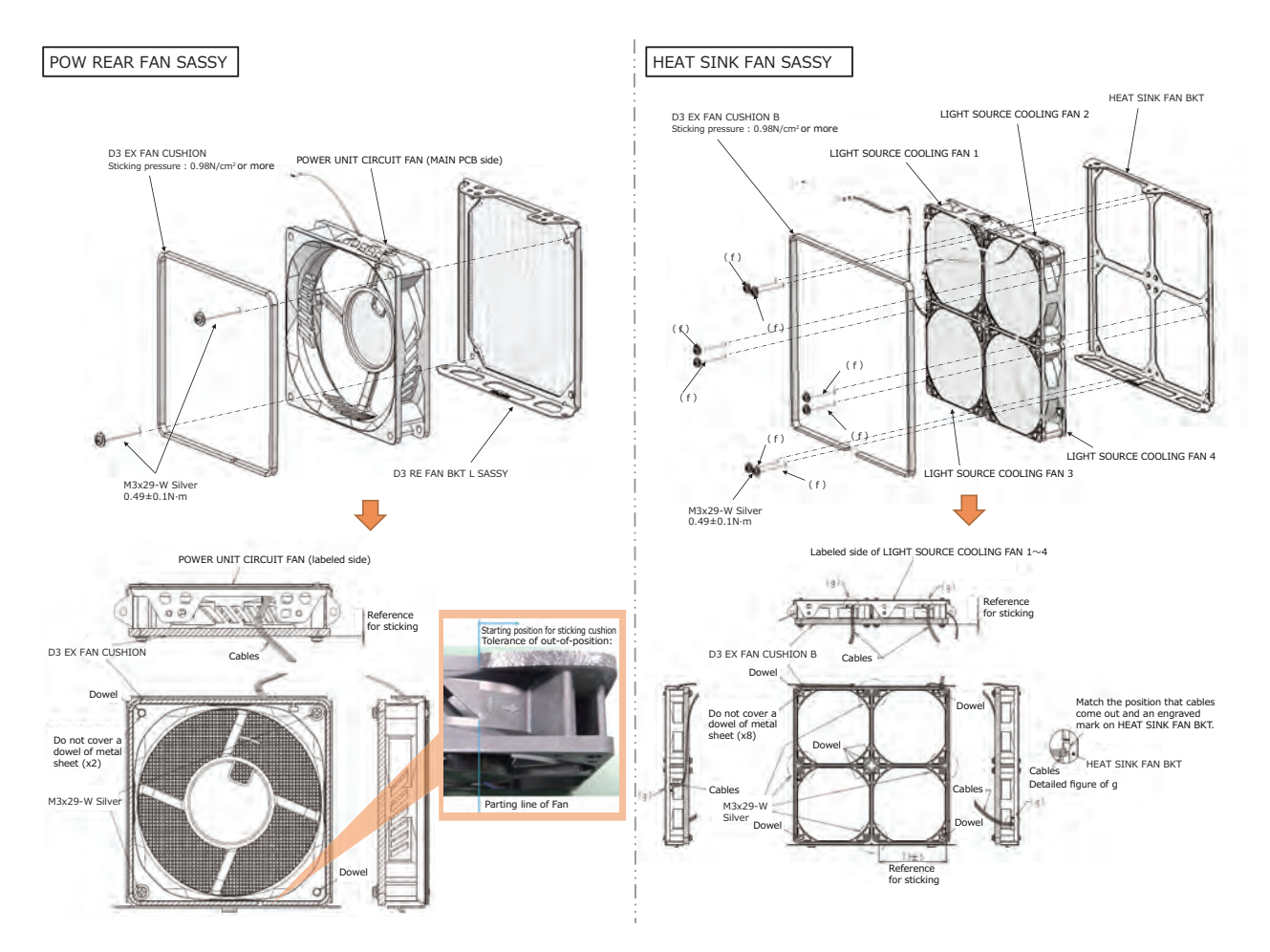

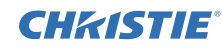

#### Preparation

Adjust the length of the lead by tape as shown below. (2) POWER UNIT CIRCUIT FAN (main/sub) / PHOSPHOR WHEEL FAN

- 1. POWER UNIT CIRCUIT FAN (sub): No need to adjust the length of the lead by tape. Wire it the same length as delivered (250mm).
- 2. Adjust the length of two PHOSPHOR WHEEL FANs as shown below. Use ZTP03 (NITTO tape No.5 W9mm x L30mm).

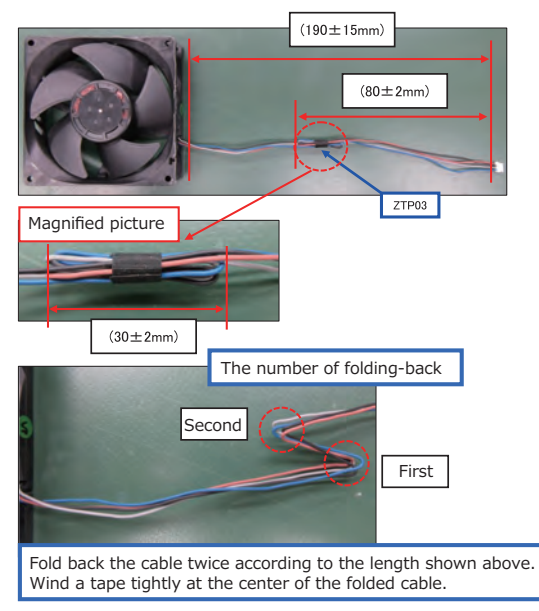

- 3. POWER UNIT CIRCUIT FAN (R, main)
- Use ZTP02 (NITTO tape No.5 W9mm x L30mm).

Fold back the cable four times according to the length shown above. Wind a tape tightly at the center of the folded cable.

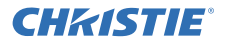

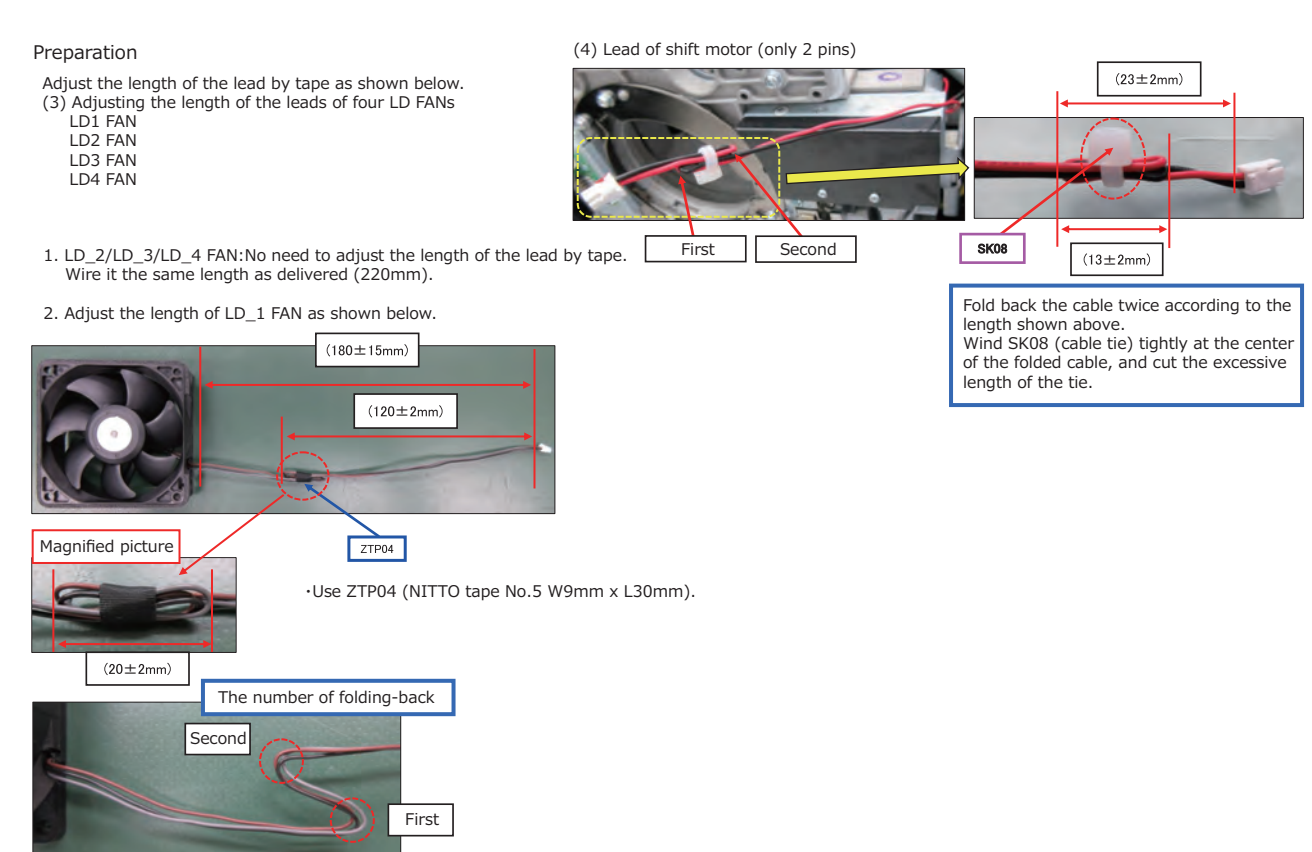

Fold back the cable twice according to the length shown above. Wind a tape tightly at the center of the folded cable.

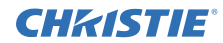

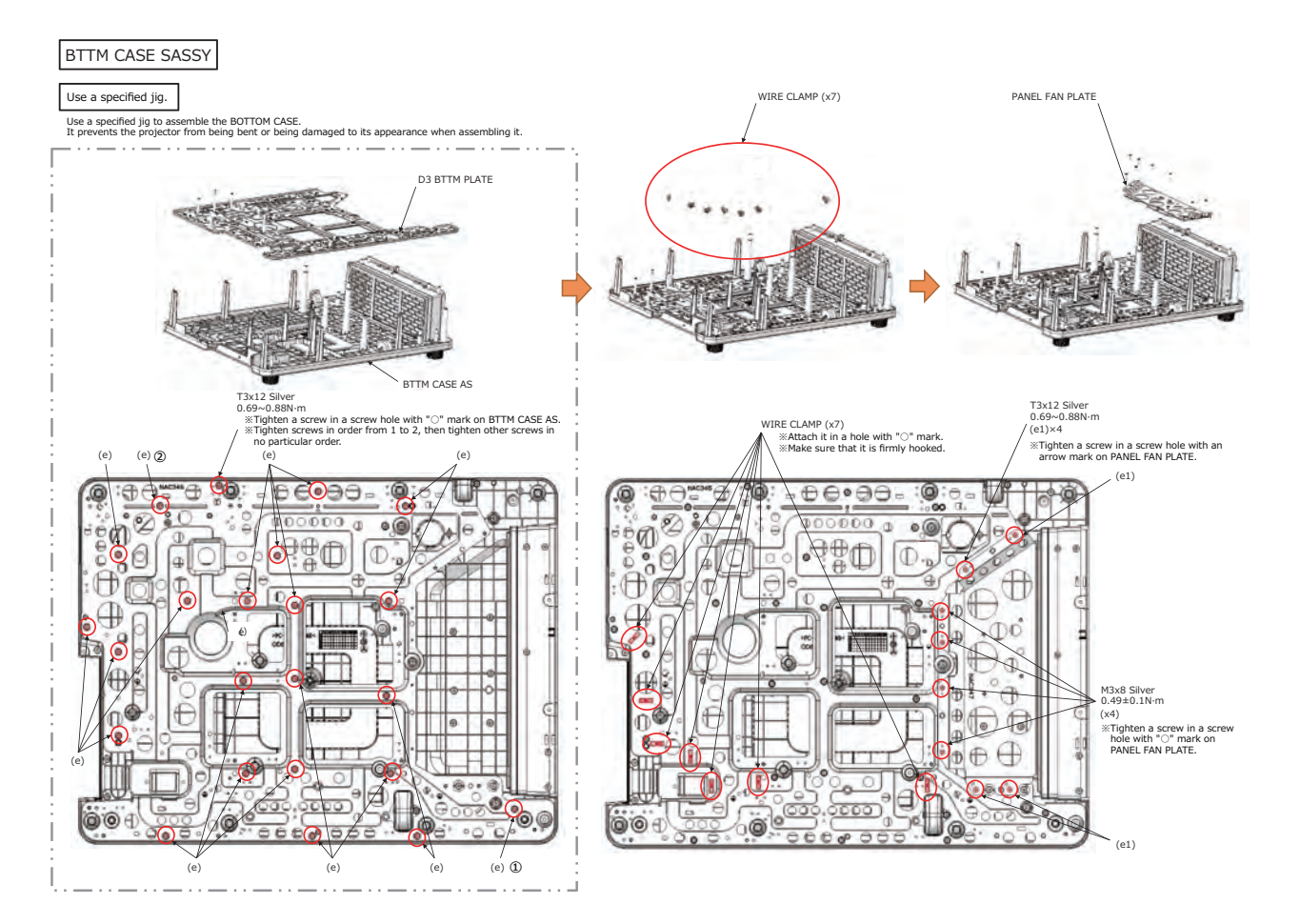

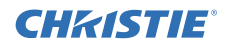

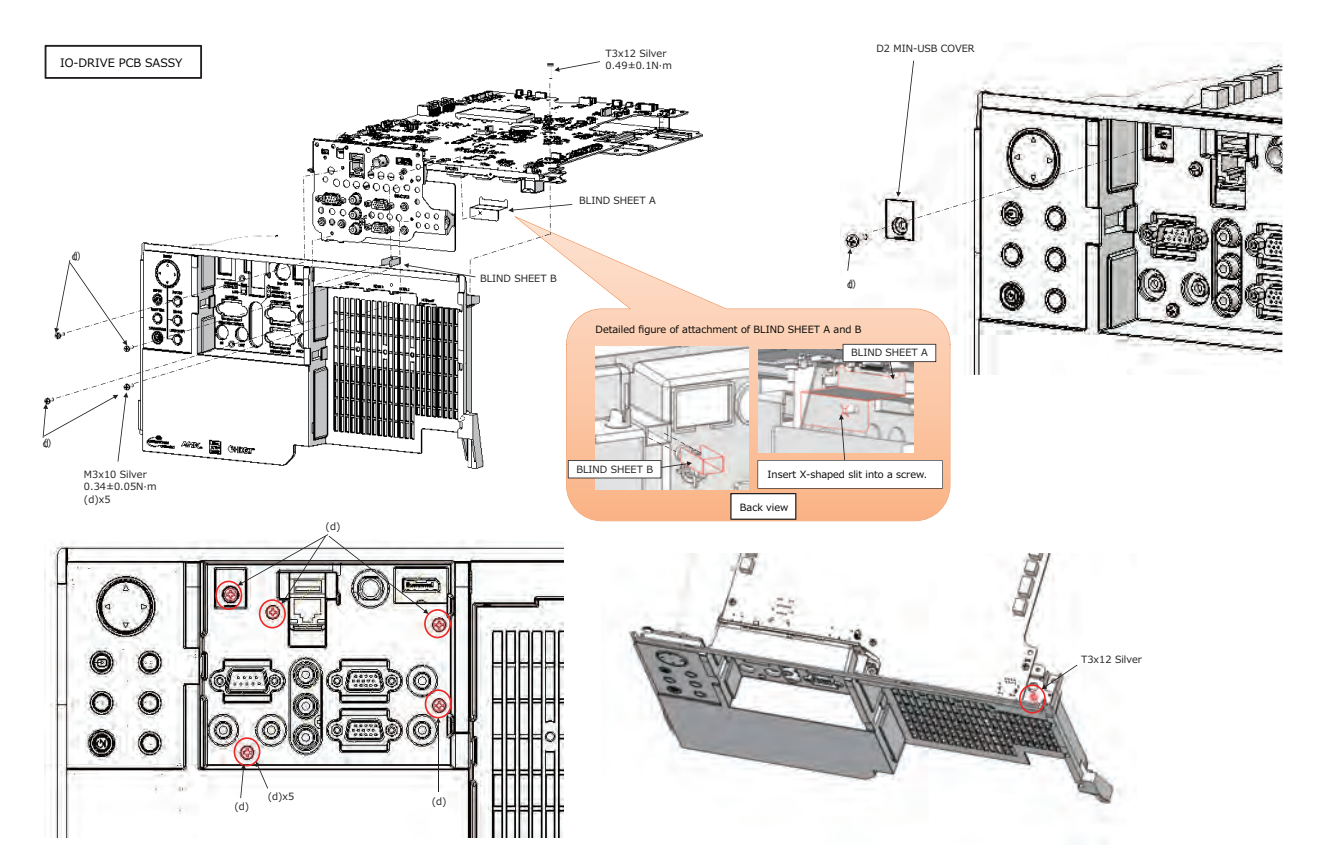

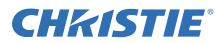

# (a) Wiring of CNPC(b) Wiring of CNAUD(c) Wiring of CNUAR EZ02 connector is on MAIN PCB B-side. CNAUD 1 ( <u>ma</u>na EZ02 EA05 MAIN PCB A-side EV01 EC20 EC23 EC21 $\langle 1 \rangle$ CNUAR INPUT PCB FER7 SK07 CNPC

| Cable   | MAIN PCB | INF | PUT PCB | Pin     |
|---------|----------|-----|---------|---------|
| CNPC :  | EV01     | - 1 | EC20    | 12 pins |
| CNAUD : | EA05     | - 1 | EC23    | 9 pins  |
| CNUAR : | EZ02     | - 1 | EC21    | 11 pins |

#### I-O DRIVE (INPUT) PCB - Connecting cables in advance

# **CH**kiSTIE<sup>®</sup>

### LWU900-DS / LHD878-DS / LWU755-DS

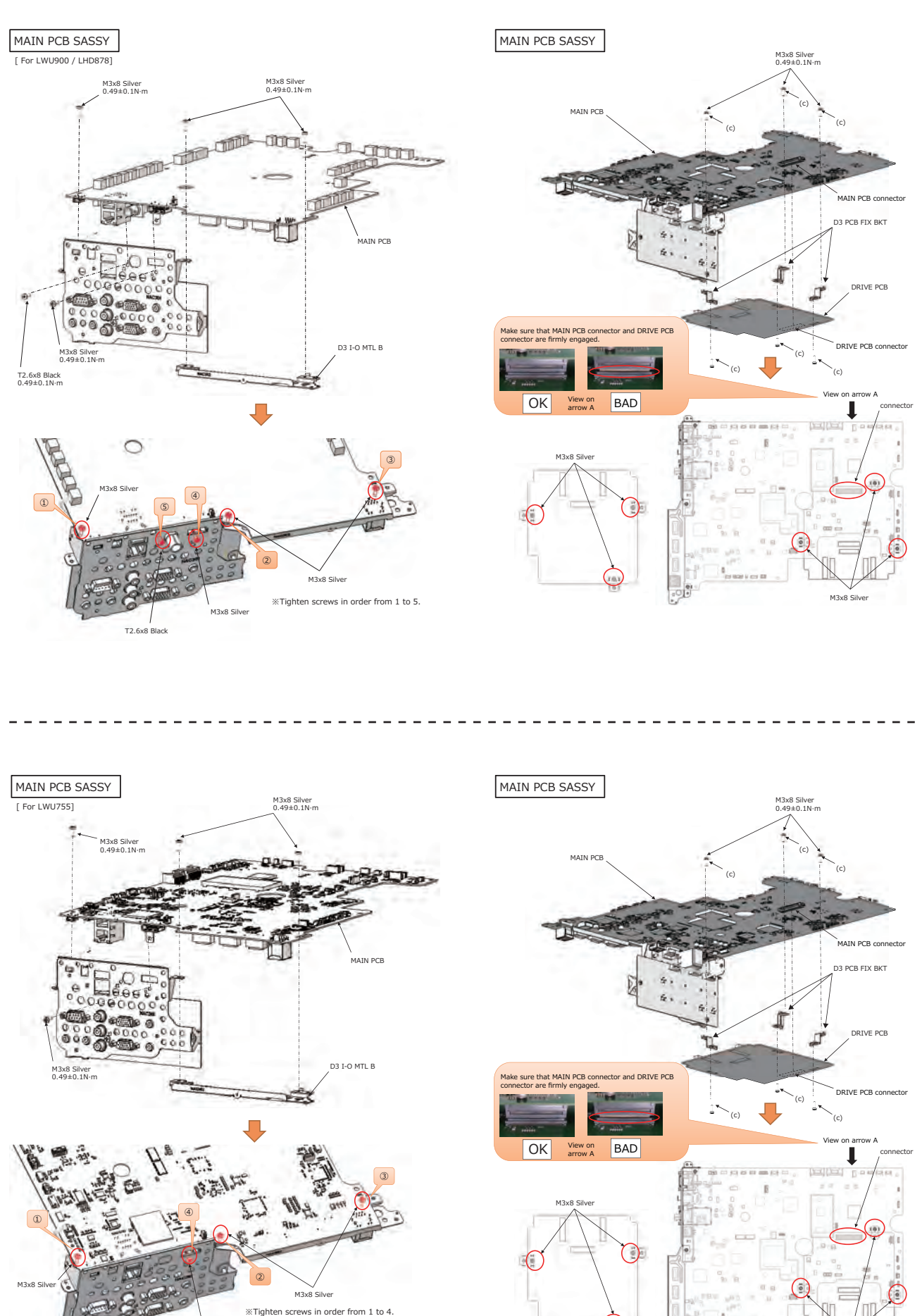

M3x8 Silve

M3x8 Silver

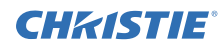

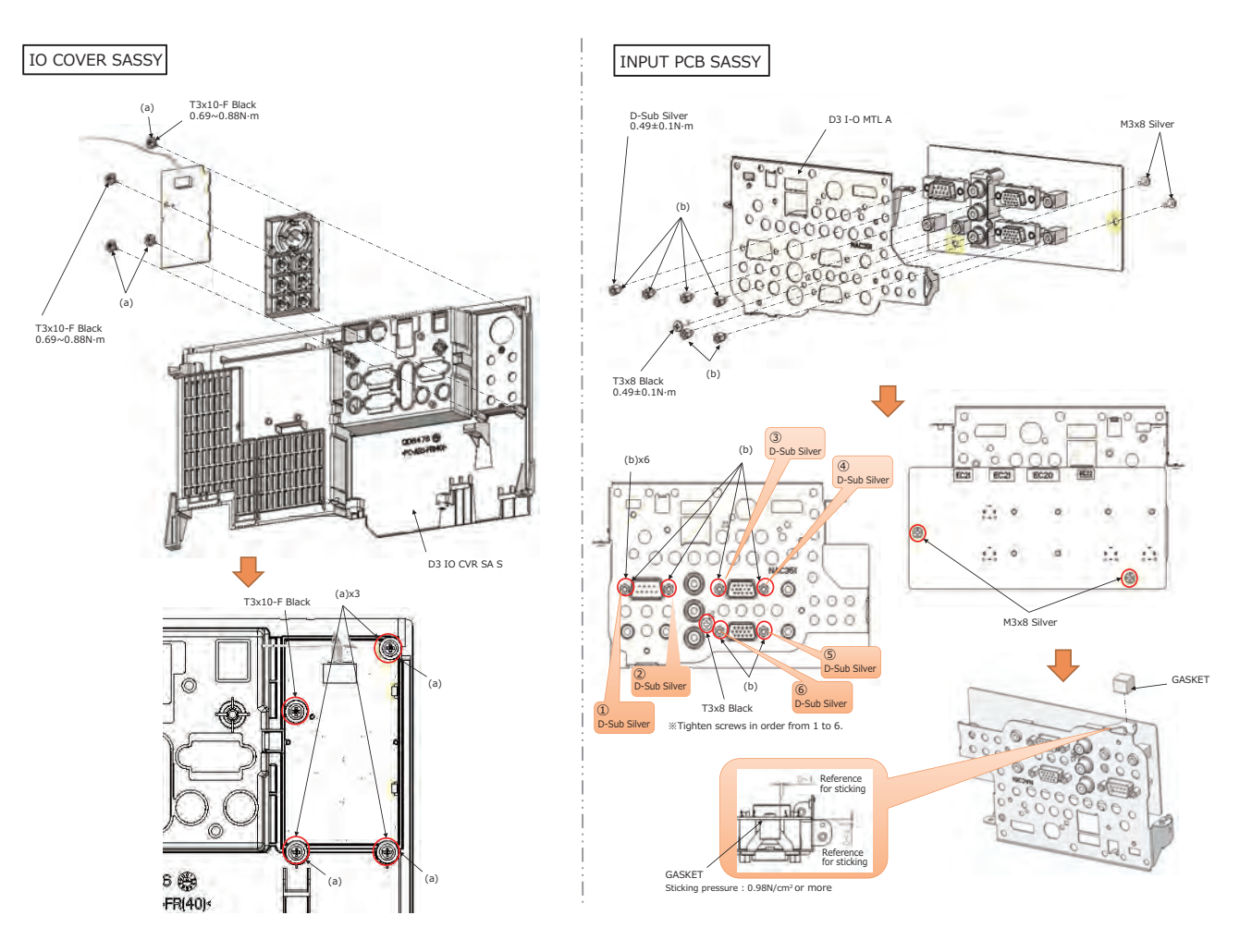

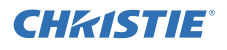

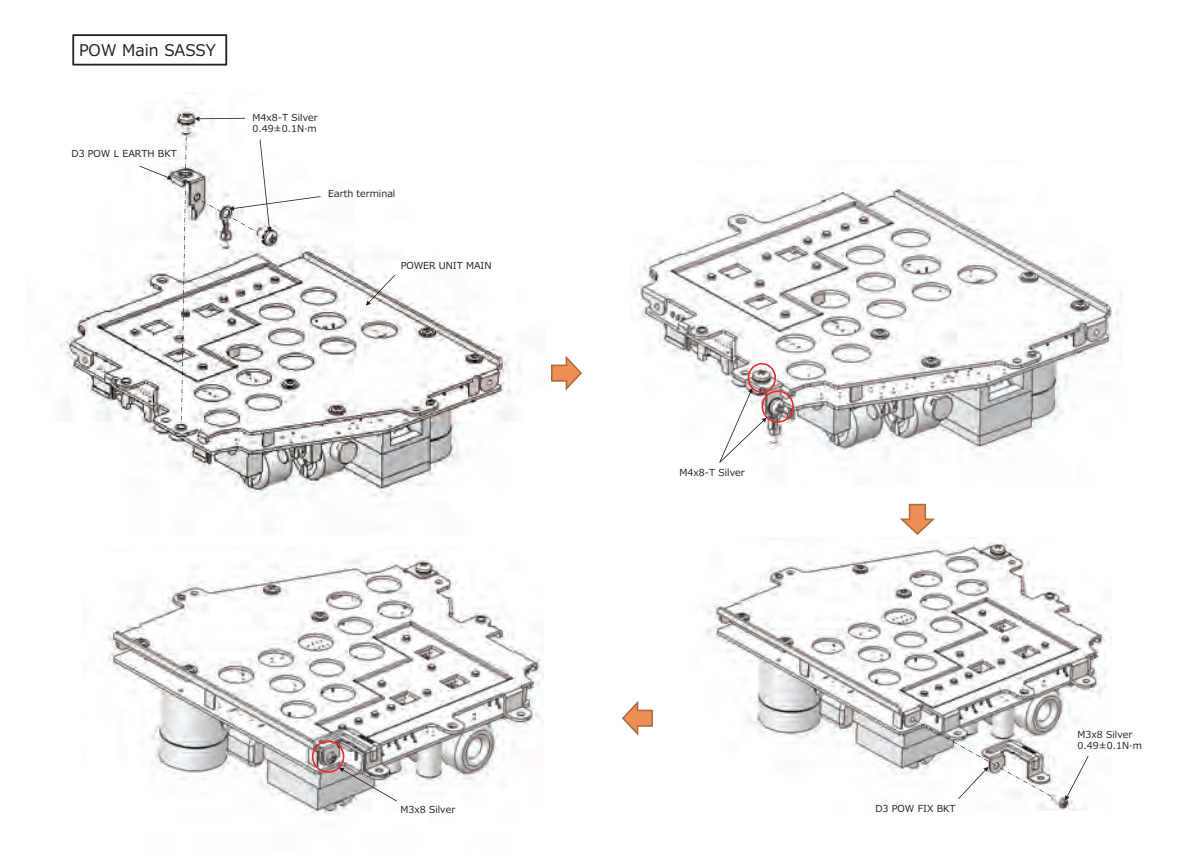

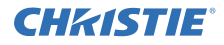

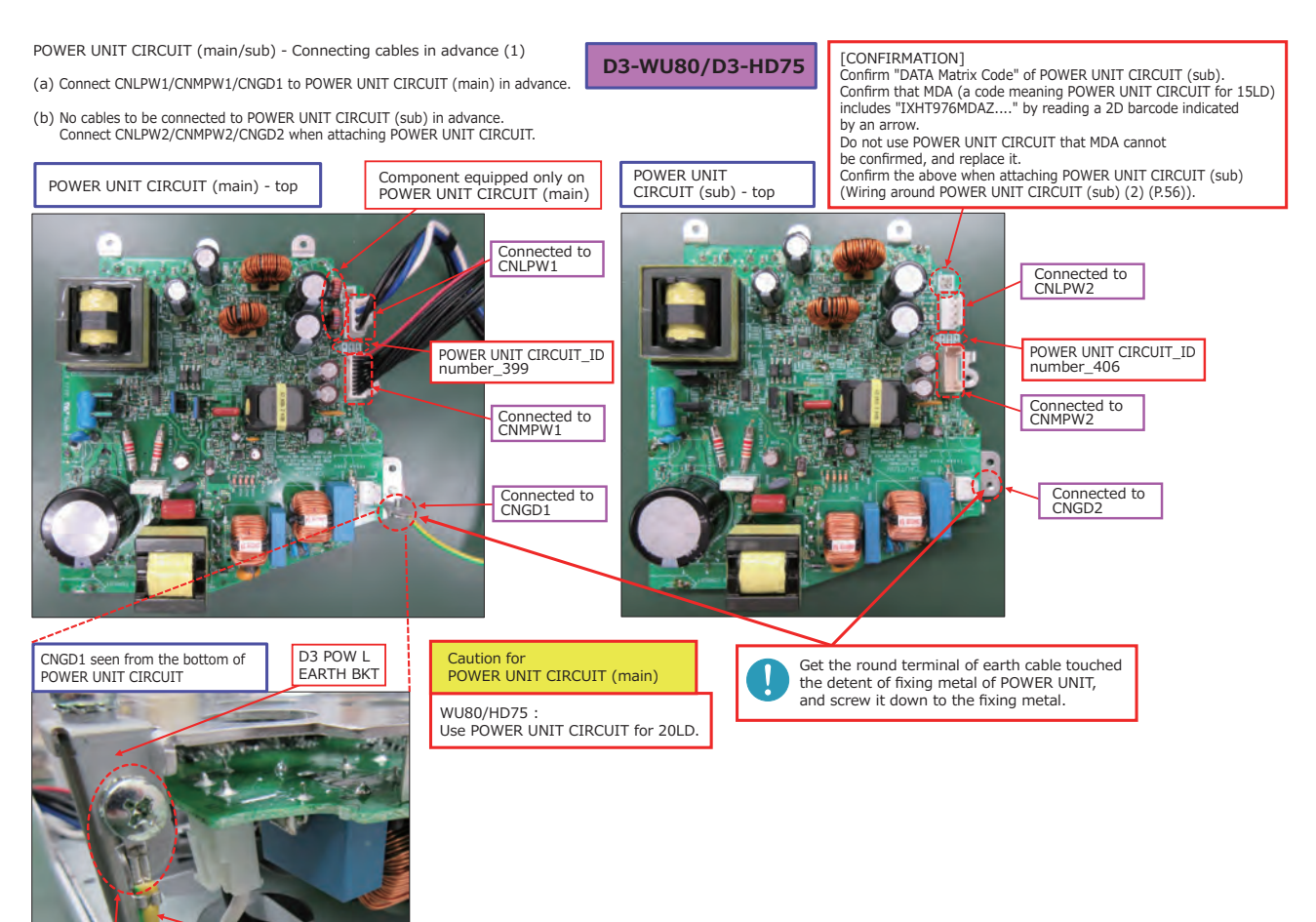

Screw it down with the terminal touched the detent.

CNGD1

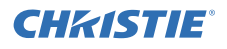

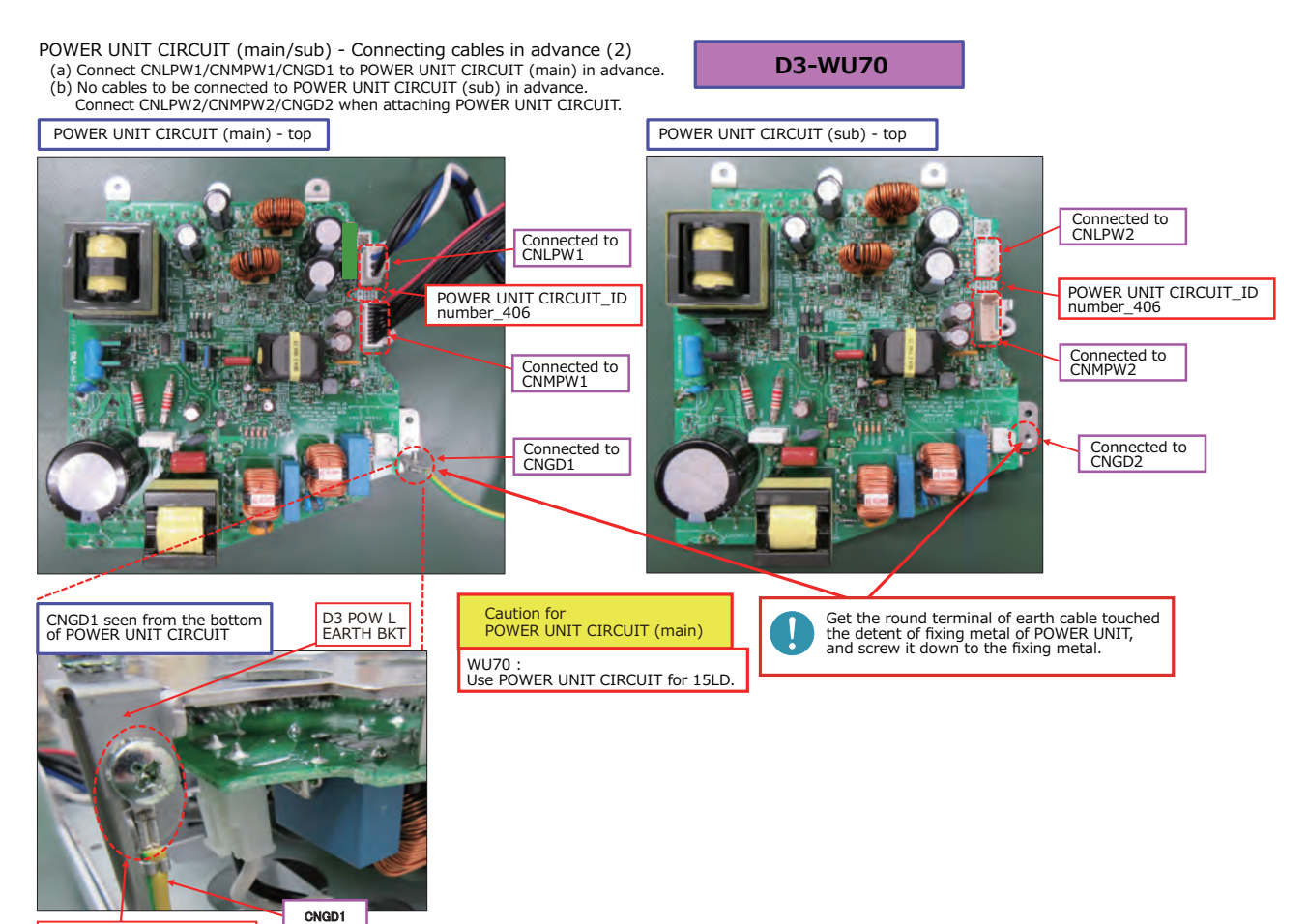

Screw it down with the terminal touched the detent.

# **CHKISTIE**<sup>®</sup>

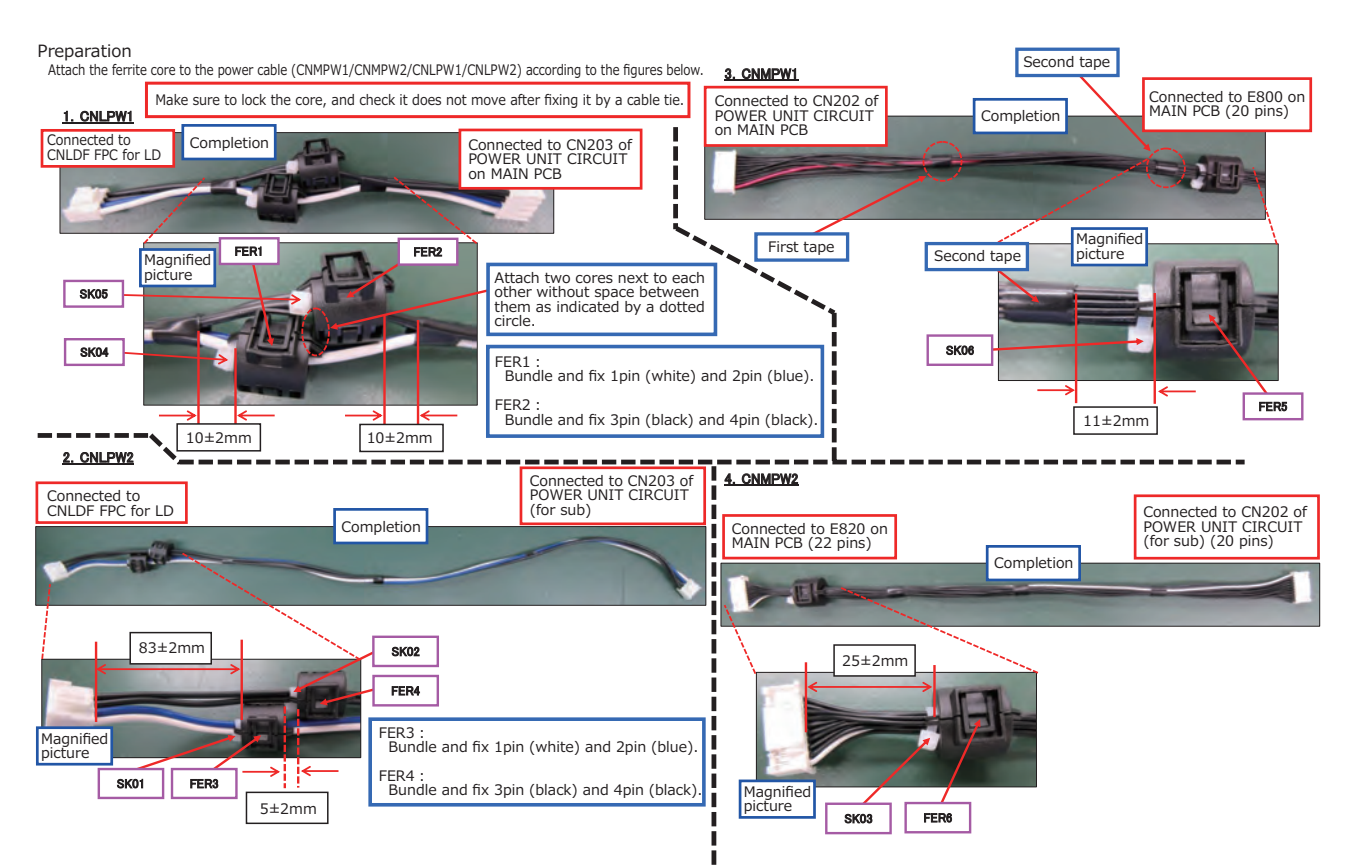

# **CHKISTIE**°

# LWU900-DS / LHD878-DS / LWU755-DS

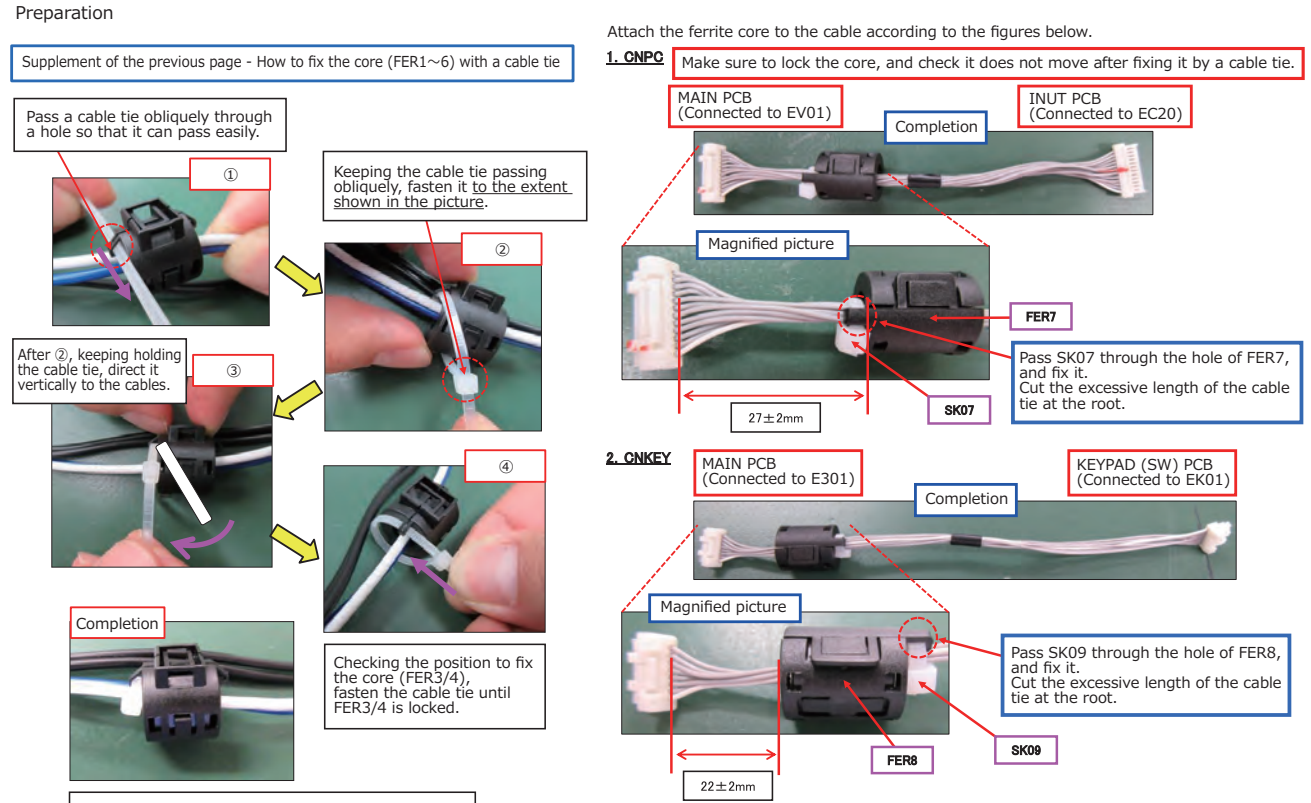

Cut the excessive length of the cable tie at the root.

**CHKISTIE**<sup>®</sup>

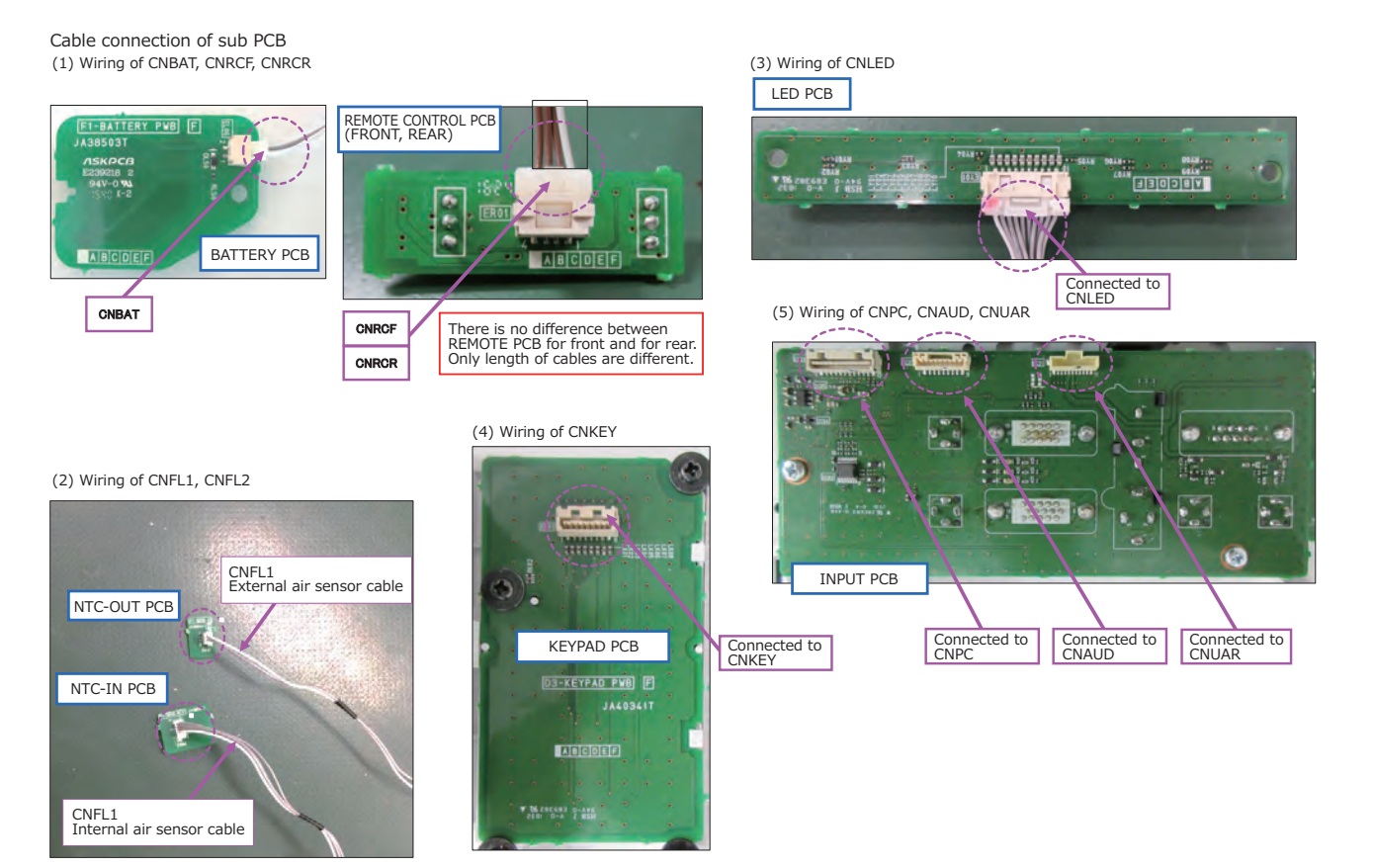

# 10. Adjustment

# 10-1 Before adjusting

10-1-1 Selection of adjustment

When any parts in the table below are changed, choose the proper adjusting items with the chart. In addition, setup of the projector according to the chapter 4-8 by service engineers or users is recommended after all adjustments are done.

|                                                  |                             | Adjustment         |                       |                                |                                   |                             |                     |                                  |
|--------------------------------------------------|-----------------------------|--------------------|-----------------------|--------------------------------|-----------------------------------|-----------------------------|---------------------|----------------------------------|
| Replaced part                                    | AIR<br>SENSOR<br>(Chap.4-2) | PSIG<br>(Chap.4-3) | Flicker<br>(Chap.4-4) | White<br>balance<br>(Chap.4-5) | Color<br>uniformity<br>(Chap.4-6) | LENS<br>SHIFT<br>(Chap.4-7) | GHOST<br>(Chap.4-8) | (Light)<br>Sensor<br>Calibration |
| DICHROIC OPTICS UNIT<br>(DICHROIC OPTICS ASS'Y)  | ×                           | Δ                  | Δ                     | Δ                              | Δ                                 | ×                           | Δ                   | 0                                |
| LCD Prism Shift mech. assembly (LCD/PRISM ASS'Y) | ×                           | 0                  | 0                     | Δ                              | Δ                                 | 0                           | 0                   | ×                                |
| MAIN PCB<br>(PWB ASS'Y MAIN)                     | 0                           | 0                  | 0                     | Δ                              | Δ                                 | 0                           | 0                   | 0                                |
| Light Source<br>(D3 LS MID ASSY SEV)             | ×                           | ×                  | Δ                     | Δ                              | Δ                                 | ×                           | Δ                   | 0                                |
| SENSOR-A/B PCB<br>(PWB ASS'Y SENSOR-A/B)         | 0                           | ×                  | ×                     | ×                              | ×                                 | ×                           | ×                   | ×                                |
| R/G/B PANEL FAN<br>(D3 PNL FAN ASSY)             | 0                           | ×                  | ×                     | ×                              | ×                                 | ×                           | ×                   | ×                                |
| BOTTOM CASE<br>(BOTTOM CASE ASS'Y)               | 0                           | ×                  | ×                     | ×                              | ×                                 | ×                           | ×                   | ×                                |

#### Relation between the replaced part and adjustment

O : means need for adjustment.  $\times$  : means not need for adjustment.  $\Delta$  : means recommended.

10-1-2 Setting of condition before adjustments

- 1. Warming up: Turn on the light source and keep it on for more than 10 minutes before starting adjustments.
- 2. Set the image size: Set zoom wide to Max. and project an image more than 1 m (40 inches) in diagonal size.
- 3. Resetting aspect and distortion of the image: Press the **MENU** button and select EASY MENU -RESET. Press the ► or **ENTER** button to display RESET dialog and choose the OK with the ► button. Set and adjust each item in the EASY MENU again after adjustment.
- 4. Set all the values in ADVANCED MENU -IMAGE SETTING - PICTURE QUALITY -Advanced Color Adjustment to 0 when adjusting the following item. .color uniformity
- 5. Displaying the FACTORY MENU: Perform all adjustments from the FACTORY MENU.

#### Using the remote control...

- a. Press the MENU button and select EASY
   MENU RESET. Press the ► or ENTER button to display RESET dialog.
- b. Next, press the **RESET** button, then re-press and hold the **RESET** button for 3 seconds or longer (the FACTORY MENU will appear).

#### Using the control panel of the projector...

- a. Press the MENU button and select EASY
   MENU RESET. Press the ► or ENTER button to display RESET dialog.
- b. Next, press the ▼ button first, then press and hold the ▼ and INPUT button for 3 seconds or longer (the FACTORY MENU will appear).

Move the cursor among the items of the menu with ▲ and ▼ buttons, and select and enter with ► or ENTER button.

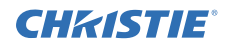

## **10-2 AIR SENSOR adjustment**

When you replaced the MAIN PCB, SENSOR-A/ B PCB, PANEL FAN or BOTTOM CASE, or when you re-attached the PANEL DUCT to the BOTTOM CASE, make sure to carry out this adjustment after re-assembling the projector and cleaning the air filter.

### Adjustment procedure

- 1. Display the A-SENS bar with the ▲ and ▼ buttons in FACTORY MENU VID-AD1.
- Press the ► button to run automatic adjustment program. The cell END is highlighted in about 5 minutes after the adjustment finished.

#### A-SENS bar

| A-SENS >>EXE | 1:xxxx | 2:xxxx | 3:xxxx | 4:xxxx | END |
|--------------|--------|--------|--------|--------|-----|
|              |        |        |        |        |     |

# 10-3 PSIG adjustment (vertical bars adjustment)

# Test patterns for the adjustment 64/255

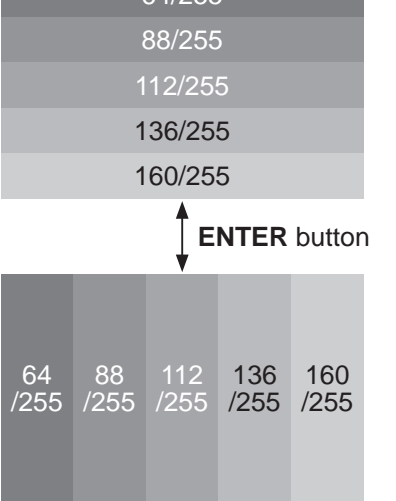

# P-SIG bar P-SIG Rxxx Gxxx Bxxx

# ATTENTION

Make this adjustment work before the Flicker adjustment.

#### Adjustment procedure

- 1. Display the P-SIG bar with the ▲ and ▼ buttons in FACTORY MENU DAC-P.
- 2. Select the cell R, and use the ▲ and ▼ buttons to adjust so that vertical bars are minimized.
- 3. In the same way, use the cells G and B in turn to adjust so that vertical bars are minimized.

# 10-4 Flicker adjustment (V.COM adjustment) Test patterns for the adjustment

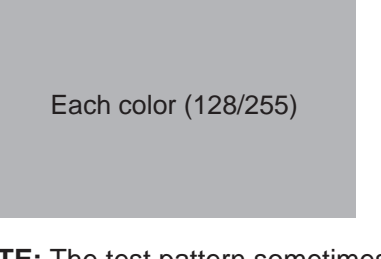

**NOTE:** The test pattern sometimes has a horizontal line across the screen.

#### V.COM bar

| V.COM Rxxx | Gxxx | Bxxx | Wxxx |
|------------|------|------|------|
|------------|------|------|------|

#### Adjustment procedure

- 1. Display the V.COM bar with the ▲ and ▼ buttons in FACTORY MENU DAC-P.
- Select the cell R, and use the ▲ and ▼ buttons to adjust so that the flicker at the center of the screen is less than the flicker at the periphery. (When the flicker is almost same across the whole screen, adjust so that the flicker at the center of the screen is less than elsewhere.)
- 3. In the same way, use the cells G and B in turn to adjust the each color flicker.

## 10-5 White balance adjustment (visual inspection)

Test patterns for the adjustment

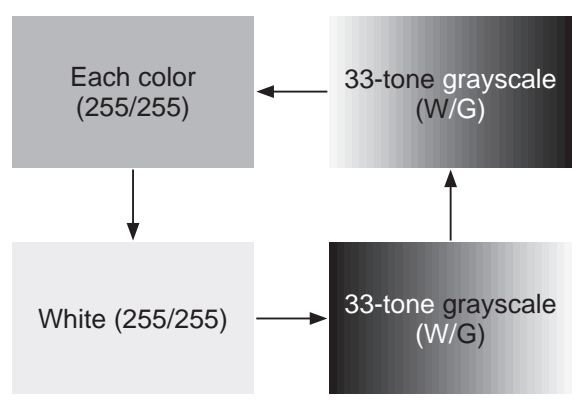

#### SB-CNT bar

| SB-CNT | R+xx  | G+xx | B+xx | W+xx |  |
|--------|-------|------|------|------|--|
| רחם מס | - hor |      |      |      |  |

B+xx

| SB-BRT | R+xx | G+xx |
|--------|------|------|

# ATTENTION

W+xx

Perform the followings before making this adjustment work.

- Set the WHITE BALANCE in SETUP menu
   GEOMETRY CORRECTION EDGE
   BLENDING WHITE BALANCE OFFSET
   and GAIN to all "+0".
- Complete the PSIG adjustment. When only the Light source UNIT is replaced, PSIG adjustment is not required so that this adjustment work can be done after Flicker adjustment.

#### Adjustment procedure

- 1. Select GAMMA in the FACTORY MENU and press the **RESET** button to display the dialog. Select RESET to reset gamma correction.
- 2. Display the SB-<u>CNT</u> bar with the ▲ and ▼ buttons in FACTORY MENU GAMMA.
- 3. Select the cell G, and change the test pattern to 33-tone grayscale in green with the **ENTER** button.
- 4. Use the ▲ and ▼ buttons to adjust so that brightness of 33 steps is best.
- 5. After completing above, display the SB-<u>BRT</u> bar.
- 6. Select the cell R or B, and change the test patterns to 33-tone grayscale with the **ENTER** button.

### **ATTENTION**

Do not change the cell G of SB-BRT to keep the best contrast ratio.

- 7. Use the ▲ and ▼ buttons to adjust so that lowbrightness white balance is best.
- 8. Select the other cell and adjust in the same way.
- 9. Display the SB-<u>CNT</u> bar again.
- Change the test patterns and adjust so that middle-brightness white balance is best at the cells R and B in the same way as low-brightness.
- 11. Repeat adjusting low/middle-brightness white balance with R and B color so that brightness and white balance of 33 steps is best.

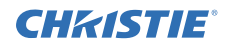

# **10-6 Color uniformity adjustment** Test patterns for the adjustment

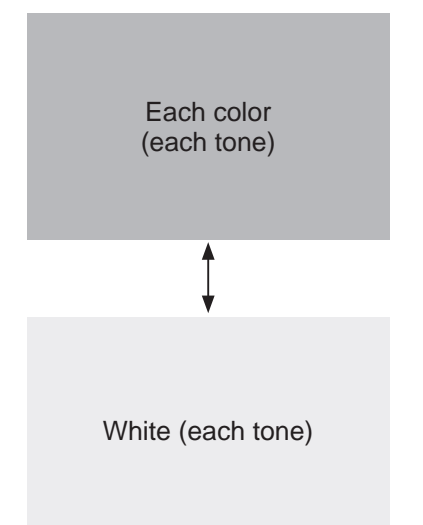

### Adjust tone menu

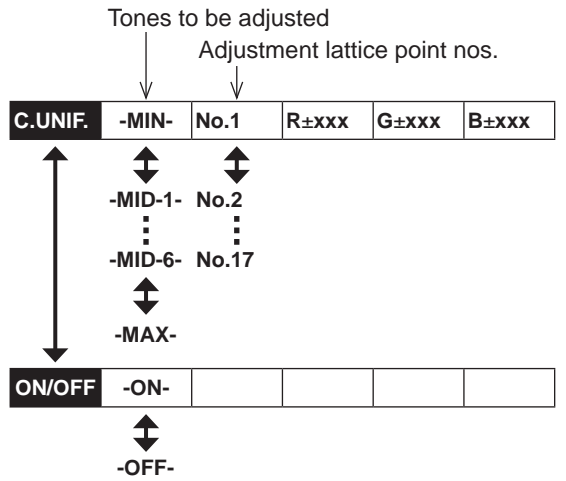

### Adjustment lattice point position

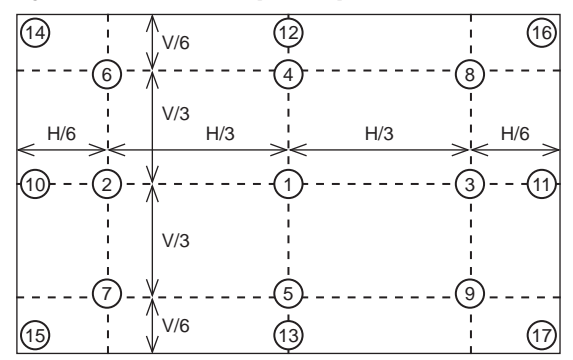

# ATTENTION

Perform the followings before making this adjustment work.

- Reset COLOR UNIFORMITY in SETUP menu.
- · Complete the White balance adjustment.

#### Preparations

1. Display the Adjust tone menu in FACTORY MENU - C.UNIF..

Next on the right of "C.UNIF.", 2nd cell from the left shows tone to be adjusted. Use the  $\blacktriangle$  or  $\blacktriangledown$  button to switch the tone.

Next on the right of tones, 3rd cell from the left shows the no. of adjustment lattice point. Use the  $\blacktriangle$  or  $\blacktriangledown$  button to switch the point.

3 cells from the right show adjusted value of R, G and B colors. Use the  $\blacktriangle$  and  $\blacktriangledown$  buttons to adjust each color.

- Make color uniformity adjustments for the following 8 tones.
   -MIN- tone (approx. 0% input signal)
   -MID-1- tone (approx. 7% input signal)
   -MID-2- tone (approx. 18% input signal)
   -MID-3- tone (approx. 39% input signal)
   -MID-4- tone (approx. 50% input signal)
   -MID-5- tone (approx. 75% input signal)
   -MID-6- tone (approx. 100% input signal)
- The adjustment lattice point nos. correspond to the point positions in the diagram. The color uniformity of the entire screen can be adjusted by adjusting the white balance for each of the points starting in order from the low numbers.
   NOTICE: Point No.1 should not be adjusted because it controls the brightness of the entire screen. Note that when adjusting a point, it affects around the point.
- 4. To temporarily turn correction off, place the cursor on "C.UNIF." in the Adjust tone menu, and press the ▼ button to display ON/OFF bar. Move the cursor to ON, and press the ▼ button. To turn it on again, place the cursor on OFF and press the ▲ button.
- 5. The following two patterns of internal signals are available for this adjustment. Use the **ENTER** button to switch it.
  - Solid monochrome adjustment color (for G color adjustment with a color differential meter).
  - Solid white (for adjustment other than above).
- 6. Reset values before adjustment, if necessary. Single value resets cannot be performed.
  - When resetting all values, place the cursor on C.UNIF. in FACTORY MENU, press the **RESET** button and select RESET in the dialog.
  - When resetting the values of single tone, place the cursor on the tone to be reset, press the **RESET** button and select RESET in the dialog.

(continued on next page)

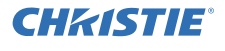

#### Adjustment procedure 1 (When a color differential meter is used)

- 1. First adjust the -MID-1- tone, from G color.
- 2. Select G of point No.2 and change the background to solid G monochrome.
- 3. Measure the illumination at points No. 2, 3, 10 and 11.
  - The values should be:

No.2 = Y2 [lx], No.10 = Y10 [lx]

4. Points No.2 and No.3 have the average of Y2 and Y3.

$$Y2 = (Y2 + Y3) / 2 \pm 3[\%]$$

$$Y3 = (Y2 + Y3) / 2 \pm 3[\%]$$

5. Points No.10 and No.11 have the average of Y10 and Y11.

 $Y10 = (Y10 + Y11) / 2 \pm 3$  [%]

 $Y11 = (Y10 + Y11) / 2 \pm 3[\%]$ 

- 6. Then adjust R and B color of the -MID-1- tone. Change the background to solid W monochrome.
- 7. Measure the color coordinates of point No.1 and make a note of them.

Assume that they are x = x1, y = y1. **NOTE:** When the CL-100 or CL-200 color and color difference meter is used, the  $\Delta$ (delta) mode is convenient. When point No.1 color coordinate has been selected, set the slide switch on the side to  $\Delta$  while holding down the F button on the front panel. The measurement shown after this displays the deviation from point No.1.

8. Measure the color coordinates at point No.2 and adjust R and B color of point No.2 so that the coordinates are as follows.

 $x = x1 \pm 0.005 , y = y1 \pm 0.005$  (as target)  $x = x1 \pm 0.010 , y = y1 \pm 0.015$ 

 Measure and adjust their color coordinates of points No.3 to 17 in the same way starting in order from the small number points. This completes adjustments required for -MID-1tone.

**NOTE:** Since excessive correction may lead to a correction data overview during internal calculations, use the following values for reference.

No.2 to 5:  $\pm$  40 or less No.6 to 9:  $\pm$  50 or less No.10 to 13:  $\pm$  70 or less No.14 to 17:  $\pm$  120 or less

- 10. Next, adjust the other tones in order of -MIN-, -MID-3-, -MID-2-, -MID-5-, -MID-4-, -MAX- and -MID-6-.
- 11. Adjust each tone as follows, from G color.
  -MIN- tone : one and a half of -MID-1- tone
  -MID-3- tone : 0 (no adjustment)
  -MID-2- tone : a half of -MID-1- tone
  -MID-5- tone : 0 (no adjustment)
  -MID-4- tone : average of -MID-3- and -MID-5- tones
  -MAX- tone : 0 (no adjustment)
  -MID-6- tone : average of -MID-5- and -MAX- tones
- 12. Select R or B of point No.2 at -MIN- tone and change the background to solid W monochrome.
- Measure the color coordinates at point No.1 and make a note of them. Assume that they are x = x1, y = y1.
- 14. Now measure the color coordinates at point No.2 and adjust R and B color of point No.2 so that the coordinates are as follows.  $x = x1 \pm 0.010$ ,  $y = y1 \pm 0.020$  (Target)
  - $x = x1 \pm 0.040$ ,  $y = y1 \pm 0.080$
- 15. Similarly, measure and adjust their color coordinates of points No.3 to 17 starting in order from the small number points.
- 16. Now make similar adjustments for R and B color of -MID-3-, -MID-5- and -MAX- tones. Adjust them in the same way as the -MIN- tone adjustments in the step 12 to 15 so that the coordinates are as follows.  $x = x1 \pm 0.005$ ,  $y = y1 \pm 0.005$
- 17. Finally, set the values of the -MID-2-, -MID-4and -MID-6- tones as follows using the values already set.

-MID-2- tone : average of -MID-1- and -MID-3- tones

-MID-4- tone : average of -MID-3- and -MID-5- tones

-MID-6- tone : average of -MID-5- and -MAX-tones

(continued on next page)

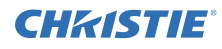

# Adjustment procedure 2 (visual inspection)

- 1. First adjust G color of the -MIN- tone.
- 2. Select G of point No.2 and change the background to solid W monochrome.
- View point No.2 and 3. Lower the G color intensity only of the color point whose G color is more intense than point No.1.
   NOTE: When adjusting a point, it affects around the point as the diagrams.
- 4. View point No.10 and 11. Lower the G color intensity only of the color point whose G color is more intense than point No.1, and raise the intensity of the point whose color intensity is lower than point No.1.
- 5. Now adjust R and B colors of the MIN tone.
- 6. View points No.2, 3, 10 and 11. Adjust R and B color of each point so that they have the same color as point No.1.

Adjustment technique: First, adjust B color of the point whose color is to be adjusted so that it approximates that of point No.1. If R color is low at this time, the image will have cyanish cast, in which case increase R color. On the other hand, if R color is excessive, the image will have a reddish cast, in which case decrease R color. Overall, a cyanish cast makes it easy to see color shading.

- 7. Next, view and make similar adjustments for points No.4, 5, 12 and 13.
- 8. Then adjust points No.6 to 9 and No.14 to 17. This completes the -MIN- tone adjustments.
- 9. Make similar adjustments for other tones as described in steps 1 to 8 above.

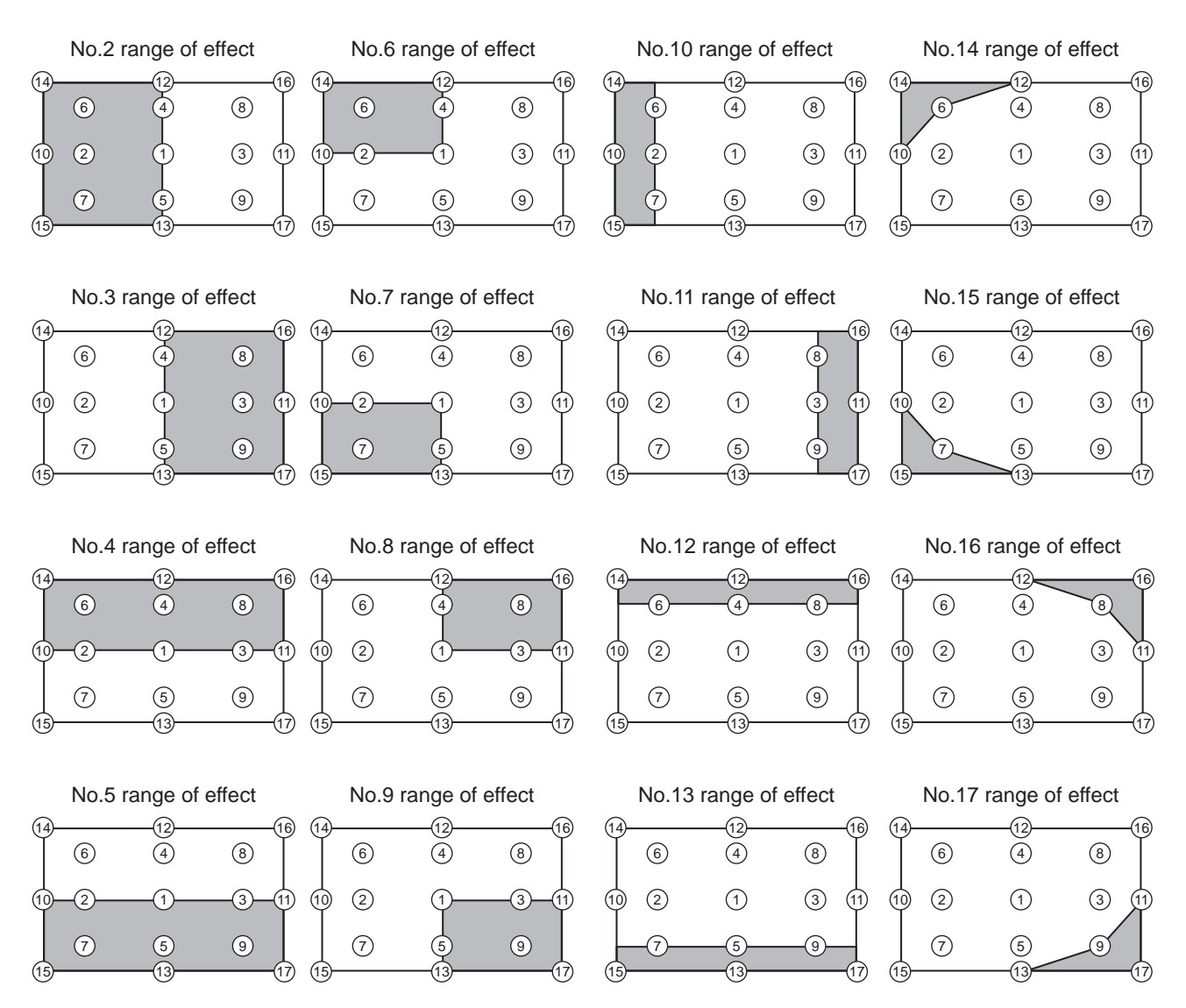

# **10-7 LENS SHIFT adjustment**

When you replaced the LCD Prism Shift mech. assembly or MAIN PCB, make sure to carry out this adjustment after re-assembling the projector.

#### LENS\_C bar

(You do not have to care the numbers in this menu.) **Example 1** 

| LENS_C | >>EXE | T:xxx | B:xxx | L:xxx | R:xxx | NG |
|--------|-------|-------|-------|-------|-------|----|
| Examp  | le 2  |       |       |       |       |    |
| LENS_C | >>EXE | T:168 | B:802 | L:281 | R:803 | ОК |
| Examp  | le 3  |       |       |       |       |    |

| Examp  | le 3  |       |       |       |       |    |
|--------|-------|-------|-------|-------|-------|----|
| LENS_C | >>EXE | T:err | B:823 | L:306 | R:778 | NG |

#### Adjustment procedure

- Display the LENS\_C bar with the ▲ and ▼ buttons in FACTORY MENU - OPTION. (Example 1)
- 2. Press the ► button to run automatic adjustment program.

**NOTE:** During this adjustment, the lens automatically moves vertically and horizontally.

3. The right-most cell is highlighted after the adjustment finished. Check the status, OK or NG, displayed in the cell.

OK: The adjustment was successful. (Example 2)

- NG: The adjustment was failed. Go to the next step. (Example 3)
- 4. Check the followings. After the confirmation or the rework, carry out the adjustment again.
  - Harnesses are firmly connected to the connectors EM00, EM01, EM03 and EM04 on the MAIN PCB.
  - None of objects or wires is pinched between the LENS SHIFT MECH and the lens.

**NOTE:** Find the cell in which "err" is displayed, and read the left-most letter (T, B, L or R) in the cell. It shows the area where the adjustment was failed.

- T: Between the top side frame of LENS SHIFT MECH and lens body
- B: Between the bottom side frame of LENS SHIFT MECH and lens body
- L: Between the air-filter-side frame of LENS SHIFT MECH and lens body
- R: Between the ports-side frame of LENS SHIFT MECH and lens body

#### 10-8 Ghost adjustment

Test pattern for the adjustment

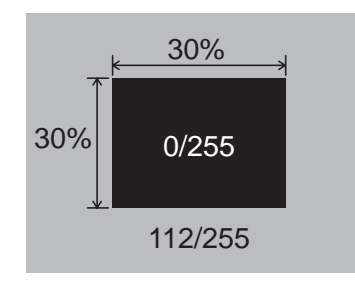

# NOTICE

Be sure to do this adjustment work in a darkroom so that you do not miss a faint ghosting.

#### Adjustment procedure

- 1. Make this adjustment after completing the adjustment in the section 4-4.
  - Set the GHOST R, G, B in OPTION-SERVICE-GHOST Menu to 0.
- 2. Use DAC-P GHOST R: in the FACTORY MENU to optimize the setting.
  - (a) Highlight the cell R of the GHOST bar, and then press the RESET button to initialize.
  - (b) Check if a faint ghosting is displayed at 24 or 48 pixels away from the test pattern to the left.
  - (c) If a faint ghosting is not displayed, press the  $\blacktriangle$  (up) button one time to increase the value by 1.

Repeat the works (b) and (c) until a faint ghosting appears.

(d) When you find a faint ghosting, decrease the value by 6.

Ex. The faint ghosting appears at the value X, set the value to X-6 finally.

- 3. In the same way, use DAC-P GHOST-G: in the FACTORY MENU to optimize the setting. As for GHOST-G, change the words "to the left " to "to the right" in the description of 2-(b).
- 4. In the same way, use DAC-P GHOST-B: in the FACTORY MENU to optimize the setting.
- 5. After completing the GHOST adjustment above, display the A-GST bar.

| GHOST | R+xx  | G+xx   | B+xx   |        |     |
|-------|-------|--------|--------|--------|-----|
|       |       |        |        |        |     |
|       |       |        |        |        |     |
| ▼     |       |        |        |        |     |
| A-GST | >>EXE | R1:xxx | G1:xxx | B1:xxx | END |

- 6. While the cell A-GST is selected, press the ► (right) button to execute. Then, the automatic adjustment starts.
- 7. After the END is highlighted, read the numbers indicated in the cells R1, G1 and B1. If they all are in the range from 200 to 500, this adjustment has been succeeded.

If any of them are out of the range, re-connect the panel flexible cables to the MAIN PCB. And then, go back to the step 6 to execute the A-GST again.

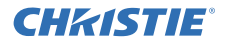

#### **10-9 LD MENU**

| FACTORY MENU | L¥U900-DS                                   |
|--------------|---------------------------------------------|
| VID-AD       | <d3-wu80b cr="" soft="" ver.=""></d3-wu80b> |
| C. UNIF.     | B00T:2018/11/19 19:50:49                    |
| DAC-P        | 0S:2018/11/19 20:57:38                      |
| GAMMA        | APP:2019/02/05 14:08:58                     |
| STRIPE       | HTML:000F0001                               |
| LD           | SubCPU:2008                                 |
| OPTION       | GE0:03.04.0e                                |
|              | HDBaseT:1.31.47.10.0 (0066)                 |
|              | DisplayPort:0C                              |
|              |                                             |

### UseTime 40h

This indicates lighting time of light source. If a light source has been replaced, initialize lighting time by moving a cursor to lighting time.

Remote control: Hold down the RESET button.

Keypad: Hold down the  $\downarrow$  and INPUT button at the same time.

#### -Sens R697 B731

This menu indicates brightness of light source which is measured by light sensor. It is recommended to replace the light source unit if this value is less than 350.

#### MaxCur 8113

This indicates max value of light source output power. If a light source has been replaced, initialize max value of light source output power. Select MaxCur and perform the following operation. Remote control: Hold down the RESET button.

Keypad : Hold down the INPUT button.

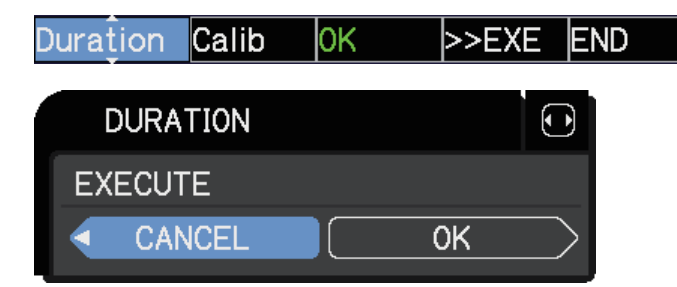

This indicates the calibration result of duration which a sensor measures the electric charge. If a light source has been replaced, execute calibration of duration.

When you select Calib and press the  $\rightarrow$  button, another window is displayed as shown above. When you press the  $\rightarrow$  button again and select OK, calibration starts. Calibration finishes in about 30 seconds after it started, and a cursor moves to END.

# 10-10 Setup of the projector

The following contents are also described in User's manual.

- ZOOM / FOCUS
- 1. The **ZOOM** or **FOCUS** dialog will appear when you press any of the buttons from **ZOOM**, **ZOOM** -, **ZOOM** +, **FOCUS**, **FOCUS** + and **FOCUS** -.
- 2. Use the **ZOOM + /** buttons on the remote control or **ZOOM** button and **◄**/► cursor buttons on the projector to adjust the screen size.
- 3. Use the **FOCUS** + / buttons on the remote control or **FOCUS** button and **◄**/► cursor buttons on the projector to focus the picture.

### • LENS SHIFT

Press the **LENS SHIFT** button on the projector or the **SHIFT** button on the remote control to display the LENS SHIFT menu. Press the  $\blacktriangleright$ or **ENTER** button to select LENS SHIFT, then shift the lens with the  $\blacktriangle/\checkmark/\checkmark/\checkmark$  buttons. Generally, better image quality can be got when the lens is set to the center.

Press the ◀ or **ENTER** button to go back to menu selection. To exit the LENS SHIFT function, press the **LENS SHIFT** button while LENS SHIFT menu is displayed.

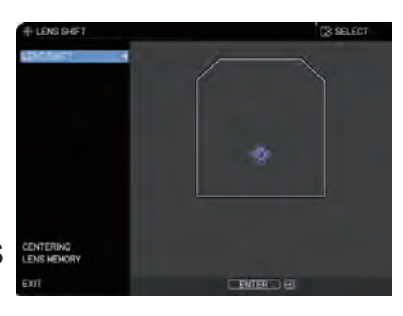

# • CENTERING

<With the LENS SHIFT menu>

Select CENTERING in LENS SHIFT menu and press the ► or **ENTER** button to execute the CENTERING feature which adjusts the lens to the center. A message dialog is displayed for confirmation. Pressing the ► button performs CENTERING. You can also perform CENTERING in the standby mode by pressing the **INPUT** and **LENS SHIFT** buttons on the control panel for three seconds at the same time.

<In the standby mode>

Press the LENS SHIFT and the INPUT buttons for 3 seconds at the same time.

- While the lens is moving to the center, the menu disappears and an hourglass icon appears on the screen. CENTERING may take some time till the lens reaches the center.
- The projector may ignore operation by buttons while moving the lens.
- The CENTERING feature while the projector is in the standby mode is disabled if the STANDBY MODE item of SETUP menu is set to NETWORK-WOL or POWER SAVE. Perform CENTERING before the projector's power is turned off, or set the STANDBY MODE to NORMAL or QUICK START.
- The adjustable range of LENS SHIFT varies depending on the lens unit mounted on the projector to maintain picture quality. Therefore, LENS SHIFT adjustment may not reach the end of the indicator in the dialog. This is not a failure.

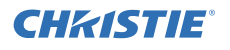

#### • LENS MEMORY SAVE / LOAD / CLEAR

This projector is equipped with memory functions for the lens adjustments (LENS SHIFT and LENS TYPE). Up to three sets of adjustments can be stored.

To use the lens memory feature, press the **LOAD** or **SAVE** button, or select LENS MEMORY in LENS SHIFT menu and press the ► or **ENTER** button. Then the LENS MEMORY dialog appears. The current lens adjustments are displayed on the "CURRENT" line.

The adjustments already stored in the lens memory are displayed on the lines of SAVE and LOAD-1 to 3.

### <SAVE>

To save the current lens adjustments, select a SAVE-(1-3) and press  $\blacktriangleright$  or **ENTER** button.

#### <LOAD>

To load a saved adjustments, select the LOAD-(1-3) and press  $\blacktriangleright$  or **ENTER** button.

#### <CLEAR>

Select CLEAR LENS MEMORY and press the ► or **ENTER** button. A message dialog is displayed for confirmation. Press the button again to clear the lens memory.

| # LENS MEMORY  |         |            |         | ٢         |
|----------------|---------|------------|---------|-----------|
|                |         | LENS SHIFT |         | LENS TYPE |
| CURRENT        | v<br>+0 |            | н<br>+0 | 2         |
| LOAD-1         |         |            |         |           |
| LOAD-2         |         |            |         |           |
| LOAD-3         |         |            |         |           |
| SAVE-1         |         |            |         |           |
| SAVE-2         |         |            |         |           |
| SAVE-3         |         |            |         |           |
| CLEAR LENS MEN |         |            |         |           |
| RETURN         | ●:0K    |            |         |           |
## 11. Technical Infomation

## 11-1 HIDDEN SERVICE MENU

| HIDDEN SERVICE                                                                                                    | $\odot$                                                                                | With the control panel                                                                                                    | With the remote control                                                                                                    |
|----------------------------------------------------------------------------------------------------|----------------------------------------------------------------------------------------|----------------------------------------------------------------------------------------------------|----------------------------------------------------------------------------------------------------|
| PANEL TIME<br>LONG KEY<br>ERROR RECOVERY<br>SHIFT AREA<br>INSTALLATION CONTROL<br>BASIC FREQ.<br>SERIAL # CLEAR<br>NETWORK RESET<br>SOFT RESET<br>O:RETURN | 72h ►<br>NORMAL<br>ON<br>1<br>AUTO<br>60Hz<br>EXECUTE<br>EXECUTE<br>EXECUTE<br>EXECUTE | <ol> <li>Press the MENU button to<br/>display the ADVANCED MENU.<br/>(If EASY MENU appears,<br/>choose ADVANCED MENU.)</li> <li>Select the OPTION on the<br/>menu.</li> <li>Press the ◄ button first, then</li> </ol> | <ol> <li>Press the MENU button to<br/>display the ADVANCED MENU.<br/>(If EASY MENU appears,<br/>choose ADVANCED MENU.)</li> <li>Select the OPTION on the<br/>menu.</li> <li>Press the MAGNIFY OFF</li> </ol> |
| HIDDEN SERVICE menu                                                                                                    |                                                                                        | press and hold the ◀ and                                                                                                    | button, then re-press and hold                                                                                                    |
|                                                                                                    |                                                                                        | <b>INPUT</b> buttons for 3 seconds.                                                                                                    | the button for 3 seconds.                                                                                                    |

### PANEL TIME

Use time of LCD panel. Reset the PANEL TIME whenever you changed the LCD prism assembly.

### LONG KEY

You can select the remote control button operation mode. <u>NORMAL</u>  $\leftrightarrow$  <u>LONG</u> The <u>LONG</u> allows to control the projector with the remote control unit when you hold a button of it for about 3 seconds, and makes MY BUTTON function as LONG KEY DISABLE/LONG KEY ENABLE compulsorily. If you use these buttons to control the projector as you assigned with the MY BUTTON menu, set to the <u>NORMAL</u>.

## ERROR RECOVERY

<u>OFF</u> :You need to unplug the projector's power cord to get back from the standby state with an alert of LIGHT SOURCE ERROR or TEMPERATURE ERROR.

<u>ON</u> :You can get back the projector from the standby state with an alert of LIGHT SOURCE ERROR or TEMPERATURE ERROR by holding the **STANDBY/ON** button for about 3 seconds. Unplug the projector's power cord when this operation becomes ineffective.

## • SHIFT AREA

You can switch the size of OSD during LENS SHIFT adjustment. <u>1</u> :SMALL  $\leftrightarrow$  <u>2</u> :LARGE

## • INSTALLATION CONTROL

#### <u>AUTO</u> :

Adjusts optimum settings of fan and light source automatically according to the installation conditions.

#### NORMAL :

Adjusts settings of fan and light source suitable for other than the installation conditions of portrait projection.

Use this mode when temperature error occurs in portrait projection.

#### OTHER :

Adjusts settings of fan and light source suitable for the installation conditions of portrait projection.

## • BASIC FREQ.

Switches the basic vertical frequency for the output image of this projector.

<u>50Hz</u> (PAL region)  $\leftarrow \rightarrow \underline{60Hz}$  (NTSC region)

(continued on next page)

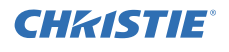

## • SERIAL # CLEAR

Executing this item makes the serial # in the EASY MENU disappear. It is impossible to display the serial # again once you do this operation. Do not execute this item in any cases except when you use the MAIN PCB taken from one projector for another in repair work.

### • NETWORK RESET

If this is executed, all of the network settings are initialized.

## SOFT RESET

When this is executed, all of the user data is initialized. Never use it if not required.

## 11-2 RUN TIME window

- The product operating time display method (accumulated light source hours display method)
- 1. Open the ADVANCED MENU and select SETUP LIGHT & FILTER LIGHT SOURCE HOURS, and then press the ▶, ENTER or RESET button to display the LIGHT SOURCE HOURS reset box.
- 2. Press the **RESET** button once, then press **GEOMETRY** button of the remote control for 3 seconds or more to display the screen shown below. The menu will close after 55 seconds if there are no further operations.
- 3. Use ▲/▼ buttons to select the usage status number. (The usage status is as shown below.)

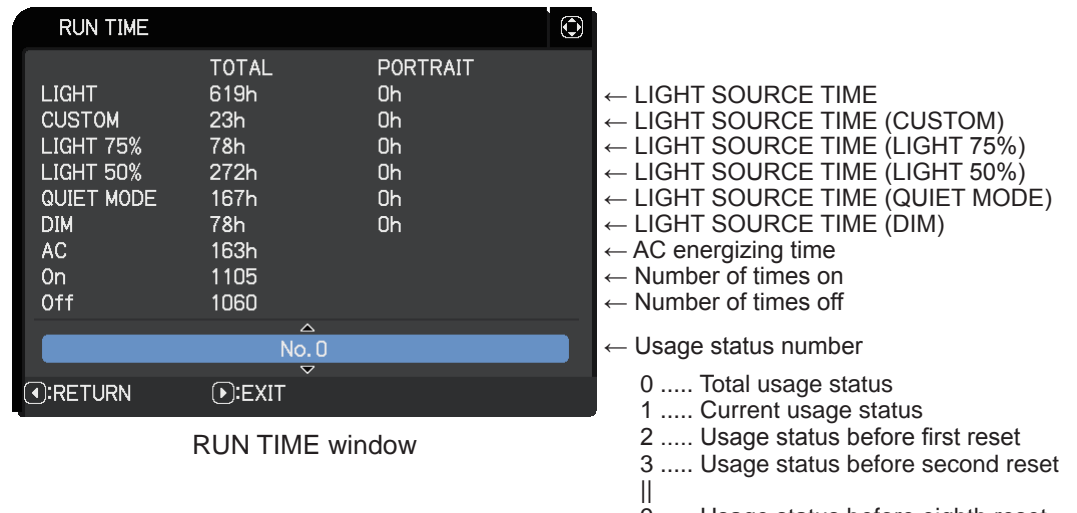

9 ..... Usage status before eighth reset

## **11-3 DIGITAL CONVERGENCE adjustment**

#### Preparation

1. Open the ADVANCED MENU and select OPTION → SERVICE → GHOST, and then press the ► (right) or the ENTER button to display the SERVICE\_GHOST box.

| SERVICE-GHOS | ST |    |    |      | $\odot$   |
|--------------|----|----|----|------|-----------|
|              | R  | G  | В  |      |           |
| RETURN       | +0 | +0 | +0 | EXIT | $\supset$ |

2. While the RETURN is highlighted, operate the keypad or the remote control as follows. The DIGITAL CONVERGENCE box will appear.

Keypad

Press the  $\mathbf{\nabla}$  (down) button, and then hold the  $\mathbf{\nabla}$  (down) button together with INPUT button for about 3 seconds. Remote control

Press the MAGNIFY OFF button, and then hold the MAGNIFY OFF button for about 3 seconds.

| DIGITAL CONVERGENCE |        |    |    |    |    |      |  |  |
|---------------------|--------|----|----|----|----|------|--|--|
|                     |        | HR | HB | VR | VB |      |  |  |
|                     | RETURN | +0 | +0 | +0 | +0 | EXIT |  |  |

3. Align the blue/red image with the green image using the HR, HB, VR and VB.

HR shifts the red image to the left/right.

HB shifts the blue image to the left/right.

VR shifts the red image upward/downward.

VB shifts the blue image upward/downward.

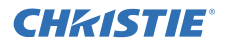

## 11-4 Reset of the Network Web password / User ID

| ATTENTION                                                                                                    |                                                                                                    |  |  |  |  |  |  |  |
|----------------------------------------------------------------------------------------------------|----------------------------------------------------------------------------------------------------|--|--|--|--|--|--|--|
| Performing this operation initializes the network settings. If the projector has the customized network settings, make a note of the network settings before this operation to restore them later. |                                                                                                    |  |  |  |  |  |  |  |
| <ol> <li>Display the WIRED SETUP in the<br/>NETWORK menu.</li> </ol>                                                                                                    | ★ WIRED SETUP       Image: Constraint of the set of the se |  |  |  |  |  |  |  |
| 2. Select "OFF" in the item of DHCP.                                                                                                    | Image: wired dhcp   ON   OFF   Image: Cancel   Image: Or Cancel Image: Or Cancel Image: Or Ca                                           |  |  |  |  |  |  |  |
| 3. Enter "255.255.255.255" in the item of IP ADDRESS.                                                                                                    | ₩IRED IP ADDRESS CANCEL 255. 255. 255. 0K                                                                                                    |  |  |  |  |  |  |  |
| 4. Enter "255.255.255.255" in the item of SUBNET MASK.                                                                                                    | <ul> <li>☆ WIRED SUBNET MASK</li> <li>◆ CANCEL</li> <li>255.255.255.255</li> <li>0K</li> </ul>                                                                                                    |  |  |  |  |  |  |  |
| 5. Enter "255.255.255.255" in the item of<br>DEFAULT GATEWAY.                                                                                                    | <ul> <li>Image: WIRED DEFAULT GATEWAY</li> <li>CANCEL</li> <li>255.255.255.255</li> <li>OK</li> </ul>                                                                                                    |  |  |  |  |  |  |  |

6. While NETWORK on the left column is highlighted, press the **RESET** button.

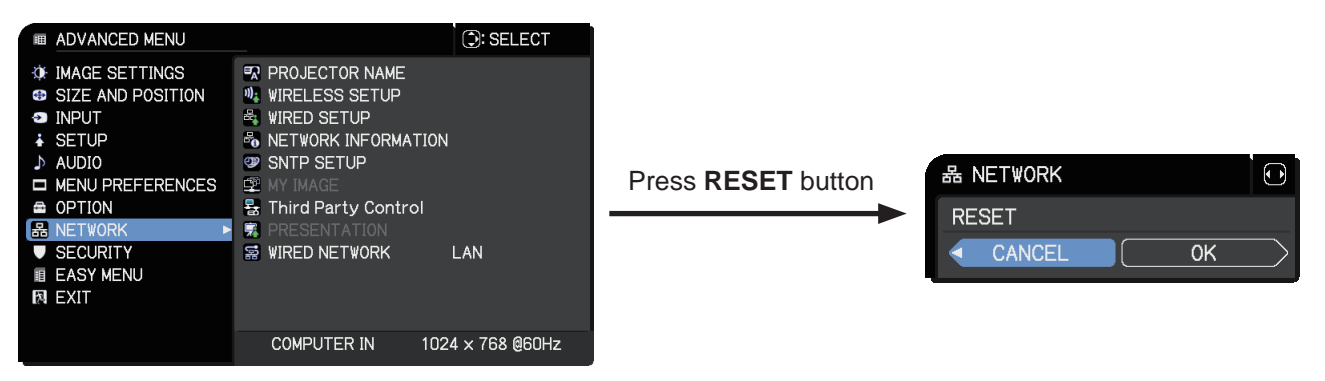

7. Select OK, and press ► button to execute reset.

The operation described above resets not only Web User Account but also NETWORK settings. **NOTE** 

When you execute this reset operation with any other settings than above (described in the step 2 to 5), the Network Control Password, Network Presentation Password, SNTP server address, DATE AND TIME and other schedule settings are not initialized, but the network settings (DHCP, IP ADDRESS, SUBNET MASK and DEFAULT GATEWAY) are initialized.

8. If the network settings had been customized, restore them by manual operation.

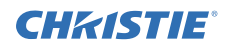

## 11-5 How to inactivate the security functions

This projector is equipped with security functions as below.

(1) My Screen PASSWORD

The My Screen PASSWORD function can be used to prohibit access to the My Screen function and prevent the currently registered My Screen image from being overwritten.

(2) PIN lock

PIN lock is a function which prevents the projector from being used unless a registered Code is input.

(3) Transition detector

Transition detector is a function which prevents the projector from being used if vertical angle of the projector and INSTALLATION setting is not same with recorded.

(4) MY TEXT

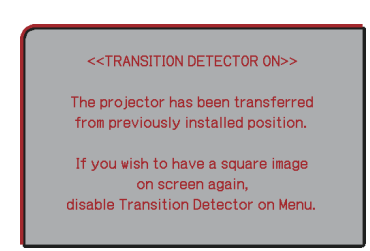

Transition Detector Alarm

This item allows you to display your own message (MY TEXT) on the START UP screen and INPUT\_INFORMATION. It can be protected by a password to prevent it from being overwritten.

### • Security function inactivation

It is possible to inactivate all security functions temporarily with the following procedures.

 Open the ADVANCED MENU and select SECURITY - ENTER PASSWORD, and then press the ▶ button to display the ENTER PASSWORD box.

(The BOX will be also displayed by pressing the **MENU** button when Transition Detector Alarm is displayed.)

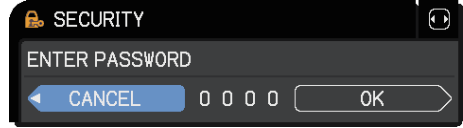

ENTER PASSWORD box

2. Press the **MAGNIFY OFF** button, then re-press and hold the **MAGNIFY OFF** button for 3 second or longer to display ENTER SERVICE PASSWORD box.

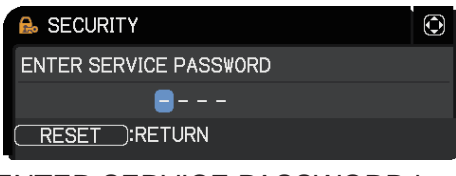

ENTER SERVICE PASSWORD box

3. Enter the "Life key" (MENU, ▼, GEOMETRY, ▲). Then all security functions will be inactivated until the projector is turned off.

NOTE:

- The Life key can be used up to 30 times. The key cannot be used thereafter. If the Life key cannot be used, see the paragraph of SECURITY menu in the User's Manual. The frequency in which Life key is input will be set to 0 after the registered code is input.
- The SECURITY menu cannot be operated if the SECURITY PASSWORD was released by Life key.

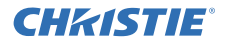

## 11-6 PIN LOCK System

If the following PIN BOX menu appears after power on the projector, the PIN LOCK system has been activated. Under such a condition, key operations and signal displaying are inhibited. To open the PIN LOCK system, we need to input the correct 4 digits PIN Code. If correct PIN Code is not input in 5 min., the light source will be automatically turned off.

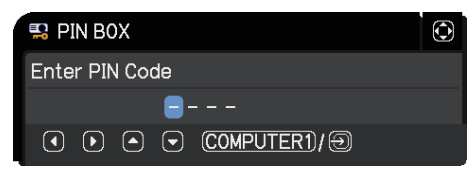

PIN BOX

### • Returning repaired unit

Use the Master PIN Code (same as "Life key", **MENU**, ▼, **GEOMETRY**, ▲). In accordance with button entry, "\*" mark appears in the PIN BOX menu.

## NOTE:

The Master PIN Code can be used up to 30 times. The codes cannot be used thereafter. If the Master PIN Code cannot be used, see the paragraph of the PIN LOCK system inactivation.

## • Swap unit/Returned unit

Release all security systems. See the paragraph of the PIN LOCK system inactivation.

## • The PIN LOCK system inactivation

Inquiring Code -----

1. When the PIN BOX menu is displayed, press **RESET** button for 3 seconds or more in order to get the ID Inquiring Code.

| . 1 | 🔛 PIN BOX      | $\odot$ |
|-----|----------------|---------|
|     | Inquiring Code |         |
|     | > 02 3271 3576 | OK 🕨    |
|     |                |         |

PIN BOX (ID Inquiring Code)

- 2. Send CHRISTIE servicing provider the Inquiring code (10 digits) to inquire the correct PIN code.
- 3. While the PIN BOX is displayed, enter the correct PIN Code that CHRISTIE servicing provider informed.
- 4. Open menu and select "TURN OFF" from the PIN LOCK items in the SECURITY menu. Then the PIN BOX menu appears.

Password is required to display the SECURITY menu.

- See the SECURITY menu: User's Manual Operating Guide.
- 5. Input the correct PIN code in the PIN BOX menu.
- 6. And then, PIN LOCK will be set to "OFF".
- 7. Inactivate the My Screen PASSWORD, Transition Detector and My Text PASSWORD as well. And re-set the Security Password to the factory default number as below.

| Model                 | Password |
|-----------------------|----------|
| LWU755-DS / LWU900-DS | 7619     |
| LHD878-DS             | 6019     |

See the SECURITY menu: User's Manual - Operating Guide.

RS-232C Communication

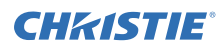

#### **CHKISTIE**

RS-232C Communication

When the projector connects to the computer by RS-232C communication, the projector can be controlled with RS-232C commands from the computer. For details of RS-232C commands, refer to RS-232C Communication / Network command table.

#### Connection

- 1. Turn off the projector and the computer.
- Connect the projector's CONTROL port and the computer's RS-232C port with a RS-232C cable (cross). Use the cable that fulfills the specification shown in figure.
- 3. Turn the computer on, and after the computer has started up turn the projector on.
- 4. OPTION SERVICE menu.

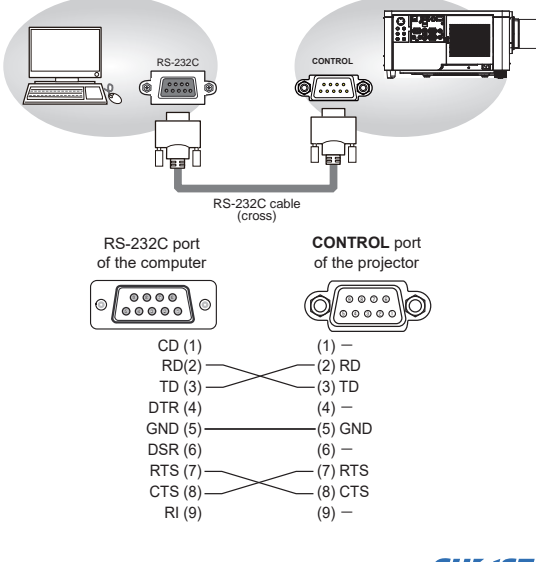

**CH**kiSTIE

# RS-232C Communication (continued)

#### 1. Protocol

#### 19200bps, 8N1

#### 2. Command format ("h" shows hexadecimal)

|                                                                              | <u> </u> |             | T      | _        |           |           | r —      |     |      | r    |      |           |            |
|------------------------------------------------------------------------------|----------|-------------|--------|----------|-----------|-----------|----------|-----|------|------|------|-----------|------------|
| Byte Number                                                                  | 0        | 1           | 2      | 3        | 4         | 5         | 6        | 7   | 8    | 9    | 10   | 11        | 12         |
| Command                                                                      |          | Header Data |        |          |           |           |          |     |      |      |      |           |            |
|                                                                              | Hea      | ader<br>de  | Packet | Da<br>si | ata<br>ze | CI<br>fla | RC<br>ag | Act | tion | Ту   | pe   | Set<br>co | ting<br>de |
| Action                                                                       | L        | Н           | ]      | L        | Н         | L         | Н        | L   | Н    | L    | Н    | L         | Н          |
| <set>Change setting to<br/>desired value [(cL)(cH)]<br/>by [(bL)(bH)].</set> |          |             |        |          |           | (aL)      | (aH)     | 01h | 00h  | (bL) | (bH) | (cL)      | (cH)       |
| <get>Read projector<br/>internal setup value [(bL)<br/>(bH)].</get>          |          |             |        |          |           | (aL)      | (aH)     | 02h | 00h  | (bL) | (bH) | 00h       | 00h        |
| <increment><br/>Increment setup value<br/>[(bL)(bH)] by 1.</increment>       | BEh      | EFh         | 03h    | 06h      | 00h       | (aL)      | (aH)     | 04h | 00h  | (bL) | (bH) | 00h       | 00h        |
| <decrement><br/>Decrement setup value<br/>[(bL)(bH)] by 1.</decrement>       |          |             |        |          |           | (aL)      | (aH)     | 05h | 00h  | (bL) | (bH) | 00h       | 00h        |
| <execute> Run a<br/>command [(bL)(bH)].</execute>                            |          |             |        |          |           | (aL)      | (aH)     | 06h | 00h  | (bL) | (bH) | 00h       | 00h        |

[Header code] [Packet] [Data size]

Set [BEh, EFh, 03h, 06h, 00h] to byte number 0 to 4. [CRC flag]

For byte number 5, 6, refer to RS-232C Communication / Network command table.

[Action]

Set functional code to byte number 7, 8.

<SET> = [01h, 00h], <GET> = [02h, 00h], <INCREMENT> = [04h, 00h] <DECREMENT> = [05h, 00h], <EXECUTE> = [06h, 00h] Refer to the Communication command table.

#### [Type] [Setting code]

For byte number 9 to 12, refer to RS-232C Communication / Network command table.

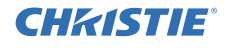

RS-232C Communication (continued)

#### CHKISTIE

- 3. Response code / Error code ("h" shows hexadecimal)
- (1) ACK reply: 06h
- When the projector receives the Set, Increment, Decrement or Execute command correctly, the projector changes the setting data for the specified item by [Type], and it returns the code.
- (2) NAK reply: 15h When the projector cannot understand the received command, the projector returns the error code.
- In such a case, check the sending code and send the same command again. (3) Error reply: 1Ch + 0000h When the projector cannot execute the received command for any reasons,
- In such a case, check the sending code and the setting status of the projector.
- (4) Data reply: 1Dh + xxxxh
- When the projector receives the GET command correctly, the projector returns the response code and 2 bytes of data.

**NOTE** • For connecting the projector to your devices, read the manual for each devices, and connect them correctly with suitable cables. • Operation cannot be guaranteed when the projector receives an undefined

command or data.

 Provide an interval of at least 40ms between the response code and any other code. • The projector outputs test data when the power supply is switched ON, and

when the light source is lit. Ignore this data. • Commands are not accepted during warm-up

• When the data length is greater than indicated by the data length code, the projector ignore the excess data code. Conversely when the data length is shorter than indicated by the data length code, the projector returns the error code to the computer.

#### **CHkiSTIE**

Command Control via the Network

When the projector connects network, the projector can be controlled with RS-232C commands from the computer with web browser.

For details of RS-232C commands, refer to RS-232C Communication / Network command table.

NOTE • If data is transferred using wireless and wired LAN at the same time, the projector may not be able to process the data correctly.

#### Connection

- Turn off the projector and the computer. 1.
- 2. If you use wired LAN, connect the projector's LAN or HDBaseT<sup>™</sup> port to the computer's LAN or HDBaseT port with a LAN cable. Use the cable that fulfills the specification shown in figure. If you use wireless LAN, insert the USB wireless adapter into the WIRELESS port of the projector.
- Turn the computer on, and after the computer has started up turn the 3. projector on.

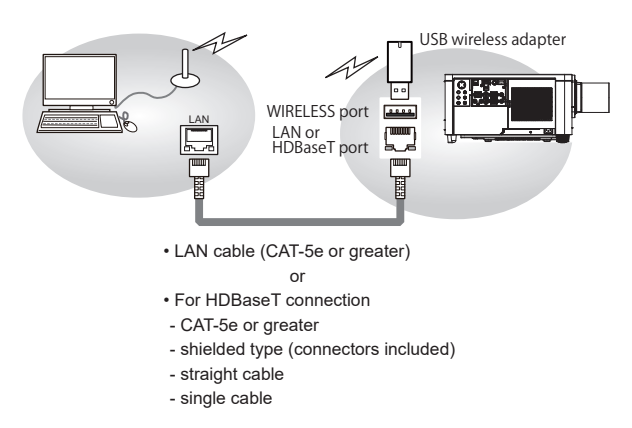

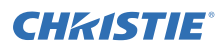

#### **CH**kiSTIE

Command Control via the Network

#### **Communication Port**

The following two ports are assigned for the command control. TCP #23

TCP #9715

Configure the following items from a web browser when command control is used.

| Po | Port Settings      |                |                                                                                                    |  |  |  |  |  |
|----|--------------------|----------------|----------------------------------------------------------------------------------------------------|--|--|--|--|--|
|    | Notwork Control    | Port open      | Click the <b>[Enable]</b> checkbox to open <b>[Network</b><br><b>Control Port1 (Port: 23)]</b> to use TCP #23.<br>Default setting is Enable. |  |  |  |  |  |
|    | Port1 (Port: 23)   | Authentication | Click the [Enable] check box for the<br>[Authentication] setting when authentication<br>is required.<br>Default setting is Disable.          |  |  |  |  |  |
|    | Network Control    | Port open      | Click the [Enable] check box to open [Network<br>Control Port2 (Port: 9715)] to use TCP<br>#9715.<br>Default setting is Enable.              |  |  |  |  |  |
|    | Port2 (Port: 9715) | Authentication | Click the [Enable] check box for the<br>[Authentication] setting when authentication<br>is required.<br>Default setting is Enable.           |  |  |  |  |  |

When the authentication setting is enabled, the following settings are required.

| Se | Security Settings |                      |                                                                                                    |  |  |  |  |  |  |
|----|-------------------|----------------------|----------------------------------------------------------------------------------------------------|--|--|--|--|--|--|
|    |                   | Password             | Enter the required authentication password.                                                                                                    |  |  |  |  |  |  |
|    | Network Control   | Re-enter<br>Password | Confirm this setting is the same for [Network<br>Control Port1 (Port: 23)] and [Network<br>Control Port2 (Port: 9715)].<br>Default setting is blank. |  |  |  |  |  |  |

**CHkiSTIE** 

#### **Command control settings**

Command Control via the Network (continued)

#### [TCP #23]

#### 1. Command format

- Same as RS-232C communication, refer to RS-232C Communication command format. 2. Response code / Error code ("h" shows hexadecimal)
- Four of the response / error code used for TCP#23 are the same as RS-232C Communication (1)~(4). One authentication error reply (5) is added.
- (1) ACK reply : 06h Refer to RS-232C communication.

- (2) **NAK reply : 15h** Refer to RS-232C communication.
- (3) Error reply : 1Ch + 0000h Refer to RS-232C communication.
- (4) **Data reply : 1Dh + xxxxh** Refer to RS-232C communication.
- (5) Authentication error reply : 1Fh + 0400h When authentication error occurred, the projector returns the error code.

#### [TCP #9715]

#### 1. Command format

The commands some datum are added to the head and the end of the ones of TCP#9715 are used.

| Header | Data length | RS-232C command | Check sum | Connection ID |  |
|--------|-------------|-----------------|-----------|---------------|--|
| 0×02   | 0×0D        | 13 bytes        | 1 byte    | 1 byte        |  |

[Header] 02, Fixed

[Data Length]

RS-232C commands byte length (0×0D, Fixed)

[RS-232C commands]

Refer to RS-232C Communication command format. [Check Sum]

This is the value to make zero on the addition of the lower 8 bits from the header to the checksum

[Connection ID]

Random value from 0 to 255 (This value is attached to the reply data).

NOTE · Operation cannot be guaranteed when the projector receives an undefined command or data. Provide an interval of at least 40ms between the response code and any other code.

· Commands are not accepted during warm-up.

## **CHKISTIE**

### LWU900-DS / LHD878-DS / LWU755-DS

#### **CHkiSTIE**

- 2. Response code / Error code ("h" shows hexadecimal)
- The connection ID is attached for the TCP#23's response / error codes are
- used. The connection ID is same as the sending command format. (××h : connection ID)
- (1) ACK reply: 06h + ××h (2) NAK reply: 15h + ××h
- (3) Error reply: 1Ch + 0000h + ××h (4) Data reply: 1Dh + xxxxh + ××h
- (5) Authentication error reply: 1Fh + 0400h + ××h
  (6) Projector busy reply: 1Fh + ×××h + ××h

When the projector is too busy to receive the command, the projector returns the error code. In such a case, check the sending code and send the same command again.

#### Automatic Connection Break

The TCP connection is automatically disconnected after there is no communication for 30 seconds after being established.

#### Authentication

The projector does not accept commands without authentication success when authentication is enabled. The projector uses a challenge response type authentication with an MD5 (Message Digest 5) algorithm. When the projector is connected to a LAN, a random 8 bytes is returned if authentication is enabled. Bind this received 8 bytes and the authentication password, and digest the data with the MD5 algorithm, and add it in front of the commands to send.

- The following is a sample of authentication process. Authentication password: **password** (example)
- Random 8 bytes: a572f60c (example)
- 1) Select a projector and receive the random 8 bytes from the projector. → "a572f60c"
- 2) Bind the random 8 bytes and the authentication password. → "a572f60cpassword"
- 3) Digest this bound with MD5 algorithm.
   → "e3d97429adffa11bce1f7275813d4bde"
- 4) Add this code in front of the commands and send the data.
- → "e3d97429adffa11bce1f7275813d4bde" + [command].
- 5) When the sent data is correct, the command is performed and the reply data is returned. Otherwise, an authentication error is returned.

**NOTE** • As for the transmission of the second or subsequent commands, the authentication data can be omitted for the same connection.

#### **CHkiSTIE**

#### Network Bridge Communication

Network Bridge Communicat

This projector is equipped with NETWORK BRIDGE function. When the projector connects to the computer by wired or wireles LAN communication, an external device connected with this projector by RS-232C communication can be controlled from the computer as a network terminal. For details, see the 7. Network Bridge function in the Network Guide

**NOTE** • If data is transferred using wireless and wired LAN at the same time, the projector may not be able to process the data correctly.

#### Connection

- If you use wired LAN or HDBaseT, connect the computer's LAN port and the projector's LAN or HDBaseT port with a LAN cable. Use the cable that fulfills the specification shown in figure. If you use wireless LAN, insert the USB 1 wireless adapter into the projector's WIRELESS port.
- Connect the projector's CONTROL port and the RS-232C port of the devices 2. that you want to control with a RS-232C cable.
- Turn the computer on, and after the computer has started up turn the 3. projector on.
- Set the COMMUNICATION TYPE to NETWORK BRIDGE in the 4. COMMUNICATION menu of the OPTION - SERVICE menu.

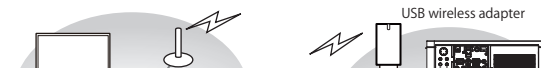

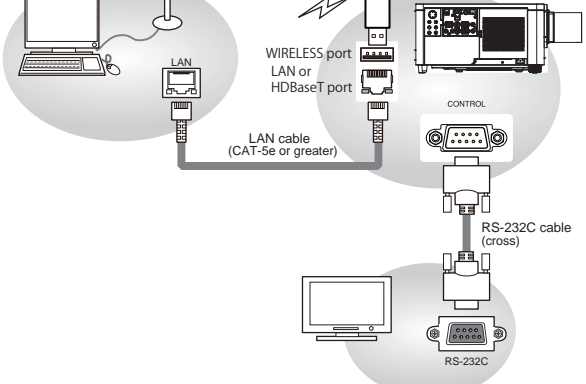

## LWU900-DS / LHD878-DS / LWU755-DS

Network Bridge Communication

#### **CHKISTIE**

**Communication settings** For communication setting, use the COMMUNICATION menu in the OPTION - SERVICE menu

| Item                | Condition                               |  |  |  |  |
|---------------------|-----------------------------------------|--|--|--|--|
| BAUD RATE           | 4800bps / 9600bps / 19200bps / 38400bps |  |  |  |  |
| Data length         | 8 bit (fixed)                           |  |  |  |  |
| PARITY              | NONE/ODD/EVEN                           |  |  |  |  |
| Start bit           | 1 bit (fixed)                           |  |  |  |  |
| Stop bit            | 1 bit (fixed)                           |  |  |  |  |
| Transmission method | HALF-DUPLEX/FULL-DUPLEX                 |  |  |  |  |

**NOTE** • For connecting the projector to your devices, read the manual for each devices, and connect them correctly with suitable cables.

 $\bullet$  Turn off the power and unplug both the projector and other devices before connecting them.

#### **CHkiSTIE**

| RS-232C Communication / Network command table |           |                                             |                         |                                                          |            |       |               |            |            |                |  |
|-----------------------------------------------|-----------|---------------------------------------------|-------------------------|----------------------------------------------------------|------------|-------|---------------|------------|------------|----------------|--|
|                                               |           |                                             |                         |                                                          |            |       |               |            |            |                |  |
| Names                                         |           | Deration Type                               |                         | Header                                                   |            |       | CRC           | C          | ommand     | Data           |  |
|                                               |           | · F = · = · • · · · · · · · · · · · · · · · |                         |                                                          |            |       |               | Action     | Туре       | Setting code   |  |
|                                               | Cat       | Turn off                                    | BE EF                   | 03                                                       | 06         | 00    | 2A D3         | 01 00      | 00 60      | 00 00          |  |
|                                               | Sei       | Turn on                                     | BE EF                   | 03                                                       | 06         | 00    | BA D2         | 01 00      | 00 60      | 01 00          |  |
| Power                                         |           |                                             | BE EF                   | 03                                                       | 06         | 00    | 19 D3         | 02 00      | 00 60      | 00 00          |  |
| 1 Ower                                        |           | Get                                         | [Examp                  | le retur                                                 | n]         |       |               |            |            |                |  |
|                                               |           |                                             | 00                      | 00                                                       |            | 01 0  | 00            | 02 00      |            |                |  |
|                                               |           |                                             |                         |                                                          | 06         | 00    |               |            | 00.20      | 00.00          |  |
|                                               |           |                                             | BE EF                   | 03                                                       | 00         | 00    | CE D5         | 01 00      | 00 20      | 00 00<br>0B 00 |  |
|                                               |           | HDMI 1                                      | BE EF                   | = 03                                                     | 06         | 00    | 0E D2         | 01 00      | 00 20      | 03 00          |  |
|                                               |           | HDMI 2                                      | BE EF                   | : 03                                                     | 06         | 00    | 6E D6         | 01 00      | 00 20      | 00.00          |  |
| Input Source                                  | Set       | HDBaseT                                     | BE EF                   | 03                                                       | 06         | 00    | AE DE         | 01 00      | 00 20      | 11 00          |  |
| input oouroo                                  |           | VIDEO                                       | BE EF                   | 03                                                       | 06         | 00    | 6E D3         | 01 00      | 00 20      | 01 00          |  |
|                                               |           | 3G-SDI*                                     | BE EF                   | 03                                                       | 06         | 00    | 5E DE         | 01 00      | 00 20      | 12 00          |  |
|                                               |           | DisplayPort                                 | BE EF                   | 03                                                       | 06         | 00    | CE DF         | 01 00      | 00 20      | 13 00          |  |
|                                               |           | Get                                         | BE EF                   | 03                                                       | 06         | 00    | CD D2         | 02 00      | 00 20      | 00 00          |  |
|                                               |           |                                             | BE EF                   | 03                                                       | 06         | 00    | D9 D8         | 02 00      | 20 60      | 00 00          |  |
|                                               |           |                                             | [Example return]        |                                                          |            |       |               |            |            |                |  |
|                                               |           |                                             | 00 00 30 00 02 00 03 00 |                                                          |            |       |               |            | 00         |                |  |
|                                               | Get       |                                             |                         | ormalj                                                   | [⊦a        | in wa | rningj [i     | ⊢an errorj | [Light Sol | irce errorj    |  |
| Error Status                                  |           |                                             | 104 00,5<br>ITem        | A UU, 5I                                                 | 00,00<br>1 | 3 00  | Low [Air flow | errorl     | [Cold      | errorl         |  |
|                                               |           |                                             | 08 (                    | 0                                                        | 10         | 00    | 13 00         | 0.23 00.24 | 00.25 00.  | 68 00.69 00    |  |
|                                               |           |                                             |                         | [Filter error] [Lens Shift error] [Light Source warning] |            |       |               |            |            |                |  |
|                                               |           |                                             | 65 00,80 00             |                                                          |            |       |               |            |            |                |  |
|                                               |           |                                             | [Other error]           |                                                          |            |       |               |            |            |                |  |
| FOCUS                                         |           | Increment                                   | BE EF                   | 03                                                       | 06         | 00    | 6A 93         | 04 00      | 00 24      | 00 00          |  |
| 10000                                         |           | Decrement                                   | BE EF                   | 03                                                       | 06         | 00    | BB 92         | 05 00      | 00 24      | 00 00          |  |
| 700M                                          | Increment |                                             | BE EF                   | 03                                                       | 06         | 00    | 96 92         | 04 00      | 01 24      | 00 00          |  |
| 20011                                         |           | Decrement                                   |                         | 03                                                       | 06         | 00    | 47 93         | 05 00      | 01 24      | 00 00          |  |
|                                               | <u> </u>  | Increment                                   | BE EF                   | 03                                                       | 06         | 00    | D2 92         | 04 00      | 02 24      | 00 00          |  |
| LENS SHIFT - V                                | ⊢         | Decrement                                   | BE EF                   | - 03                                                     | 06         | 00    | 03 93         | 05 00      | 02 24      | 00 00          |  |
|                                               | Get       |                                             | BEEN                    | - 03                                                     | 00         | 00    | B4 92         | 02 00      | 02 24      | 00 00          |  |
|                                               | <u> </u>  | Decrement                                   | BE ER                   | 03                                                       | 00         | 00    | 2E 93         | 04 00      | 03 24      | 00 00          |  |
| LENS SHIFT - H                                | <u> </u>  | Get                                         | BE EF                   | 03                                                       | 00         | 00    | /8 03         | 02 00      | 03 24      | 00 00          |  |
|                                               | -         | Gei                                         |                         | 03                                                       | 100        | 00    | 40 55         | 02 00      | 03 24      | 00 00          |  |
| CENTERING                                     |           | Execute                                     | BE EF                   | 03                                                       | 06         | 00    | B8 93         | 06 00      | 04 24      | 00 00          |  |
|                                               |           | 1                                           | BE EF                   | 03                                                       | 06         | 00    | 4B 92         | 01 00      | 07 24      | 00 00          |  |
| LENS MEMORY                                   | Set       | 2                                           | BE EF                   | 03                                                       | 06         | 00    | DB 93         | 01 00      | 07 24      | 01 00          |  |
| INDEX                                         |           | 3                                           | BE EF                   | 03                                                       | 06         | 00    | 2B 93         | 01 00      | 07 24      | 02 00          |  |
|                                               |           | Get                                         | BE EF                   | 03                                                       | 06         | 00    | 78 92         | 02 00      | 07 24      | 00 00          |  |
| LENS MEMORY LOAD                              |           | Execute                                     | BE EF                   | 03                                                       | 06         | 00    | E8 90         | 06 00      | 08 24      | 00 00          |  |
| LENS MEMORY SAVE                              |           | Execute                                     | BE EF                   | 03                                                       | 06         | 00    | 14 91         | 06 00      | 09 24      | 00 00          |  |
| LENS MEMORY CLEAR                             |           | Execute                                     | BE EF                   | 03                                                       | 06         | 00    | 50 91         | 06 00      | 0A 24      | 00 00          |  |

RS-232C Communication / Network command table

\* Supported only for LWU900-DS/LHD878-DS

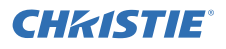

#### **CHKISTIE**

| СПКІЗІІ                       |           | RS-232C Co <u>mm</u> | nunicati | on /  | Netw <u>or</u> | k com <u>n</u> | nand ta | ble (c <u>o</u> | ntinued)             |
|-------------------------------|-----------|----------------------|----------|-------|----------------|----------------|---------|-----------------|----------------------|
|                               |           |                      |          |       |                |                | C       | ommond          | Dete                 |
| Names                         | 0         | Operation Type       | F        | leade | er             | CRC            | Action  | Type            | Data<br>Sotting code |
| [                             |           |                      |          |       |                |                |         | туре            | Security code        |
| LENS MEMORY<br>LENS SHIFT - V |           | Get                  | BE EF    | 03    | 06 00          | A0 91          | 02 00   | 0D 24           | 00 00                |
| LENS MEMORY<br>LENS SHIFT - H |           | Get                  | BE EF    | 03    | 06 00          | E4 91          | 02 00   | 0E 24           | 00 00                |
| LENS MEMORY<br>LENS TYPE      |           | Get                  | BE EF    | 03    | 06 00          | 18 90          | 02 00   | 0F 24           | 00 00                |
|                               |           | Get                  | BE EF    | 03    | 06 00          | 7C D2          | 02 00   | 07 30           | 00 00                |
| MAGNIFY                       | Increment |                      | BE EF    | 03    | 06 00          | 1A D2          | 04 00   | 07 30           | 00 00                |
|                               |           | Decrement            | BE EF    | 03    | 06 00          | CB D3          | 05 00   | 07 30           | 00 00                |
| MACNIEV                       |           | Get                  | BE EF    | 03    | 06 00          | C8 D7          | 02 00   | 10 30           | 00 00                |
| MAGNIFY<br>Bosition H         | Increment |                      | BE EF    | 03    | 06 00          | AE D7          | 04 00   | 10 30           | 00 00                |
| FUSILIOITH                    |           | Decrement            | BE EF    | 03    | 06 00          | 7F D6          | 05 00   | 10 30           | 00 00                |
| MACNIEV                       |           | Get                  | BE EF    | 03    | 06 00          | 34 D6          | 02 00   | 11 30           | 00 00                |
| Position V                    |           | Increment            | BE EF    | 03    | 06 00          | 52 D6          | 04 00   | 11 30           | 00 00                |
| 1 OSIGOTI V                   |           | Decrement            | BE EF    | 03    | 06 00          | 83 D7          | 05 00   | 11 30           | 00 00                |
|                               | Set       | NORMAL               | BE EF    | 03    | 06 00          | 83 D2          | 01 00   | 02 30           | 00 00                |
| FREEZE                        | 001       | FREEZE               | BE EF    | 03    | 06 00          | 13 D3          | 01 00   | 02 30           | 01 00                |
|                               |           | Get                  | BE EF    | 03    | 06 00          | B0 D2          | 02 00   | 02 30           | 00 00                |
| SHUTTER                       | Set       | OFF                  | BE EF    | 03    | 06 00          | F3 93          | 01 00   | 05 24           | 00 00                |
|                               |           | ON                   | BE EF    | 03    | 06 00          | 63 92          | 01 00   | 05 24           | 01 00                |
|                               |           | Get                  | BE EF    | 03    | 06 00          | C0 93          | 02 00   | 05 24           | 00 00                |
| DhvD/DID                      |           | OFF                  | BE EF    | 03    | 06 00          | 3E 26          | 01 00   | 10 23           | 00 00                |
|                               | Set       | PbyP                 | BE EF    | 03    | 06 00          | AE 27          | 01 00   | 10 23           | 01 00                |
| 1 by 1 /1 li                  |           | PIP                  | BE EF    | 03    | 06 00          | 5E 27          | 01 00   | 10 23           | 02 00                |
|                               |           | Get                  | BE EF    | 03    | 06 00          | 0D 26          | 02 00   | 10 23           | 00 00                |
|                               |           | SMALL                | BE EF    | 03    | 06 00          | F2 07          | 01 00   | 11 23           | 7F 00                |
| PbyP                          | Set       | MIDDLE               | BE EF    | 03    | 06 00          | 02 46          | 01 00   | 11 23           | 80 00                |
| MAIN SIZE                     |           | LARGE                | BE EF    | 03    | 06 00          | 92 47          | 01 00   | 11 23           | 81 00                |
|                               |           | Get                  | BE EF    | 03    | 06 00          | F1 27          | 02 00   | 11 23           | 00 00                |
|                               |           | COMPUTER IN          | BE EF    | 03    | 06 00          | 86 27          | 01 00   | 12 23           | 00 00                |
|                               |           | HDMI 1               | BE EF    | 03    | 06 00          | 76 27          | 01 00   | 12 23           | 03 00                |
|                               |           | HDMI 2               | BE EF    | 03    | 06 00          | 16 23          | 01 00   | 12 23           | 0D 00                |
| PbyP                          | Set       | HDBasel              | BE EF    | 03    | 06 00          | D6 2B          | 01 00   | 12 23           | 11 00                |
| RIGHT SOURCE                  |           | VIDEO                | BE EF    | 03    | 06 00          | 16 26          | 01 00   | 12 23           | 01 00                |
|                               |           | 3G-SDI*              | BE EF    | 03    | 06 00          | 26 2B          | 01 00   | 12 23           | 12 00                |
|                               | <u> </u>  | DisplayPort          | BE EF    | 03    | 06 00          | B6 2A          | 01 00   | 12 23           | 13 00                |
|                               | -         | Get                  | BE EF    | 03    | 06 00          | B5 27          | 02 00   | 12 23           | 00 00                |
| PbvP                          | Set       | LEFI                 | BE EF    | 03    | 06 00          | 7A 20          | 01 00   | 13 23           | 00 00                |
| MAIN AREA                     | <u> </u>  | RIGHT                | BE EF    | 03    | 06 00          | EA 27          | 01 00   | 13 23           | 01 00                |
|                               | -         | Get                  | BE EF    | 03    | 06 00          | 49 26          | 02 00   | 13 23           | 00 00                |
|                               |           |                      |          | 03    | 00 00          | FZ 20          | 01.00   | 15 23           | 00 00                |
|                               |           |                      |          | 03    | 06 00          | 62 20          | 01 00   | 15 23           | 00.00                |
| DLUD                          | Sat       |                      |          | 03    | 06 00          | A2 24          | 01.00   | 15 23           | 11 00                |
|                               | Jet       | VIDEO                | BE EE    | 03    | 00 00          | 62 27          | 01 00   | 15 23           | 01.00                |
| LEPI SOURCE                   |           | 20 501*              |          | 03    | 06.00          | 52 24          | 01.00   | 15 23           | 12.00                |
|                               |           | DisplayPort          | BE EE    | 03    | 00 00          | C2 2P          | 01.00   | 15 23           | 12 00                |
| ŀ                             | $\vdash$  | Get                  | BE EF    | 03    | 06 00          | C1 26          | 02 00   | 15 23           | 00.00                |

\* Supported only for LWU900-DS/LHD878-DS

RS-232C Communication / Network command table (continued

**CHKISTIE** 

| Names                 | 0   | Deration Type     | ŀ     | leade | r     | CRC   | С      | ommand | Data                                                                                                    |
|-----------------------|-----|-------------------|-------|-------|-------|-------|--------|--------|----------------------------------------------------------------------------------------------------|
| Humes                 |     | operation type    |       | louuo | -1    | 0.10  | Action | Туре   | Setting code                                                                                                    |
|                       |     | TOP LEFT          | BE EF | 03    | 06 00 | 02 23 | 01 00  | 01 23  | 00 00                                                                                                    |
|                       | 0.4 | TOP RIGHT         | BE EF | 03    | 06 00 | 92 22 | 01 00  | 01 23  | 01 00                                                                                                    |
| PIP POSITION          | Set | BOTTOM LEFT       | BE EF | 03    | 06 00 | 62 22 | 01 00  | 01 23  | 02 00                                                                                                    |
|                       |     | BOTTOM RIGHT      | BE EF | 03    | 06 00 | F2 23 | 01 00  | 01 23  | 03 00                                                                                                    |
|                       |     | Get               | BE EF | 03    | 06 00 | 31 23 | 02 00  | 01 23  | 00 00                                                                                                    |
|                       | 0.4 | PRIMARY           | BE EF | 03    | 06 00 | 32 22 | 01 00  | 05 23  | 00 00                                                                                                    |
| PIP                   | Set | SECONDARY         | BE EF | 03    | 06 00 | A2 23 | 01 00  | 05 23  | 01 00                                                                                                    |
| MAIN AREA             |     | Get               | BE EF | 03    | 06 00 | 01 22 | 02 00  | 05 23  | 00 00                                                                                                    |
|                       |     | COMPUTER IN       | BE EF | 03    | 06 00 | CE 23 | 01 00  | 04 23  | 00 00                                                                                                    |
|                       |     | HDMI 1            | BE EF | 03    | 06 00 | 3E 23 | 01 00  | 04 23  | 03 00                                                                                                    |
|                       |     | HDMI 2            | BE EF | 03    | 06 00 | 5E 27 | 01 00  | 04 23  | 0D 00                                                                                                    |
| PIP PRIMARY<br>SOURCE | Set | HDBaseT           | BE EF | 03    | 06 00 | 9E 2F | 01 00  | 04 23  | 11 00                                                                                                    |
|                       |     | VIDEO             | BE EF | 03    | 06 00 | 5E 22 | 01 00  | 04 23  | 01 00                                                                                                    |
|                       |     | 3G-SDI*           | BE EF | 03    | 06 00 | 6E 2F | 01 00  | 04 23  | 12 00                                                                                                    |
|                       |     | DisplayPort       | BE EF | 03    | 06 00 | FE 2E | 01 00  | 04 23  | 13 00                                                                                                    |
|                       |     | Get               | BE EF | 03    | 06 00 | FD 23 | 02 00  | 04 23  | 00 00                                                                                                    |
|                       |     | COMPUTER IN       | BE EF | 03    | 06 00 | 46 23 | 01 00  | 02 23  | 00 00                                                                                                    |
|                       |     | HDMI 1            | BE EF | 03    | 06 00 | B6 23 | 01 00  | 02 23  | 03 00                                                                                                    |
| PIP<br>SECONDARY      |     | HDMI 2            | BE EF | 03    | 06 00 | D6 27 | 01 00  | 02 23  | 0D 00                                                                                                    |
|                       | Set | HDBaseT           | BE EF | 03    | 06 00 | 16 2F | 01 00  | 02 23  | 3         12         00           23         12         00           23         00         00           23         00         00           23         03         00           23         03         00           23         03         00           23         01         00           23         12         00           23         12         00           23         13         00           23         13         00           23         00         00           23         00         00           23         00         00           23         12         00           23         00         00           23         00         00           23         00         00 |
|                       |     | VIDEO             | BE EF | 03    | 06 00 | D6 22 | 01 00  | 02 23  | 01 00                                                                                                    |
| SOURCE                |     | 3G-SDI*           | BE EF | 03    | 06 00 | E6 2F | 01 00  | 02 23  | 12 00                                                                                                    |
|                       |     | DisplayPort       | BE EF | 03    | 06 00 | 76 2E | 01 00  | 02 23  | 13 00                                                                                                    |
|                       |     | Get               | BE EF | 03    | 06 00 | 75 23 | 02 00  | 02 23  | 00 00                                                                                                    |
| PbvP/PIP SWAP         |     | Execute           | BE EF | 03    | 06 00 | 01 27 | 06 00  | 16 23  | 00 00                                                                                                    |
|                       |     | LEFT / PRIMARY    | BE EE | 03    | 06 00 | 4A 27 | 01 00  | 17 23  | 00 00                                                                                                    |
| PbyP / PIP            | Set | RIGHT / SECONDARY | BE EE | 03    | 06 00 | DA 26 | 01 00  | 17 23  | 01 00                                                                                                    |
| FRAME LOCK            |     | Get               | BE EF | 03    | 06 00 | 79.27 | 02 00  | 17 23  | 00 00                                                                                                    |
|                       |     | STANDARD          | BE EF | 03    | 06 00 | 83 E5 | 01 00  | BA 30  | 06 00                                                                                                    |
|                       |     | NATURAI           | BE EF | 03    | 06 00 | 23 F6 | 01 00  | BA 30  | 00 00                                                                                                    |
|                       |     | CINEMA            | BE EF | 03    | 06 00 | B3 F7 | 01 00  | BA 30  | 01 00                                                                                                    |
|                       |     | DYNAMIC           | BE EF | 03    | 06 00 | E3 F4 | 01 00  | BA 30  | 04 00                                                                                                    |
|                       |     | WHITEBOARD        | BE EF | 03    | 06 00 | 83 EE | 01 00  | BA 30  | 22 00                                                                                                    |
| PICTURE               | Set | DICOM SIM.        | BE EF | 03    | 06 00 | 73 C6 | 01 00  | BA 30  | 41 00                                                                                                    |
| MODE                  |     | HDR-CINEMA        | BE EF | 03    | 06 00 | 23 DE | 01 00  | BA 30  | 60 00                                                                                                    |
|                       |     | HDR-BROADCAST     | BE EF | 03    | 06 00 | B3 DF | 01 00  | BA 30  | 61 00                                                                                                    |
|                       |     | USER-1            | BE EF | 03    | 06 00 | E3 FB | 01 00  | BA 30  | 10 00                                                                                                    |
|                       |     | USER-2            | BE EF | 03    | 06 00 | 73 FA | 01 00  | BA 30  | 11 00                                                                                                    |
|                       |     | USER-3            | BE EF | 03    | 06 00 | 83 FA | 01 00  | BA 30  | 12 00                                                                                                    |
|                       |     | Get               | BE EF | 03    | 06 00 | 10 F6 | 02 00  | BA 30  | 00 00                                                                                                    |
|                       |     |                   |       |       |       |       |        |        |                                                                                                    |

#### **CHKISTIE**<sup>®</sup>

|                             | ŀ         | RS-232C Comn   | nunicati | on /  | Networ | k comn | hand ta | ble (co | ntinued)             |
|-----------------------------|-----------|----------------|----------|-------|--------|--------|---------|---------|----------------------|
|                             |           |                |          |       |        |        |         |         | Dete                 |
| Names                       | 0         | Operation Type | +        | leade | r      | CRC    | Action  | ommand  | Data<br>Sotting code |
|                             | <u> </u>  |                |          |       |        |        | Action  | туре    | Setting code         |
|                             | <u> </u>  | Get            | BE EF    | 03    | 06 00  | 89 D2  | 02 00   | 03 20   | 00 00                |
| BRIGHTNESS                  | L         | Increment      | BE EF    | 03    | 06 00  | EF D2  | 04 00   | 03 20   | 00 00                |
|                             |           | Decrement      | BE EF    | 03    | 06 00  | 3E D3  | 05 00   | 03 20   | 00 00                |
| BRIGHTNESS<br>Reset         | Execute   |                | BE EF    | 03    | 06 00  | 58 D3  | 06 00   | 00 70   | 00 00                |
|                             |           | Get            | BE EF    | 03    | 06 00  | FD D3  | 02 00   | 04 20   | 00 00                |
| CONTRAST                    | Increment |                | BE EF    | 03    | 06 00  | 9B D3  | 04 00   | 04 20   | 00 00                |
|                             |           | Decrement      | BE EF    | 03    | 06 00  | 4A D2  | 05 00   | 04 20   | 00 00                |
| CONTRAST<br>Reset           |           | Execute        | BE EF    | 03    | 06 00  | A4 D2  | 06 00   | 01 70   | 00 00                |
|                             |           | 1 DEFAULT      | BE EF    | 03    | 06 00  | 07 E9  | 01 00   | A1 30   | 20 00                |
|                             |           | 1 CUSTOM       | BE EF    | 03    | 06 00  | 07 FD  | 01 00   | A1 30   | 10 00                |
|                             |           | 2 DEFAULT      | BE EF    | 03    | 06 00  | 97 E8  | 01 00   | A1 30   | 21 00                |
|                             |           | 2 CUSTOM       | BE EF    | 03    | 06 00  | 97 FC  | 01 00   | A1 30   | 11 00                |
|                             |           | 3 DEFAULT      | BE EF    | 03    | 06 00  | 67 E8  | 01 00   | A1 30   | 22 00                |
|                             |           | 3 CUSTOM       | BE EF    | 03    | 06 00  | 67 FC  | 01 00   | A1 30   | 12 00                |
|                             |           | 4 DEFAULT      | BE EF    | 03    | 06 00  | F7 E9  | 01 00   | A1 30   | 23 00                |
|                             | 0.4       | 4 CUSTOM       | BE EF    | 03    | 06 00  | F7 FD  | 01 00   | A1 30   | 13 00                |
| GAMMA                       | Set       | 5 DEFAULT      | BE EF    | 03    | 06 00  | C7 EB  | 01 00   | A1 30   | 24 00                |
|                             |           | 5 CUSTOM       | BE EF    | 03    | 06 00  | C7 FF  | 01 00   | A1 30   | 14 00                |
|                             |           | 6 DEFAULT      | BE EF    | 03    | 06 00  | 57 EA  | 01 00   | A1 30   | 25 00                |
|                             |           | 6 CUSTOM       | BE EF    | 03    | 06 00  | 57 FE  | 01 00   | A1 30   | 15 00                |
|                             |           | 7 DEFAULT      | BE EF    | 03    | 06 00  | A7 EA  | 01 00   | A1 30   | 26 00                |
|                             |           | 7 CUSTOM       | BE EF    | 03    | 06 00  | A7 FE  | 01 00   | A1 30   | 16 00                |
|                             |           | 8 DEFAULT      | BE EF    | 03    | 06 00  | 37 EB  | 01 00   | A1 30   | 27 00                |
|                             |           | 8 CUSTOM       | BE EF    | 03    | 06 00  | 37 FF  | 01 00   | A1 30   | 17 00                |
|                             |           | Get            | BE EF    | 03    | 06 00  | F4 F0  | 02 00   | A1 30   | 00 00                |
|                             |           | Get            | BE EF    | 03    | 06 00  | 08 FE  | 02 00   | 90 30   | 00 00                |
| User GAMMA                  |           | Increment      | BE FE    | 03    | 06 00  | 6F FF  | 04 00   | 90 30   | 00 00                |
| Point 1                     |           | Decrement      | BE EF    | 03    | 06.00  | BE FE  | 05.00   | 90.30   | 00.00                |
| User GAMMA<br>Point 1 Reset |           | Execute        | BE EF    | 03    | 06 00  | 58 C2  | 06 00   | 50 70   | 00 00                |
|                             | 1         | Get            | BE EF    | 03    | 06 00  | F4 FF  | 02 00   | 91 30   | 00 00                |
| User GAMMA                  |           | Increment      | BE EF    | 03    | 06 00  | 92 FF  | 04 00   | 91 30   | 00 00                |
| Point 2                     |           | Decrement      | BE EF    | 03    | 06 00  | 43 FE  | 05 00   | 91 30   | 00 00                |
| User GAMMA<br>Point 2 Reset |           | Execute        | BE EF    | 03    | 06 00  | A4 C3  | 06 00   | 51 70   | 00 00                |
|                             |           | Get            | BE EF    | 03    | 06 00  | B0 FF  | 02 00   | 92 30   | 00 00                |
| User GAMMA                  |           | Increment      | BE EF    | 03    | 06 00  | D6 FF  | 04 00   | 92 30   | 00 00                |
| Point 3                     |           | Decrement      | BE EF    | 03    | 06 00  | 07 FE  | 05 00   | 92 30   | 00 00                |
| User GAMMA<br>Point 3 Reset |           | Execute        | BE EF    | 03    | 06 00  | E0 C3  | 06 00   | 52 70   | 00 00                |

RS-232C Communication / Network command table (continued)

| Nemes                       |           | nexetien Tume |       | loodo |       | 0.00  | С      | ommand | Data           Setting code           00         00           00         00           00         00           00         00           00         00           00         00           00         00           00         00           00         00           00         00           00         00           00         00           00         00           00         00           00         00           00         00           00         00           00         00           00         00           00         00           00         00           00         00           00         00           00         00           00         00           00         00 |  |  |
|-----------------------------|-----------|---------------|-------|-------|-------|-------|--------|--------|----------------------------------------------------------------------------------------------------|--|--|
| inames                      | 0         | peration Type | ſ     | reade | 1     | CRC   | Action | Туре   | Setting code                                                                                                    |  |  |
|                             |           | Get           | BE EF | 03    | 06 00 | 4C FE | 02 00  | 93 30  | 00 00                                                                                                    |  |  |
| User GAMMA                  |           | Increment     | BE EF | 03    | 06 00 | 2A FE | 04 00  | 93 30  | 00 00                                                                                                    |  |  |
| Point 4                     |           | Decrement     | BE EF | 03    | 06 00 | FB FF | 05 00  | 93 30  | 00 00                                                                                                    |  |  |
| User GAMMA<br>Point 4 Reset |           | Execute       | BE EF | 03    | 06 00 | 1C C2 | 06 00  | 53 70  | 00 00                                                                                                    |  |  |
|                             |           | Get           | BE EF | 03    | 06 00 | 38 FF | 02 00  | 94 30  | 00 00                                                                                                    |  |  |
| User GAMIMA                 |           | Increment     | BE EF | 03    | 06 00 | 5E FF | 04 00  | 94 30  | 00 00                                                                                                    |  |  |
| FOIL 3                      |           | Decrement     | BE EF | 03    | 06 00 | 8F FE | 05 00  | 94 30  | 00 00                                                                                                    |  |  |
| User GAMMA<br>Point 5 Reset |           | Execute       | BE EF | 03    | 06 00 | 68 C3 | 06 00  | 54 70  | 00 00                                                                                                    |  |  |
|                             |           | Get           | BE EF | 03    | 06 00 | C4 FE | 02 00  | 95 30  | 00 00                                                                                                    |  |  |
| User GAMMA                  |           | Increment     | BE EF | 03    | 06 00 | A2 FE | 04 00  | 95 30  | 00 00                                                                                                    |  |  |
| Point 6                     |           | Decrement     | BE EF | 03    | 06 00 | 73 FF | 05 00  | 95 30  | 00 00                                                                                                    |  |  |
| User GAMMA<br>Point 6 Reset |           | Execute       | BE EF | 03    | 06 00 | 94 C2 | 06 00  | 55 70  | 00 00                                                                                                    |  |  |
|                             |           | Get           | BE EF | 03    | 06 00 | 80 FE | 02 00  | 96 30  | 00 00                                                                                                    |  |  |
| User GAMMA                  |           | Increment     | BE EF | 03    | 06 00 | E6 FE | 04 00  | 96 30  | 00 00                                                                                                    |  |  |
| Point /                     |           | Decrement     | BE EF | 03    | 06 00 | 37 FF | 05 00  | 96 30  | 00 00                                                                                                    |  |  |
| User GAMMA<br>Point 7 Reset |           | Execute       | BE EF | 03    | 06 00 | D0 C2 | 06 00  | 56 70  | 00 00                                                                                                    |  |  |
|                             |           | Get           | BE EF | 03    | 06 00 | 7C FF | 02 00  | 97 30  | 00 00                                                                                                    |  |  |
| User GAMMA                  | Increment |               | BE EF | 03    | 06 00 | 1A FF | 04 00  | 97 30  | 00 00                                                                                                    |  |  |
| Point 8                     |           | Decrement     | BE EF | 03    | 06 00 | CB FE | 05 00  | 97 30  | 00 00                                                                                                    |  |  |
| User GAMMA<br>Point 8 Reset |           | Execute       | BE EF | 03    | 06 00 | 2C C3 | 06 00  | 57 70  | 00 00                                                                                                    |  |  |
|                             |           | 1 HIGH        | BE EF | 03    | 06 00 | 0B F5 | 01 00  | B0 30  | 03 00                                                                                                    |  |  |
|                             |           | 1 CUSTOM      | BE EF | 03    | 06 00 | CB F8 | 01 00  | B0 30  | 13 00                                                                                                    |  |  |
|                             |           | 2 MID-1       | BE EF | 03    | 06 00 | 9B F4 | 01 00  | B0 30  | 02 00                                                                                                    |  |  |
|                             |           | 2 CUSTOM      | BE EF | 03    | 06 00 | 5B F9 | 01 00  | B0 30  | 12 00                                                                                                    |  |  |
|                             |           | 3 MID-2       | BE EF | 03    | 06 00 | 3B F7 | 01 00  | B0 30  | 04 00                                                                                                    |  |  |
|                             |           | 3 CUSTOM      | BE EF | 03    | 06 00 | FB FA | 01 00  | B0 30  | 14 00                                                                                                    |  |  |
|                             | Cat       | 4 LOW         | BE EF | 03    | 06 00 | 6B F4 | 01 00  | B0 30  | 01 00                                                                                                    |  |  |
| COLOR TEMP                  | Sel       | 4 CUSTOM      | BE EF | 03    | 06 00 | AB F9 | 01 00  | B0 30  | 11 00                                                                                                    |  |  |
|                             |           | 5 Hi-BRIGHT-1 | BE EF | 03    | 06 00 | 3B F2 | 01 00  | B0 30  | 08 00                                                                                                    |  |  |
|                             |           | 5 CUSTOM      | BE EF | 03    | 06 00 | FB FF | 01 00  | B0 30  | 18 00                                                                                                    |  |  |
|                             |           | 6 Hi-BRIGHT-2 | BE EF | 03    | 06 00 | AB F3 | 01 00  | B0 30  | 09 00                                                                                                    |  |  |
|                             |           | 6 CUSTOM      | BE EF | 03    | 06 00 | 6B FE | 01 00  | B0 30  | 19 00                                                                                                    |  |  |
|                             |           | 7 Hi-BRIGHT-3 | BE EF | 03    | 06 00 | 5B F3 | 01 00  | B0 30  | 0A 00                                                                                                    |  |  |
|                             |           | 7 CUSTOM      | BE EF | 03    | 06 00 | 9B FE | 01 00  | B0 30  | 1A 00                                                                                                    |  |  |
|                             |           | Get           | BE EF | 03    | 06 00 | C8 F5 | 02 00  | B0 30  | 00 00                                                                                                    |  |  |

LWU900-DS/LHD878-DS/LWU755-DS Service Manual

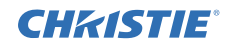

## LWU900-DS / LHD878-DS / LWU755-DS

| CHKISTI                      | E.             |          |        |        |        |         |         |              |
|------------------------------|----------------|----------|--------|--------|--------|---------|---------|--------------|
|                              | RS-232C Com    | nunicati | on / I | Networ | k comn | nand ta | ble (co | ntinued)     |
| Norma                        | O              |          | 1      |        | 0.00   | С       | Data    |              |
| Names                        | Operation Type |          | Header |        | CRC    | Action  | Туре    | Setting code |
|                              | Get            | BE EF    | 03     | 06 00  | 34 F4  | 02 00   | B1 30   | 00 00        |
| COLOR TEMP                   | Increment      | BE EF    | 03     | 06 00  | 52 F4  | 04 00   | B1 30   | 00 00        |
| GAIN R                       | Decrement      | BE EF    | 03     | 06 00  | 83 F5  | 05 00   | B1 30   | 00 00        |
| COLOR TEMP<br>GAIN R Reset   | Execute        | BE EF    | 03     | 06 00  | 10 C6  | 06 00   | 46 70   | 00 00        |
|                              | Get            | BE EF    | 03     | 06 00  | 70 F4  | 02 00   | B2 30   | 00 00        |
| GAIN G                       | Increment      | BE EF    | 03     | 06 00  | 16 F4  | 04 00   | B2 30   | 00 00        |
|                              | Decrement      | BE EF    | 03     | 06 00  | C7 F5  | 05 00   | B2 30   | 00 00        |
| COLOR TEMP<br>GAIN G Reset   | Execute        | BE EF    | 03     | 06 00  | EC C7  | 06 00   | 47 70   | 00 00        |
|                              | Get            | BE EF    | 03     | 06 00  | 8C F5  | 02 00   | B3 30   | 00 00        |
| COLOR TEMP                   | Increment      | BE EF    | 03     | 06 00  | EA F5  | 04 00   | B3 30   | 00 00        |
| GAIN B                       | Decrement      | BE EF    | 03     | 06 00  | 3B F4  | 05 00   | B3 30   | 00 00        |
| COLOR TEMP<br>GAIN B Reset   | Execute        | BE EF    | 03     | 06 00  | F8 C4  | 06 00   | 48 70   | 00 00        |
|                              | Get            | BE EF    | 03     | 06 00  | 04 F5  | 02 00   | B5 30   | 00 00        |
| OFFECT P                     | Increment      | BE EF    | 03     | 06 00  | 62 F5  | 04 00   | B5 30   | 00 00        |
| OFFSEIN                      | Decrement      | BE EF    | 03     | 06 00  | B3 F4  | 05 00   | B5 30   | 00 00        |
| COLOR TEMP<br>OFFSET R Reset | Execute        | BE EF    | 03     | 06 00  | 40 C5  | 06 00   | 4A 70   | 00 00        |
|                              | Get            | BE EF    | 03     | 06 00  | 40 F5  | 02 00   | B6 30   | 00 00        |
| OFFECT C                     | Increment      | BE EF    | 03     | 06 00  | 26 F5  | 04 00   | B6 30   | 00 00        |
| OFFBEIG                      | Decrement      | BE EF    | 03     | 06 00  | F7 F4  | 05 00   | B6 30   | 00 00        |
| COLOR TEMP<br>OFFSET G Reset | Execute        | BE EF    | 03     | 06 00  | BC C4  | 06 00   | 4B 70   | 00 00        |
| 001.00 751.0                 | Get            | BE EF    | 03     | 06 00  | BC F4  | 02 00   | B7 30   | 00 00        |
| COLOR TEMP                   | Increment      | BE EF    | 03     | 06 00  | DA F4  | 04 00   | B7 30   | 00 00        |
| OFFSETB                      | Decrement      | BE EF    | 03     | 06 00  | 0B F5  | 05 00   | B7 30   | 00 00        |
| COLOR TEMP<br>OFFSET B Reset | Execute        | BE EF    | 03     | 06 00  | C8 C5  | 06 00   | 4C 70   | 00 00        |
|                              | Get            | BE EF    | 03     | 06 00  | B5 72  | 02 00   | 02 22   | 00 00        |
| COLOR                        | Increment      | BE EF    | 03     | 06 00  | D3 72  | 04 00   | 02 22   | 00 00        |
|                              | Decrement      | BE EF    | 03     | 06 00  | 02 73  | 05 00   | 02 22   | 00 00        |
| COLOR Reset                  | Execute        | BE EF    | 03     | 06 00  | 80 D0  | 06 00   | 0A 70   | 00 00        |

**CHkiSTIE** 

|                    | _         |                 |         |        |         | _        |              | спл   | I) I E       |
|--------------------|-----------|-----------------|---------|--------|---------|----------|--------------|-------|--------------|
| RS-232C Cor        | nmu       | inication / Net | work co | mma    | and tab | le (cont | inued)       |       |              |
|                    |           |                 |         |        |         |          |              |       |              |
| Names              |           | Operation Type  | l F     | Header |         |          | Command Data |       |              |
|                    |           |                 |         |        |         |          | Action       | Туре  | Setting code |
|                    | Get       |                 | BE EF   | 03     | 06 00   | 49 73    | 02 00        | 03 22 | 00 00        |
| TINT               |           | Increment       |         | 03     | 06 00   | 2F 73    | 04 00        | 03 22 | 00 00        |
|                    |           | Decrement       | BE EF   | 03     | 06 00   | FE 72    | 05 00        | 03 22 | 00 00        |
| TINT Reset         |           | Execute         | BE EF   | 03     | 06 00   | 7C D1    | 06 00        | 0B 70 | 00 00        |
| SHARPNESS          |           | Get             | BE EF   | 03     | 06 00   | F1 72    | 02 00        | 01 22 | 00 00        |
|                    |           | Increment       | BE EF   | 03     | 06 00   | 97 72    | 04 00        | 01 22 | 00 00        |
|                    |           | Decrement       | BE EF   | 03     | 06 00   | 46 73    | 05 00        | 01 22 | 00 00        |
| SHARPNESS<br>Reset |           | Execute         | BE EF   | 03     | 06 00   | C4 D0    | 06 00        | 09 70 | 00 00        |
|                    | Cat       | OFF             | BE EF   | 03     | 06 00   | FE 5A    | 01 00        | 80 22 | 00 00        |
| Dynamic Black      | Set       | ON              | BE EF   | 03     | 06 00   | 6E 5B    | 01 00        | 80 22 | 01 00        |
| -                  |           | Get             | BE EF   | 03     | 06 00   | CD 5A    | 02 00        | 80 22 | 00 00        |
|                    | Get       |                 | BE EF   | 03     | 06 00   | 5D 70    | 02 00        | 0C 22 | 00 00        |
| eClarity           | Increment |                 | BE EF   | 03     | 06 00   | 3B 70    | 04 00        | 0C 22 | 00 00        |
|                    | Decrement |                 | BE EF   | 03     | 06 00   | EA 71    | 05 00        | 0C 22 | 00 00        |
| eClarity Reset     |           | Execute         | BE EF   | 03     | 06 00   | C8 DB    | 06 00        | 2C 70 | 00 00        |
| ·                  |           | Get             | BE EF   | 03     | 06 00   | A1 71    | 02 00        | 0D 22 | 00 00        |
| HDCR               |           | Increment       | BE EF   | 03     | 06 00   | C7 71    | 04 00        | 0D 22 | 00 00        |
|                    |           | Decrement       | BE EF   | 03     | 06 00   | 16 70    | 05 00        | 0D 22 | 00 00        |
| HDCR Reset         |           | Execute         | BE EF   | 03     | 06 00   | 34 DA    | 06 00        | 2D 70 | 00 00        |
|                    |           | 1               | BE EF   | 03     | 06 00   | 0E D7    | 01 00        | 14 20 | 00 00        |
| MY MEMORY          | 0.4       | 2               | BE EF   | 03     | 06 00   | 9E D6    | 01 00        | 14 20 | 01 00        |
| Load               | Set       | 3               | BE EF   | 03     | 06 00   | 6E D6    | 01 00        | 14 20 | 02 00        |
|                    |           | 4               | BE EF   | 03     | 06 00   | FE D7    | 01 00        | 14 20 | 03 00        |
|                    |           | 1               | BE EF   | 03     | 06 00   | F2 D6    | 01 00        | 15 20 | 00 00        |
| MY MEMORY          | Sat       | 2               | BE EF   | 03     | 06 00   | 62 D7    | 01 00        | 15 20 | 01 00        |
| Save               | Set       | 3               | BE EF   | 03     | 06 00   | 92 D7    | 01 00        | 15 20 | 02 00        |
|                    |           | 4               | BE EF   | 03     | 06 00   | 02 D6    | 01 00        | 15 20 | 03 00        |

#### CHAISTIE RS-232C Communication / Network command table (continued)

| Names                                              | Operation Type | F     | leade | r     | CRC   | C      | ommand I | Jata         |
|----------------------------------------------------|----------------|-------|-------|-------|-------|--------|----------|--------------|
|                                                    |                |       |       |       |       | Action | Туре     | Setting code |
| Advanced Color                                     | Get            | BE EF | 03    | 06 00 | 0C 63 | 02 00  | 00 27    | 00 00        |
| Adjustment                                         | Increment      | BE EF | 03    | 06 00 | 6A 63 | 04 00  | 00 27    | 00 00        |
| HUE R                                              | Decrement      | BE EF | 03    | 06 00 | BB 62 | 05 00  | 00 27    | 00 00        |
| Advanced Color<br>Adjustment<br>HUE R Reset        | Execute        | BE EF | 03    | 06 00 | 98 EB | 06 00  | D0 70    | 00 00        |
| Advanced Color                                     | Get            | BE EF | 03    | 06 00 | F0 62 | 02 00  | 01 27    | 00 00        |
| Adjustment                                         | Increment      | BE EF | 03    | 06 00 | 96 62 | 04 00  | 01 27    | 00 00        |
| HUE Y                                              | Decrement      | BE EF | 03    | 06 00 | 47 63 | 05 00  | 01 27    | 00 00        |
| Advanced Color<br>Adjustment<br>HUE Y Reset        | Execute        | BE EF | 03    | 06 00 | 64 EA | 06 00  | D1 70    | 00 00        |
| Advanced Color                                     | Get            | BE EF | 03    | 06 00 | B4 62 | 02 00  | 02 27    | 00 00        |
| Adjustment                                         | Increment      | BE EF | 03    | 06 00 | D2 62 | 04 00  | 02 27    | 00 00        |
| HUE G                                              | Decrement      | BE EF | 03    | 06 00 | 03 63 | 05 00  | 02 27    | 00 00        |
| Advanced Color<br>Adjustment<br>HUE G Reset        | Execute        | BE EF | 03    | 06 00 | 20 EA | 06 00  | D2 70    | 00 00        |
| Advanced Color                                     | Get            | BE EF | 03    | 06 00 | 48 63 | 02 00  | 03 27    | 00 00        |
| Adjustment                                         | Increment      | BE EF | 03    | 06 00 | 2E 63 | 04 00  | 03 27    | 00 00        |
| HUE C                                              | Decrement      | BE EF | 03    | 06 00 | FF 62 | 05 00  | 03 27    | 00 00        |
| Advanced Color<br>Adjustment<br>HUE C Reset        | Execute        | BE EF | 03    | 06 00 | DC EB | 06 00  | D3 70    | 00 00        |
| Advanced Color                                     | Get            | BE EF | 03    | 06 00 | 3C 62 | 02 00  | 04 27    | 00 00        |
| Adjustment                                         | Increment      | BE EF | 03    | 06 00 | 5A 62 | 04 00  | 04 27    | 00 00        |
| HUE B                                              | Decrement      | BE EF | 03    | 06 00 | 8B 63 | 05 00  | 04 27    | 00 00        |
| Advanced Color<br>Adjustment<br>HUE B Reset        | Execute        | BEEF  | 03    | 06 00 | A8 EA | 06 00  | D4 70    | 00 00        |
| Advanced Color                                     | Get            | BE EF | 03    | 06 00 | C0 63 | 02 00  | 05 27    | 00 00        |
| Adjustment                                         | Increment      | BE EF | 03    | 06 00 | A6 63 | 04 00  | 05 27    | 00 00        |
| HUE M                                              | Decrement      | BE EF | 03    | 06 00 | 77 62 | 05 00  | 05 27    | 00 00        |
| Advanced Color<br>Adjustment<br>HUE M Reset        | Execute        | BE EF | 03    | 06 00 | 54 EB | 06 00  | D5 70    | 00 00        |
| Advanced Color                                     | Get            | BE EF | 03    | 06 00 | CC 67 | 02 00  | 10 27    | 00 00        |
| Adjustment                                         | Increment      | BE EF | 03    | 06 00 | AA 67 | 04 00  | 10 27    | 00 00        |
| SATURATION R                                       | Decrement      | BE EF | 03    | 06 00 | 7B 66 | 05 00  | 10 27    | 00 00        |
| Advanced Color<br>Adjustment<br>SATURATION R Reset | Execute        | BE EF | 03    | 06 00 | F8 E9 | 06 00  | D8 70    | 00 00        |

|                                                         | CHKISTIE |
|---------------------------------------------------------|----------|
| RS-232C Communication / Network command table (continue | d)       |

| Names                                              | Operation Type | ۱ F   | leade | r     | CRC   | CRC Command Data |       |              |
|----------------------------------------------------|----------------|-------|-------|-------|-------|------------------|-------|--------------|
| Internets                                          | operation type |       | louuo |       | 0110  | Action           | Туре  | Setting code |
| Advanced Color                                     | Get            | BE EF | 03    | 06 00 | 30 66 | 02 00            | 11 27 | 00 00        |
| Adjustment                                         | Increment      | BE EF | 03    | 06 00 | 56 66 | 04 00            | 11 27 | 00 00        |
| SATURATION Y                                       | Decrement      | BE EF | 03    | 06 00 | 87 67 | 05 00            | 11 27 | 00 00        |
| Advanced Color<br>Adjustment<br>SATURATION Y Reset | Execute        | BE EF | 03    | 06 00 | 04 E8 | 06 00            | D9 70 | 00 00        |
| Advanced Color                                     | Get            | BE EF | 03    | 06 00 | 74 66 | 02 00            | 12 27 | 00 00        |
| Adjustment                                         | Increment      | BE EF | 03    | 06 00 | 12 66 | 04 00            | 12 27 | 00 00        |
| SATURATION G                                       | Decrement      | BE EF | 03    | 06 00 | C3 67 | 05 00            | 12 27 | 00 00        |
| Advanced Color<br>Adjustment<br>SATURATION G Reset | Execute        | BE EF | 03    | 06 00 | 40 E8 | 06 00            | DA 70 | 00 00        |
| Advanced Color                                     | Get            | BE EF | 03    | 06 00 | 88 67 | 02 00            | 13 27 | 00 00        |
| Adjustment                                         | Increment      | BE EF | 03    | 06 00 | EE 67 | 04 00            | 13 27 | 00 00        |
| SATURATION C                                       | Decrement      | BE EF | 03    | 06 00 | 3F 66 | 05 00            | 13 27 | 00 00        |
| Advanced Color<br>Adjustment<br>SATURATION C Reset | Execute        | BE EF | 03    | 06 00 | BC E9 | 06 00            | DB 70 | 00 00        |
| Advanced Color                                     | Get            | BE EF | 03    | 06 00 | FC 66 | 02 00            | 14 27 | 00 00        |
| Adjustment                                         | Increment      | BE EF | 03    | 06 00 | 9A 66 | 04 00            | 14 27 | 00 00        |
| SATÚRATION B                                       | Decrement      | BE EF | 03    | 06 00 | 4B 67 | 05 00            | 14 27 | 00 00        |
| Advanced Color<br>Adjustment<br>SATURATION B Reset | Execute        | BE EF | 03    | 06 00 | C8 E8 | 06 00            | DC 70 | 00 00        |
| Advanced Color                                     | Get            | BE EF | 03    | 06 00 | 00 67 | 02 00            | 15 27 | 00 00        |
| Adjustment                                         | Increment      | BE EF | 03    | 06 00 | 66 67 | 04 00            | 15 27 | 00 00        |
| SATURATION M                                       | Decrement      | BE EF | 03    | 06 00 | B7 66 | 05 00            | 15 27 | 00 00        |
| Advanced Color<br>Adjustment<br>SATURATION M Reset | Execute        | BE EF | 03    | 06 00 | 34 E9 | 06 00            | DD 70 | 00 00        |
| Advanced Color                                     | Get            | BE EF | 03    | 06 00 | CC 68 | 02 00            | 20 27 | 00 00        |
| Adjustment                                         | Increment      | BE EF | 03    | 06 00 | AA 68 | 04 00            | 20 27 | 00 00        |
| LUMINANCE R                                        | Decrement      | BE EF | 03    | 06 00 | 7B 69 | 05 00            | 20 27 | 00 00        |
| Advanced Color<br>Adjustment<br>LUMINANCE R Reset  | Execute        | BE EF | 03    | 06 00 | 98 E4 | 06 00            | E0 70 | 00 00        |
| Advanced Color                                     | Get            | BE EF | 03    | 06 00 | 30 69 | 02 00            | 21 27 | 00 00        |
| Adjustment                                         | Increment      | BE EF | 03    | 06 00 | 56 69 | 04 00            | 21 27 | 00 00        |
| LUMINANCE Y                                        | Decrement      | BE EF | 03    | 06 00 | 87 68 | 05 00            | 21 27 | 00 00        |
| Advanced Color<br>Adjustment<br>LUMINANCE Y Reset  | Execute        | BE EF | 03    | 06 00 | 64 E5 | 06 00            | E1 70 | 00 00        |
| Advanced Color                                     | Get            | BE EF | 03    | 06 00 | 74 69 | 02 00            | 22 27 | 00 00        |
| Adjustment                                         | Increment      | BE EF | 03    | 06 00 | 12 69 | 04 00            | 22 27 | 00 00        |
| LUMINANCE G                                        | Decrement      | BE EF | 03    | 06 00 | C3 68 | 05 00            | 22 27 | 00 00        |
| Advanced Color<br>Adjustment<br>LUMINANCE G Reset  | Execute        | BE EF | 03    | 06 00 | 20 E5 | 06 00            | E2 70 | 00 00        |

**CHKISTIE**<sup>®</sup>

## LWU900-DS / LHD878-DS / LWU755-DS

| CHkisti                                           | E.  |                |          |        |        |        |              |         |              |
|---------------------------------------------------|-----|----------------|----------|--------|--------|--------|--------------|---------|--------------|
|                                                   | R   | S-232C Comr    | nunicati | on / I | Networ | k comn | hand tal     | ble (co | ntinued)     |
| Namaa                                             | 0   | e exetien Ture |          | Header |        |        | Command Data |         |              |
| Names                                             | 9   | beration Type  |          |        |        |        | Action       | Туре    | Setting code |
| Advanced Color                                    |     | Get            | BE EF    | 03     | 06 00  | 88 68  | 02 00        | 23 27   | 00 00        |
| Adjustment                                        |     | Increment      | BE EF    | 03     | 06 00  | EE 68  | 04 00        | 23 27   | 00 00        |
| LUMÍNANCE C                                       |     | Decrement      | BE EF    | 03     | 06 00  | 3F 69  | 05 00        | 23 27   | 00 00        |
| Advanced Color<br>Adjustment<br>LUMINANCE C Reset |     | Execute        | BE EF    | 03     | 06 00  | DC E4  | 06 00        | E3 70   | 00 00        |
| Advanced Color                                    |     | Get            | BE EF    | 03     | 06 00  | FC 69  | 02 00        | 24 27   | 00 00        |
| Adjustment                                        |     | Increment      | BE EF    | 03     | 06 00  | 9A 69  | 04 00        | 24 27   | 00 00        |
| LUMINANCE B                                       |     | Decrement      | BE EF    | 03     | 06 00  | 4B 68  | 05 00        | 24 27   | 00 00        |
| Advanced Color<br>Adjustment<br>LUMINANCE B Reset |     | Execute        | BE EF    | 03     | 06 00  | A8 E5  | 06 00        | E4 70   | 00 00        |
| Advanced Color                                    |     | Get            | BE EF    | 03     | 06 00  | 00 68  | 02 00        | 25 27   | 00 00        |
| Adjustment<br>LUMINANCE M                         |     | Increment      | BE EF    | 03     | 06 00  | 66 68  | 04 00        | 25 27   | 00 00        |
|                                                   |     | Decrement      | BE EF    | 03     | 06 00  | B7 69  | 05 00        | 25 27   | 00 00        |
| Advanced Color<br>Adjustment<br>LUMINANCE M Reset |     | Execute        | BE EF    | 03     | 06 00  | 54 E4  | 06 00        | E5 70   | 00 00        |
|                                                   |     | NORMAL         | BE EF    | 03     | 06 00  | 5E DD  | 01 00        | 08 20   | 10 00        |
|                                                   |     | 4:3            | BE EF    | 03     | 06 00  | 9E D0  | 01 00        | 08 20   | 00 00        |
|                                                   |     | 16:9           | BE EF    | 03     | 06 00  | 0E D1  | 01 00        | 08 20   | 01 00        |
| AODEOT                                            | Set | 16:10          | BE EF    | 03     | 06 00  | 3E D6  | 01 00        | 08 20   | 0A 00        |
| ASPECT                                            |     | 14:9           | BE EF    | 03     | 06 00  | CE D6  | 01 00        | 08 20   | 09 00        |
|                                                   |     | NATIVE         | BE EF    | 03     | 06 00  | 5E D7  | 01 00        | 08 20   | 08 00        |
|                                                   |     | ZOOM           | BE EF    | 03     | 06 00  | 9E C4  | 01 00        | 08 20   | 30 00        |
|                                                   |     | Get            | BE EF    | 03     | 06 00  | AD D0  | 02 00        | 08 20   | 00 00        |
|                                                   |     | Get            | BE EF    | 03     | 06 00  | 91 70  | 02 00        | 09 22   | 00 00        |
| OVER SCAN                                         |     | Increment      | BE EF    | 03     | 06 00  | F7 70  | 04 00        | 09 22   | 00 00        |
|                                                   |     | Decrement      | BE EF    | 03     | 06 00  | 26 71  | 05 00        | 09 22   | 00 00        |
| OVER SCAN<br>Reset                                |     | Execute        | BE EF    | 03     | 06 00  | EC D9  | 06 00        | 27 70   | 00 00        |
|                                                   |     | Get            | BE EF    | 03     | 06 00  | 0D 83  | 02 00        | 00 21   | 00 00        |
| V POSITION                                        |     | Increment      | BE EF    | 03     | 06 00  | 6B 83  | 04 00        | 00 21   | 00 00        |
|                                                   |     | Decrement      | BE EF    | 03     | 06 00  | BA 82  | 05 00        | 00 21   | 00 00        |
| V POSITION<br>Reset                               |     | Execute        | BE EF    | 03     | 06 00  | E0 D2  | 06 00        | 02 70   | 00 00        |

**CHkiSTIE** 

| Names               |           |                | Header |       |       | 0.00  | С      | ommand | Data         |
|---------------------|-----------|----------------|--------|-------|-------|-------|--------|--------|--------------|
| Names               |           | Operation Type |        | Heade | er    | CRC   | Action | Туре   | Setting code |
|                     |           | Get            | BE EF  | 03    | 06 00 | F1 82 | 02 00  | 01 21  | 00 00        |
| H POSITION          |           | Increment      | BE EF  | 03    | 06 00 | 97 82 | 04 00  | 01 21  | 00 00        |
|                     |           | Decrement      | BE EF  | 03    | 06 00 | 46 83 | 05 00  | 01 21  | 00 00        |
| H POSITION<br>Reset |           | Execute        | BE EF  | 03    | 06 00 | 1C D3 | 06 00  | 03 70  | 00 00        |
|                     |           | Get            | BE EF  | 03    | 06 00 | 49 83 | 02 00  | 03 21  | 00 00        |
| H PHASE             | Increment |                | BE EF  | 03    | 06 00 | 2F 83 | 04 00  | 03 21  | 00 00        |
|                     |           | Decrement      | BE EF  | 03    | 06 00 | FE 82 | 05 00  | 03 21  | 00 00        |
|                     |           | Get            | BE EF  | 03    | 06 00 | B5 82 | 02 00  | 02 21  | 00 00        |
| H SIZE              |           | Increment      | BE EF  | 03    | 06 00 | D3 82 | 04 00  | 02 21  | 00 00        |
|                     | Decrement |                | BE EF  | 03    | 06 00 | 02 83 | 05 00  | 02 21  | 00 00        |
| H SIZE Reset        |           | Execute        | BE EF  | 03    | 06 00 | 68 D2 | 06 00  | 04 70  | 00 00        |
| AUTO IMAGE          |           | Execute        | BE EF  | 03    | 06 00 | 91 D0 | 06 00  | 0A 20  | 00 00        |
|                     |           | OFF            | BE EF  | 03    | 06 00 | 4A 72 | 01 00  | 07 22  | 00 00        |
|                     | Set       | TV             | BE EF  | 03    | 06 00 | DA 73 | 01 00  | 07 22  | 01 00        |
| PROGRESSIVE         | 1         | FILM           | BE EF  | 03    | 06 00 | 2A 73 | 01 00  | 07 22  | 02 00        |
|                     |           | Get            | BE EF  | 03    | 06 00 | 79 72 | 02 00  | 07 22  | 00 00        |
|                     |           | LOW            | BE EF  | 03    | 06 00 | 26 72 | 01 00  | 06 22  | 01 00        |
|                     | Set       | MID            | BE EF  | 03    | 06 00 | D6 72 | 01 00  | 06 22  | 02 00        |
| VIDEO NR            |           | HIGH           | BE EF  | 03    | 06 00 | 46 73 | 01 00  | 06 22  | 03 00        |
|                     |           | Get            | BE EF  | 03    | 06 00 | 85 73 | 02 00  | 06 22  | 00 00        |
|                     |           | AUTO           | BE EF  | 03    | 06 00 | 0E 72 | 01 00  | 04 22  | 00 00        |
|                     |           | RGB            | BE EF  | 03    | 06 00 | 9E 73 | 01 00  | 04 22  | 01 00        |
|                     | 0.4       | SMPTE240       | BE EF  | 03    | 06 00 | 6E 73 | 01 00  | 04 22  | 02 00        |
| COLOR SPACE         | Set       | REC2020        | BE EF  | 03    | 06 00 | 5E 71 | 01 00  | 04 22  | 05 00        |
|                     |           | REC709         | BE EF  | 03    | 06 00 | FE 72 | 01 00  | 04 22  | 03 00        |
|                     |           | REC601         | BE EF  | 03    | 06 00 | CE 70 | 01 00  | 04 22  | 04 00        |
|                     |           | Get            | BE EF  | 03    | 06 00 | 3D 72 | 02 00  | 04 22  | 00 00        |
|                     |           | AUTO           | BE EF  | 03    | 06 00 | A2 70 | 01 00  | 11 22  | 0A 00        |
|                     |           | NTSC           | BE EF  | 03    | 06 00 | C2 74 | 01 00  | 11 22  | 04 00        |
|                     |           | PAL            | BE EF  | 03    | 06 00 | 52 75 | 01 00  | 11 22  | 05 00        |
| C-VIDEO             | Set       | SECAM          | BE EF  | 03    | 06 00 | 52 70 | 01 00  | 11 22  | 09 00        |
| FORMAT              |           | NTSC4.43       | BE EF  | 03    | 06 00 | 62 77 | 01 00  | 11 22  | 02 00        |
|                     |           | M-PAL          | BE EF  | 03    | 06 00 | C2 71 | 01 00  | 11 22  | 08 00        |
|                     |           | N-PAL          | BE EF  | 03    | 06 00 | 32 74 | 01 00  | 11 22  | 07 00        |
|                     |           | Get            | BE EF  | 03    | 06 00 | 31 76 | 02 00  | 11 22  | 00 00        |
|                     |           | 2K COMPATIBLE  | BE EF  | 03    | 06 00 | 02 3D | 01 00  | 61 23  | 00 00        |
| FORMAT              | Set       | 4K STANDARD    | BE EF  | 03    | 06 00 | 92 3C | 01 00  | 61 23  | 01 00        |
| HDMI 1              |           | 4K ENHANCED    | BE EF  | 03    | 06 00 | 62 3C | 01 00  | 61 23  | 02 00        |
|                     |           | Get            | BE EF  | 03    | 06 00 | 31 3D | 02 00  | 61 23  | 00 00        |
| DIGITAL SIGNAL      | Set       | 2K COMPATIBLE  | BE EF  | 03    | 06 00 | 9E 3E | 01 00  | 68 23  | 00 00        |
| FORMAT -            |           | 4K STANDARD    | BE EF  | 03    | 06 00 | 0E 3F | 01 00  | 68 23  | 01 00        |
| DisplayPort         |           | Get            | BE EF  | 03    | 06 00 | AD 3E | 02 00  | 68 23  | 00 00        |
| DIGITAL SIGNAL      | Set       | 2K COMPATIBLE  | BE EF  | 03    | 06 00 | 76 3C | 01 00  | 66 23  | 00 00        |
| FORMAT -            | 000       | 4K STANDARD    | BE EF  | 03    | 06 00 | E6 3D | 01 00  | 66 23  | 01 00        |
| HDBaseT             |           | Get            | BE EF  | 03    | 06 00 | 45 3C | 02 00  | 66 23  | 00 00        |

RS-232C Communication / Network command table (continued)

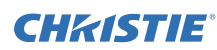

#### **CHKISTIE**

| Names            | 6   | Deration Type | F     | leade | r     | CRC   | C      | ommand | Data         |
|------------------|-----|---------------|-------|-------|-------|-------|--------|--------|--------------|
| Hamoo            |     | poradon 13po  |       |       |       |       | Action | Туре   | Setting code |
|                  |     | AUTO          | BE EF | 03    | 06 00 | 86 D8 | 01 00  | 22 20  | 00 00        |
| HDMI 1           | Set | NORMAL        | BE EF | 03    | 06 00 | 16 D9 | 01 00  | 22 20  | 01 00        |
| RANGE            |     | ENHANCED      | BE EF | 03    | 06 00 | E6 D9 | 01 00  | 22 20  | 02 00        |
|                  |     | Get           | BE EF | 03    | 06 00 | B5 D8 | 02 00  | 22 20  | 00 00        |
|                  |     | AUTO          | BE EF | 03    | 06 00 | 7A D9 | 01 00  | 23 20  | 00 00        |
| HDMI 2           | Set | NORMAL        | BE EF | 03    | 06 00 | EA D8 | 01 00  | 23 20  | 01 00        |
| RANGE            |     | ENHANCED      | BE EF | 03    | 06 00 | 1A D8 | 01 00  | 23 20  | 02 00        |
|                  |     | Get           | BE EF | 03    | 06 00 | 49 D9 | 02 00  | 23 20  | 00 00        |
|                  |     | AUTO          | BE EF | 03    | 06 00 | 86 EB | 01 00  | D2 20  | 00 00        |
| HDBaseT          | Set | NORMAL        | BE EF | 03    | 06 00 | 16 EA | 01 00  | D2 20  | 01 00        |
| RANGE            |     | ENHANCED      | BE EF | 03    | 06 00 | E6 EA | 01 00  | D2 20  | 02 00        |
|                  |     | Get           | BE EF | 03    | 06 00 | B5 EB | 02 00  | D2 20  | 00 00        |
| 3G-SDI<br>RANGE* | 0.4 | NORMAL        | BE EF | 03    | 06 00 | 16 E5 | 01 00  | E2 20  | 01 00        |
|                  | Set | ENHANCED      | BE EF | 03    | 06 00 | E6 E5 | 01 00  | E2 20  | 02 00        |
|                  |     | Get           | BE EF | 03    | 06 00 | B5 E4 | 02 00  | E2 20  | 00 00        |
|                  |     | AUTO          | BE EF | 03    | 06 00 | 46 E0 | 01 00  | F2 20  | 00 00        |
| DisplayPort      | Set | NORMAL        | BE EF | 03    | 06 00 | D6 E1 | 01 00  | F2 20  | 01 00        |
| RANGE            |     | ENHANCED      | BE EF | 03    | 06 00 | 26 E1 | 01 00  | F2 20  | 02 00        |
|                  |     | Get           | BE EF | 03    | 06 00 | 75 E0 | 02 00  | F2 20  | 00 00        |
|                  | Cat | AUTO          | BE EF | 03    | 06 00 | CE D6 | 01 00  | 10 20  | 03 00        |
| COMPUTER IN      | Sel | SYNC ON G OFF | BE EF | 03    | 06 00 | 5E D7 | 01 00  | 10 20  | 02 00        |
|                  |     | Get           | BE EF | 03    | 06 00 | 0D D6 | 02 00  | 10 20  | 00 00        |
|                  | Cat | OFF           | BE EF | 03    | 06 00 | 3B C2 | 01 00  | 50 30  | 00 00        |
| FRAME LOCK -     | Sel | ON            | BE EF | 03    | 06 00 | AB C3 | 01 00  | 50 30  | 01 00        |
| COMPUTER IN      |     | Get           | BE EF | 03    | 06 00 | 08 C2 | 02 00  | 50 30  | 00 00        |
|                  | Cat | OFF           | BE EF | 03    | 06 00 | 7F C2 | 01 00  | 53 30  | 00 00        |
| FRAME LUCK -     | Sel | ON            | BE EF | 03    | 06 00 | EF C3 | 01 00  | 53 30  | 01 00        |
|                  |     | Get           | BE EF | 03    | 06 00 | 4C C2 | 02 00  | 53 30  | 00 00        |
|                  | Cat | OFF           | BE EF | 03    | 06 00 | 97 C0 | 01 00  | 5D 30  | 00 00        |
| FRAME LUCK -     | Jei | ON            | BE EF | 03    | 06 00 | 07 C1 | 01 00  | 5D 30  | 01 00        |
| HDMI 2           |     | Get           | BE EF | 03    | 06 00 | A4 C0 | 02 00  | 5D 30  | 00 00        |
| EDANE LOCK       | Sat | OFF           | BE EF | 03    | 06 00 | C2 EB | 01 00  | D1 20  | 00 00        |
| FRAME LOCK -     | 36( | ON            | BE EF | 03    | 06 00 | 52 EA | 01 00  | D1 20  | 01 00        |
| HDBaseT          |     | Get           | BE EF | 03    | 06 00 | F1 EB | 02 00  | D1 20  | 00 00        |

S-232C Communication / Network command table (continued)

\* Supported only for LWU900-DS/LHD878-DS

**CHKISTIE** 

| Namaa               |     |              |       | Jooda | r     | CPC   | C      | ommand | Data         |
|---------------------|-----|--------------|-------|-------|-------|-------|--------|--------|--------------|
| ivames              |     | регацоп туре |       | reade | 1     | URC   | Action | Туре   | Setting code |
|                     |     | OFF          | BE EF | 03    | 06 00 | C2 E4 | 01 00  | E1 20  | 00 00        |
| FRAME LOCK -        | Set | ON           | BE EF | 03    | 06 00 | 52 E5 | 01 00  | E1 20  | 01 00        |
| 3G-SDI*             |     | Get          | BE EF | 03    | 06 00 | F1 E4 | 02 00  | E1 20  | 00 00        |
|                     |     | OFF          | BE EF | 03    | 06 00 | 02 E0 | 01 00  | F1 20  | 00 00        |
| FRAME LOCK -        | Set | ON           | BE EF | 03    | 06 00 | 92 E1 | 01 00  | F1 20  | 01 00        |
| DisplayPort         |     | Get          | BE EF | 03    | 06 00 | 31 E0 | 02 00  | F1 20  | 00 00        |
|                     |     | TOP          | BE EF | 03    | 06 00 | 02 D0 | 01 00  | 09 20  | 02 00        |
| PICTURE             | Set | MIDDLE       | BE EF | 03    | 06 00 | 62 D1 | 01 00  | 09 20  | 00 00        |
| POSITION V          |     | BOTTOM       | BE EF | 03    | 06 00 | F2 D0 | 01 00  | 09 20  | 01 00        |
|                     |     | Get          | BE EF | 03    | 06 00 | 51 D1 | 02 00  | 09 20  | 00 00        |
|                     |     | RIGHT        | BE EF | 03    | 06 00 | 46 D5 | 01 00  | 1E 20  | 01 00        |
| PICTURE             | Set | MIDDLE       | BE EF | 03    | 06 00 | D6 D4 | 01 00  | 1E 20  | 00 00        |
| POSITION H          |     | LEFT         | BE EF | 03    | 06 00 | B6 D5 | 01 00  | 1E 20  | 02 00        |
|                     |     | Get          | BE EF | 03    | 06 00 | E5 D4 | 02 00  | 1E 20  | 00 00        |
|                     |     | KEYSTONE     | BE EF | 03    | 06 00 | 6B 8C | 01 00  | 30 31  | 01 00        |
| GEOMETRIC           | Set | 3D KEYSTONE  | BE EF | 03    | 06 00 | 9B 8C | 01 00  | 30 31  | 02 00        |
| MODE                |     | WARPING      | BE EF | 03    | 06 00 | 3B 8F | 01 00  | 30 31  | 04 00        |
|                     |     | Get          | BE EF | 03    | 06 00 | C8 8D | 02 00  | 30 31  | 00 00        |
|                     |     | Get          | BE EF | 03    | 06 00 | B9 D3 | 02 00  | 07 20  | 00 00        |
| KEYSTONE V          |     | Increment    | BE EF | 03    | 06 00 | DF D3 | 04 00  | 07 20  | 00 00        |
|                     |     | Decrement    | BE EF | 03    | 06 00 | 0E D2 | 05 00  | 07 20  | 00 00        |
| KEYSTONE V<br>Reset |     | Execute      | BE EF | 03    | 06 00 | 08 D0 | 06 00  | 0C 70  | 00 00        |
|                     |     | Get          | BE EF | 03    | 06 00 | E9 D0 | 02 00  | 0B 20  | 00 00        |
| KEYSTONE H          |     | Increment    | BE EF | 03    | 06 00 | 8F D0 | 04 00  | 0B 20  | 00 00        |
|                     |     | Decrement    | BE EF | 03    | 06 00 | 5E D1 | 05 00  | 0B 20  | 00 00        |
| KEYSTONE H<br>Reset |     | Execute      | BE EF | 03    | 06 00 | 98 D8 | 06 00  | 20 70  | 00 00        |
|                     |     | Get          | BE EF | 03    | 06 00 | 31 89 | 02 00  | 21 21  | 00 00        |
| 3D KEYSTONE         |     | Increment    | BE EF | 03    | 06 00 | 57 89 | 04 00  | 21 21  | 00 00        |
| Left Iop - H        |     | Decrement    | BE EF | 03    | 06 00 | 86 88 | 05 00  | 21 21  | 00 00        |
|                     |     | Get          | BE EF | 03    | 06 00 | 75 89 | 02 00  | 22 21  | 00 00        |
| 3D KEYSTONE         |     | Increment    | BE EF | 03    | 06 00 | 13 89 | 04 00  | 22 21  | 00 00        |
| Lett Iop - V        |     | Decrement    | BE EF | 03    | 06 00 | C2 88 | 05 00  | 22 21  | 00 00        |
|                     |     | Get          | BE EF | 03    | 06 00 | 89 88 | 02 00  | 23 21  | 00 00        |
| 3D KEYSTONE         |     | Increment    | BE EF | 03    | 06 00 | EF 88 | 04 00  | 23 21  | 00 00        |
| Right Top - H       |     | Decrement    | BE EF | 03    | 06 00 | 3E 89 | 05 00  | 23 21  | 00 00        |
|                     |     | Get          | BE EF | 03    | 06 00 | FD 89 | 02 00  | 24 21  | 00 00        |
| 3D KEYSTONE         |     | Increment    | BE EF | 03    | 06 00 | 9B 89 | 04 00  | 24 21  | 00 00        |
| Right Top - V       |     | Decrement    | BE FE | 03    | 06 00 | 4A 88 | 05 00  | 24 21  | 00 00        |

RS-232C Communication / Network command table (continued

\* Supported only for LWU900-DS/LHD878-DS

## LWU900-DS / LHD878-DS / LWU755-DS

|                                  | RS-232C Com    | municati | ion / I | Networ | k comn | nand ta | ble (co | ntinued)     |
|----------------------------------|----------------|----------|---------|--------|--------|---------|---------|--------------|
| Names                            | Operation Type |          | Joode   | r      | CRC    | C       | ommand  | Data         |
| Names                            | Operation Type |          | leaue   | 1      | 0110   | Action  | Туре    | Setting code |
|                                  | Get            | BE EF    | 03      | 06 00  | 01 88  | 02 00   | 25 21   | 00 00        |
| 3D KEYSTONE                      | Increment      | BE EF    | 03      | 06 00  | 67 88  | 04 00   | 25 21   | 00 00        |
| Lett Bottom - H                  | Decrement      | BE EF    | 03      | 06 00  | B6 89  | 05 00   | 25 21   | 00 00        |
|                                  | Get            | BE EF    | 03      | 06 00  | 45 88  | 02 00   | 26 21   | 00 00        |
| JOKEYSTONE                       | Increment      | BE EF    | 03      | 06 00  | 23 88  | 04 00   | 26 21   | 00 00        |
| Leit Bottom - v                  | Decrement      | BE EF    | 03      | 06 00  | F2 89  | 05 00   | 26 21   | 00 00        |
| AD VEVOTONE                      | Get            | BE EF    | 03      | 06 00  | B9 89  | 02 00   | 27 21   | 00 00        |
| 3D KEYSTONE                      | Increment      | BE EF    | 03      | 06 00  | DF 89  | 04 00   | 27 21   | 00 00        |
| Right Bollom - H                 | Decrement      | BE EF    | 03      | 06 00  | 0E 88  | 05 00   | 27 21   | 00 00        |
|                                  | Get            | BE EF    | 03      | 06 00  | AD 8A  | 02 00   | 28 21   | 00 00        |
| 3D KEYSTONE                      | Increment      | BE EF    | 03      | 06 00  | CB 8A  | 04 00   | 28 21   | 00 00        |
| Right Bollom - V                 | Decrement      | BE EF    | 03      | 06 00  | 1A 8B  | 05 00   | 28 21   | 00 00        |
| 3D KEYSTONE<br>All Corners Reset | Execute        | BE EF    | 03      | 06 00  | D5 8A  | 06 00   | 29 21   | 00 00        |
| 3D KEYSTONE                      | Get            | BE EF    | 03      | 06 00  | 31 97  | 02 00   | 41 21   | 00 00        |
| Left Side                        | Increment      | BE EF    | 03      | 06 00  | 57 97  | 04 00   | 41 21   | 00 00        |
| Distortion                       | Decrement      | BE EF    | 03      | 06 00  | 86 96  | 05 00   | 41 21   | 00 00        |
| 3D KEVSTONE                      | Get            | BE EF    | 03      | 06 00  | 75 97  | 02 00   | 42 21   | 00 00        |
| Right Side                       | Increment      | BE EF    | 03      | 06 00  | 13 97  | 04 00   | 42 21   | 00 00        |
| Distortion                       | Decrement      | BE EF    | 03      | 06 00  | C2 96  | 05 00   | 42 21   | 00 00        |
| 3D KEVSTONE                      | Get            | BE EF    | 03      | 06 00  | FD 97  | 02 00   | 44 21   | 00 00        |
| Top Side                         | Increment      | BE EF    | 03      | 06 00  | 9B 97  | 04 00   | 44 21   | 00 00        |
| Distortion                       | Decrement      | BE EF    | 03      | 06 00  | 4A 96  | 05 00   | 44 21   | 00 00        |
| 3D KEVSTONE                      | Get            | BE EF    | 03      | 06 00  | 01 96  | 02 00   | 45 21   | 00 00        |
| Bottom Side                      | Increment      | BE EF    | 03      | 06 00  | 67 96  | 04 00   | 45 21   | 00 00        |
| Distortion                       | Decrement      | BE EF    | 03      | 06 00  | B6 97  | 05 00   | 45 21   | 00 00        |
| 3D KEYSTONE<br>All Sides Reset   | Execute        | BE EF    | 03      | 06 00  | 3D 96  | 06 00   | 47 21   | 00 00        |
| 3D KEYSTONE<br>Memory Save-1     | Execute        | BE EF    | 03      | 06 00  | 29 95  | 06 00   | 48 21   | 00 00        |
| 3D KEYSTONE<br>Memory Save-2     | Execute        | BE EF    | 03      | 06 00  | D5 94  | 06 00   | 49 21   | 00 00        |
| 3D KEYSTONE<br>Memory Save-3     | Execute        | BE EF    | 03      | 06 00  | 91 94  | 06 00   | 4A 21   | 00 00        |
| 3D KEYSTONE<br>Memory Load-1     | Execute        | BE EF    | 03      | 06 00  | 6D 95  | 06 00   | 4B 21   | 00 00        |
| 3D KEYSTONE<br>Memory Load-2     | Execute        | BE EF    | 03      | 06 00  | 19 94  | 06 00   | 4C 21   | 00 00        |
| 3D KEYSTONE<br>Memory Load-3     | Execute        | BE EF    | 03      | 06 00  | E5 95  | 06 00   | 4D 21   | 00 00        |

**CHKISTIE** 

| Newse                         |     |               |       |       | -     | 0.00  | С      | ommand                                                                                                    | Data         |
|-------------------------------|-----|---------------|-------|-------|-------|-------|--------|----------------------------------------------------------------------------------------------------|--------------|
| inames                        | 0   | peration Type |       | reade | F     | CRC   | Action | Type           4C 31           4C 31           4C 31           4C 31           4C 31           4C 31           4C 31           4C 31           40 31           41 31           41 31           48 31           48 31           49 31           49 31           4A 31           4A 31           4A 31           4A 31           4B 31           4B 31 | Setting code |
| 50.05                         |     | OFF           | BE EF | 03    | 06 00 | 6B 94 | 01 00  | 4C 31                                                                                                    | 00 00        |
| EDGE                          | Set | MANUAL        | BE EF | 03    | 06 00 | FB 95 | 01 00  | 4C 31                                                                                                    | 01 00        |
| MODE                          |     | CAMERA        | BE EF | 03    | 06 00 | 0B 95 | 01 00  | 4C 31                                                                                                    | 02 00        |
| WIODE                         |     | Get           | BE EF | 03    | 06 00 | 58 94 | 02 00  | 4C 31                                                                                                    | 00 00        |
| EDGE BLENDING<br>REGION Reset |     | Execute       | BE EF | 03    | 06 00 | 8C 96 | 06 00  | 40 31                                                                                                    | 00 00        |
|                               |     | Increment     | BE EF | 03    | 06 00 | 92 96 | 04 00  | 41 31                                                                                                    | 00 00        |
| EDGE BLENDING                 |     | Decrement     | BE EF | 03    | 06 00 | 43 97 | 05 00  | 41 31                                                                                                    | 00 00        |
| LEVEL                         |     | Get           | BE EF | 03    | 06 00 | F4 96 | 02 00  | 41 31                                                                                                    | 00 00        |
|                               |     | Get           | BE EF | 03    | 06 00 | 68 95 | 02 00  | 48 31                                                                                                    | 00 00        |
| EDGE BLENDING                 |     | Increment     | BE EF | 03    | 06 00 | 0E 95 | 04 00  | 48 31                                                                                                    | 00 00        |
| LLII                          |     | Decrement     | BE EF | 03    | 06 00 | DF 94 | 05 00  | 48 31                                                                                                    | 00 00        |
|                               |     | Get           | BE EF | 03    | 06 00 | 94 94 | 02 00  | 49 31                                                                                                    | 00 00        |
| EDGE BLENDING                 |     | Increment     | BE EF | 03    | 06 00 | F2 94 | 04 00  | 49 31                                                                                                    | 00 00        |
| RIGHT                         |     | Decrement     | BE EF | 03    | 06 00 | 23 95 | 05 00  | 49 31                                                                                                    | 00 00        |
|                               |     | Get           | BE EF | 03    | 06 00 | D0 94 | 02 00  | 4A 31                                                                                                    | 00 00        |
| EDGE BLENDING                 |     | Increment     | BE EF | 03    | 06 00 | B6 94 | 04 00  | 4A 31                                                                                                    | 00 00        |
| 10P                           |     | Decrement     | BE EF | 03    | 06 00 | 67 95 | 05 00  | 4A 31                                                                                                    | 00 00        |
|                               |     | Get           | BE EF | 03    | 06 00 | 2C 95 | 02 00  | 4B 31                                                                                                    | 00 00        |
| EDGE BLENDING                 |     | Increment     | BE EF | 03    | 06 00 | 4A 95 | 04 00  | 4B 31                                                                                                    | 00 00        |
| BOTTOM                        |     | Decrement     | BF FF | 03    | 06 00 | 9B 94 | 05.00  | 4B 31                                                                                                    | 00.00        |

RS-232C Communication / Network command table (continued

LWU900-DS/LHD878-DS/LWU755-DS Service Manual

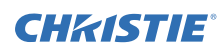

#### CHAISTIE RS-232C Communication / Network command table (continued)

| Nama                                  |     |                |       | 1 2   |       | 0.000 | С      | ommand | Data         |
|---------------------------------------|-----|----------------|-------|-------|-------|-------|--------|--------|--------------|
| Names                                 |     | Operation Type |       | leade | r     | CRC   | Action | Туре   | Setting code |
|                                       | 0.4 | OFF            | BE EF | 03    | 06 00 | FB 93 | 01 00  | 50 31  | 00 00        |
| CROPPING                              | Set | ON             | BE EF | 03    | 06 00 | 6B 92 | 01 00  | 50 31  | 01 00        |
| MODE                                  |     | Get            | BE EF | 03    | 06 00 | C8 93 | 02 00  | 50 31  | 00 00        |
|                                       |     | Get            | BE EF | 03    | 06 00 | A8 91 | 02 00  | 58 31  | 00 00        |
| CROPPING                              |     | Increment      | BE EF | 03    | 06 00 | CE 91 | 04 00  | 58 31  | 00 00        |
| SETUPX                                |     | Decrement      | BE EF | 03    | 06 00 | 1F 90 | 05 00  | 58 31  | 00 00        |
|                                       |     | Get            | BE EF | 03    | 06 00 | 54 90 | 02 00  | 59 31  | 00 00        |
| CROPPING                              |     | Increment      | BE EF | 03    | 06 00 | 32 90 | 04 00  | 59 31  | 00 00        |
| SETUPT                                |     | Decrement      | BE EF | 03    | 06 00 | E3 91 | 05 00  | 59 31  | 00 00        |
| 00000000                              |     | Get            | BE EF | 03    | 06 00 | 10 90 | 02 00  | 5A 31  | 00 00        |
| CROPPING                              |     | Increment      | BE EF | 03    | 06 00 | 76 90 | 04 00  | 5A 31  | 00 00        |
| SETUPW                                |     | Decrement      | BE EF | 03    | 06 00 | A7 91 | 05 00  | 5A 31  | 00 00        |
|                                       |     | Get            | BE EF | 03    | 06 00 | EC 91 | 02 00  | 5B 31  | 00 00        |
| CROPPING                              |     | Increment      | BE EF | 03    | 06 00 | 8A 91 | 04 00  | 5B 31  | 00 00        |
| SETUPH                                |     | Decrement      | BE EF | 03    | 06 00 | 5B 90 | 05 00  | 5B 31  | 00 00        |
| CROPPING Apply                        |     | Execute        | BE EF | 03    | 06 00 | B0 93 | 06 00  | 51 31  | 00 00        |
| CROPPING Reset                        |     | Execute        | BE EF | 03    | 06 00 | F4 93 | 06 00  | 52 31  | 00 00        |
|                                       |     | OFF            | BE EF | 03    | 06 00 | FB 9C | 01 00  | 60 31  | 00 00        |
|                                       |     | MODE-1         | BE EF | 03    | 06 00 | 6B 9D | 01 00  | 60 31  | 01 00        |
| WARPING                               | Set | MODE-2         | BE EF | 03    | 06 00 | 9B 9D | 01 00  | 60 31  | 02 00        |
| MODE                                  |     | MODE-3         | BE EF | 03    | 06 00 | 0B 9C | 01 00  | 60 31  | 03 00        |
|                                       |     | Get            | BE EF | 03    | 06 00 | C8 9C | 02 00  | 60 31  | 00 00        |
| WHITE                                 |     | Get            | BE EF | 03    | 06 00 | 0C 72 | 02 00  | 50 27  | 00 00        |
| BALANCE                               |     | Increment      | BE EF | 03    | 06 00 | 6A 72 | 04 00  | 50 27  | 00 00        |
| OFFSET R                              |     | Decrement      | BE EF | 03    | 06 00 | BB 73 | 05 00  | 50 27  | 00 00        |
| WHITE<br>BALANCE<br>OFFSET R<br>Reset |     | Execute        | BE EF | 03    | 06 00 | 38 E2 | 06 00  | F8 70  | 00 00        |
| WHITE                                 |     | Get            | BE EF | 03    | 06 00 | F0 73 | 02 00  | 51 27  | 00 00        |
| BALANCE                               |     | Increment      | BE EF | 03    | 06 00 | 96 73 | 04 00  | 51 27  | 00 00        |
| OFFSET G                              |     | Decrement      | BE EF | 03    | 06 00 | 47 72 | 05 00  | 51 27  | 00 00        |
| WHITE<br>BALANCE<br>OFFSET G<br>Reset |     | Execute        | BE EF | 03    | 06 00 | C4 E3 | 06 00  | F9 70  | 00 00        |
| WHITE                                 |     | Get            | BE EF | 03    | 06 00 | B4 73 | 02 00  | 52 27  | 00 00        |
| BALANCE                               |     | Increment      | BE EF | 03    | 06 00 | D2 73 | 04 00  | 52 27  | 00 00        |
| OFFSET B                              |     | Decrement      | BE EF | 03    | 06 00 | 03 72 | 05 00  | 52 27  | 00 00        |
| WHITE<br>BALANCE<br>OFFSET B<br>Reset |     | Execute        | BE EF | 03    | 06 00 | 80 E3 | 06 00  | FA 70  | 00 00        |

#### CHKISTIE

| Namaa                            | Onesetien Turi |       | laad - |       | CRC   | С      | ommand | Data         |
|----------------------------------|----------------|-------|--------|-------|-------|--------|--------|--------------|
| ivames                           | Operation Type |       | reade  | 1     |       | Action | Туре   | Setting code |
| WHITE                            | Get            | BE EF | 03     | 06 00 | 3C 73 | 02 00  | 54 27  | 00 00        |
| BALANCE GAIN                     | Increment      | BE EF | 03     | 06 00 | 5A 73 | 04 00  | 54 27  | 00 00        |
| R                                | Decrement      | BE EF | 03     | 06 00 | 8B 72 | 05 00  | 54 27  | 00 00        |
| WHITE<br>BALANCE GAIN<br>R Reset | Execute        | BE EF | 03     | 06 00 | 08 E3 | 06 00  | FC 70  | 00 00        |
| WHITE                            | Get            | BE EF | 03     | 06 00 | C0 72 | 02 00  | 55 27  | 00 00        |
| BALANCE GAIN                     | Increment      | BE EF | 03     | 06 00 | A6 72 | 04 00  | 55 27  | 00 00        |
| G                                | Decrement      | BE EF | 03     | 06 00 | 77 73 | 05 00  | 55 27  | 00 00        |
| WHITE<br>BALANCE GAIN<br>G Reset | Execute        | BE EF | 03     | 06 00 | F4 E2 | 06 00  | FD 70  | 00 00        |
| WHITE                            | Get            | BE EF | 03     | 06 00 | 84 72 | 02 00  | 56 27  | 00 00        |
| BALANCE GAIN                     | Increment      | BE EF | 03     | 06 00 | E2 72 | 04 00  | 56 27  | 00 00        |
| В                                | Decrement      | BE EF | 03     | 06 00 | 33 73 | 05 00  | 56 27  | 00 00        |
| WHITE<br>BALANCE GAIN<br>B Reset | Execute        | BE EF | 03     | 06 00 | B0 E2 | 06 00  | FE 70  | 00 00        |
|                                  | Get            | BE EF | 03     | 06 00 | CC 76 | 02 00  | 40 27  | 00 00        |
| BLACK LEVEL R                    | Increment      | BE EF | 03     | 06 00 | AA 76 | 04 00  | 40 27  | 00 00        |
|                                  | Decrement      | BE EF | 03     | 06 00 | 7B 77 | 05 00  | 40 27  | 00 00        |
| BLACK LEVEL R<br>Reset           | Execute        | BE EF | 03     | 06 00 | 68 E1 | 06 00  | F4 70  | 00 00        |
|                                  | Get            | BE EF | 03     | 06 00 | 30 77 | 02 00  | 41 27  | 00 00        |
| BLACK LEVEL G                    | Increment      | BE EF | 03     | 06 00 | 56 77 | 04 00  | 41 27  | 00 00        |
|                                  | Decrement      | BE EF | 03     | 06 00 | 87 76 | 05 00  | 41 27  | 00 00        |
| BLACK LEVEL G<br>Reset           | Execute        | BE EF | 03     | 06 00 | 94 E0 | 06 00  | F5 70  | 00 00        |
|                                  | Get            | BE EF | 03     | 06 00 | 74 77 | 02 00  | 42 27  | 00 00        |
| BLACK LEVEL B                    | Increment      | BE EF | 03     | 06 00 | 12 77 | 04 00  | 42 27  | 00 00        |
|                                  | Decrement      | BE EF | 03     | 06 00 | C3 76 | 05 00  | 42 27  | 00 00        |
| BLACK LEVEL B<br>Reset           | Execute        | BE EF | 03     | 06 00 | D0 E0 | 06 00  | F6 70  | 00 00        |
|                                  | Get            | BE EF | 03     | 06 00 | 88 76 | 02 00  | 43 27  | 00 00        |
| BLACK LEVEL W                    | Increment      | BE EF | 03     | 06 00 | EE 76 | 04 00  | 43 27  | 00 00        |
|                                  | Decrement      | BE EF | 03     | 06 00 | 3F 77 | 05 00  | 43 27  | 00 00        |
| BLACK LEVEL W<br>Reset           | Execute        | BE EF | 03     | 06 00 | 2C E1 | 06 00  | F7 70  | 00 00        |

RS-232C Communication / Network command table (continued

#### LWU900-DS/LHD878-DS/LWU755-DS Service Manual

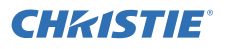

|                             |     |                 |       |       |       |       |        |        | Dete         |
|-----------------------------|-----|-----------------|-------|-------|-------|-------|--------|--------|--------------|
| Names                       |     | Operation Type  |       | Heade | r     | CRC   | C      | ommand | Data         |
|                             |     | 1 71            |       |       |       |       | Action | Туре   | Setting code |
|                             |     | NORMAL          | BE EF | 03    | 06 00 | 3B 37 | 01 00  | 00 33  | 30 00        |
| LICUT                       | Sat | QUIET MODE      | BE EF | 03    | 06 00 | AB 22 | 01 00  | 00 33  | 01 00        |
|                             | Jer | LIGHT 75%       | BE EF | 03    | 06 00 | 6B 20 | 01 00  | 00 33  | 05 00        |
| OUIFUI                      |     | LIGHT 50%       | BE EF | 03    | 06 00 | 9B 20 | 01 00  | 00 33  | 06 00        |
|                             |     | Get             | BE EF | 03    | 06 00 | 08 23 | 02 00  | 00 33  | 00 00        |
| IGHT OUTPUT                 |     | Get             |       | 03    | 06 00 | C4 23 | 02 00  | 05 33  | 00 00        |
| NORMAL                      |     | Increment       |       | 03    | 06 00 | A2 23 | 04 00  | 05 33  | 00 00        |
| POWER                       |     | Decrement       | BE EF | 03    | 06 00 | 73 22 | 05 00  | 05 33  | 00 00        |
|                             |     | FRONT / DESKTOP | BE EF | 03    | 06 00 | C7 D2 | 01 00  | 01 30  | 00 00        |
|                             | Sot | REAR / DESKTOP  | BE EF | 03    | 06 00 | 57 D3 | 01 00  | 01 30  | 01 00        |
| INSTALLATION                | Jei | REAR / CEILING  | BE EF | 03    | 06 00 | A7 D3 | 01 00  | 01 30  | 02 00        |
|                             |     | FRONT / CEILING | BE EF | 03    | 06 00 | 37 D2 | 01 00  | 01 30  | 03 00        |
|                             |     | Get             | BE EF | 03    | 06 00 | F4 D2 | 02 00  | 01 30  | 00 00        |
|                             |     | QUICK START     | BE EF | 03    | 06 00 | 16 DF | 01 00  | 01 60  | 10 00        |
| OTANDDV                     | Sot | NORMAL          | BE EF | 03    | 06 00 | D6 D2 | 01 00  | 01 60  | 00 00        |
| STANDBY                     | Set | NETWORK-WOL     | BE EF | 03    | 06 00 | B6 D3 | 01 00  | 01 60  | 02 00        |
| MODE                        |     | POWER SAVE      | BE EF | 03    | 06 00 | 46 D3 | 01 00  | 01 60  | 01 00        |
|                             |     | Get             | BE EF | 03    | 06 00 | E5 D2 | 02 00  | 01 60  | 00 00        |
|                             |     | 1               | BE EF | 03    | 06 00 | AF 6D | 01 00  | 30 27  | 01 00        |
| COLOR                       | Sat | 2               | BE EF | 03    | 06 00 | 5F 6D | 01 00  | 30 27  | 02 00        |
| UNIFORMITY                  | Jei | 3               | BE EF | 03    | 06 00 | CF 6C | 01 00  | 30 27  | 03 00        |
| LEVEL                       |     | 4               | BE EF | 03    | 06 00 | FF 6E | 01 00  | 30 27  | 04 00        |
|                             |     | Get             | BE EF | 03    | 06 00 | 0C 6C | 02 00  | 30 27  | 00 00        |
|                             |     | Top Left        | BE EF | 03    | 06 00 | C3 6D | 01 00  | 31 27  | 00 00        |
|                             |     | Тор             | BE EF | 03    | 06 00 | 53 6C | 01 00  | 31 27  | 01 00        |
|                             |     | Top Right       | BE EF | 03    | 06 00 | A3 6C | 01 00  | 31 27  | 02 00        |
| 001.00                      |     | Left            | BE EF | 03    | 06 00 | 03 AC | 01 00  | 31 27  | 00 01        |
| COLOR                       | Set | All             | BE EF | 03    | 06 00 | 93 AD | 01 00  | 31 27  | 01 01        |
|                             |     | Right           | BE EF | 03    | 06 00 | 63 AD | 01 00  | 31 27  | 02 01        |
| ANLA                        |     | Bottom Left     | BE EF | 03    | 06 00 | 02 EC | 01 00  | 31 27  | 00 02        |
|                             |     | Bottom          | BE EF | 03    | 06 00 | 92 ED | 01 00  | 31 27  | 01 02        |
|                             |     | Bottom Right    | BE EF | 03    | 06 00 | 62 ED | 01 00  | 31 27  | 02 02        |
|                             |     | Get             | BE EF | 03    | 06 00 | F0 6D | 02 00  | 31 27  | 00 00        |
|                             |     | Get             | BE EF | 03    | 06 00 | B4 6D | 02 00  | 32 27  | 00 00        |
|                             |     | Increment       | BE EF | 03    | 06 00 | D2 6D | 04 00  | 32 27  | 00 00        |
|                             |     | Decrement       | BE EF | 03    | 06 00 | 03 6C | 05 00  | 32 27  | 00 00        |
| COLOR UNIFORMITY<br>R Reset |     | Execute         | BE EF | 03    | 06 00 | 58 E0 | 06 00  | F0 70  | 00 00        |

**CHKISTIE** 

| Namaa                         |     |                |       | Jooda | r     | CRC   | С      | ommand | l Data       |
|-------------------------------|-----|----------------|-------|-------|-------|-------|--------|--------|--------------|
| Names                         |     | Operation Type | 1     | Heade | er    | CRC   | Action | Туре   | Setting code |
| 001.00                        |     | Get            | BE EF | 03    | 06 00 | 48 6C | 02 00  | 33 27  | 00 00        |
| COLOR                         |     | Increment      | BE EF | 03    | 06 00 | 2E 6C | 04 00  | 33 27  | 00 00        |
| UNIFORMITTG                   |     | Decrement      | BE EF | 03    | 06 00 | FF 6D | 05 00  | 33 27  | 00 00        |
| COLOR UNIFORMITY<br>G Reset   |     | Execute        | BE EF | 03    | 06 00 | A4 E1 | 06 00  | F1 70  | 00 00        |
| 001.00                        |     | Get            | BE EF | 03    | 06 00 | 3C 6D | 02 00  | 34 27  | 00 00        |
|                               |     | Increment      | BE EF | 03    | 06 00 | 5A 6D | 04 00  | 34 27  | 00 00        |
| UNIFORIUTTB                   |     | Decrement      | BE EF | 03    | 06 00 | 8B 6C | 05 00  | 34 27  | 00 00        |
| COLOR UNIFORMITY<br>B Reset   |     | Execute        | BE EF | 03    | 06 00 | E0 E1 | 06 00  | F2 70  | 00 00        |
| COLOR UNIFORMITY<br>ALL Reset |     | Execute        | BE EF | 03    | 06 00 | 1C E0 | 06 00  | F3 70  | 00 00        |
|                               | Sat | OFF            | BE EF | 03    | 06 00 | B7 6C | 01 00  | 36 27  | 00 00        |
| DATTERNI                      | Jel | ON             | BE EF | 03    | 06 00 | 27 6D | 01 00  | 36 27  | 01 00        |
| FALLENN                       |     | Get            | BE EF | 03    | 06 00 | 84 6C | 02 00  | 36 27  | 00 00        |
| VOLUME                        |     | Get            | BE EF | 03    | 06 00 | CD CC | 02 00  | 60 20  | 00 00        |
| VULUIVIE -                    |     | Increment      | BE EF | 03    | 06 00 | AB CC | 04 00  | 60 20  | 00 00        |
| CONFUTERIN                    |     | Decrement      | BE EF | 03    | 06 00 | 7A CD | 05 00  | 60 20  | 00 00        |
|                               |     | Get            | BE EF | 03    | 06 00 | E9 CE | 02 00  | 6B 20  | 00 00        |
| VOLUME - LAN                  |     | Increment      | BE EF | 03    | 06 00 | 8F CE | 04 00  | 6B 20  | 00 00        |
|                               |     | Decrement      | BE EF | 03    | 06 00 | 5E CF | 05 00  | 6B 20  | 00 00        |
| VOLUME                        |     | Get            | BE EF | 03    | 06 00 | 89 CC | 02 00  | 63 20  | 00 00        |
| VOLUME -                      |     | Increment      | BE EF | 03    | 06 00 | EF CC | 04 00  | 63 20  | 00 00        |
|                               |     | Decrement      | BE EF | 03    | 06 00 | 3E CD | 05 00  | 63 20  | 00 00        |
| VOLUME                        |     | Get            | BE EF | 03    | 06 00 | 61 CE | 02 00  | 6D 20  | 00 00        |
| VOLUME -                      |     | Increment      | BE EF | 03    | 06 00 | 07 CE | 04 00  | 6D 20  | 00 00        |
|                               |     | Decrement      | BE EF | 03    | 06 00 | D6 CF | 05 00  | 6D 20  | 00 00        |
| VOLUME                        |     | Get            | BE EF | 03    | 06 00 | C1 EA | 02 00  | D5 20  | 00 00        |
| VOLUME -                      |     | Increment      | BE EF | 03    | 06 00 | A7 EA | 04 00  | D5 20  | 00 00        |
| nDbasei                       |     | Decrement      | BE EF | 03    | 06 00 | 76 EB | 05 00  | D5 20  | 00 00        |
| VOLUME                        |     | Get            | BE EF | 03    | 06 00 | 31 CD | 02 00  | 61 20  | 00 00        |
| VOLUME -                      |     | Increment      | BE EF | 03    | 06 00 | 57 CD | 04 00  | 61 20  | 00 00        |
| VIDEO                         |     | Decrement      | BE EF | 03    | 06 00 | 86 CC | 05 00  | 61 20  | 00 00        |
|                               |     | Get            | BE EF | 03    | 06 00 | C1 E5 | 02 00  | E5 20  | 00 00        |
| VOLUME -                      |     | Increment      | BE EF | 03    | 06 00 | A7 E5 | 04 00  | E5 20  | 00 00        |
| 3G-SDI*                       |     | Decrement      | BE EF | 03    | 06 00 | 76 E4 | 05 00  | E5 20  | 00 00        |
|                               |     | Get            | BE EF | 03    | 06 00 | 01 E1 | 02 00  | F5 20  | 00 00        |
| VOLUME -                      |     | Increment      | BE EF | 03    | 06 00 | 67 E1 | 04 00  | F5 20  | 00 00        |
| DisplayPort                   |     | Decrement      | BE EF | 03    | 06 00 | B6 E0 | 05 00  | F5 20  | 00 00        |
|                               |     | Get            | BE EF | 03    | 06 00 | D9 CF | 02 00  | 6F 20  | 00 00        |
| VOLUME -                      |     | Increment      | BE EF | 03    | 06 00 | BF CF | 04 00  | 6F 20  | 00 00        |
| STANDBY                       |     | Decrement      | BE EF | 03    | 06 00 | 6E CE | 05 00  | 6F 20  | 00 00        |
|                               |     | Get            | BE EF | 03    | 06 00 | CD C3 | 02 00  | 50 20  | 00 00        |
| VOLUME - ALL                  |     | Increment      | BE EF | 03    | 06 00 | AB C3 | 04 00  | 50 20  | 00 00        |
|                               |     | Decrement      | BE EF | 03    | 06 00 | 7A C2 | 05 00  | 50 20  | 00 00        |

RS-232C Communication / Network command ta

\* Supported only for LWU900-DS/LHD878-DS

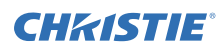

#### **CH**kiSTIE<sup>®</sup>

| RS-232C Co  | mm  | unication / Net   | work co | omm   | and tab | ole (con | tinued) |        |              |
|-------------|-----|-------------------|---------|-------|---------|----------|---------|--------|--------------|
|             |     |                   |         |       |         |          |         |        |              |
| Namas       |     |                   | L       | Joodo | r       | CPC      | C       | ommand | Data         |
| Names       |     | Speration Type    | г       | reade | 1       | CRC      | Action  | Туре   | Setting code |
|             | Cat | OFF               | BE EF   | 03    | 06 00   | 46 D3    | 01 00   | 02 20  | 00 00        |
| MUTE        | Set | ON                | BE EF   | 03    | 06 00   | D6 D2    | 01 00   | 02 20  | 01 00        |
|             |     | Get               | BE EF   | 03    | 06 00   | 75 D3    | 02 00   | 02 20  | 00 00        |
|             | 0.4 | OFF               | BE EF   | 03    | 06 00   | FE F0    | 01 00   | A0 20  | 00 00        |
| AV MUTE     | Set | ON                | BE EF   | 03    | 06 00   | 6E F1    | 01 00   | A0 20  | 01 00        |
|             |     | Get               | BE EF   | 03    | 06 00   | CD F0    | 02 00   | A0 20  | 00 00        |
|             |     | AUDIO IN1         | BE EF   | 03    | 06 00   | 6E DC    | 01 00   | 30 20  | 01 00        |
| AUDIO       | Set | AUDIO IN2         | BE EF   | 03    | 06 00   | 9E DC    | 01 00   | 30 20  | 02 00        |
| SOURCE -    |     | OFF               | BE EF   | 03    | 06 00   | FE DD    | 01 00   | 30 20  | 00 00        |
| COMPUTER IN |     | Get               | BE EF   | 03    | 06 00   | CD DD    | 02 00   | 30 20  | 00 00        |
|             |     | AUDIO IN1         | BE EF   | 03    | 06 00   | 4A DE    | 01 00   | 3B 20  | 01 00        |
| AUDIO       | 0.4 | AUDIO IN2         | BE EF   | 03    | 06 00   | BA DE    | 01 00   | 3B 20  | 02 00        |
| SOURCE -    | Set | AUDIO LAN         | BE EF   | 03    | 06 00   | 8A D3    | 01 00   | 3B 20  | 11 00        |
| LAN         |     | OFF               | BE EF   | 03    | 06 00   | DA DF    | 01 00   | 3B 20  | 00 00        |
|             |     | Get               | BE EF   | 03    | 06 00   | E9 DF    | 02 00   | 3B 20  | 00 00        |
|             |     | AUDIO IN1         | BE EF   | 03    | 06 00   | 2A DC    | 01 00   | 33 20  | 01 00        |
|             |     | AUDIO IN2         | BE EF   | 03    | 06 00   | DA DC    | 01 00   | 33 20  | 02 00        |
| SOURCE -    | Set | AUDIO HDMI 1      | BE EF   | 03    | 06 00   | 7A C4    | 01 00   | 33 20  | 20 00        |
| HDMI 1      |     | OFF               | BE EF   | 03    | 06 00   | BA DD    | 01 00   | 33 20  | 00 00        |
|             |     | Get               | BE EF   | 03    | 06 00   | 89 DD    | 02 00   | 33 20  | 00 00        |
|             |     | AUDIO IN1         | BE EF   | 03    | 06 00   | C2 DE    | 01 00   | 3D 20  | 01 00        |
|             |     | AUDIO IN2         | BE EF   | 03    | 06 00   | 32 DE    | 01 00   | 3D 20  | 02 00        |
| SOURCE -    | Set | AUDIO HDMI 2      | BE EF   | 03    | 06 00   | 02 C7    | 01 00   | 3D 20  | 21 00        |
| HDMI 2      |     | OFF               | BE EF   | 03    | 06 00   | 52 DF    | 01 00   | 3D 20  | 00 00        |
|             |     | Get               | BE EF   | 03    | 06 00   | 61 DF    | 02 00   | 3D 20  | 00 00        |
|             |     | AUDIO IN1         | BE EF   | 03    | 06 00   | 9E EA    | 01 00   | D4 20  | 01 00        |
|             |     | AUDIO IN2         | BE EF   | 03    | 06 00   | 6E EA    | 01 00   | D4 20  | 02 00        |
| SOURCE -    | Set | AUDIO HDBaseT     | BE EF   | 03    | 06 00   | 0E F0    | 01 00   | D4 20  | 24 00        |
| HDBaseT     |     | OFF               | BE EF   | 03    | 06 00   | 0E EB    | 01 00   | D4 20  | 00 00        |
|             |     | Get               | BE EF   | 03    | 06 00   | 3D EB    | 02 00   | D4 20  | 00 00        |
|             |     | AUDIO IN1         | BE EF   | 03    | 06 00   | 9E E5    | 01 00   | E4 20  | 01 00        |
| AUDIO       | Set | AUDIO IN2         | BE EF   | 03    | 06 00   | 6E E5    | 01 00   | E4 20  | 02 00        |
| SOURCE -    |     | OFF               | BE EF   | 03    | 06 00   | 0E E4    | 01 00   | E4 20  | 00 00        |
| 3G-SDI*     |     | Get               | BE EF   | 03    | 06 00   | 3D E4    | 02 00   | E4 20  | 00 00        |
|             | 1   | AUDIO IN1         | BE EE   | 03    | 06.00   | 5F F1    | 01.00   | F4 20  | 01.00        |
|             |     | AUDIO IN2         | BE FE   | 03    | 06.00   | AF F1    | 01.00   | F4 20  | 02.00        |
| SOURCE -    | Set | AUDIO DisplayPort | BE FE   | 03    | 06.00   | AF FA    | 01.00   | F4 20  | 26.00        |
| DisplayPort |     | OFF               | BE FE   | 03    | 06.00   | CE E0    | 01.00   | F4 20  | 00.00        |
| DisplayPort |     | Get               | BE FE   | 03    | 06.00   | ED E0    | 02.00   | F4 20  | 00.00        |

\* Supported only for LWU900-DS/LHD878-DS

**CHKISTIE** 

| Namaa     |     | Desertion Trans |       | loode | Deration Type Header CRC Command Data |       | C      | Type           31         20           31         20           31         20           31         20           31         20           31         20           31         20           31         20           31         20           31         20           31         20           31         20           31         20           31         20           31         20           31         20           31         20           31         20           31         20           31         20           31         20           31         20           31         20           31         20           31         20           31         20           31         20           31         20           31         20           31         20           31         20           32         30           33         30           34         30 <th>Data</th> | Data         |
|-----------|-----|-----------------|-------|-------|---------------------------------------|-------|--------|----------------------------------------------------------------------------------------------------|--------------|
| inames    |     | peration Type   |       | reade | 1                                     |       | Action | Туре                                                                                                    | Setting code |
|           |     | AUDIO IN1       | BE EF | 03    | 06 00                                 | 92 DD | 01 00  | 31 20                                                                                                    | 01 00        |
| AUDIO     | Set | AUDIO IN2       | BE EF | 03    | 06 00                                 | 62 DD | 01 00  | 31 20                                                                                                    | 02 00        |
| SOURCE -  |     | OFF             | BE EF | 03    | 06 00                                 | 02 DC | 01 00  | 31 20                                                                                                    | 00 00        |
| VIDEO     |     | Get             | BE EF | 03    | 06 00                                 | 31 DC | 02 00  | 31 20                                                                                                    | 00 00        |
|           | 0.4 | Disable         | BE EF | 03    | 06 00                                 | BA F0 | 01 00  | A3 20                                                                                                    | 00 00        |
| LAN SOUND | Set | Enable          | BE EF | 03    | 06 00                                 | 2A F1 | 01 00  | A3 20                                                                                                    | 01 00        |
| ENABLE    |     | Get             | BE EF | 03    | 06 00                                 | 89 F0 | 02 00  | A3 20                                                                                                    | 00 00        |
|           |     | ENGLISH         | BE EF | 03    | 06 00                                 | F7 D3 | 01 00  | 05 30                                                                                                    | 00 00        |
|           |     | FRANÇAIS        | BE EF | 03    | 06 00                                 | 67 D2 | 01 00  | 05 30                                                                                                    | 01 00        |
|           |     | DEUTSCH         | BE EF | 03    | 06 00                                 | 97 D2 | 01 00  | 05 30                                                                                                    | 02 00        |
|           |     | ESPAÑOL         | BE EF | 03    | 06 00                                 | 07 D3 | 01 00  | 05 30                                                                                                    | 03 00        |
|           |     | ITALIANO        | BE EF | 03    | 06 00                                 | 37 D1 | 01 00  | 05 30                                                                                                    | 04 00        |
|           |     | NORSK           | BE EF | 03    | 06 00                                 | A7 D0 | 01 00  | 05 30                                                                                                    | 05 00        |
|           |     | NEDERLANDS      | BE EF | 03    | 06 00                                 | 57 D0 | 01 00  | 05 30                                                                                                    | 06 00        |
|           |     | PORTUGUÊS       | BE EF | 03    | 06 00                                 | C7 D1 | 01 00  | 05 30                                                                                                    | 07 00        |
|           | Set | 日本語             | BE EF | 03    | 06 00                                 | 37 D4 | 01 00  | 05 30                                                                                                    | 08 00        |
| LANGUAGE  |     | 簡体中文            | BE EF | 03    | 06 00                                 | A7 D5 | 01 00  | 05 30                                                                                                    | 09 00        |
|           |     | 繁體中文            | BE EF | 03    | 06 00                                 | 37 DE | 01 00  | 05 30                                                                                                    | 10 00        |
|           |     | 한국어             | BE EF | 03    | 06 00                                 | 57 D5 | 01 00  | 05 30                                                                                                    | 0A 00        |
|           |     | SVENSKA         | BE EF | 03    | 06 00                                 | C7 D4 | 01 00  | 05 30                                                                                                    | 0B 00        |
|           |     | РУССКИЙ         | BE EF | 03    | 06 00                                 | F7 D6 | 01 00  | 05 30                                                                                                    | 0C 00        |
|           | 1   | SUOMI           | BE EF | 03    | 06 00                                 | 67 D7 | 01 00  | 05 30                                                                                                    | 0D 00        |
|           |     | POLSKI          | BE EF | 03    | 06 00                                 | 97 D7 | 01 00  | 05 30                                                                                                    | 0E 00        |
|           |     | TÜRKÇE          | BE EF | 03    | 06 00                                 | 07 D6 | 01 00  | 05 30                                                                                                    | 0F 00        |
| -         |     | Get             | BE EF | 03    | 06 00                                 | C4 D3 | 02 00  | 05 30                                                                                                    | 00 00        |

RS-232C Communication / Network command table (continued

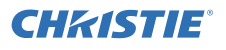

#### **CHKISTIE**<sup>®</sup>

|                             |     |               |       |       |       |       | _      |        | _            |
|-----------------------------|-----|---------------|-------|-------|-------|-------|--------|--------|--------------|
| Names                       |     | Deration Type | ⊢     | leade | r     | CRC   | C      | ommand | Data         |
| Numes                       |     | peration type |       | louuo |       | 0110  | Action | Туре   | Setting code |
| MENU                        |     | Get           | BE EF | 03    | 06 00 | 40 D7 | 02 00  | 16 30  | 00 00        |
|                             |     | Increment     | BE EF | 03    | 06 00 | 26 D7 | 04 00  | 16 30  | 00 00        |
| 1 CONTON V                  |     | Decrement     | BE EF | 03    | 06 00 | F7 D6 | 05 00  | 16 30  | 00 00        |
| MENU<br>POSITION V<br>Reset |     | Execute       | BE EF | 03    | 06 00 | A8 C7 | 06 00  | 44 70  | 00 00        |
| MENUL                       |     | Get           | BE EF | 03    | 06 00 | 04 D7 | 02 00  | 15 30  | 00 00        |
|                             |     | Increment     | BE EF | 03    | 06 00 | 62 D7 | 04 00  | 15 30  | 00 00        |
| 1 OSITION II                |     | Decrement     | BE EF | 03    | 06 00 | B3 D6 | 05 00  | 15 30  | 00 00        |
| MENU<br>POSITION H<br>Reset |     | Execute       | BE EF | 03    | 06 00 | DC C6 | 06 00  | 43 70  | 00 00        |
|                             |     | My Screen     | BE EF | 03    | 06 00 | FB CA | 01 00  | 00 30  | 20 00        |
|                             |     | ORIGINAL      | BE EF | 03    | 06 00 | FB E2 | 01 00  | 00 30  | 40 00        |
|                             | Set | BLUE          | BE EF | 03    | 06 00 | CB D3 | 01 00  | 00 30  | 03 00        |
| DLAINK                      |     | WHITE         | BE EF | 03    | 06 00 | 6B D0 | 01 00  | 00 30  | 05 00        |
|                             |     | BLACK         | BE EF | 03    | 06 00 | 9B D0 | 01 00  | 00 30  | 06 00        |
|                             |     | Get           | BE EF | 03    | 06 00 | 08 D3 | 02 00  | 00 30  | 00 00        |
|                             | Cat | OFF           | BE EF | 03    | 06 00 | FB D8 | 01 00  | 20 30  | 00 00        |
| BLANK On/Off                | Sel | ON            | BE EF | 03    | 06 00 | 6B D9 | 01 00  | 20 30  | 01 00        |
|                             |     | Get           | BE EF | 03    | 06 00 | C8 D8 | 02 00  | 20 30  | 00 00        |
|                             |     | BLUE          | BE EF | 03    | 06 00 | 67 D1 | 01 00  | 0D 30  | 03 00        |
| ALITO PLANK                 | Set | WHITE         | BE EF | 03    | 06 00 | C7 D2 | 01 00  | 0D 30  | 05 00        |
| AUTO BLANK                  |     | BLACK         | BE EF | 03    | 06 00 | 37 D2 | 01 00  | 0D 30  | 06 00        |
|                             |     | Get           | BE EF | 03    | 06 00 | A4 D1 | 02 00  | 0D 30  | 00 00        |
|                             |     | My Screen     | BE EF | 03    | 06 00 | CB CB | 01 00  | 04 30  | 20 00        |
| START UP                    | Set | ORIGINAL      | BE EF | 03    | 06 00 | 0B D2 | 01 00  | 04 30  | 00 00        |
| UTAIN OF                    |     | OFF           | BE EF | 03    | 06 00 | 9B D3 | 01 00  | 04 30  | 01 00        |
|                             |     | Get           | BE EF | 03    | 06 00 | 38 D2 | 02 00  | 04 30  | 00 00        |

RS-232C Communication / Network command table (continued)

**CH**KISTIE

| Namaa          |           | neration Trans |       | laada |       | CRC   | С      | ommand | Data         |
|----------------|-----------|----------------|-------|-------|-------|-------|--------|--------|--------------|
| inames         |           | peration Type  |       | reade |       |       | Action | Туре   | Setting code |
|                |           | OFF            | BE EF | 03    | 06 00 | 3B EF | 01 00  | C0 30  | 00 00        |
| My Screen Lock | Set       | ON             | BE EF | 03    | 06 00 | AB EE | 01 00  | C0 30  | 01 00        |
|                | <b>—</b>  | Get            | BE EF | 03    | 06 00 | 08 EF | 02 00  | C0 30  | 00 00        |
|                |           | OFF            | BE EF | 03    | 06 00 | 8F D6 | 01 00  | 17 30  | 00 00        |
| OSD            | Set       | ON             | BE EF | 03    | 06 00 | 1F D7 | 01 00  | 17 30  | 01 00        |
| MESSAGE        |           | HIDE           | BE EF | 03    | 06 00 | EF D7 | 01 00  | 17 30  | 02 00        |
|                |           | Get            | BE EF | 03    | 06 00 | BC D6 | 02 00  | 17 30  | 00 00        |
|                |           | TEST PATTERN   | BE EF | 03    | 06 00 | 43 D9 | 01 00  | 22 30  | 00 00        |
|                | [         | DOT-LINE 1     | BE EF | 03    | 06 00 | D3 D8 | 01 00  | 22 30  | 01 00        |
|                | Sat       | DOT-LINE 2     | BE EF | 03    | 06 00 | 23 D8 | 01 00  | 22 30  | 02 00        |
| TEMPLATE       | Jei       | DOT-LINE 3     | BE EF | 03    | 06 00 | B3 D9 | 01 00  | 22 30  | 03 00        |
| ĺ              |           | DOT-LINE 4     | BE EF | 03    | 06 00 | 83 DB | 01 00  | 22 30  | 04 00        |
|                |           | STACK          | BE EF | 03    | 06 00 | 83 C0 | 01 00  | 22 30  | 20 00        |
|                |           | Get            | BE EF | 03    | 06 00 | 70 D9 | 02 00  | 22 30  | 00 00        |
|                | Set       | OFF            | BE EF | 03    | 06 00 | BF D8 | 01 00  | 23 30  | 00 00        |
| On/Off         |           | ON             | BE EF | 03    | 06 00 | 2F D9 | 01 00  | 23 30  | 01 00        |
|                | <u> </u>  | Get            | BE EF | 03    | 06 00 | 8C D8 | 02 00  | 23 30  | 00 00        |
|                |           | OFF            | BE EF | 03    | 06 00 | FA 62 | 01 00  | 00 37  | 00 00        |
| Closed Caption | Set       | ON             | BE EF | 03    | 06 00 | 6A 63 | 01 00  | 00 37  | 01 00        |
| C. C DISPLAY   | $\square$ | AUTO           | BE EF | 03    | 06 00 | 9A 63 | 01 00  | 00 37  | 02 00        |
|                | <u> </u>  | Get            | BE EF | 03    | 06 00 | C9 62 | 02 00  | 00 37  | 00 00        |
| Closed Caption | Set       | CAPTIONS       | BE EF | 03    | 06 00 | 06 63 | 01 00  | 01 37  | 00 00        |
| C. C MODE      | $\vdash$  | IEXI           | BE EF | 03    | 06 00 | 96 62 | 01 00  | 01 37  | 01 00        |
|                | <u> </u>  | Get            | BE EF | 03    | 06 00 | 35 63 | 02 00  | 01 37  | 00 00        |
|                |           | 1              |       | 03    | 00 00 | D2 02 | 01 00  | 02 37  | 01 00        |
| Closed Caption | Set       | 2              | BE EF | 03    | 06 00 | 22 62 | 01 00  | 02 37  | 02 00        |
| C. C CHANNEL   |           | 3              | DE EF | 03    | 06 00 | 92 61 | 01 00  | 02 37  | 03 00        |
|                | $\vdash$  | Get            | BE EF | 03    | 00 00 | 71 63 | 02 00  | 02 37  | 04 00        |
|                |           | NORMAI         | BE EF | 03    | 06 00 | FF 78 | 01 00  | 20 22  | 00 00        |
| SEARCH SKIP -  | Set       | SKIP           | BE EF | 03    | 06 00 | 6E 79 | 01 00  | 20 22  | 01 00        |
| COMPUTER IN    | $\vdash$  | Get            | BE EF | 03    | 06 00 | CD 78 | 02 00  | 20 22  | 00.00        |
|                |           | NORMAI         | BE FF | 03    | 06 00 | DA 7A | 01 00  | 2B 22  | 00 00        |
| SEARCH SKIP -  | Set       | SKIP           | BE FE | 03    | 06 00 | 4A 7B | 01 00  | 2B 22  | 01 00        |
| LAN            | $\vdash$  | Get            | BE EF | 03    | 06 00 | E9 7A | 02 00  | 2B 22  | 00 00        |
|                |           | NORMAL         | BE EF | 03    | 06 00 | BA 78 | 01 00  | 23 22  | 00 00        |
| SEARCH SKIP -  | Set       | SKIP           | BE EF | 03    | 06 00 | 2A 79 | 01 00  | 23 22  | 01 00        |
| HDMI 1         |           | Get            | BE EF | 03    | 06 00 | 89 78 | 02 00  | 23 22  | 00 00        |
|                | 0.1       | NORMAL         | BE EF | 03    | 06 00 | 52 7A | 01 00  | 2D 22  | 00 00        |
| SEARCH SKIP -  | Set       | SKIP           | BE EF | 03    | 06 00 | C2 7B | 01 00  | 2D 22  | 01 00        |
| HDMI 2         |           | Get            | BE EF | 03    | 06 00 | 61 7A | 02 00  | 2D 22  | 00 00        |
|                | Sat       | NORMAL         | BE EF | 03    | 06 00 | B6 EA | 01 00  | D6 20  | 00 00        |
| SEARCH SKIP -  | Set       | SKIP           | BE EF | 03    | 06 00 | 26 EB | 01 00  | D6 20  | 01 00        |
| nubase i       |           | Get            | BE EF | 03    | 06 00 | 85 EA | 02 00  | D6 20  | 00 00        |

RS-232C Communication / Network command table (continued)

## **CHKISTIE**<sup>®</sup>

#### CHAISTIE RS-232C Communication / Network command table (continued)

| Namaa                                 |     | Desetion Time |       | laada |       | CDC   | C      | ommand | Data         |
|---------------------------------------|-----|---------------|-------|-------|-------|-------|--------|--------|--------------|
| Names                                 |     | peration Type |       | leade | er -  | CRC   | Action | Туре   | Setting code |
|                                       | 0.4 | NORMAL        | BE EF | 03    | 06 00 | 02 79 | 01 00  | 21 22  | 00 00        |
| SEARCH SKIP -                         | Set | SKIP          | BE EF | 03    | 06 00 | 92 78 | 01 00  | 21 22  | 01 00        |
| VIDEO                                 |     | Get           | BE EF | 03    | 06 00 | 31 79 | 02 00  | 21 22  | 00 00        |
|                                       | Cat | NORMAL        | BE EF | 03    | 06 00 | B6 E5 | 01 00  | E6 20  | 00 00        |
| SEARCH SKIP                           | Set | SKIP          | BE EF | 03    | 06 00 | 26 E4 | 01 00  | E6 20  | 01 00        |
| 3G-3DI                                |     | Get           | BE EF | 03    | 06 00 | 85 E5 | 02 00  | E6 20  | 00 00        |
|                                       | Sat | NORMAL        | BE EF | 03    | 06 00 | 76 E1 | 01 00  | F6 20  | 00 00        |
| DisplayBort                           | Jei | SKIP          | BE EF | 03    | 06 00 | E6 E0 | 01 00  | F6 20  | 01 00        |
| DisplayFult                           |     | Get           | BE EF | 03    | 06 00 | 45 E1 | 02 00  | F6 20  | 00 00        |
|                                       | Cat | OFF           | BE EF | 03    | 06 00 | B6 D6 | 01 00  | 16 20  | 00 00        |
| AUTO SEARCH                           | Set | ON            | BE EF | 03    | 06 00 | 26 D7 | 01 00  | 16 20  | 01 00        |
|                                       |     | Get           | BE EF | 03    | 06 00 | 85 D6 | 02 00  | 16 20  | 00 00        |
| DIDEAT                                | Sot | OFF           | BE EF | 03    | 06 00 | 3B 89 | 01 00  | 20 31  | 00 00        |
| DIRECT                                | Jei | ON            | BE EF | 03    | 06 00 | AB 88 | 01 00  | 20 31  | 01 00        |
| POWER ON                              |     | Get           | BE EF | 03    | 06 00 | 08 89 | 02 00  | 20 31  | 00 00        |
| AUTO<br>POWER ON -<br>COMPUTER IN     |     | Get           | BE EF | 03    | 06 00 | 08 A4 | 02 00  | B0 31  | 00 00        |
| AUTO POWER<br>ON - VIDEO              |     | Get           | BE EF | 03    | 06 00 | F4 A5 | 02 00  | B1 31  | 00 00        |
| AUTO POWER<br>ON - HDMI 2             |     | Get           | BE EF | 03    | 06 00 | A4 A6 | 02 00  | BD 31  | 00 00        |
|                                       |     | Get           | BE EF | 03    | 06 00 | 08 86 | 02 00  | 10 31  | 00 00        |
| AUTO POWER                            |     | Increment     | BE EF | 03    | 06 00 | 6E 86 | 04 00  | 10 31  | 00 00        |
| OFF                                   |     | Decrement     | BE EF | 03    | 06 00 | BF 87 | 05 00  | 10 31  | 00 00        |
|                                       |     | 1h            | BE EF | 03    | 06 00 | 27 92 | 01 00  | 06 24  | 01 00        |
| SHUTTER                               | Set | 3h            | BE EF | 03    | 06 00 | 47 93 | 01 00  | 06 24  | 03 00        |
| TIMER                                 |     | 6h            | BE EF | 03    | 06 00 | 17 90 | 01 00  | 06 24  | 06 00        |
|                                       |     | Get           | BE EF | 03    | 06 00 | 84 93 | 02 00  | 06 24  | 00 00        |
| LIGHT SOURCE<br>HOURS Lower<br>Bytes  |     | Get           | BE EF | 03    | 06 00 | C2 FF | 02 00  | 90 10  | 00 00        |
| LIGHT SOURCE<br>HOURS Higher<br>Bytes |     | Get           | BE EF | 03    | 06 00 | 2A FD | 02 00  | 9E 10  | 00 00        |
| FILTER HOURS<br>Lower Bytes           |     | Get           | BE EF | 03    | 06 00 | C2 F0 | 02 00  | A0 10  | 00 00        |
| FILTER HOURS<br>Higher Bytes          |     | Get           | BE EF | 03    | 06 00 | D6 FC | 02 00  | 9F 10  | 00 00        |
| FILTER HOURS                          |     | Execute       | BE EF | 03    | 06 00 | 98 C6 | 06 00  | 40 70  | 00 00        |

\* Supported only for LWU900-DS/LHD878-DS

RS-232C Communication / Network command table (continued

| News        | Operation Type |                | Header |    |       | 000   | Command Data |       |              |
|-------------|----------------|----------------|--------|----|-------|-------|--------------|-------|--------------|
| indifies (  |                | Operation Type |        |    |       | CRC   | Action       | Туре  | Setting code |
|             |                | MY IMAGE       | BE EF  | 03 | 06 00 | 5A 3D | 01 00        | 00 36 | 16 00        |
|             |                | MESSENGER      | BE EF  | 03 | 06 00 | AA 29 | 01 00        | 00 36 | 25 00        |
|             |                | SHUTTER        | BE EF  | 03 | 06 00 | 5A 26 | 01 00        | 00 36 | 32 00        |
|             |                | INFORMATION    | BE EF  | 03 | 06 00 | FA 3E | 01 00        | 00 36 | 10 00        |
|             |                | MY MEMORY      | BE EF  | 03 | 06 00 | 9A 3F | 01 00        | 00 36 | 12 00        |
|             |                | PICTURE MODE   | BE EF  | 03 | 06 00 | 0A 3E | 01 00        | 00 36 | 13 00        |
|             | 1              | FILTER RESET   | BE EF  | 03 | 06 00 | 3A 3C | 01 00        | 00 36 | 14 00        |
|             |                | TEMPLATE       | BE EF  | 03 | 06 00 | CA 39 | 01 00        | 00 36 | 1B 00        |
|             | Set            | MUTE           | BE EF  | 03 | 06 00 | FA 20 | 01 00        | 00 36 | 38 00        |
| MY BUITON 1 |                | PbyP/PIP SWAP  | BE EF  | 03 | 06 00 | 5A 38 | 01 00        | 00 36 | 1A 00        |
|             |                | PIP POSITION   | BE EF  | 03 | 06 00 | 3A 22 | 01 00        | 00 36 | 3C 00        |
|             |                | BLANK          | BE EF  | 03 | 06 00 | FA 02 | 01 00        | 00 36 | 40 00        |
|             |                | RESOLUTION     | BE EF  | 03 | 06 00 | 9A 3A | 01 00        | 00 36 | 1E 00        |
|             |                | LIGHT OUTPUT   | BE EF  | 03 | 06 00 | 0A 25 | 01 00        | 00 36 | 37 00        |
|             |                | eClarity       | BE EF  | 03 | 06 00 | 9A 21 | 01 00        | 00 36 | 3A 00        |
|             |                | HDCR           | BE EF  | 03 | 06 00 | 5A 23 | 01 00        | 00 36 | 3E 00        |
|             |                | MY BUTTON      | BE EF  | 03 | 06 00 | CA 72 | 01 00        | 00 36 | FF 00        |
|             |                | Get            | BE EF  | 03 | 06 00 | 09 33 | 02 00        | 00 36 | 00 00        |
|             |                | MY IMAGE       | BE EF  | 03 | 06 00 | A6 3C | 01 00        | 01 36 | 16 00        |
|             |                | MESSENGER      | BE EF  | 03 | 06 00 | 56 28 | 01 00        | 01 36 | 25 00        |
|             | Set            | SHUTTER        | BE EF  | 03 | 06 00 | A6 27 | 01 00        | 01 36 | 32 00        |
|             |                | INFORMATION    | BE EF  | 03 | 06 00 | 06 3F | 01 00        | 01 36 | 10 00        |
|             |                | MY MEMORY      | BE EF  | 03 | 06 00 | 66 3E | 01 00        | 01 36 | 12 00        |
|             |                | PICTURE MODE   | BE EF  | 03 | 06 00 | F6 3F | 01 00        | 01 36 | 13 00        |
|             |                | FILTER RESET   | BE EF  | 03 | 06 00 | C6 3D | 01 00        | 01 36 | 14 00        |
|             |                | TEMPLATE       | BE EF  | 03 | 06 00 | 36 38 | 01 00        | 01 36 | 1B 00        |
|             |                | MUTE           | BE EF  | 03 | 06 00 | 06 21 | 01 00        | 01 36 | 38 00        |
| MY BUILON 2 |                | PbyP/PIP SWAP  | BE EF  | 03 | 06 00 | A6 39 | 01 00        | 01 36 | 1A 00        |
|             |                | PIP POSITION   | BE EF  | 03 | 06 00 | C6 23 | 01 00        | 01 36 | 3C 00        |
|             |                | BLANK          | BE EF  | 03 | 06 00 | 06 03 | 01 00        | 01 36 | 40 00        |
|             |                | RESOLUTION     | BE EF  | 03 | 06 00 | 66 3B | 01 00        | 01 36 | 1E 00        |
|             |                | LIGHT OUTPUT   | BE EF  | 03 | 06 00 | F6 24 | 01 00        | 01 36 | 37 00        |
|             |                | eClarity       | BE EF  | 03 | 06 00 | 66 20 | 01 00        | 01 36 | 3A 00        |
|             |                | HDCR           | BE EF  | 03 | 06 00 | A6 22 | 01 00        | 01 36 | 3E 00        |
|             |                | MY BUTTON      | BE EF  | 03 | 06 00 | 36 73 | 01 00        | 01 36 | FF 00        |
| Get         |                |                | BE EF  | 03 | 06 00 | F5 32 | 02 00        | 01 36 | 00 00        |

**CHKISTIE** 

## LWU900-DS / LHD878-DS / LWU755-DS

| Names         Operation Type         Header         CRC         Communication / Network command table (continued)           Names         Operation Type         Header         CRC         Command Data           MY IMAGE         BE EF         03         06         00         E2         01         00         02         36         66         00           MY IMAGE         BE EF         03         06         00         E2         01         00         02         36         52         00           MY IMAGE         BE EF         03         06         00         E2         01         00         02         36         12         00           MY MEMORY         BE EF         03         06         00         22         35         10         00         23         6         10         02         36         13         00           FILTER RESET         BE EF         03         06         00         22         10         10         02         36         14         00         236         14         00         236         14         00         236         14         00         236         14         00         236         14 <t< th=""><th>CHkisti</th><th>E.</th><th></th><th></th><th></th><th></th><th></th><th></th><th></th><th></th></t<>                                                                                                    | CHkisti     | E.       |                |          |      |        |        |              |         |              |
|----------------------------------------------------------------------------------------------------|-------------|----------|----------------|----------|------|--------|--------|--------------|---------|--------------|
| Names         Operation Type         Header         CRC         Common Type         Setting cod           MY IMAGE         BE EF         03         06         00         E2         10         00         23.6         16         00           MY IMAGE         BE EF         03         06         00         E2         20         10         00         23.6         150         00         23.6         120         00         02         36         100         02         36         100         02         36         100         02         36         100         02         36         100         02         36         100         02         36         1100         02         36         1100         02         36         1100         02         36         1100         02         36         1100         02         36         1100         02         36         1100         02         36         1100         02         36         1100         02         36         1100         02         36         1100         02         36         1100         02         36         1100         02         36         1100         02         36         100 <th></th> <th></th> <th>RS-232C Comm</th> <th>nunicati</th> <th>on /</th> <th>Networ</th> <th>k comn</th> <th>nand ta</th> <th>ble (co</th> <th>ntinued)</th>                                                                                                    |             |          | RS-232C Comm   | nunicati | on / | Networ | k comn | nand ta      | ble (co | ntinued)     |
| Names         Operation type         Header         CRC         Action         Type         Setting coc           MY IMAGE         BE EF         03         06<00                                                                                                    | News        |          |                |          |      |        |        | Command Data |         |              |
| MY IMAGE         BE EF         03         06         00         E2         32         01         00         02         36         16         00           MESSENGER         BE EF         03         06         00         12         28         01         00         02         36         25         00           INFORMATION         BE EF         03         06         00         12         28         01         00         23         65         12         00         00         23         65         12         00         00         23         65         10         00         23         65         10         00         02         36         13         00         00         12         30         01         00         02         36         13         00         12         36         10         00         23         8         140         00         12         38         11         00         23         8         140         00         23         140         00         23         140         00         23         140         00         23         140         00         23         140         00         03                                                                                                    | Names       |          | Operation Type | Header   |      |        | CRC    | Action       | Туре    | Setting code |
| MESSENGER         BE EF         03         06         00         12         28         01         00         02         36         25         00           SHUTTER         BE EF         03         06         00         E2         27         01         00         23         6         100         02         36         120         01         01         02         36         1100         02         36         1100         02         36         1100         02         36         1100         02         36         1100         02         36         1100         02         36         1100         02         36         1100         02         36         1100         02         36         1100         02         36         1100         02         36         1100         02         36         1100         02         36         1100         02         36         1100         02         36         1100         02         36         1100         02         36         1100         02         36         1100         02         36         1100         02         36         1100         02         36         1100         1100 <td< td=""><td></td><td rowspan="2"></td><td>MY IMAGE</td><td>BE EF</td><td>03</td><td>06 00</td><td>E2 3C</td><td>01 00</td><td>02 36</td><td>16 00</td></td<>                                                                                                    |             |          | MY IMAGE       | BE EF    | 03   | 06 00  | E2 3C  | 01 00        | 02 36   | 16 00        |
| SHUTTER         BE EF         03         06         00         22         27         01         00         02         36         32         00           INFORMATION         BE EF         03         06         00         42         37         01         00         236         11         00           MY MEMORY         BE EF         03         06         00         22         32         01         00         236         12         00           PICTURE MODE         BE EF         03         06         00         82         30         10         00         236         14         00           FUTTRE RESET         BE EF         03         06         00         42         10         100         02         36         140         00         236         14         00         02         36         100         02         36         14         00         02         36         14         00         02         36         14         00         02         36         14         00         02         36         14         00         02         36         10         02         36         10         02         36 </td <td></td> <td>MESSENGER</td> <td>BE EF</td> <td>03</td> <td>06 00</td> <td>12 28</td> <td>01 00</td> <td>02 36</td> <td>25 00</td>                                                                                                    |             |          | MESSENGER      | BE EF    | 03   | 06 00  | 12 28  | 01 00        | 02 36   | 25 00        |
| MY BUTTON 4         BE EF         03         06         00         42         3F         01         00         02         36         11         00           MY MEMORY         BE EF         03         06         00         22         3E         01         00         236         112         00           PICTURE MODE         BE EF         03         06         00         82         35         01         00         236         13         00           FILTER RESET         BE EF         03         06         00         82         30         10         00         236         14         00           TEMPLATE         BE EF         03         06         00         42         11         00         02         36         140         01         02         36         140         01         00         236         140         01         02         36         140         01         02         36         140         01         02         36         140         01         02         36         140         01         02         36         140         01         02         36         140         01         02                                                                                                    |             |          | SHUTTER        | BE EF    | 03   | 06 00  | E2 27  | 01 00        | 02 36   | 32 00        |
| MY MEMORY         BE EF         03         06         00         22         3E         01         00         02         36         12         00           PICTURE MODE         BE EF         03         06         00         B2         3F         01         00         02         36         13         00           FILTER RESET         BE EF         03         06         00         82         3D         01         00         02         36         14         00           TEMPLATE         BE EF         03         06         00         42         10         00         02         36         14         00           PbyPiPIPSWAP         BE EF         03         06         00         42         10         00         02         36         14         00           PbyPiPIPSWAP         BE EF         03         06         00         42         10         00         236         3A         00         00         236         16         00         02         36         10         02         36         10         02         36         3A         00         00         22         01         00         236                                                                                                    |             |          | INFORMATION    | BE EF    | 03   | 06 00  | 42 3F  | 01 00        | 02 36   | 10 00        |
| MY BUTTON 3<br>PICTURE MODE<br>FLER RESET<br>BE EF<br>10             0                                                                                                    |             |          | MY MEMORY      | BE EF    | 03   | 06 00  | 22 3E  | 01 00        | 02 36   | 12 00        |
| MY BUTTON 3         FILTER RESET         BE EF         03         06         00         82         30         10         00         23.6         14         00           TEMPLATE         BE EF         03         06         00         72.38         01         00         02         36         18.00           Set         MUTE         BE EF         03         06         00         42.21         01         00         02         36         13.00           Pip/PP/PISWAP         BE EF         03         06         00         42.03         01.00         02.36         14.00           Pip/PD/PISWAP         BE EF         03         06         00         82.23         01.00         02.36         14.00           RESOLUTION         BE EF         03         06         00         82.23         01.00         02.36         37.00           LIGHT OUTPUT         BE EF         03         06         00         82.24         01.00         02.36         58.00           MY BUTTON         BE EF         03         06         00         82.20         01.00         02.36         50.00           MY BUTTON         BE EF         03         06                                                                                                    |             |          | PICTURE MODE   | BE EF    | 03   | 06 00  | B2 3F  | 01 00        | 02 36   | 13 00        |
| MY BUTTON 3         TEMPLATE         BE EF         03         06         00         72         38         01         00         02         36         18         00           MY BUTTON 3         MUTE         BE EF         03         06         00         42         1         01         00         236         18         00           PIP POSITION         BE EF         03         06         00         82         30         100         02         36         140         00           PIP POSITION         BE EF         03         06         00         42         30         100         02         36         140         00           BLANK         BE EF         03         06         00         42         30         100         02         36         37         00         02         36         180         00         36         100         02         36         37         00         06         00         22         01         00         236         37         00         02         36         100         03         36         100         00         236         36         00         00         136         100                                                                                                    |             |          | FILTER RESET   | BE EF    | 03   | 06 00  | 82 3D  | 01 00        | 02 36   | 14 00        |
| MY BUTTON 3         Set         MUTE         BE EF         03         06         00         42         21         01         00         02         38         38         00           PbyPiPiP SWAP         BE EF         03         06         00         42         21         01         00         02         36         13         00           PiP POSITION         BE EF         03         06         00         82         30         100         02         36         13         00           BLANK         BE EF         03         06         00         42         30         100         02         36         140         00         236         37         00         02         36         110         02         36         140         00         236         37         00         00         12         01         00         236         37         00         00         136         06         00         12         20         01         00         236         36         00         01         02         36         FF         00         03         66         00         12         02         00         02         36                                                                                                    |             |          | TEMPLATE       | BE EF    | 03   | 06 00  | 72 38  | 01 00        | 02 36   | 1B 00        |
| MY BUTTON 3         PbyP/PIP SWAP         BE EF         03         06         00         E2         39         01         00         02         36         14         00           PIP POSITION         BE EF         03         06         00         82         23         01         00         23         6         40         00           BLANK         BE EF         03         06         00         22         38         01         00         23         6         40         00           LIGHT OUTPUT         BE EF         03         06         00         22         01         00         23         6         37         00           eClarity         BE EF         03         06         00         22         01         00         23         6         00         23         6         00         23         6         00         01         00         23         6         00         00         23         6         00         01         00         23         6         00         00         23         6         00         00         23         6         00         00         23         6         00                                                                                                    |             | Set      | MUTE           | BE EF    | 03   | 06 00  | 42 21  | 01 00        | 02 36   | 38 00        |
| MY BUTTON         BE EF         03         06 00         82 23         01 00         02 36         32 00           BLANK         BE EF         03         06 00         42 03         01 00         02 36         14 00           RESOLUTION         BE EF         03         06 00         42 03         01 00         02 36         14 00           RESOLUTION         BE EF         03         06 00         22 28         01 00         02 36         150           LIGHTOUTPUT         BE EF         03         06 00         22 24         01 00         02 36         38 00           HDCR         BE EF         03         06 00         12 22         01 00         02 36         3E 00           MY BUTTON         BE EF         03         06 00         12 02         00 23 36         100           Get         BE EF         03         06 00         12 02         00 03 36         12 00           MY BUTTON         BE EF         03         06 00         12 20         10 00         03 36         12 00           StattTER         BE EF         03         06 00         12 20         100         03 36         13 00           MYIMAGE         BE EF                                                                                                    | MY BUTTON 3 |          | PbvP/PIP SWAP  | BE EF    | 03   | 06 00  | E2 39  | 01 00        | 02 36   | 1A 00        |
| BLANK         BE EF         03         06 00         42 03         01 00         02 36         40 00           RESOLUTION         BE EF         03         06 00         22 3B         01 00         02 36         16 00           LIGHT OUTPUT         BE EF         03         06 00         22 24         01 00         02 36         33 00           eClarity         BE EF         03         06 00         22 22         01 00         02 36         33 00           HDCR         BE EF         03         06 00         E2 22         01 00         02 36         FF 00           MY BUTTON         BE EF         03         06 00         12 37         01 00         02 36         FF 00           Get         BE EF         03         06 00         12 30         10 00         03 36         16 00           MY BMAGE         BE EF         03         06 00         1E 3D         01 00         03 36         12 00           INFORMATION         BE EF         03         06 00         1E 3E         01 00         03 36         12 00           INFORMATION         BE EF         03         06 00         1E 38         01 00         03 36         13 00                                                                                                    |             |          | PIP POSITION   | BE EF    | 03   | 06 00  | 82 23  | 01 00        | 02 36   | 3C 00        |
| RESOLUTION         BE EF         03         06         00         22         38         01         00         02         36         11         00           LIGHT OUTPUT         BE EF         03         06         00         B2         24         01         00         02         36         37         00           eClarity         BE EF         03         06         00         B2         24         01         00         02         36         3A         00           HDCR         BE EF         03         06         00         E2         20         10         00         23         6         3A         00           MY BUTTON         BE EF         03         06         00         E2         22         01         00         03         86         16         00           MY MAGE         BE EF         03         06<00                                                                                                    |             |          | BLANK          | BE EF    | 03   | 06 00  | 42 03  | 01 00        | 02 36   | 40 00        |
| HIGHT OUTPUT         BE EF         03         06         00         B2         24         01         00         02         36         37         00           eClarity         BE EF         03         06         00         22         0         10         02         36         37         00           HDCR         BE EF         03         06         00         22         20         10         00         23         6         34         00           MY BUTTON         BE EF         03         06         00         72         73         01         00         23         6         50         00         00         23         6         00         00         12         02         00         02         36         16         00         00         00         23         6         50         05         00         00         00         03         36         12         02         00         03         36         12         00         00         03         36         12         00         00         36         13         00         10         03         36         12         00         00         36                                                                                                    |             |          | RESOLUTION     | BE EF    | 03   | 06 00  | 22 3B  | 01 00        | 02 36   | 1E 00        |
| MY BUTTON 4         BE EF         03         06         00         22         20         01         00         02         36         3A         00           HDCR         BE EF         03         06         00         E2         20         01         00         02         36         3A         00           MY BUTTON         BE EF         03         06         00         F2         22         01         00         02         36         E0         00         MY BUTTON         BE EF         03         06         00         E1         32         02         00         02         36         F0         00         00         00         36         E2         00         00         03         36         22         00         00         36         22         00         03         36         22         00         00         36         E2         00         00         36         22         00         00         36         12         00         00         36         12         00         00         36         12         00         00         36         14         00         11         10         00         33                                                                                                    |             |          | LIGHT OUTPUT   | BF FF    | 03   | 06 00  | B2 24  | 01 00        | 02 36   | 37 00        |
| HDCR         BE         EF         03         06         00         E2         22         01         00         02         36         3E         00           MY BUTTON         BE         EF         03         06         00         72         73         01         00         02         36         FF         00           Get         BE         EF         03         06         00         12         02         00         03         36         16         00           MY IMAGE         BE         EF         03         06         00         12         20         00         03         36         22         00         03         36         16         00         MY         MAGE         BE         EF         03         06         00         12         01         00         03         36         12         00         01         MY         MW         MY         MWT         BE         EF         03         06         00         BE         10         00         36         13         00         10         03         36         14         00         12         100         03         36         14 <td></td> <td>eClarity</td> <td>BE FE</td> <td>03</td> <td>06 00</td> <td>22 20</td> <td>01 00</td> <td>02 36</td> <td>3A 00</td>                                                                                                    |             |          | eClarity       | BE FE    | 03   | 06 00  | 22 20  | 01 00        | 02 36   | 3A 00        |
| MY BUTTON         BE         EF         03         06         00         72         73         01         00         02         36         FF         00         00           Get         BE         EF         03         06         00         B1         32         02         00         03         36         16         00         00           MY MAGE         BE         EF         03         06         00         E2         01         00         03         36         16         00           MY BUTTON         BE         EF         03         06         00         E2         01         00         03         36         16         00           MY BUTTON         BE         EF         03         06         00         E2         01         00         03         36         12         00           MY BUTTON         BE         EF         03         06         00         E2         01         00         03         86         11         00           MY BUTTON         BE         EF         03         06         00         E2         01         00         03         86         14                                                                                                    |             |          | HDCR           | BE FE    | 03   | 06 00  | F2 22  | 01 00        | 02 36   | 3E 00        |
| MY BUTTON 4         Get         BE EF         03         06         00         B1         32         02         00         02         36         00         00           MY IMAGE         BE EF         03         06         00         1E         30         10         10         03         36         22         00         03         36         22         00         03         36         22         00         03         36         22         00         03         36         22         00         00         36         32         00         00         18         36         00         00         36         12         00         00         36         10         00         36         12         00         00         36         12         00         00         36         12         00         00         36         10         00         36         13         00         FILTER RESET         BE         EF         03         06         00         12         00         00         36         14         00         36         14         00         36         14         00         36         14         00         36                                                                                                    |             |          | MY BUTTON      | BE FE    | 03   | 06.00  | 72 73  | 01 00        | 02 36   | FF 00        |
| MY IMAGE         BE         EF         03         06         00         1E         3D         01         00         03         36         16         00           MESSENGER         BE         EF         03         06         00         EE         01         00         03         36         16         00           SHUTTER         BE         EF         03         06         00         EE         01         00         03         36         120         00         03         36         10         00         36         120         00         03         36         120         00         03         36         120         00         03         36         120         00         03         36         120         00         03         36         120         00         03         36         140         00         140         03         36         140         00         36         140         00         36         140         00         36         140         00         36         140         00         36         140         00         36         36         140         00         36         36         140                                                                                                    |             | -        | Get            | BE FE    | 03   | 06 00  | B1 32  | 02 00        | 02 36   | 00 00        |
| MESSENGER         BE         F         03         06         00         12         01         00         03         36         25         00           SHUTTER         BE         EF         03         06         00         12         26         01         00         03         36         25         00           SHUTTER         BE         EF         03         06         00         12         26         01         00         03         36         12         00           MY MEMORY         BE         F         03         06         00         DE         36         01         00         03         36         12         00           MY MEMORY         BE         F         03         06         00         42         10         00         36         14         00           FILTER RESET         BE         F         03         06         00         BE         00         03         36         14         00         36         14         00         36         14         00         36         14         00         36         14         00         36         14         00         03                                                                                                    |             |          | MY IMAGE       | BE EE    | 03   | 06.00  | 1E 3D  | 01 00        | 03 36   | 16.00        |
| MUTTER         BE         EF         03         06         00         1E         26         01         00         03         36         32         00           INFORMATION         BE         EF         03         06         00         BE         10         00         03         36         12         00           MY MEMORY         BE         EF         03         06         00         BE         10         00         36         12         00           PICTURE MODE         BE         EF         03         06         00         Te         01         00         36         14         00           FILTER RESET         BE         EF         03         06         00         72         01         00         03         36         14         00           TEMPLATE         BE         EF         03         06         00         TE         01         00         36         14         00           TEMPLATE         BE         EF         03         06         00         TE         01         00         36         38         01         00         36         36         36         30         <                                                                                                    |             |          | MESSENGER      | BE FF    | 03   | 06 00  | FE 29  | 01 00        | 03 36   | 25.00        |
| MY BUTTON 4<br>INFORMATION BE EF 03 06 00 BE 3E 01 00 03 36 10 00<br>MY MEMORY BE EF 03 06 00 DE 3F 01 00 03 36 12 00<br>PICTURE MODE BE EF 03 06 00 7E 3C 01 00 03 36 13 00<br>FILTER RESET BE EF 03 06 00 7E 3C 01 00 03 36 14 00<br>TEMPLATE BE EF 03 06 00 8E 39 01 00 03 36 18 00<br>TEMPLATE BE EF 03 06 00 8E 30 01 00 03 36 18 00<br>PD/PIPIPSWAP BE EF 03 06 00 8E 30 01 00 03 36 18 00<br>PIP POSITION BE EF 03 06 00 17 22 01 00 03 36 37 00<br>BLANK BE EF 03 06 00 BE 20 01 00 03 36 37 00<br>RESOLUTION BE EF 03 06 00 BE 20 10 00 03 36 37 00<br>eClarity BE EF 03 06 00 1E 23 01 00 03 36 37 00<br>eClarity BE EF 03 06 00 1E 23 01 00 03 36 37 00<br>HDCR BE EF 03 06 00 1E 23 01 00 03 36 37 00<br>MY BUTTON BE EF 03 06 00 1E 23 01 00 03 36 37 00<br>HDCR BE EF 03 06 00 1E 23 01 00 03 36 37 00<br>HDCR BE EF 03 06 00 1E 23 01 00 03 36 37 00<br>HDCR BE EF 03 06 00 1E 23 01 00 03 36 37 00<br>HDCR BE EF 03 06 00 1E 23 01 00 03 36 36 00<br>HDCR BE EF 03 06 00 1E 23 01 00 03 36 36 00<br>HDCR BE EF 03 06 00 1E 23 01 00 03 36 36 00<br>HDCR BE EF 03 06 00 1E 23 01 00 03 36 00 00<br>HDCR BE EF 03 06 00 1E 23 01 00 03 36 30 00<br>HDCR BE EF 03 06 00 1E 23 01 00 03 36 36 00<br>HDCR BE EF 03 06 00 1E 23 01 00 03 36 00 00 00 00 00 00 00 00 00 00 00 00 00                                                                                                    |             |          | SHUTTER        | BE FF    | 03   | 06 00  | 1E 26  | 01 00        | 03 36   | 32 00        |
| MY MEMORY         BE         F         03         06         00         DE         F         01         00         03         36         12         00           PICTURE MODE         BE         EF         03         06         00         4E         E         01         00         03         36         12         00           PICTURE MODE         BE         F         03         06         00         4E         3E         01         00         03         36         14         00           FUTER RESET         BE         EF         03         06         00         8E         38         01         00         03         36         18         00           TEMPLATE         BE         EF         03         06         00         BE         00         03         36         14         00           PIP/PIPSWAP         BE         EF         03         06         00         BE         36         00         00         36         14         00         36         14         00         36         14         00         36         14         00         36         14         00         36         1                                                                                                    |             | Set      | INFORMATION    | BE FF    | 03   | 06 00  | BE 3E  | 01 00        | 03 36   | 10 00        |
| MY BUTTON 4         PICTURE MODE         BE EF         03         06         00         7E         2C         01         00         03         36         13         00           FILTER RESET         BE EF         03         06         00         7E         3C         01         00         03         36         13         00           Set         MUTE         BE EF         03         06         00         8E         90         100         03         36         14         00           PbyP/PIPSWAP         BE EF         03         06         00         BE         01         00         03         36         14         00           PbyP/PIPSWAP         BE EF         03         06         00         BE         01         00         03         36         14         00           PIP POSITION         BE EF         03         06         00         12         01         00         36         36         04         00         36         37         00         03         36         140         00         36         37         00         01         03         36         100         03         36         37 <td></td> <td>MY MEMORY</td> <td>BE FF</td> <td>03</td> <td>06 00</td> <td>DE 3E</td> <td>01 00</td> <td>03 36</td> <td>12 00</td>                                                                                                    |             |          | MY MEMORY      | BE FF    | 03   | 06 00  | DE 3E  | 01 00        | 03 36   | 12 00        |
| FILTER RESET         BE         EF         03         06         00         7E         C         01         00         03         36         14         00           TEMPLATE         BE         EF         03         06         00         8E         39         01         00         03         36         14         00           TEMPLATE         BE         EF         03         06         00         8E         30         100         03         36         18         00           PbyPiPIP SWAP         BE         EF         03         06         00         BE         30         36         00         03         36         14         00           PbyPiPIP SWAP         BE         EF         03         06<00                                                                                                    |             |          | PICTURE MODE   | BF FF    | 03   | 06 00  | 4F 3F  | 01 00        | 03 36   | 13 00        |
| Internet         DE EF         03         06         00         123         01         00         03         36         1B         00           MY BUTTON 4         Image: Image: Ima                                                                                                    |             |          | FILTER RESET   | BE EE    | 03   | 06.00  | 7E 3C  | 01 00        | 03 36   | 14 00        |
| Mutte         DE         G         Of         Of         O                                                                                                    |             |          | TEMPLATE       | BE FF    | 03   | 06 00  | 8E 39  | 01 00        | 03 36   | 1B 00        |
| MY BUTTON 4         The second second se |             |          | MUTE           | BE FF    | 03   | 06 00  | BE 20  | 01 00        | 03 36   | 38.00        |
| PIP POSITION         BE EF         03         06 00         7E 22         01 00         03 36         3C 00           BLANK         BE EF         03         06 00         BE 22         01 00         03 36         3C 00           RESOLUTION         BE EF         03         06 00         BE 23         01 00         03 36         140 00           LIGHT OUTPUT         BE EF         03         06 00         A         01 00         03 36         37 00           eClarity         BE EF         03         06 00         DE 21         01 00         03 36         37 00           HDCR         BE EF         03         06 00         DE 23         01 00         03 36         36 00           HDCR         BE EF         03         06 00         DE 21         01 00         03 36         36 00           HDCR         BE EF         03         06 00         DE 23         01 00         03 36         3F 00           MV BUTTON         BE EF         03         06 00         00         03 36         3F 00                                                                                                    | MY BUTTON 4 |          | PhyP/PIP SWAP  | BE FF    | 03   | 06 00  | 1E 38  | 01 00        | 03 36   | 1A 00        |
| BLANK         BE EF         03         06 00         BE 02         01 00         03 36         40 00           RESOLUTION         BE EF         03         06 00         DE 3A         01 00         03 36         1E 00           LIGHT OUTPUT         BE EF         03         06 00         VE 25         01 00         03 36         37 00           eClarity         BE EF         03         06 00         04         25         01 00         03 36         3A 00           HDCR         BE EF         03         06 00         1E 23         01 00         03 36         3B 00           MY BUTTON         BE EF         03         06 00         8E 72         01 00         03 36         FF 00           MY BUTTON         BE EF         03         06 00         8E 72         01 00         03 36         FF 00                                                                                                    |             |          | PIP POSITION   | BE FE    | 03   | 06.00  | 7F 22  | 01.00        | 03.36   | 3C 00        |
| ESOLUTION         BE EF         03         06         00         DE 2A         01         00         03         66         1E         00           LIGHTOUTPUT         BE EF         03         06         00         4E         25         01         00         03         36         37         00           eClarity         BE EF         03         06         00         DE 23         01         00         03         36         3A         00           HDCR         BE EF         03         06         00         DE 23         01         00         03         36         3A         00           HDCR         BE EF         03         06         00         DE 23         01         00         03         36         3A         00           HDCR         BE EF         03         06         00         DE 23         01         00         03         36         FF         00           MY BUTTON         BE EF         03         06         00         82         02         03         36         00         03         36         00         00         36         00         03         03         05 <t< td=""><td></td><td>BLANK</td><td>BEEF</td><td>03</td><td>06.00</td><td>BE 02</td><td>01.00</td><td>03 36</td><td>40.00</td></t<>                                                                                                    |             |          | BLANK          | BEEF     | 03   | 06.00  | BE 02  | 01.00        | 03 36   | 40.00        |
| LIGHT OUTPUT         BE         EF         03         06         00         04         25         01         00         03         36         37         00           eClarity         BE         EF         03         06         00         DE         1         00         03         36         37         00           HOCR         BE         EF         03         06         00         DE         1         00         03         36         34         00           HOCR         BE         EF         03         06         00         DE         1         00         03         36         34         00           MV BUTTON         BE         EF         03         06         00         BE         20         10         00         36         3F         00           MV BUTTON         BE         EF         03         06         00         8E         00         00         03         36         90         00         00         03         36         70         00         03         36         70         00         00         36         70         00         03         36         70         <                                                                                                    |             |          | RESOLUTION     | BE FF    | 03   | 06.00  | DE 3A  | 01 00        | 03 36   | 1E 00        |
| eClarity         DE         EF         03         06         00         DE         21         01         00         03         36         3A         00           HDCR         BE         EF         03         06         00         1E         21         01         00         03         36         3A         00           MDCR         BE         EF         03         06         00         1E         23         01         00         03         36         3E         00           MYBUTTON         BE         EF         03         06         00         8E         27         01         00         03         36         FF         00                                                                                                    |             |          | LIGHT OUTPUT   | BE FF    | 03   | 06 00  | 4F 25  | 01 00        | 03 36   | 37 00        |
| HDCR BE EF 03 06 00 1E 23 01 00 03 36 3E 00<br>MYBUTTON BE EF 03 06 00 8E 72 01 00 03 36 FF 00<br>OCT DE FF 00 06 00 8E 72 01 00 03 36 FF 00<br>CT DE FF 00 06 00 08 72 02 00 03 28 00 00                                                                                                    |             |          | eClarity       | BE FF    | 03   | 06 00  | DE 21  | 01 00        | 03 36   | 3A 00        |
| MYBUTTON         BE EF         03         06         00         8E         72         01         00         03         66         FF         00           Cot         BE         FF         03         06         00         8E         72         01         00         03         36         FF         00                                                                                                    |             |          | HDCR           | BE FF    | 03   | 06 00  | 1E 23  | 01 00        | 03 36   | 3E 00        |
|                                                                                                    |             |          | MY BUTTON      | BE EF    | 03   | 06 00  | 8E 72  | 01 00        | 03 36   | FE 00        |
|                                                                                                    |             | <u> </u> | Get            | BE EE    | 03   | 06 00  | 4D 32  | 02.00        | 03 36   | 00.00        |

**CHkiSTIE** 

| Newser                     | Operation Turns |         | Li e de c |    |       | 0.00  | Command Data |       |              |
|----------------------------|-----------------|---------|-----------|----|-------|-------|--------------|-------|--------------|
| Names                      | Operation Type  |         | neader    |    |       | CRC   | Action       | Туре  | Setting code |
| REMOTE                     |                 | Off     | BE EF     | 03 | 06 00 | FF 32 | 01 00        | 00 26 | 00 00        |
|                            | Set             | Ön      | BE EE     | 03 | 06 00 | 6F 33 | 01 00        | 00.26 | 01 00        |
| RECEIV. FRONT              | <u> </u>        | Get     | BE EE     | 03 | 06 00 | CC 32 | 02 00        | 00 26 | 00 00        |
|                            |                 | Off     | BE EF     | 03 | 06 00 | 03 33 | 01 00        | 01 26 | 00 00        |
| REMOTE                     | Set             | On      | BE EE     | 03 | 06 00 | 93 32 | 01 00        | 01 26 | 01 00        |
| RECEIV. REAR               |                 | Get     | BE EE     | 03 | 06 00 | 30 33 | 02 00        | 01 26 | 00 00        |
|                            |                 | Off     | BE EE     | 03 | 06 00 | BB 32 | 01 00        | 03 26 | 00 00        |
| REMOTE                     | Set             | On      | BE EE     | 03 | 06.00 | 2B 33 | 01 00        | 03 26 | 01.00        |
| RECEIV.HDBaseT             |                 | Get     | BE EF     | 03 | 06 00 | 88.32 | 02 00        | 03 26 | 00.00        |
|                            |                 | OFF     | BE EF     | 03 | 06 00 | FE 3D | 01 00        | 30.26 | 00 00        |
| REMOTE FREQ.               | Set             | ON      | BE EF     | 03 | 06 00 | 6F 3C | 01 00        | 30.26 | 01 00        |
| NORMAL                     | <u> </u>        | Get     | BE FF     | 03 | 06 00 | CC 3D | 02 00        | 30 26 | 00 00        |
|                            |                 | OFF     | BE EE     | 03 | 06.00 | 03.3C | 01 00        | 31 26 | 00.00        |
| REMOTE FREQ.               | Set             | ON      | BE EF     | 03 | 06 00 | 93 3D | 01 00        | 31 26 | 01 00        |
| HIGH                       |                 | Get     | BE EF     | 03 | 06 00 | 30.30 | 02 00        | 31 26 | 00.00        |
|                            |                 | ALL     | BE EF     | 03 | 06 00 | 9F 30 | 01 00        | 08 26 | 00 00        |
|                            |                 | 1       | BE EF     | 03 | 06 00 | 0F 31 | 01 00        | 08 26 | 01 00        |
|                            | Set             | 2       | BE EF     | 03 | 06 00 | EF 31 | 01 00        | 08 26 | 02.00        |
| REMOTE ID                  |                 | 3       | BE EE     | 03 | 06.00 | 6F 30 | 01 00        | 08.26 | 03.00        |
|                            |                 | 4       | BE EF     | 03 | 06 00 | 5F 32 | 01 00        | 08 26 | 04 00        |
|                            |                 | Get     | BE EF     | 03 | 06 00 | AC 30 | 02 00        | 08 26 | 00.00        |
|                            |                 | OFF     | BE EF     | 03 | 06 00 | 3A C3 | 01 00        | 00 35 | 00 00        |
|                            | Set             | IMAGE-1 | BE EF     | 03 | 06 00 | AA C2 | 01 00        | 00 35 | 01 00        |
|                            |                 | IMAGE-2 | BE EF     | 03 | 06 00 | 54 C2 | 01 00        | 00 35 | 02.00        |
| MY IMAGE                   |                 | IMAGE-3 | BE EF     | 03 | 06 00 | CA C3 | 01 00        | 00 35 | 03.00        |
|                            |                 | IMAGE-4 | BE EF     | 03 | 06 00 | FA C1 | 01 00        | 00 35 | 04 00        |
|                            |                 | Get     | BE EF     | 03 | 06 00 | 09.03 | 02 00        | 00 35 | 00.00        |
| MY IMAGE                   |                 | Execute | BE EF     | 03 | 06 00 | 71 C3 | 06 00        | 01 35 | 00 00        |
| IMAGE-1 Delete             |                 |         |           |    |       |       |              |       |              |
| MY IMAGE<br>IMAGE-2 Delete |                 | Execute | BE EF     | 03 | 06 00 | 35 C3 | 06 00        | 02 35 | 00 00        |
| MY IMAGE<br>IMAGE-3 Delete |                 | Execute | BE EF     | 03 | 06 00 | C9 C2 | 06 00        | 03 35 | 00 00        |
| MY IMAGE                   |                 | Execute | BE EF     | 03 | 06 00 | BD C3 | 06 00        | 04 35 | 00 00        |
| DEMOTE OUT                 | <u> </u>        | OFF     | DE EF     | 02 | 06.00 | 47.20 | 01.00        | 22.26 | 00.00        |
| - REMOTE OUT               | Set             |         |           | 03 | 06 00 | 47 3C | 01.00        | 32 20 | 01 00        |
|                            | $\vdash$        | 0.1     | DE EF     | 03 | 00 00 | 74 00 | 01 00        | 32 20 | 01 00        |
|                            |                 | OFF     |           | 03 | 00 00 | 74 3C | 02 00        | 32 20 | 00 00        |
| REMOTE OUT -<br>HDBaseT    | Set             | OFF     |           | 03 | 00 00 | 28 30 | 01.00        | 33 26 | 00 00        |
|                            |                 | ON      |           | 03 | 00 00 | 28 30 | 01 00        | 33 26 | 01 00        |
|                            | <b> </b> ,      | Gei     |           | 03 | 00 00 | 08 JU | 01.00        | 33 26 | 00 00        |
| 110/6-101                  | Set             | UIT     | BEEF      | 03 | 00 00 | 33 AC | 0100         | 30 18 | 00 00        |
| AMX for LAN                |                 | Un      | DEEF      | 03 | 00 00 | AJAD  | 0100         | 30 18 | 0100         |
|                            | <b>—</b>        | Get     | BEEF      | 03 | 06.00 | UU AC | 02.00        | 30 1B | 00 00        |
| 00507000                   | Set             | Uff     | BEEF      | 03 | 00 00 | 33 B2 | 0100         | 50 1B | 00 00        |
| CRESTRON                   | <u> </u>        | Un      | BEEF      | 03 | 06.00 | A3 B3 | 01 00        | 50 1B | 01 00        |
|                            | 1               | Get     | BEEF      | 03 | 0600  | 00 B2 | 02.00        | 50 1B | 00 00        |

RS-232C Communication / Network command table (continued)

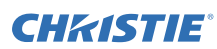

|                                 | -   | <del></del>     |        |    |       |       | C      | ommand | Data         |
|---------------------------------|-----|-----------------|--------|----|-------|-------|--------|--------|--------------|
| Names                           | C   | Operation Type  | Header |    |       | CRC   | Action | Туре   | Setting code |
| EXTRON for                      | 0.4 | Off             | BE EF  | 03 | 06 00 | 33 BD | 01 00  | 60 1B  | 00 00        |
|                                 | Sel | On              | BE EF  | 03 | 06 00 | A3 BC | 01 00  | 60 1B  | 01 00        |
| HDBasel                         |     | Get             | BE EF  | 03 | 06 00 | 00 BD | 02 00  | 60 1B  | 00 00        |
|                                 | Set | EXTERNAL DEVICE | BE EF  | 03 | 06 00 | 46 EF | 01 00  | C2 20  | 00 00        |
|                                 |     | PROJECTOR       | BE EF  | 03 | 06 00 | D6 EE | 01 00  | C2 20  | 01 00        |
| RESOLUTION                      |     | Get             | BE EF  | 03 | 06 00 | 75 EF | 02 00  | C2 20  | 00 00        |
|                                 |     | OFF             | BE EF  | 03 | 06 00 | EADE  | 01 00  | 3F 20  | 00 00        |
|                                 |     | AUDIO IN1       | BE EF  | 03 | 06 00 | 7A DF | 01 00  | 3F 20  | 01 00        |
|                                 |     | AUDIO IN2       | BE EF  | 03 | 06 00 | 8A DF | 01 00  | 3F 20  | 02 00        |
| STANDBY                         | Set | HDMI 1          | BE EF  | 03 | 06 00 | 2A C7 | 01 00  | 3F 20  | 20 00        |
|                                 |     | HDMI 2          | BE EF  | 03 | 06 00 | BA C6 | 01 00  | 3F 20  | 21 00        |
| AUDIO OUT                       |     | HDBaseT         | BE EF  | 03 | 06 00 | EA C5 | 01 00  | 3F 20  | 24 00        |
|                                 |     | DisplayPort     | BE EF  | 03 | 06 00 | 8A C4 | 01 00  | 3F 20  | 26 00        |
|                                 |     | Get             | BE EF  | 03 | 06 00 | D9 DE | 02 00  | 3F 20  | 00 00        |
| STANDBY                         | 0.4 | COMPUTER IN     | BE EF  | 03 | 06 00 | 2A F7 | 01 00  | BF 20  | 00 00        |
|                                 | Set | OFF             | BE EF  | 03 | 06 00 | DA B6 | 01 00  | BF 20  | FF 00        |
| MONITOR OUT                     |     | Get             | BE EF  | 03 | 06 00 | 19 F7 | 02 00  | BF 20  | 00 00        |
| STANDBY<br>OUTPUT -<br>HDMI OUT | Set | HDMI 1          | BE EE  | 03 | 06 00 | F2 FF | 01.00  | C1 20  | 03.00        |
|                                 |     | HDBaseT         | BEEE   | 03 | 06 00 | 52 F3 | 01.00  | C1 20  | 11 00        |
|                                 |     | OFF             | BEEE   | 03 | 06 00 | F2 AF | 01.00  | C1 20  | FF 00        |
|                                 |     | Get             | BEEE   | 03 | 06 00 | 31 FF | 02.00  | C1 20  | 00.00        |
|                                 | Set | OFF             | BE EE  | 03 | 06 00 | 02.20 | 01.00  | 31.23  | 00.00        |
| HDMI OUTPUT                     |     | ON              | BEEE   | 03 | 06.00 | 02.2D | 01.00  | 31.23  | 01.00        |
| Enable                          |     | Get             | BEEF   | 03 | 06.00 | 31.20 | 02.00  | 31.23  | 00.00        |
|                                 |     | HDMI 1          | BEEF   | 03 | 06.00 | CE 37 | 01.00  | 40.23  | 03.00        |
| HDMI OUTPUT -                   | Set | HDBaseT         | BEEF   | 03 | 06.00 | 6E 3B | 01.00  | 40.23  | 11.00        |
| COMPUTER IN                     |     | Get             | BEEF   | 03 | 06.00 | 00 37 | 02.00  | 40.23  | 00.00        |
|                                 |     | HDMI            | BEEE   | 03 | 06.00 | 32.36 | 01.00  | 41.23  | 03.00        |
| HDMI OUTPUT -                   | Set | HDBaseT         | BEEF   | 03 | 06.00 | 02.30 | 01.00  | 41 23  | 11.00        |
| VIDEO                           |     | Get             | BEEF   | 03 | 06.00 | 52 JA | 02.00  | 4123   | 00.00        |
| HDMI OUTPUT -<br>HDMI 1         |     | Get             | BEEF   | 03 | 06 00 | 49 37 | 02 00  | 43 23  | 00 00        |
|                                 |     | HDMI 1          | BE EF  | 03 | 06 00 | EA 35 | 01 00  | 4B 23  | 03 00        |
| HDMI OUTPUT -<br>LAN            | Set | HDBaseT         | BE FE  | 03 | 06 00 | 4A 39 | 01.00  | 4B 23  | 11 00        |
|                                 | -   | Get             | BEEE   | 03 | 06.00 | 20.35 | 02.00  | 4B 23  | 00.00        |
| HDMI OUTPUT -<br>HDMI 2         | Set | HDMI 1          | BE FF  | 03 | 06.00 | 62.35 | 01.00  | 4D 23  | 03.00        |
|                                 |     | HDBaseT         | BE FF  | 03 | 06.00 | C2 39 | 01.00  | 4D 23  | 11 00        |
|                                 |     | Get             | BEEF   | 03 | 06.00 | Δ1 35 | 02.00  | 4D 23  | 00.00        |
| HDMI OUTPUT -<br>HDBaseT        |     | Get             | BEEF   | 03 | 06 00 | 31 32 | 02 00  | 51 23  | 00 00        |
|                                 |     | HDMI 1          | BE EE  | 03 | 06 00 | B6 32 | 01.00  | 52.23  | 03.00        |
| HDMI OUTPUT                     | Set | HDBaseT         | BEFE   | 03 | 06.00 | 16.3E | 01.00  | 52 23  | 11 00        |
| - 3G-SDI *                      |     | 0-4             | 55.55  |    | 00.00 | 75 00 | 0.00   | 50.00  |              |

\* Supported only for LWU900-DS/LHD878-DS

## **CH**kiSTIE<sup>®</sup>

#### LWU900-DS / LHD878-DS / LWU755-DS

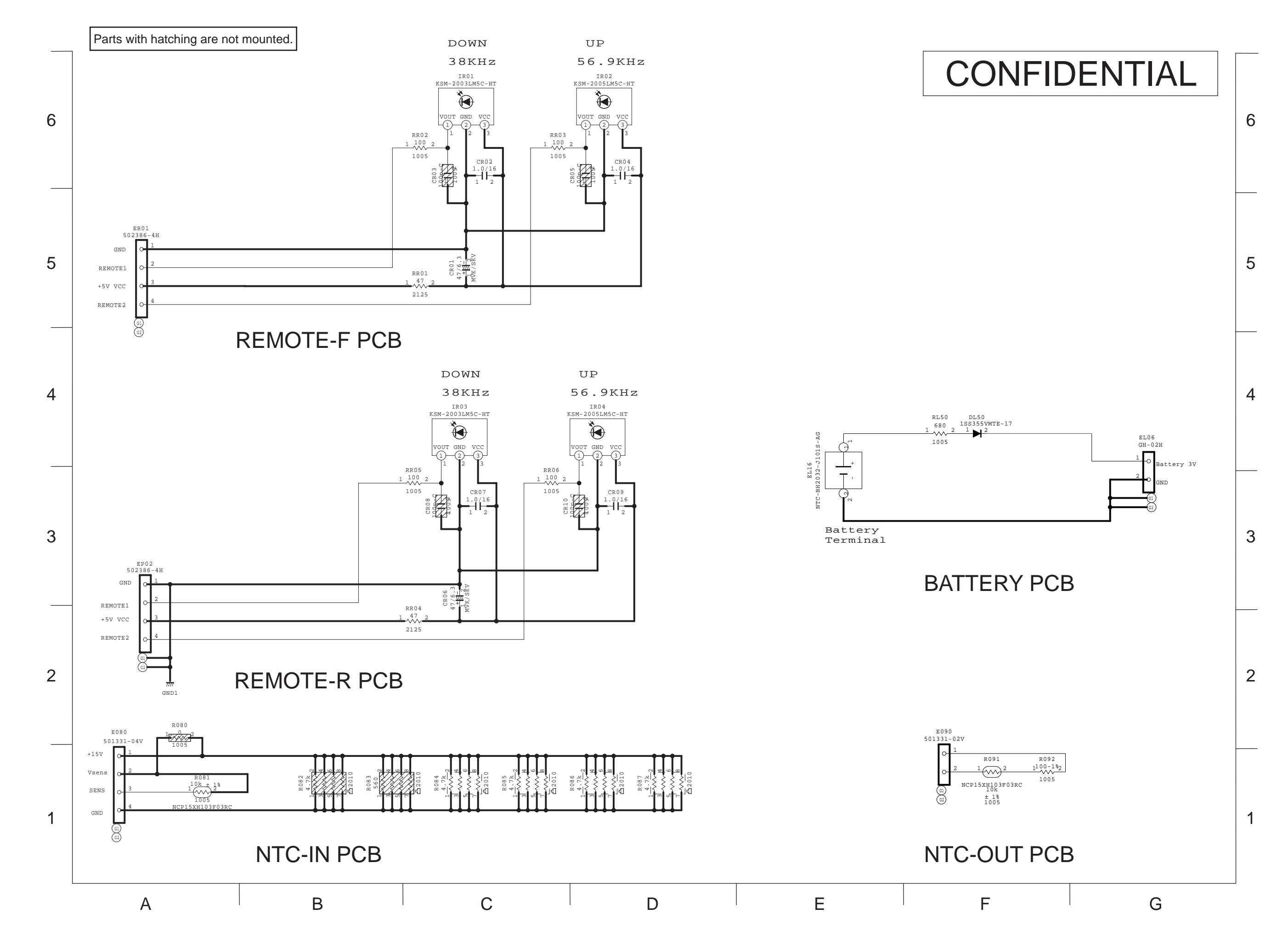

**CHkISTIE** 

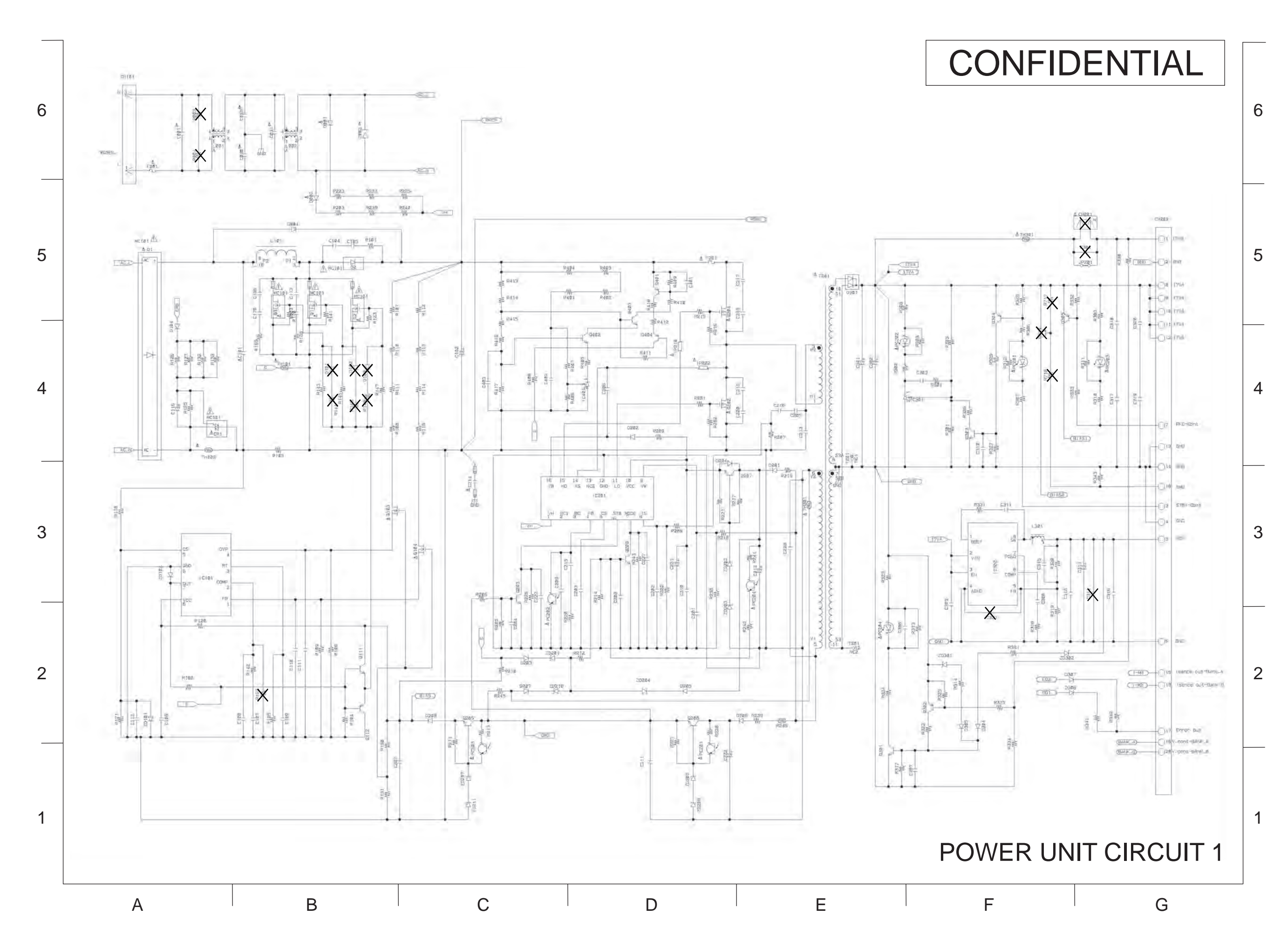

**CHKISTIE**<sup>®</sup>

#### LWU900-DS / LHD878-DS / LWU755-DS

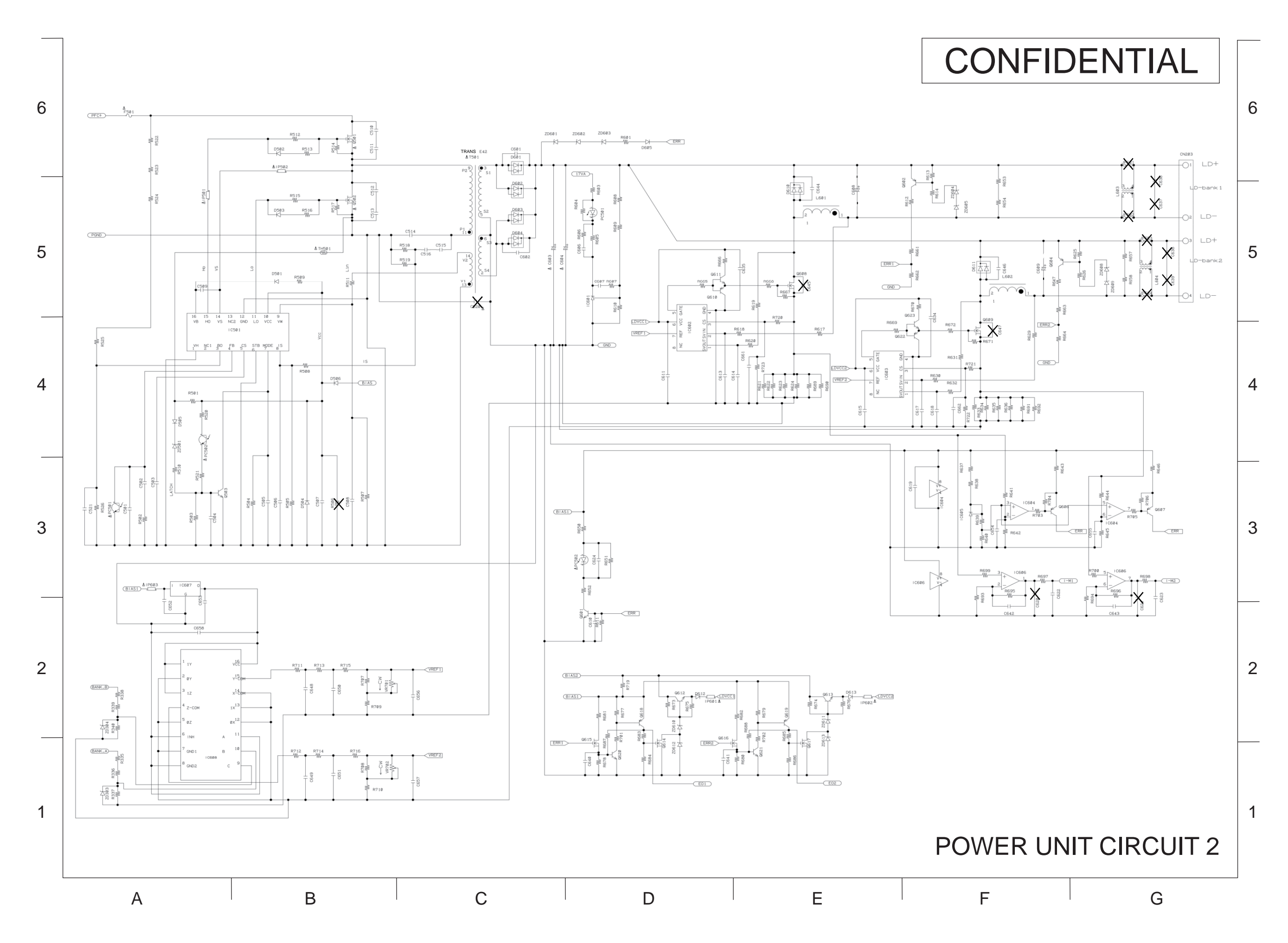

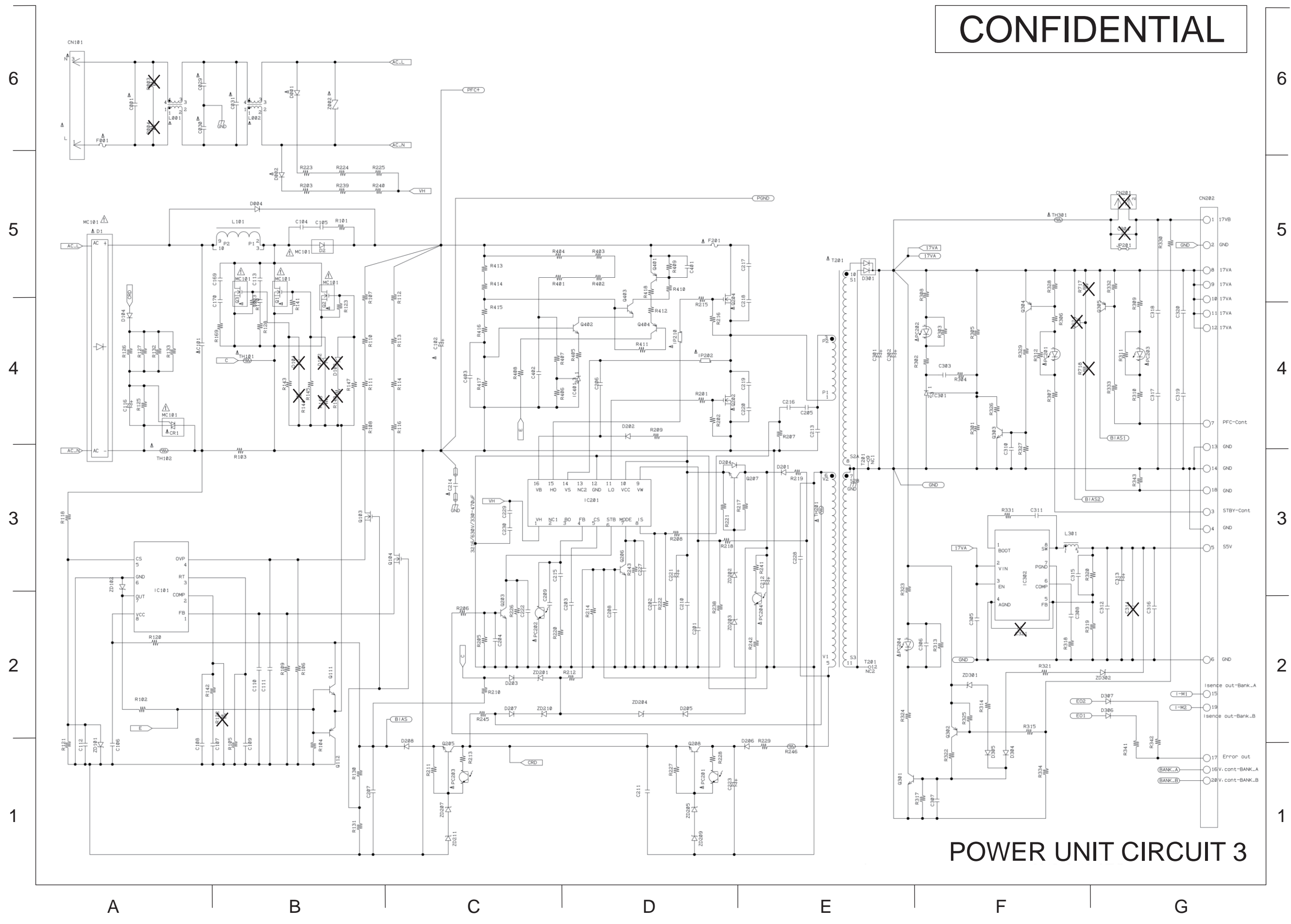

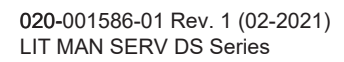

#### LWU900-DS / LHD878-DS / LWU755-DS

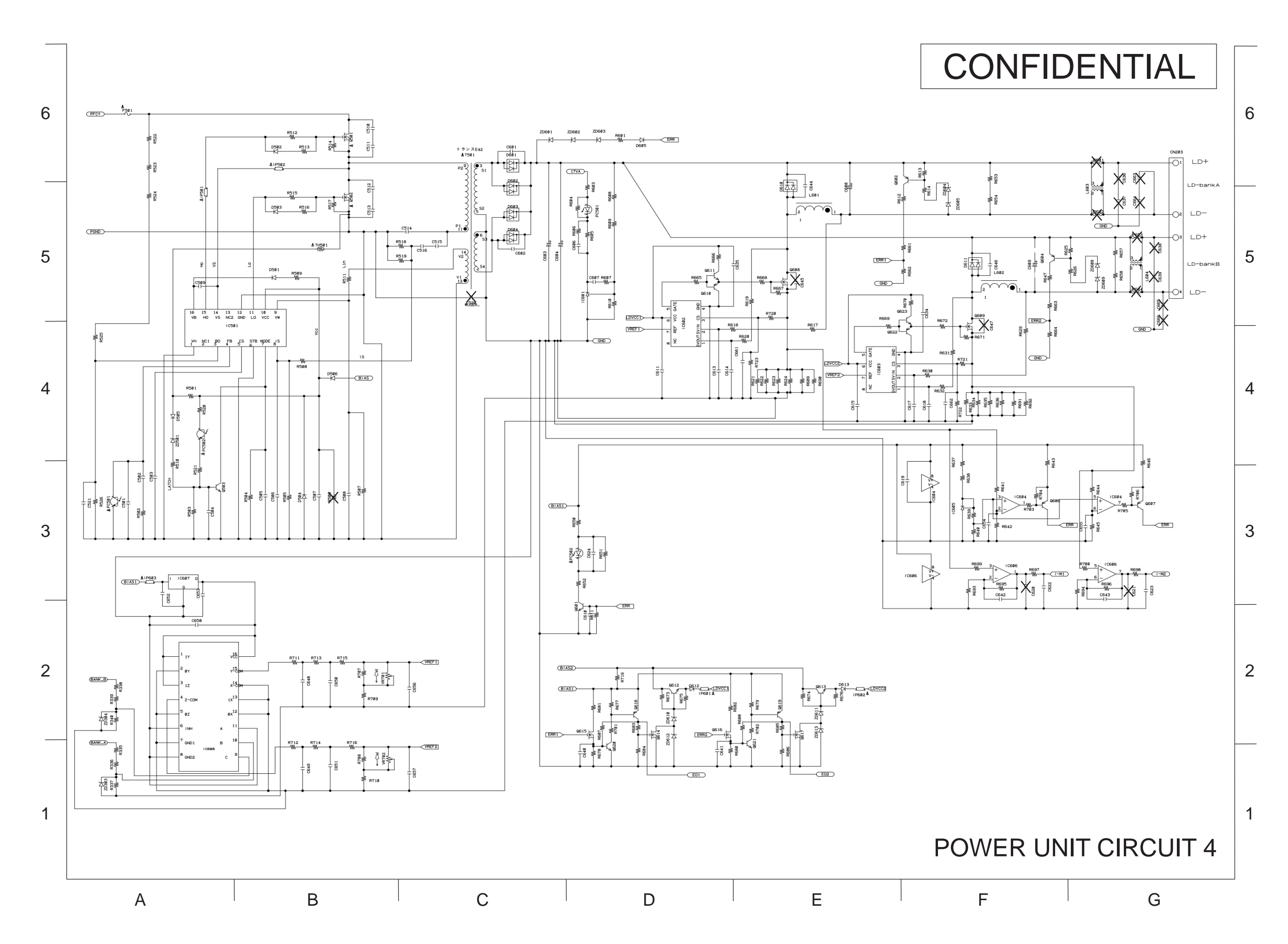

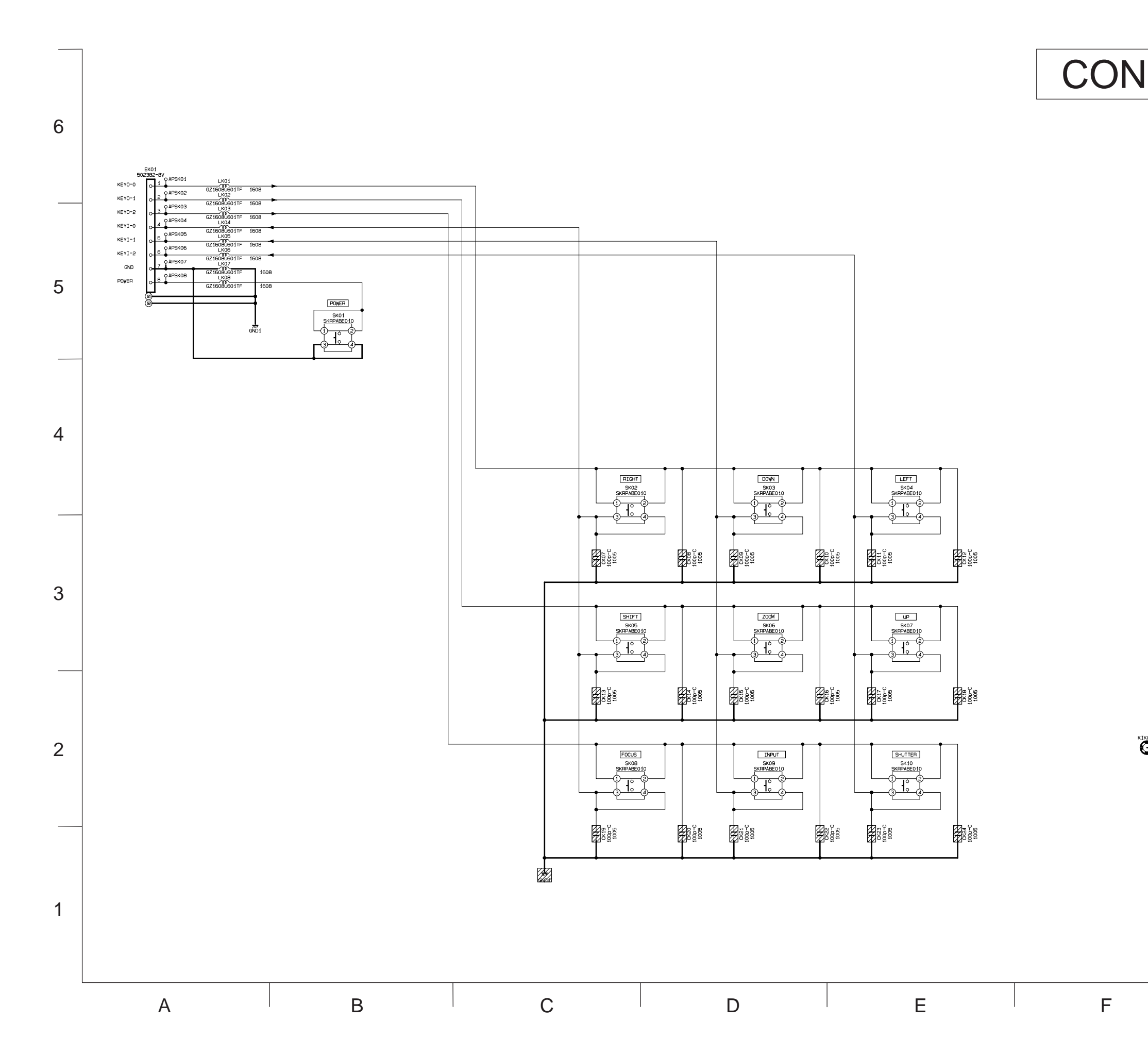

138

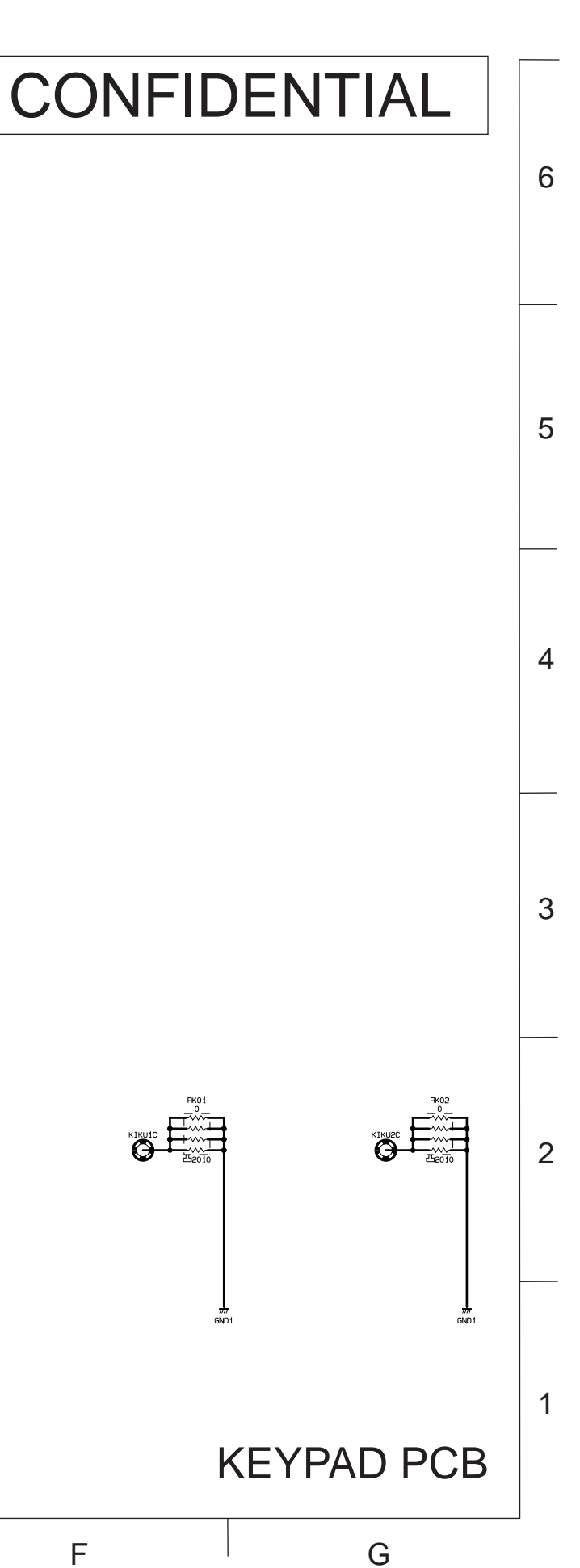

**CHKISTIE**<sup>®</sup>

LWU900-DS / LHD878-DS / LWU755-DS

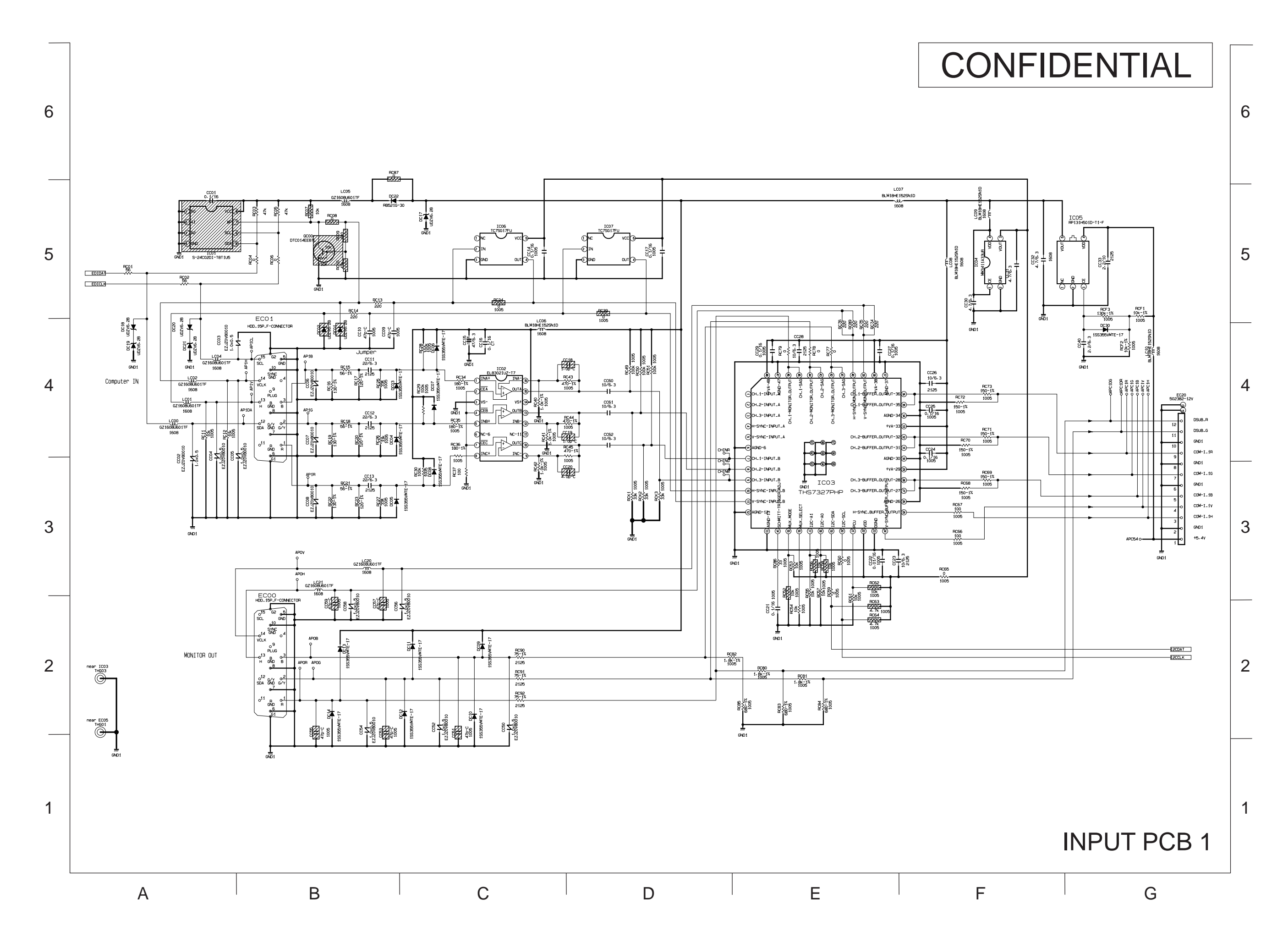

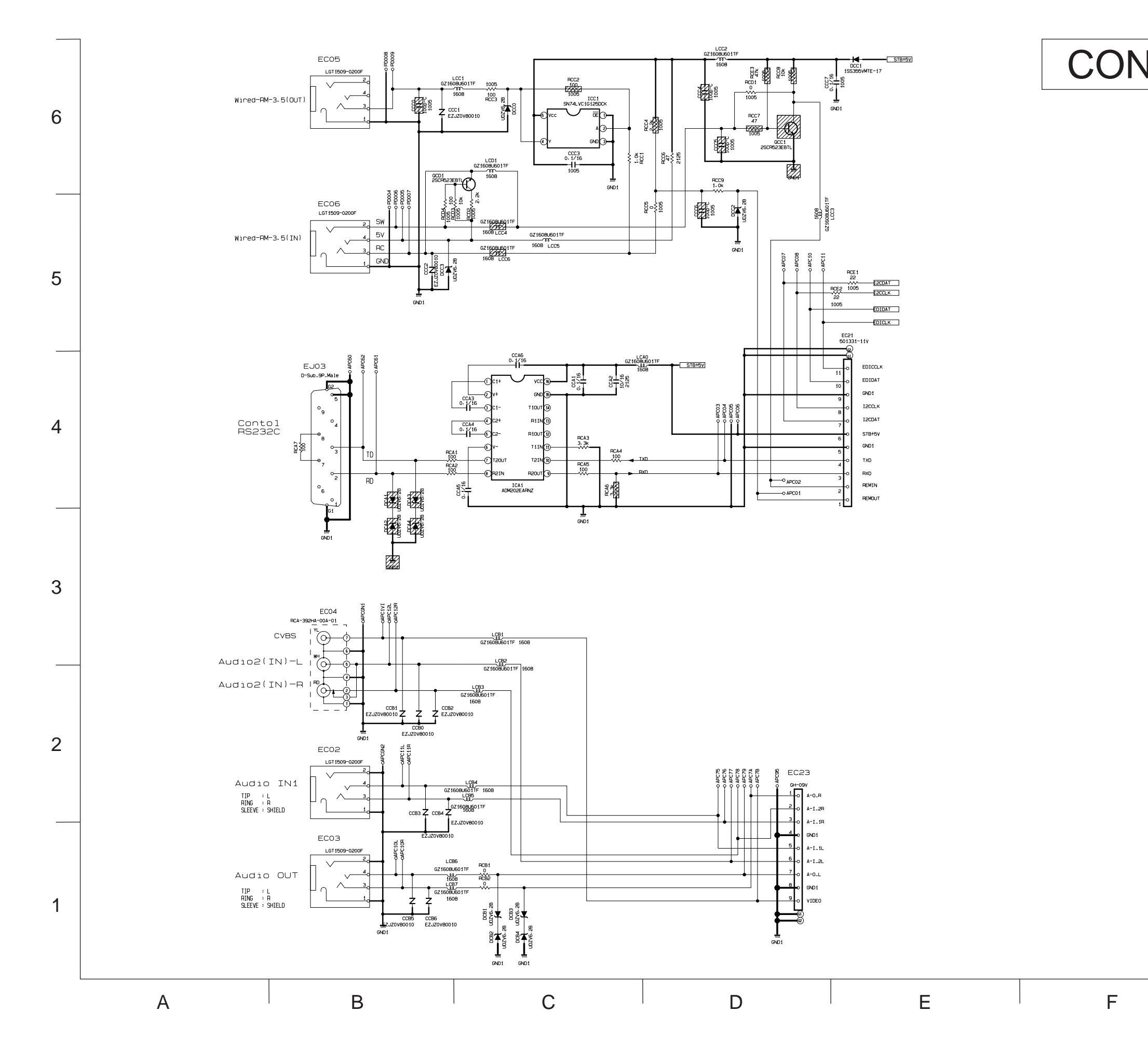

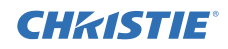

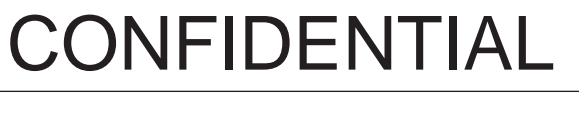

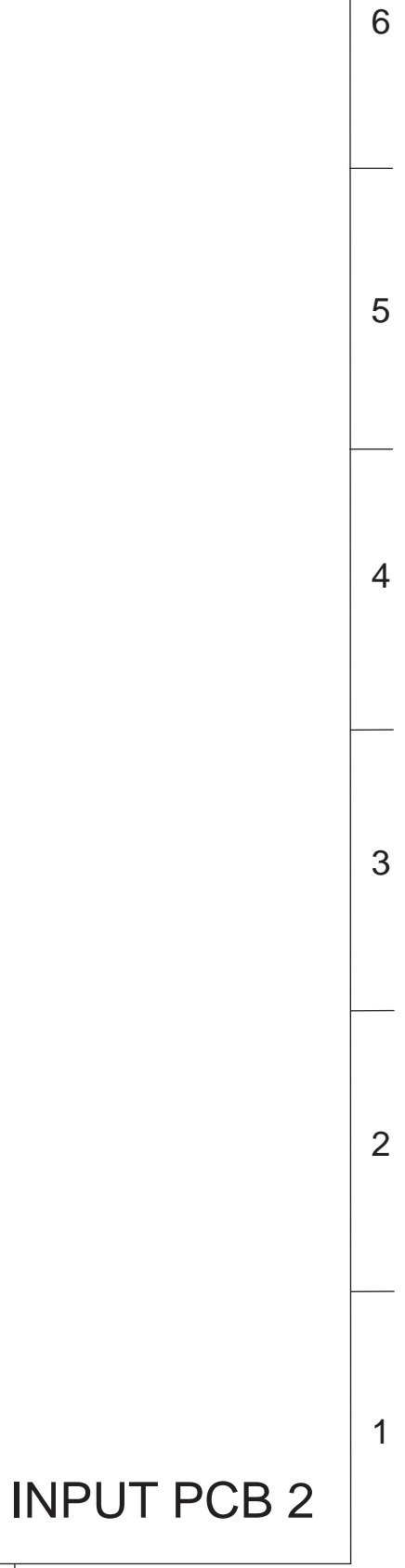

G

**CHKISTIE**°

LWU900-DS / LHD878-DS / LWU755-DS

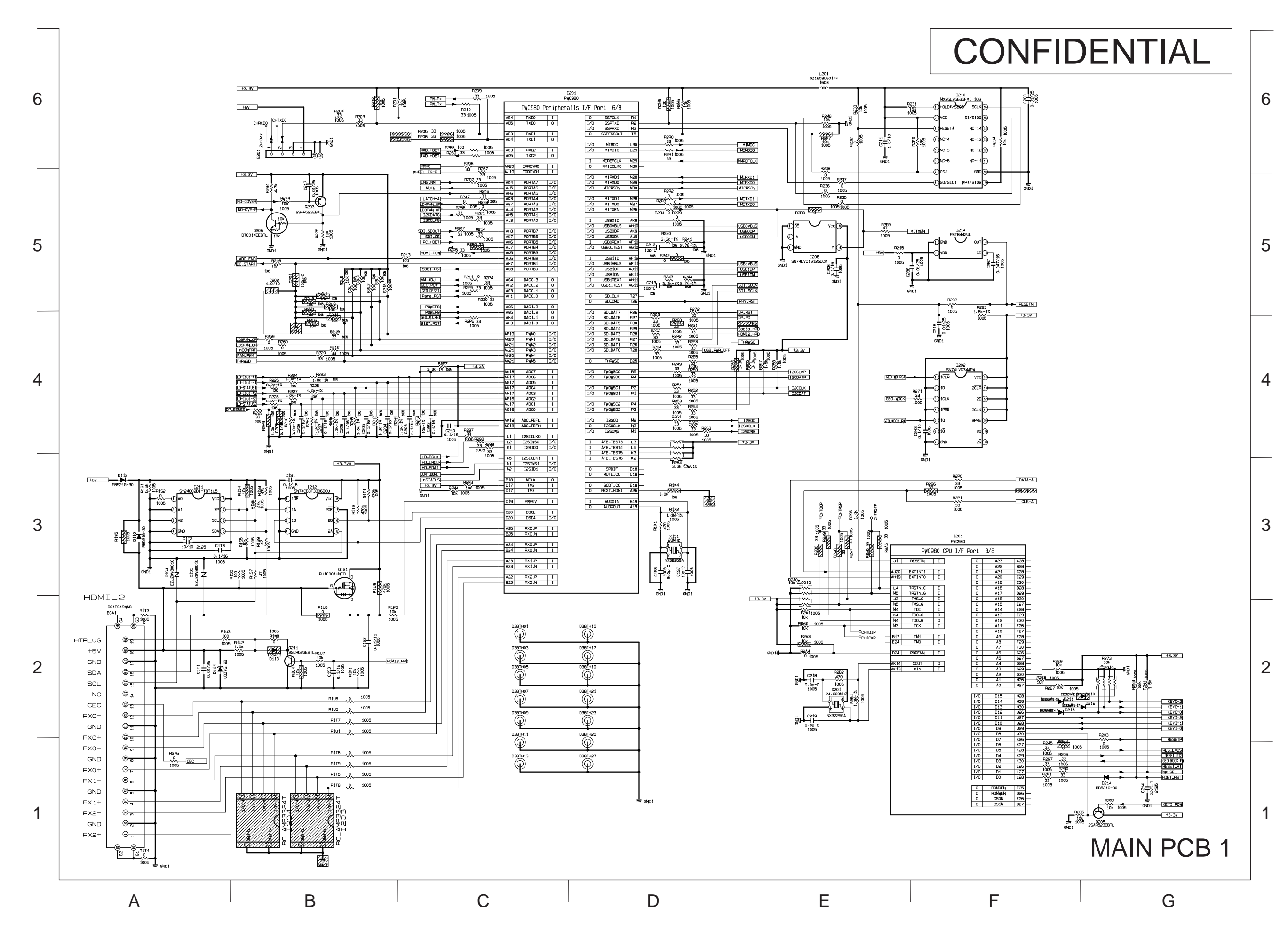

141

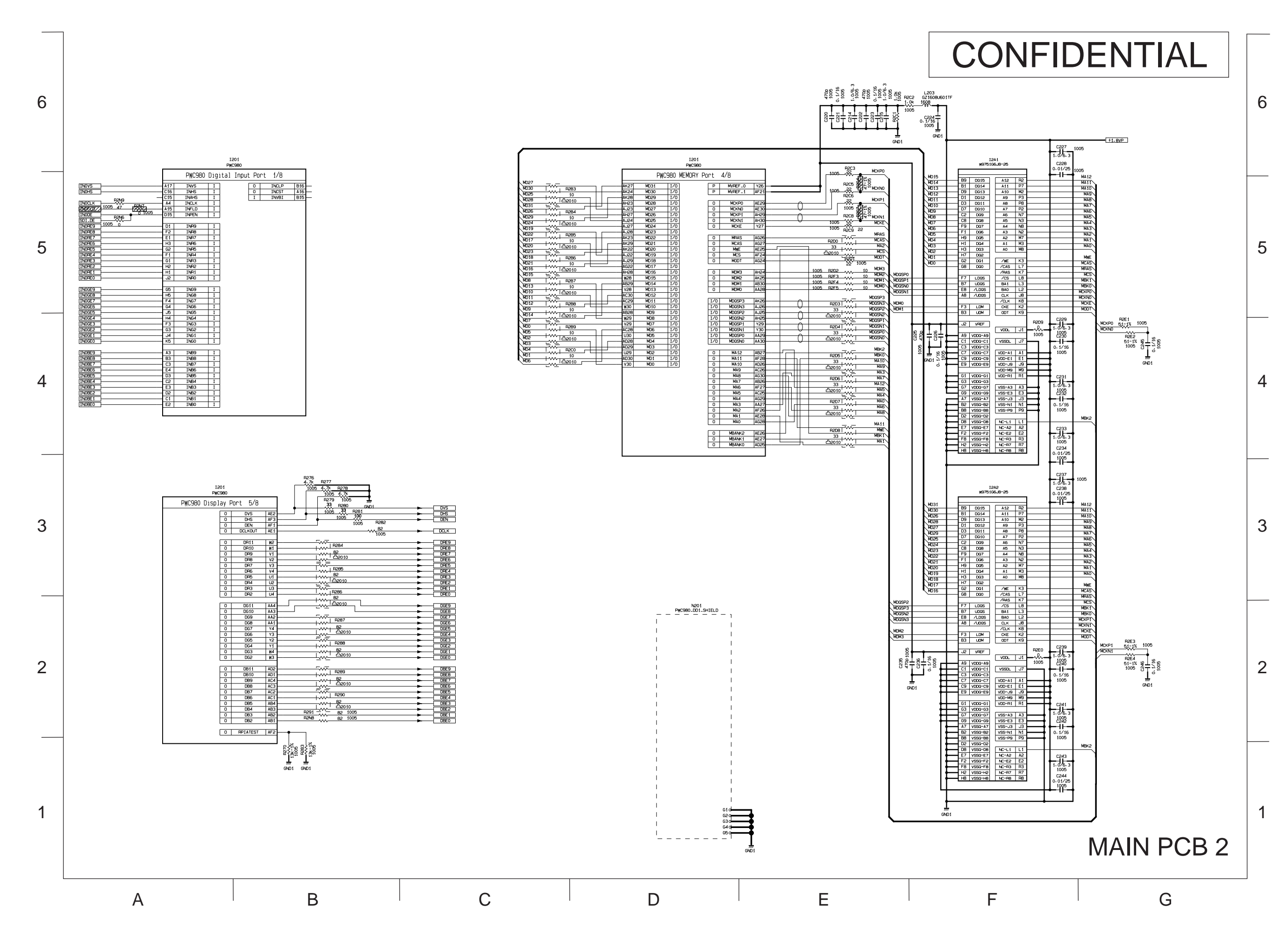

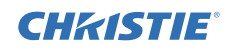

**CHkiSTIE**°

LWU900-DS / LHD878-DS / LWU755-DS

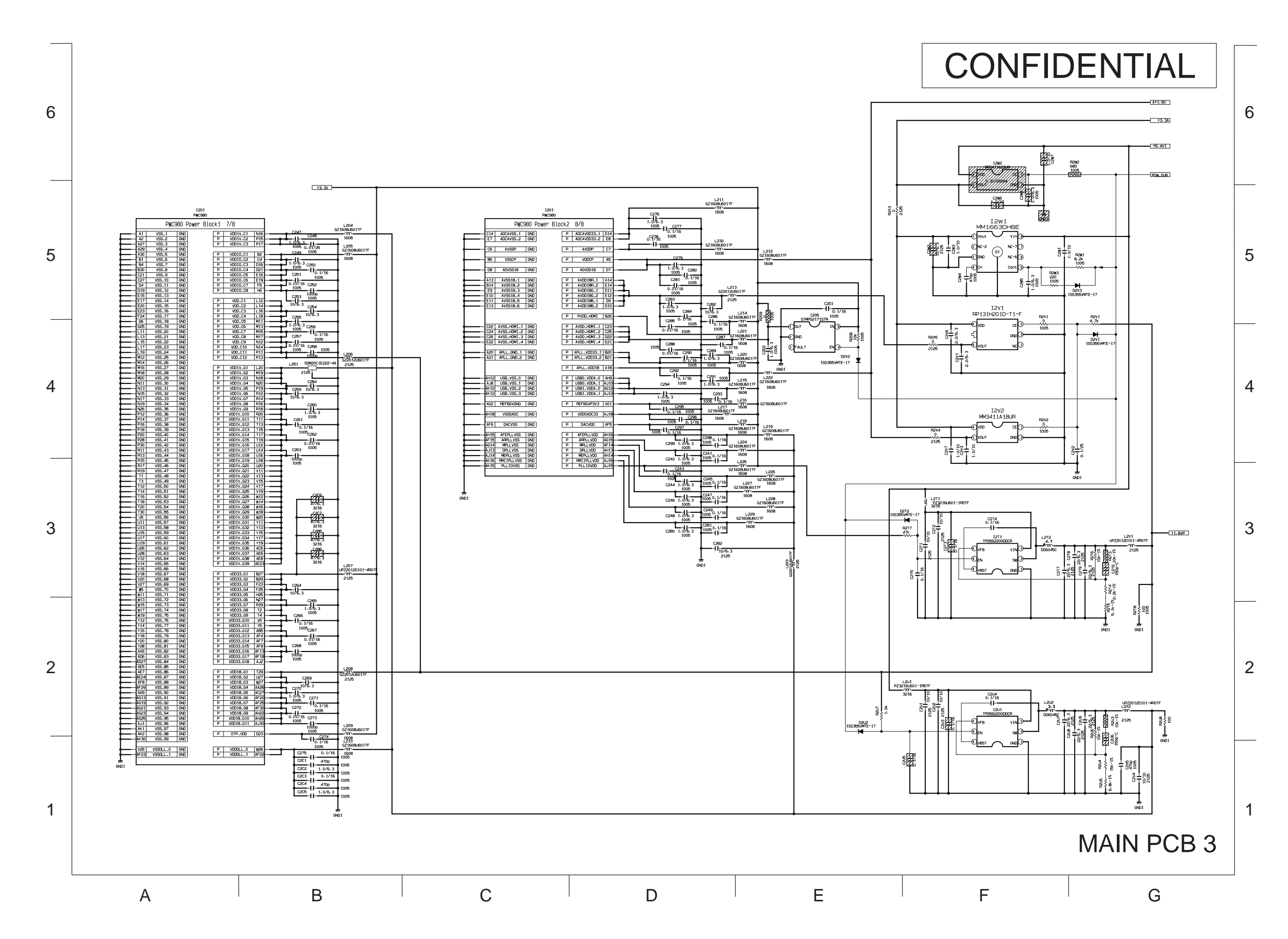
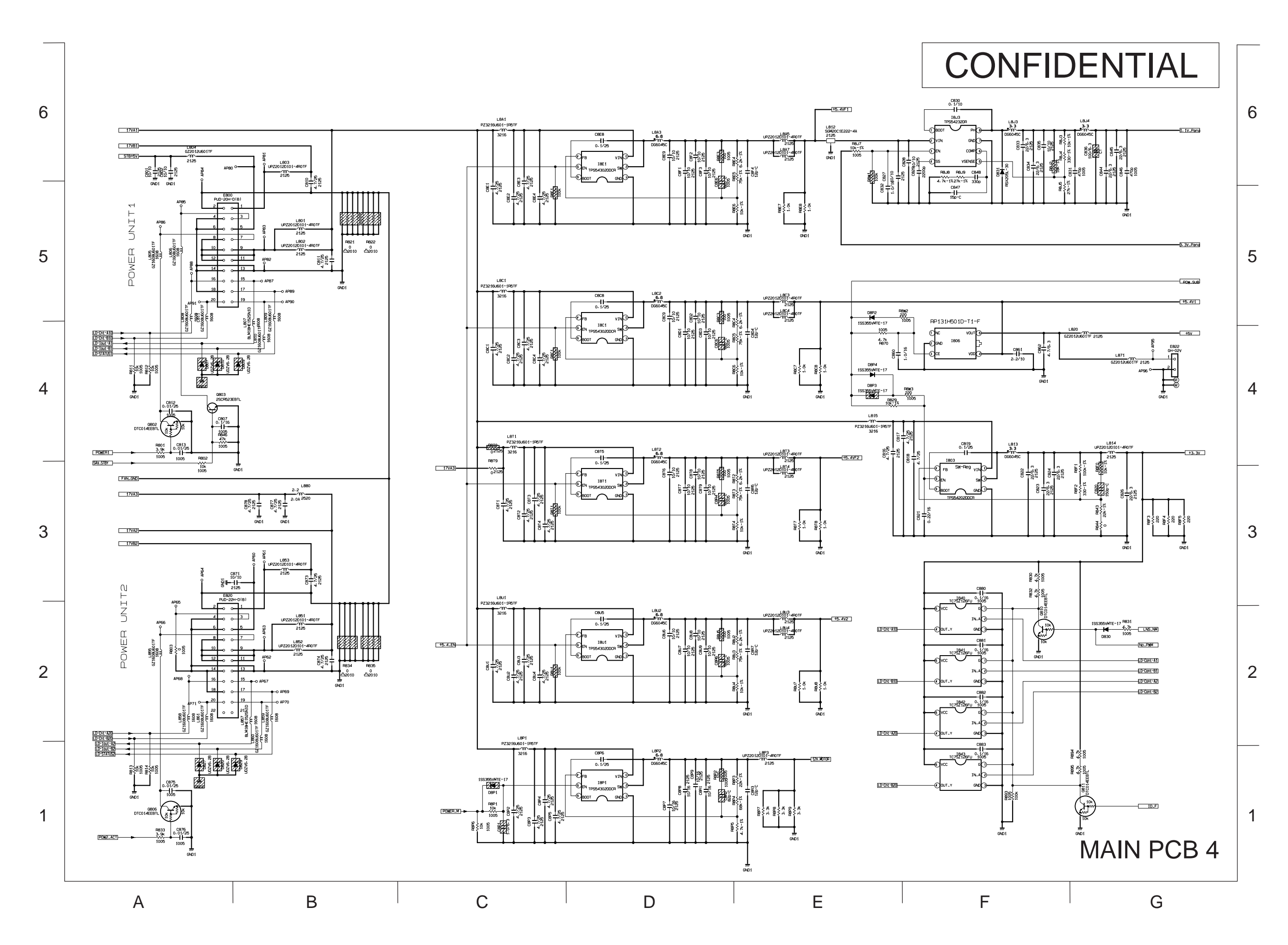

LWU900-DS/LHD878-DS/LWU755-DS Service Manual 144

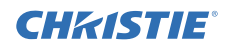

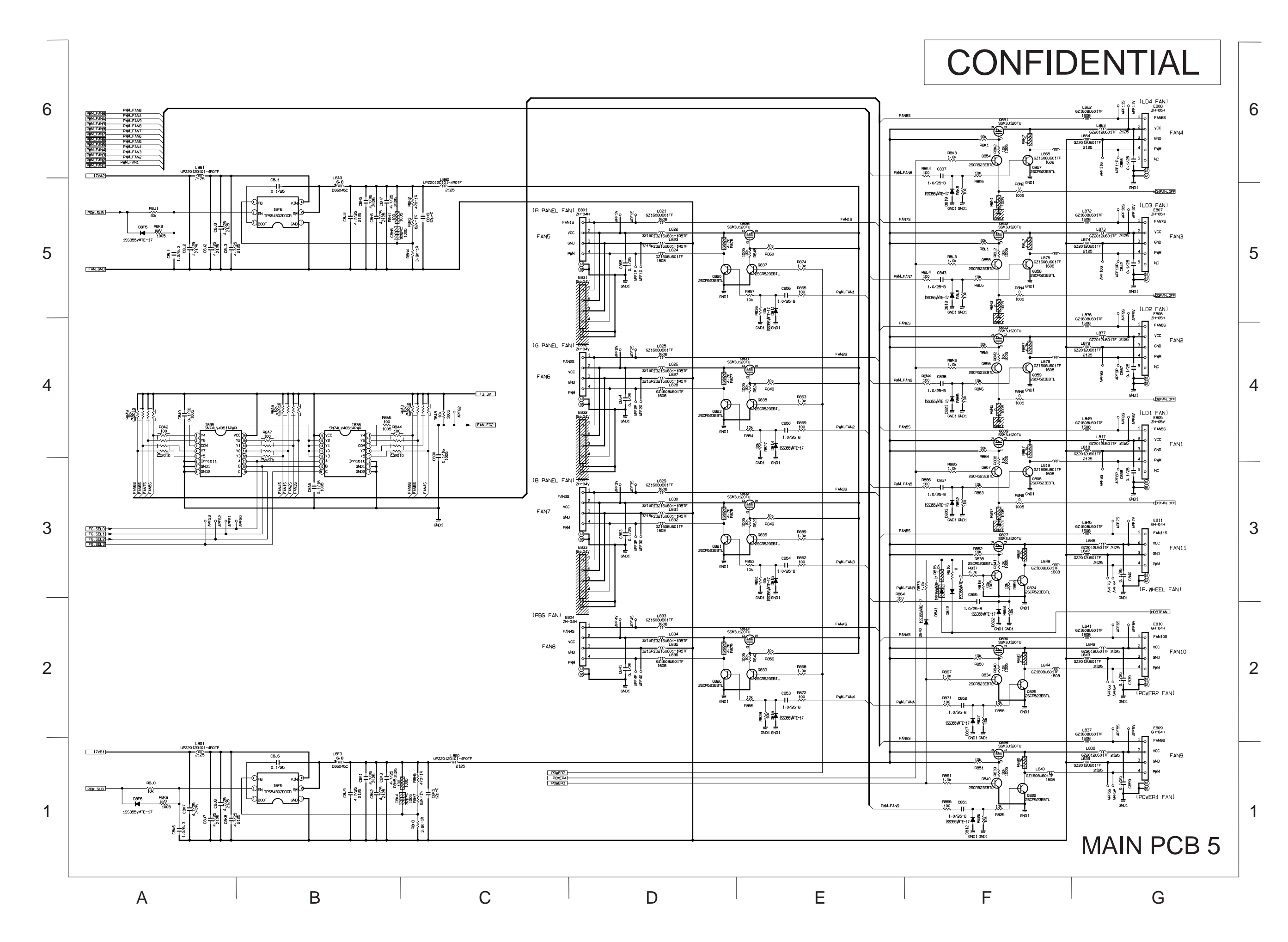

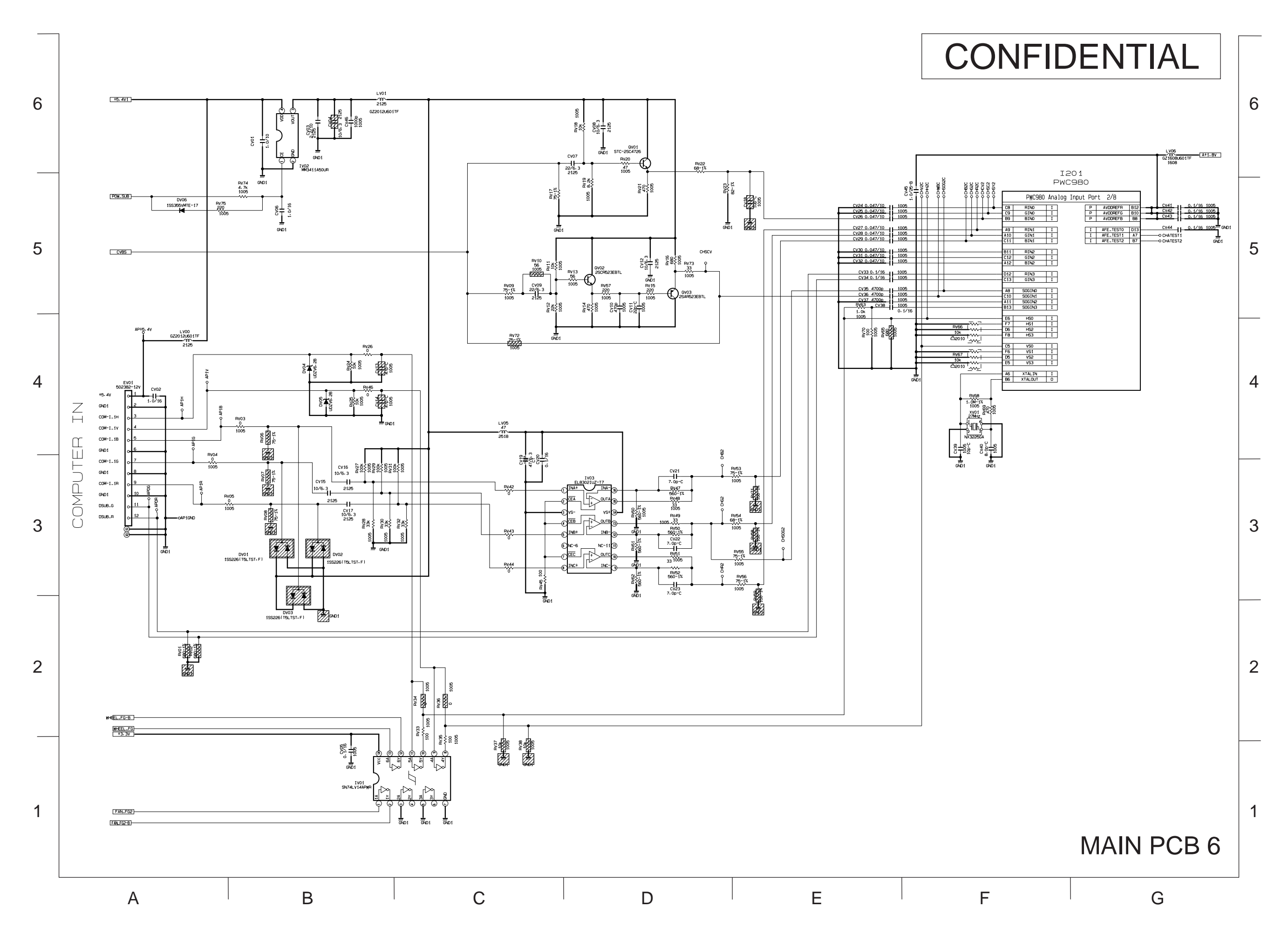

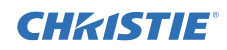

### LWU900-DS / LHD878-DS / LWU755-DS

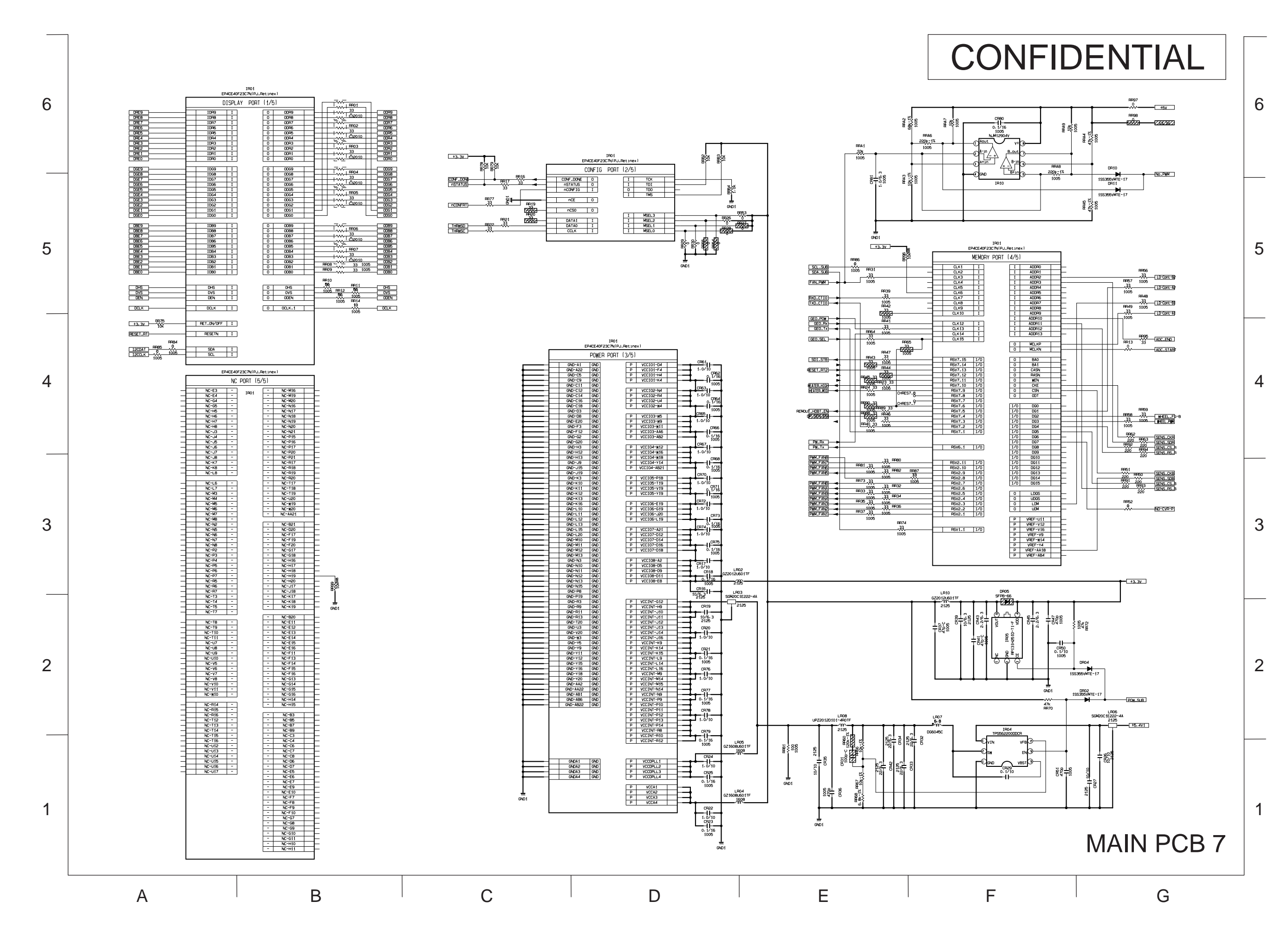

LWU900-DS/LHD878-DS/LWU755-DS Service Manual 147

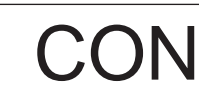

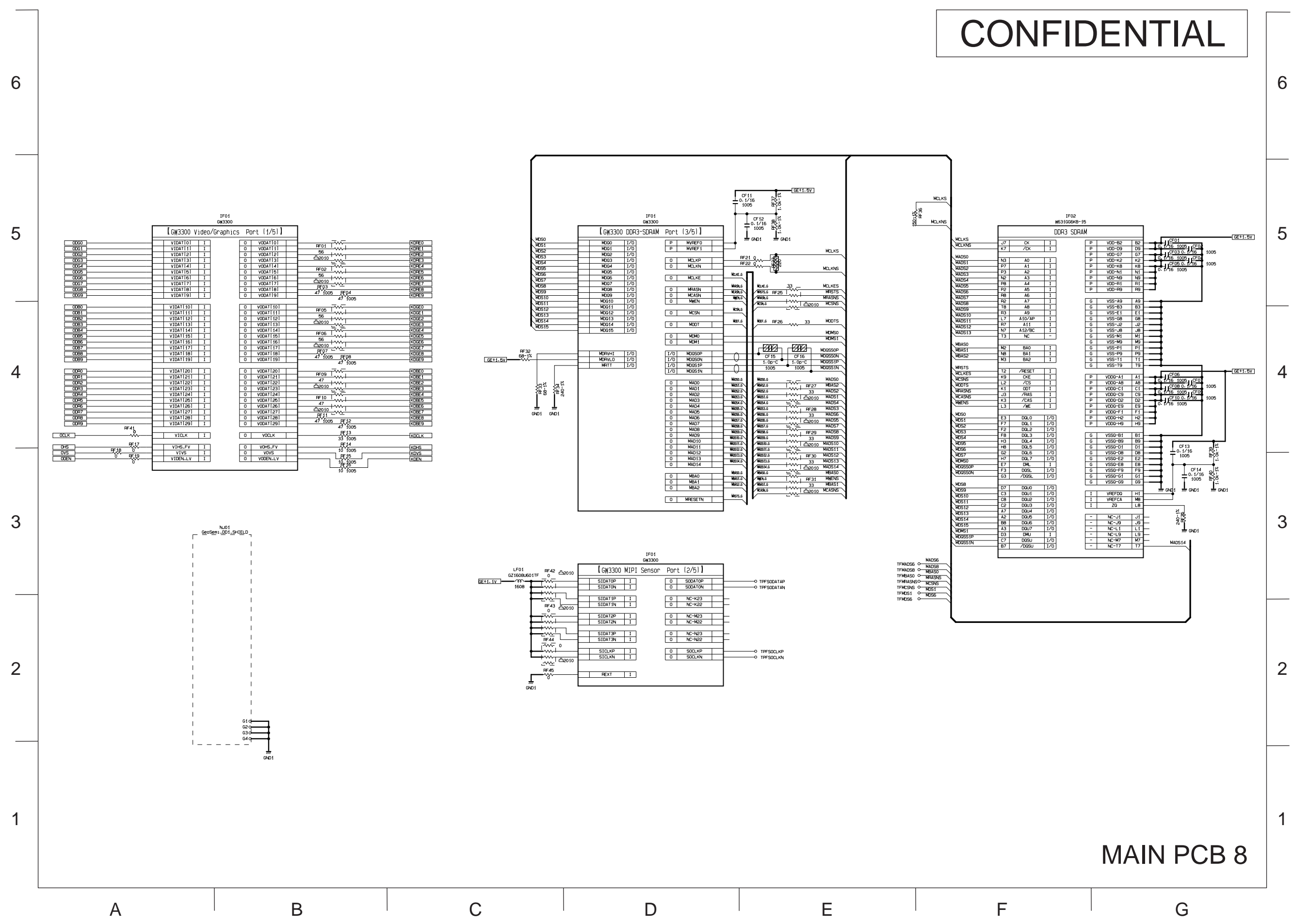

148

**CHKISTIE**<sup>®</sup>

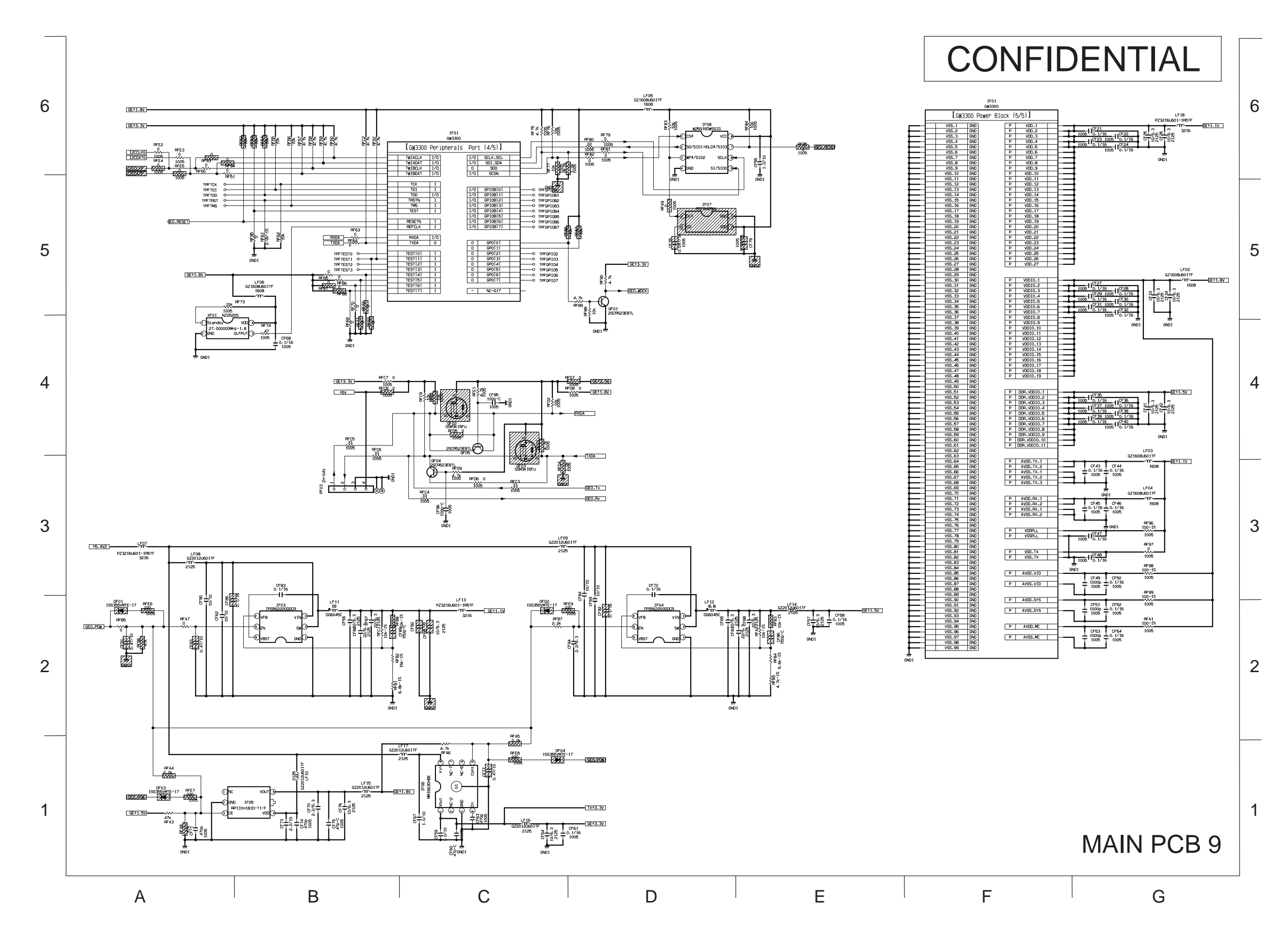

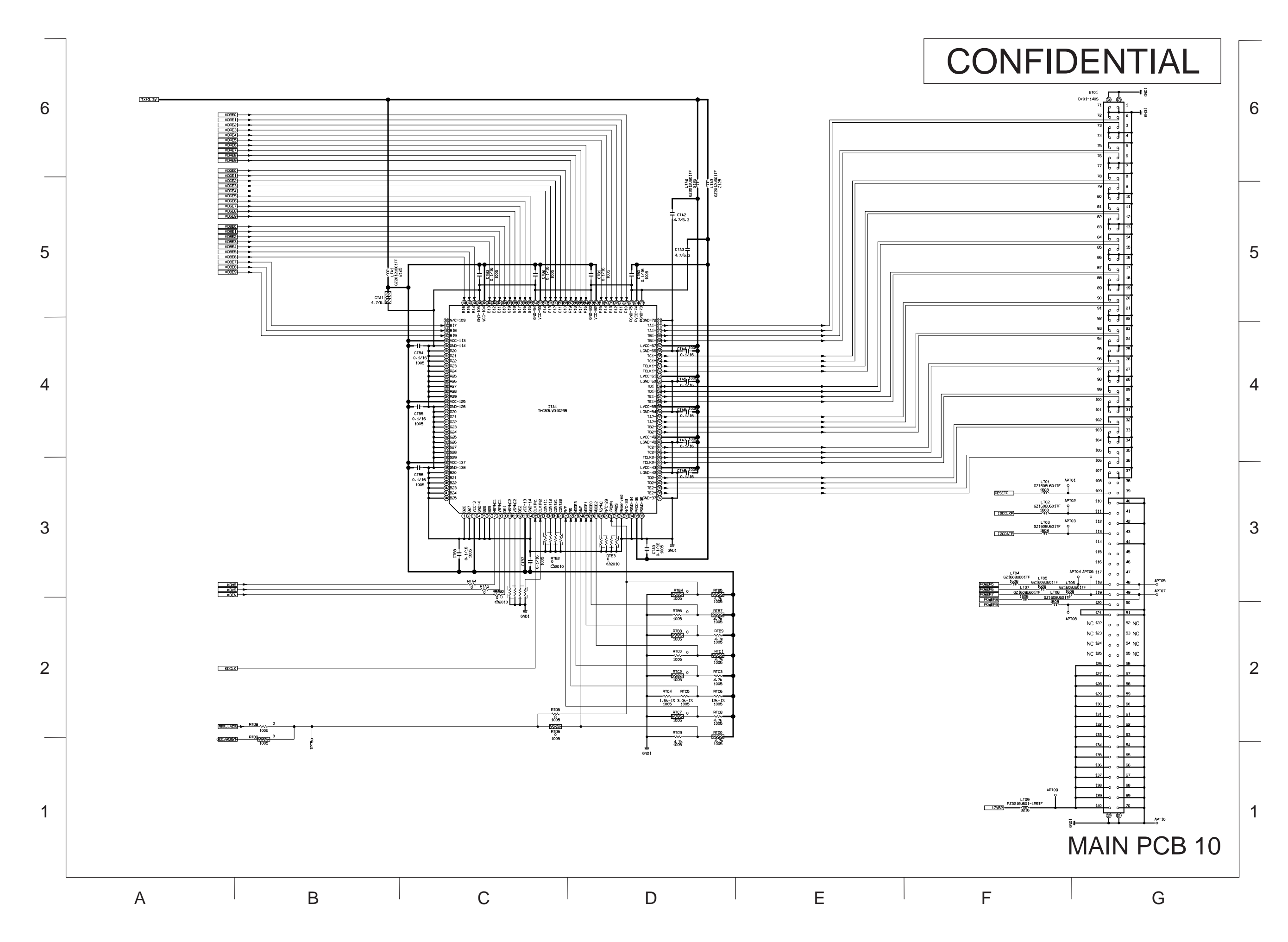

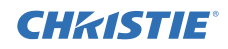

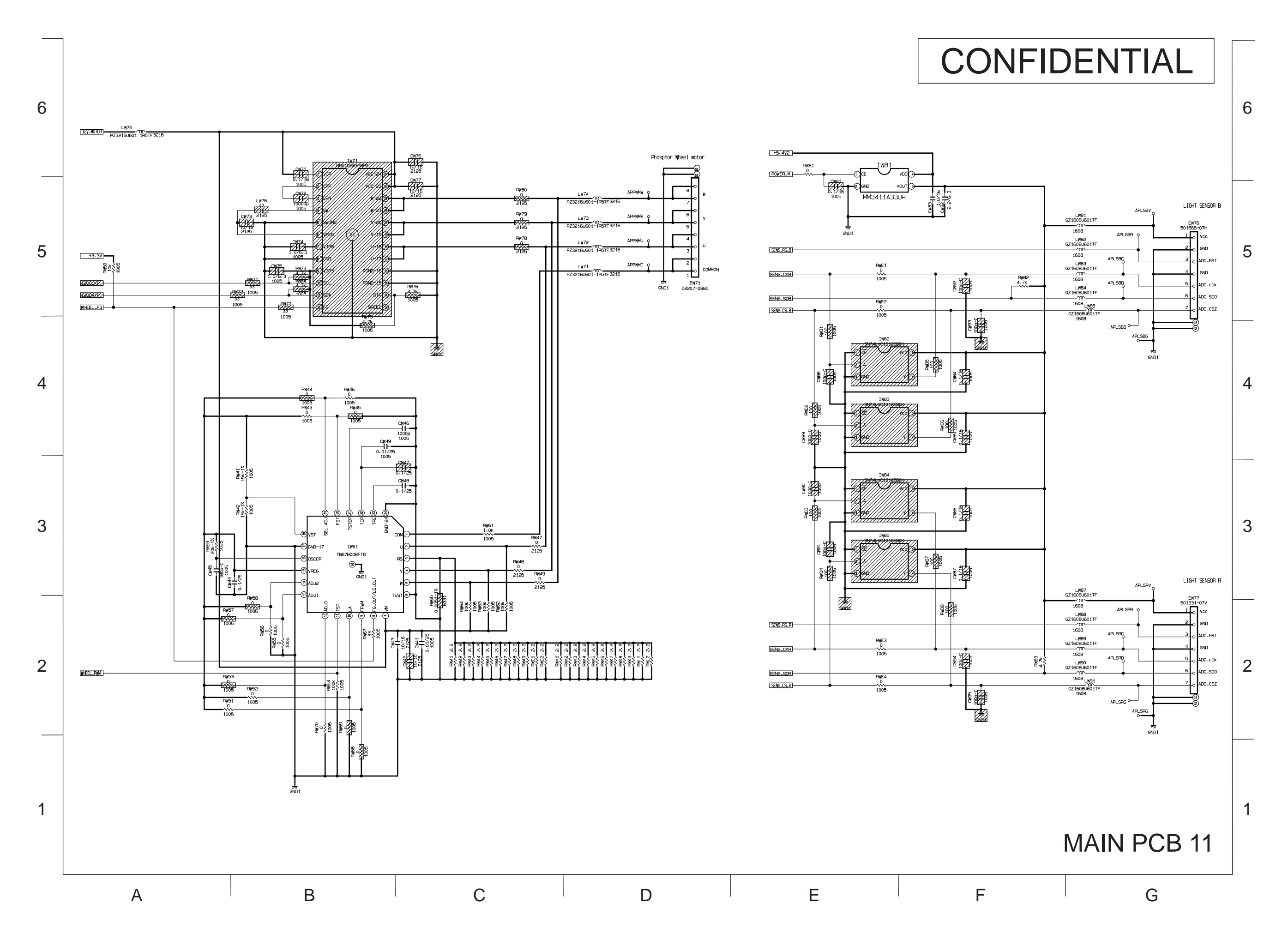

151

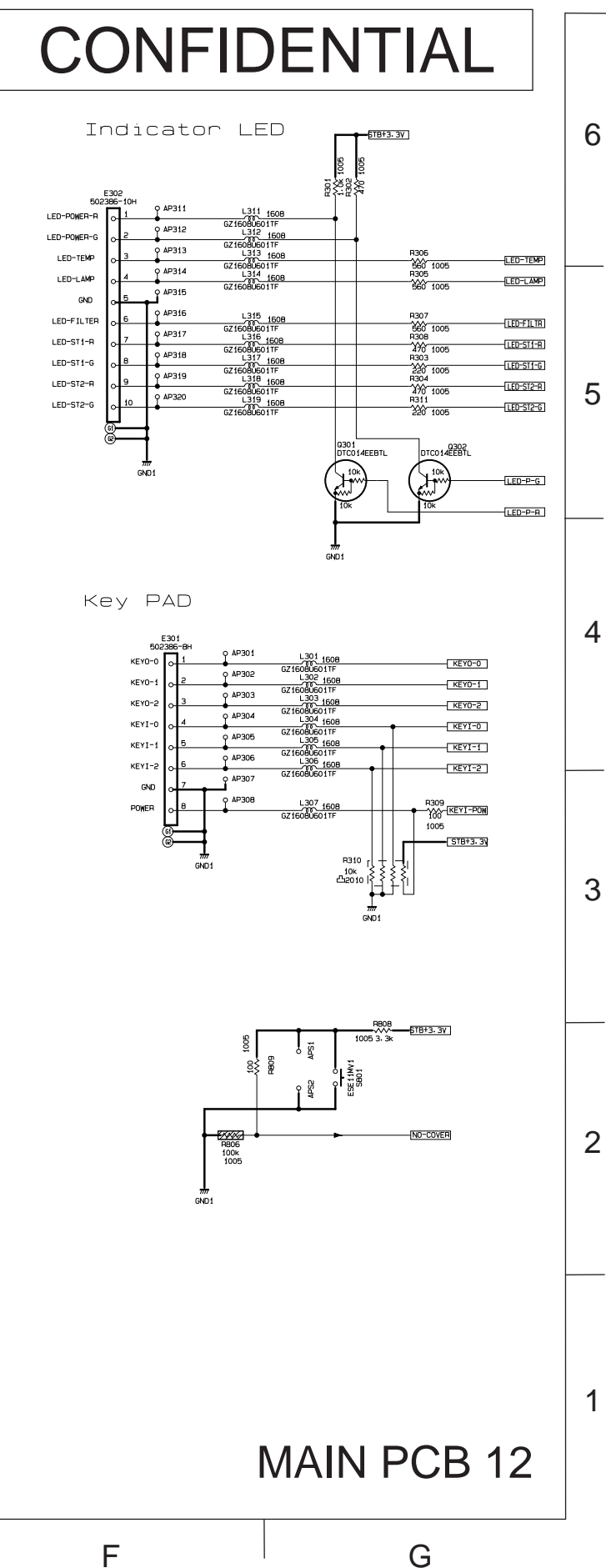

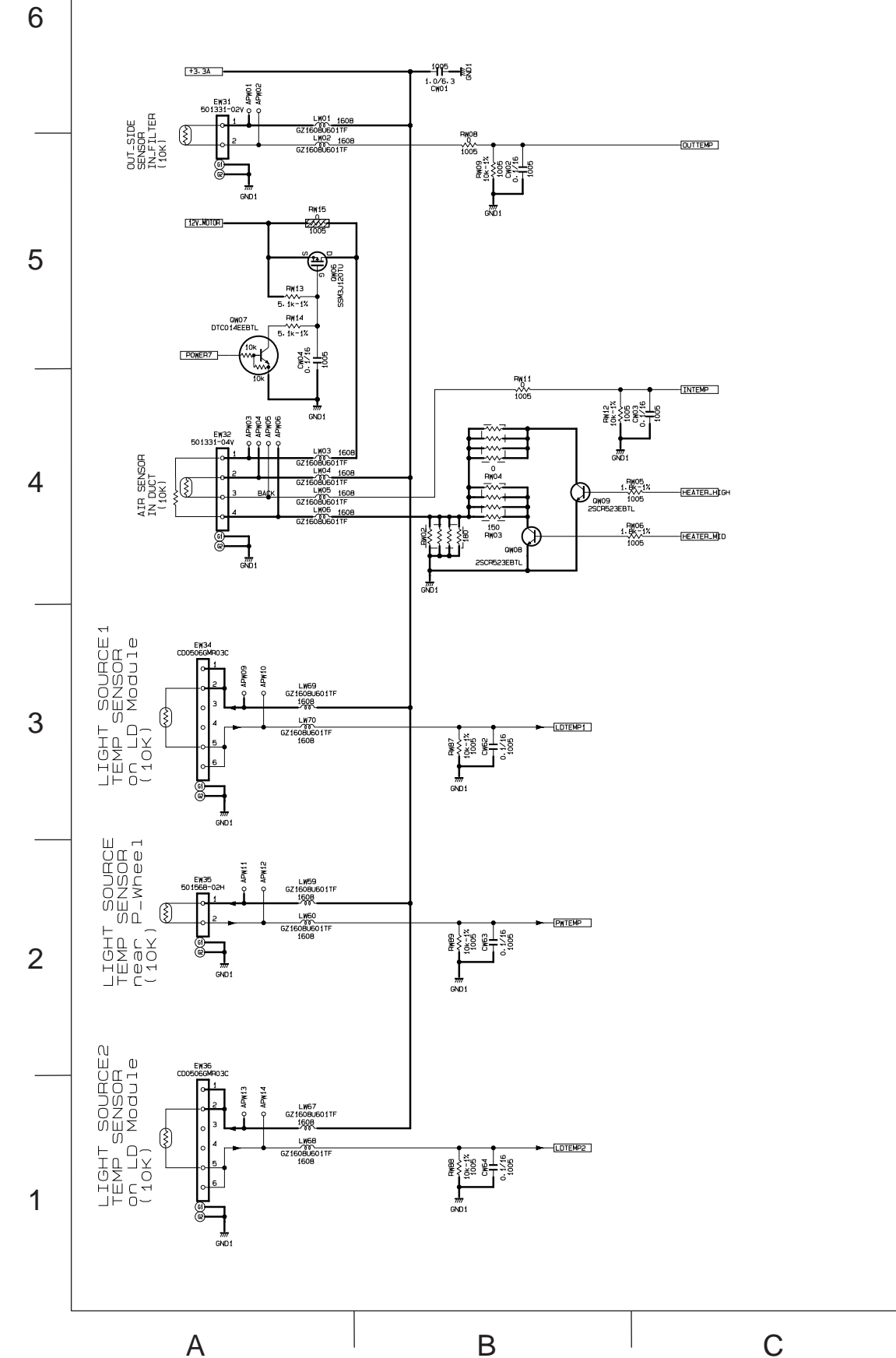

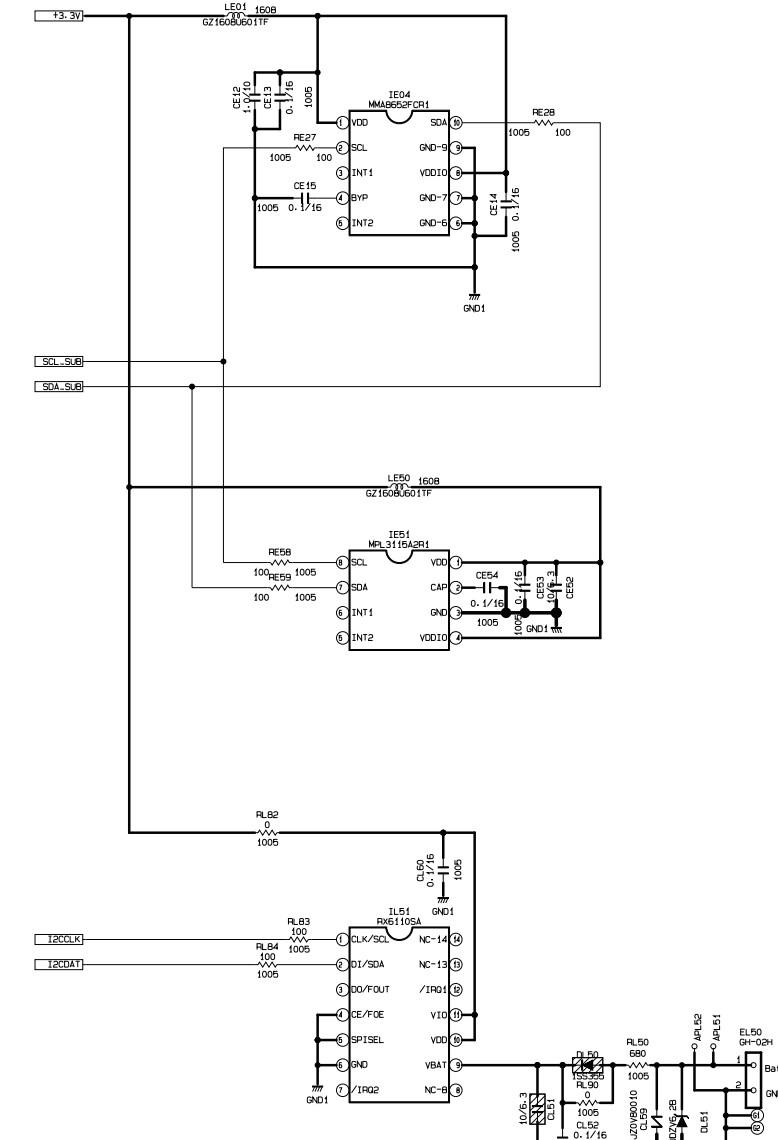

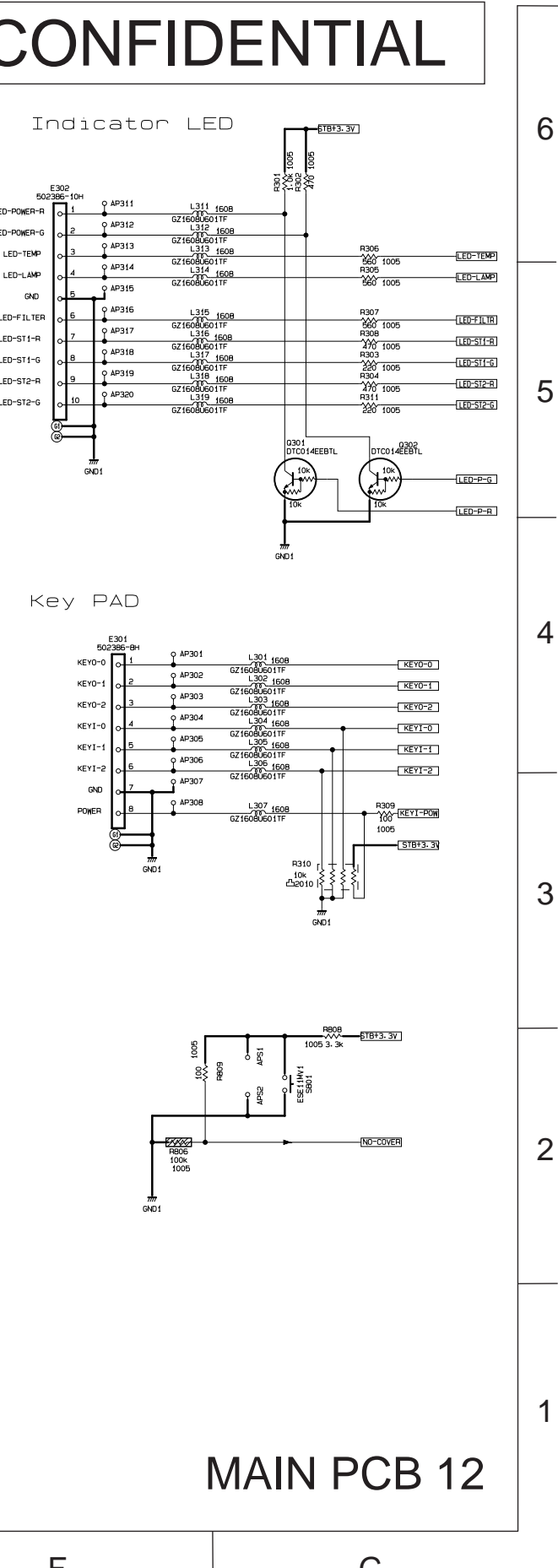

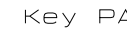

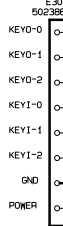

D

Е

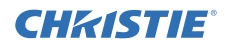

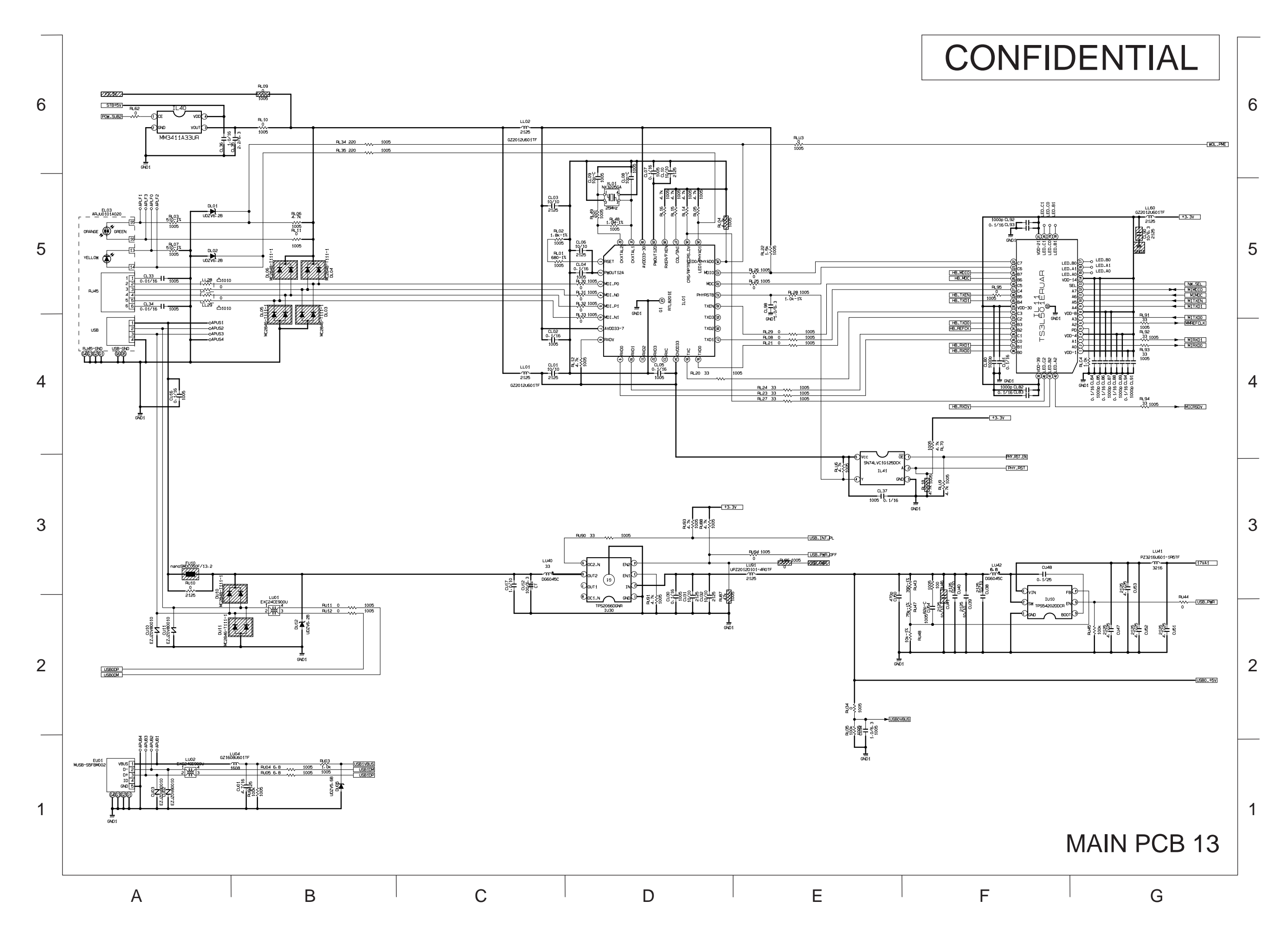

020-001586-01 Rev. 1 (02-2021) LIT MAN SERV DS Series

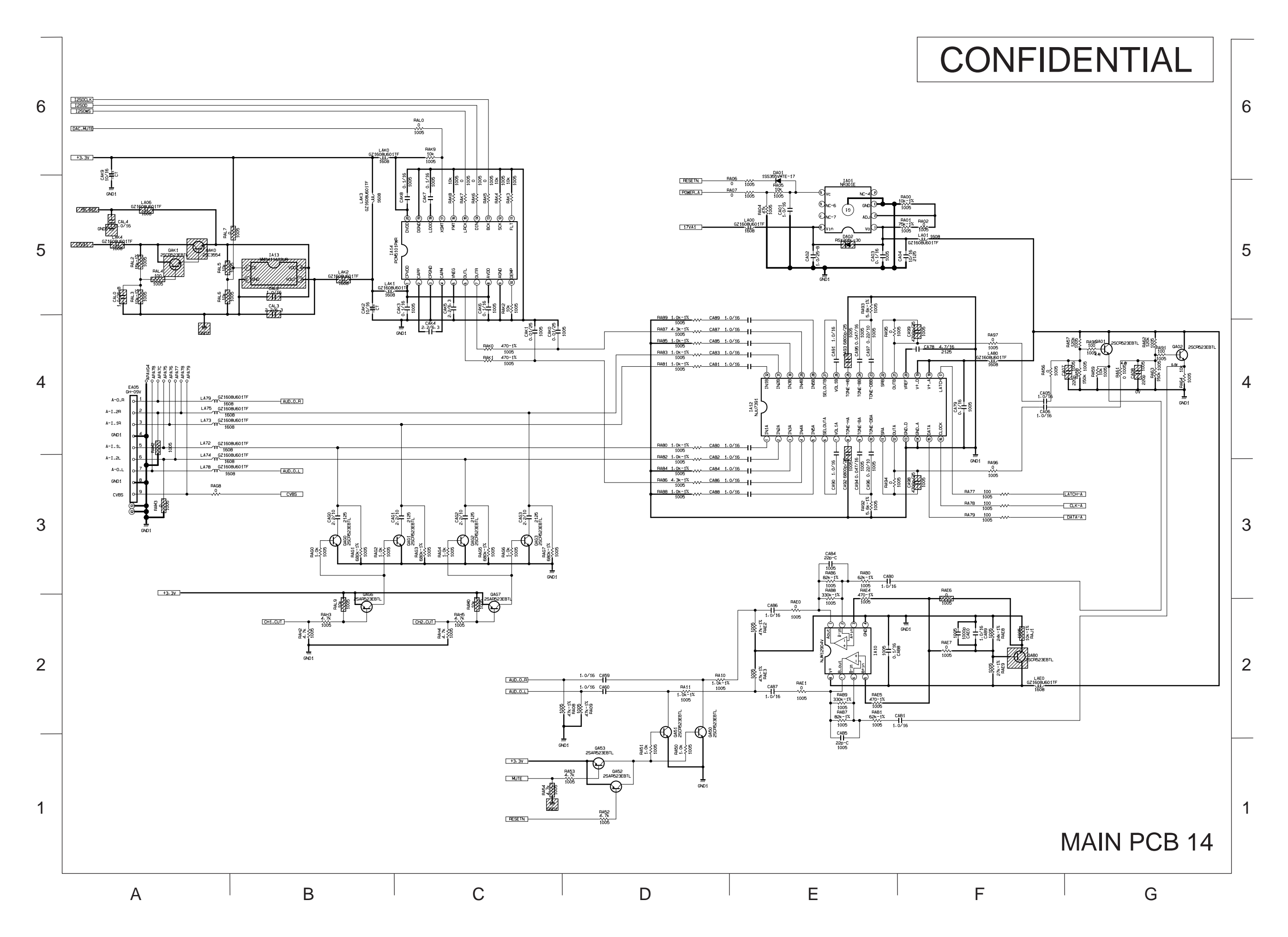

154

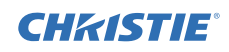

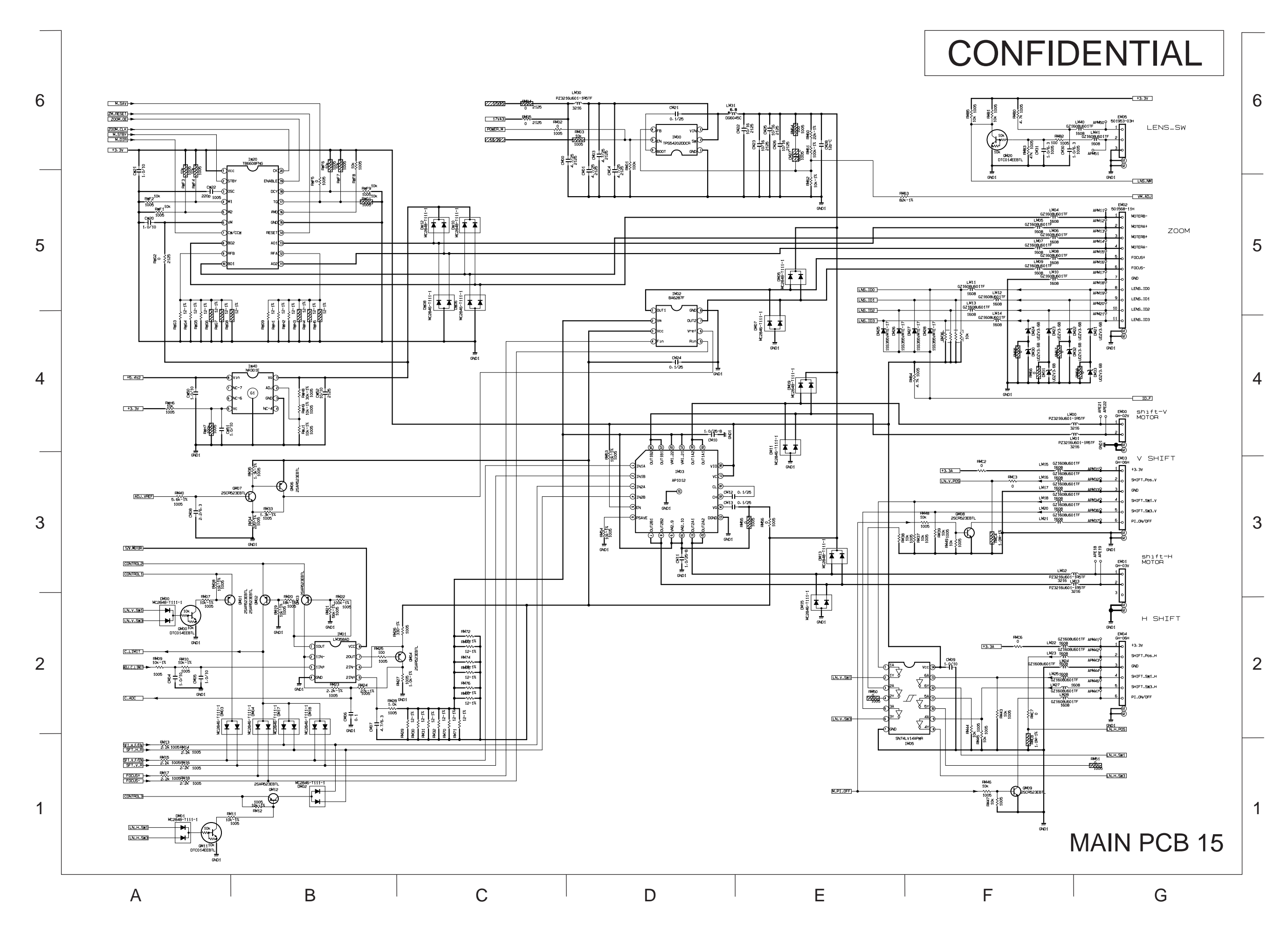

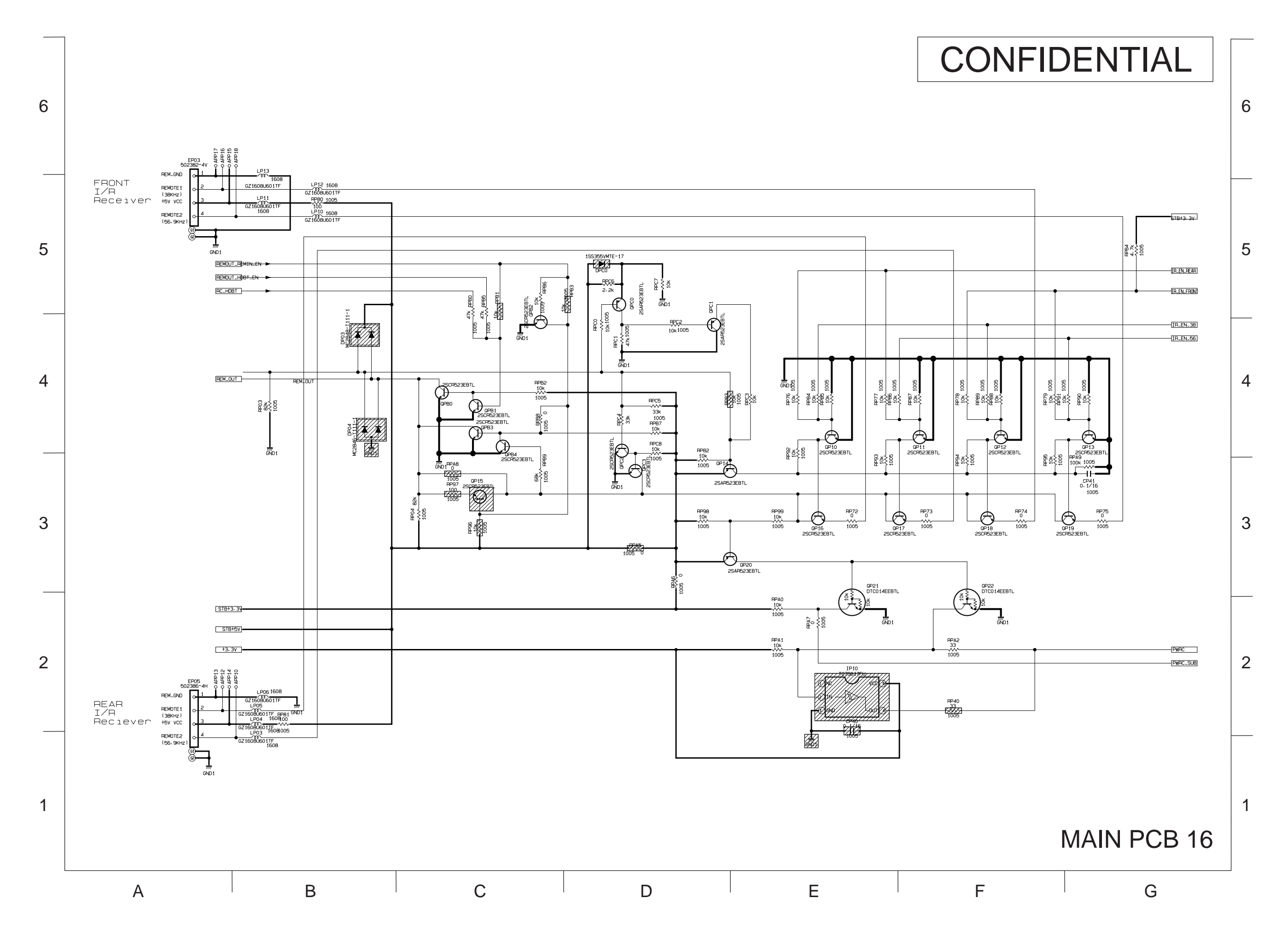

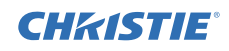

**CHKISTIE**°

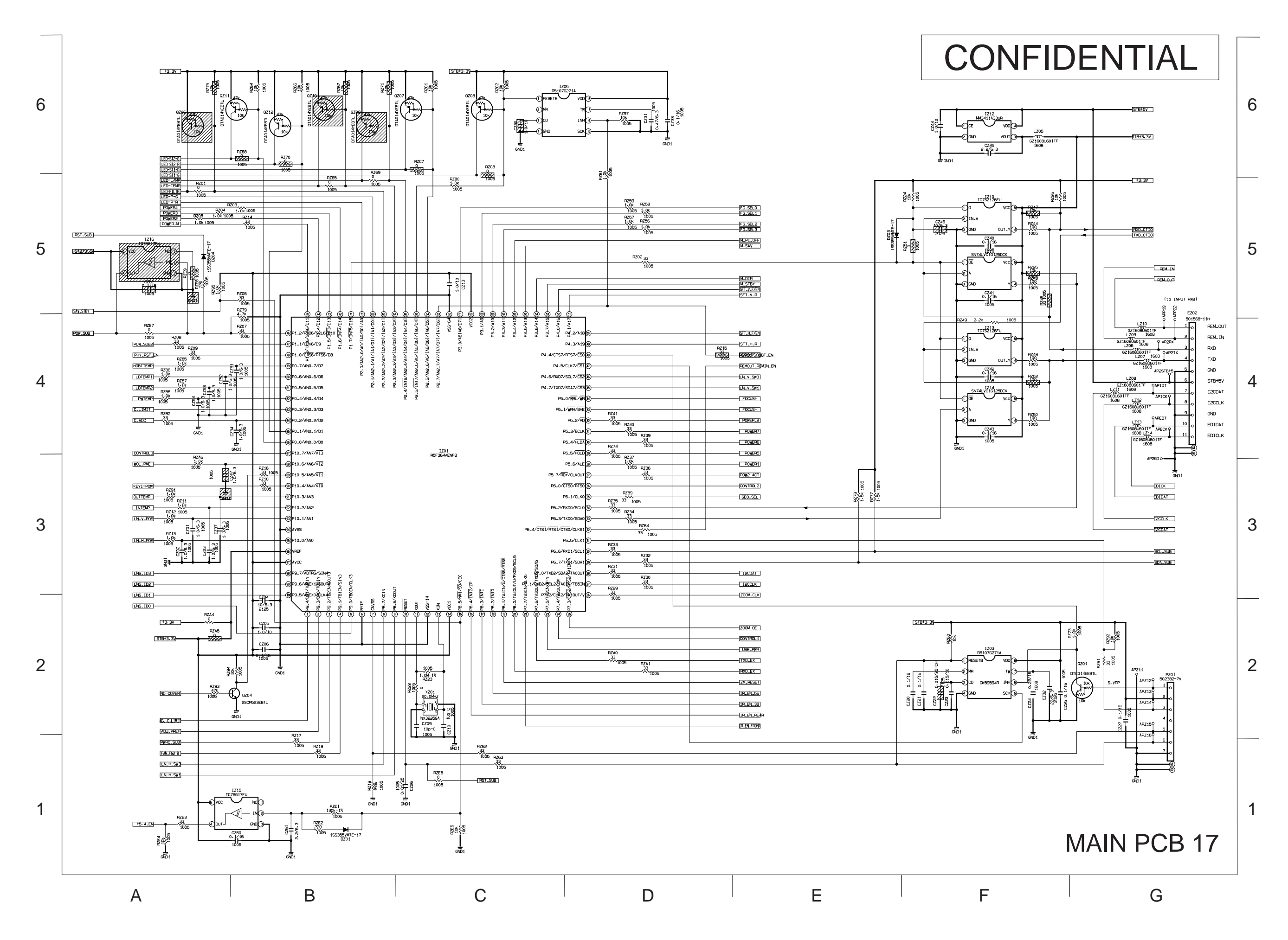

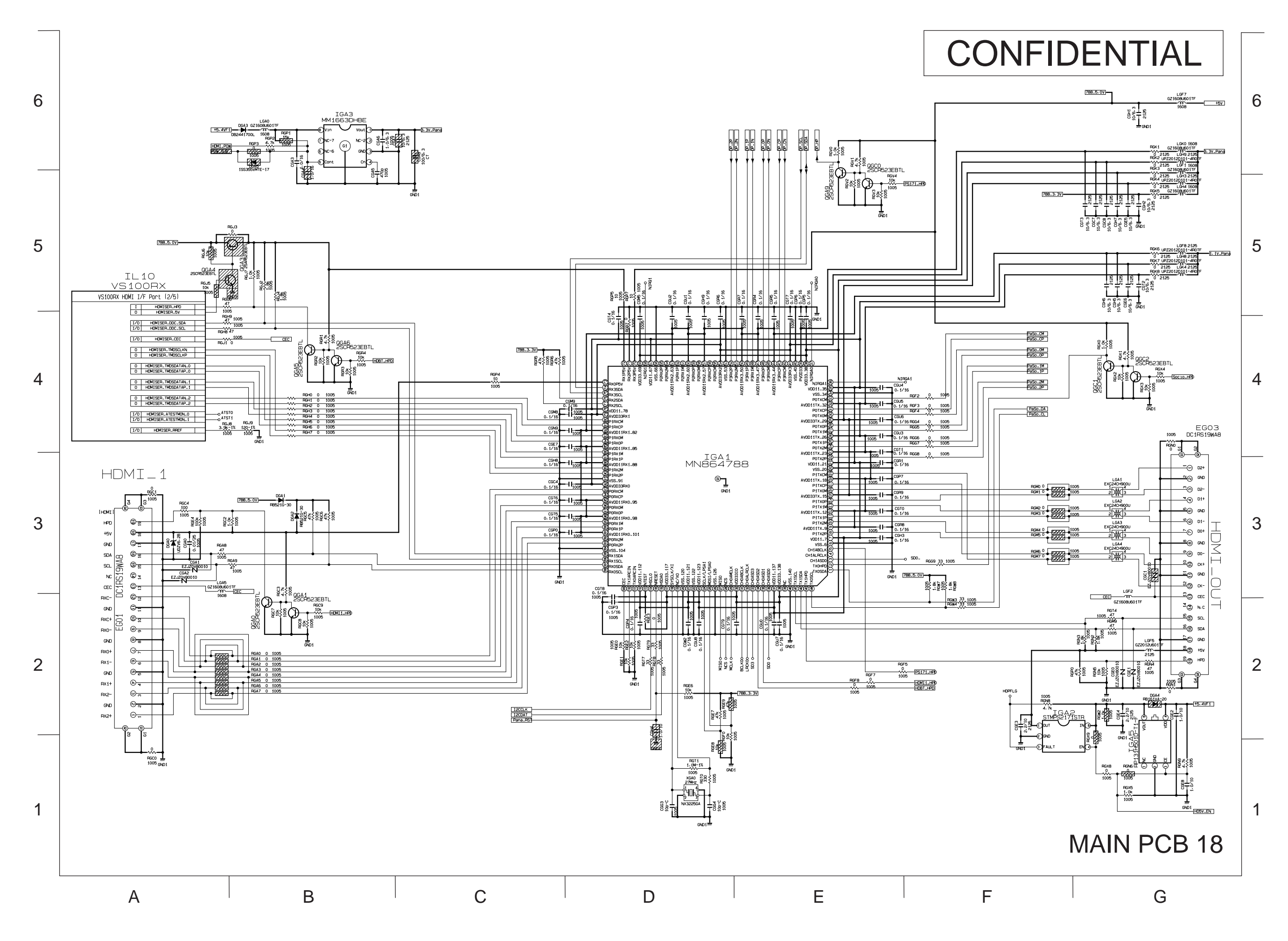

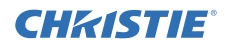

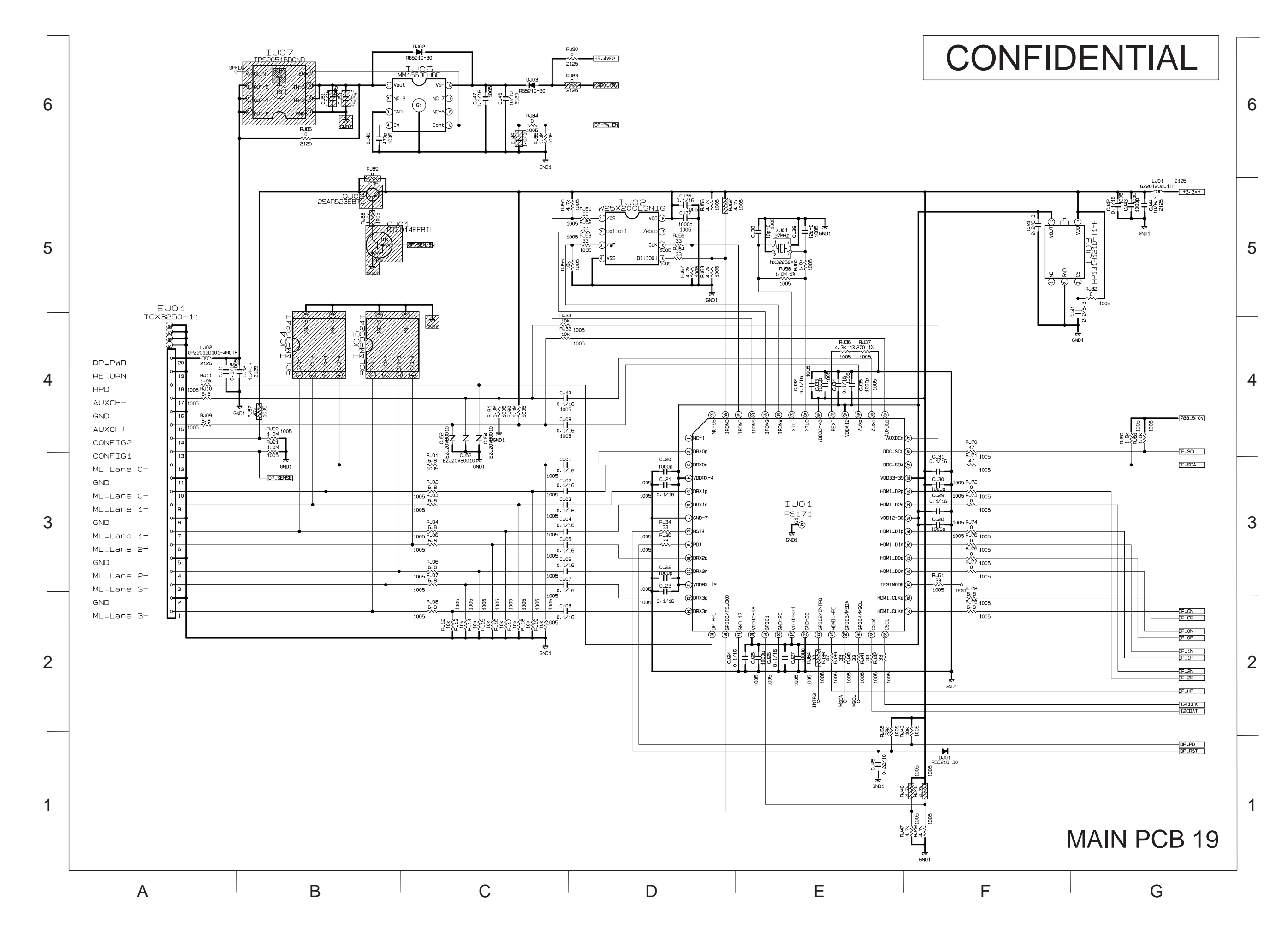

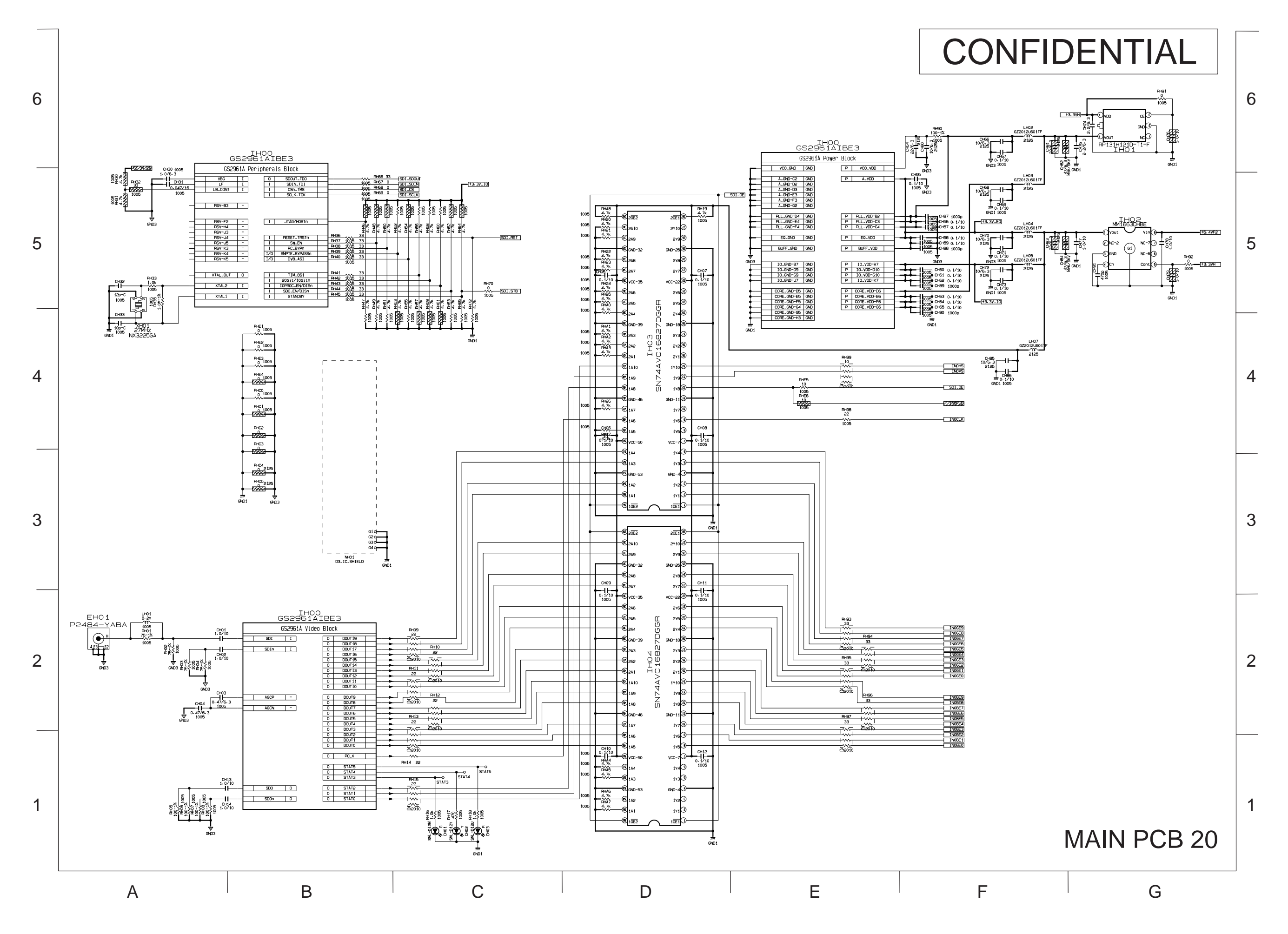

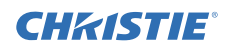

**CHKISTIE**°

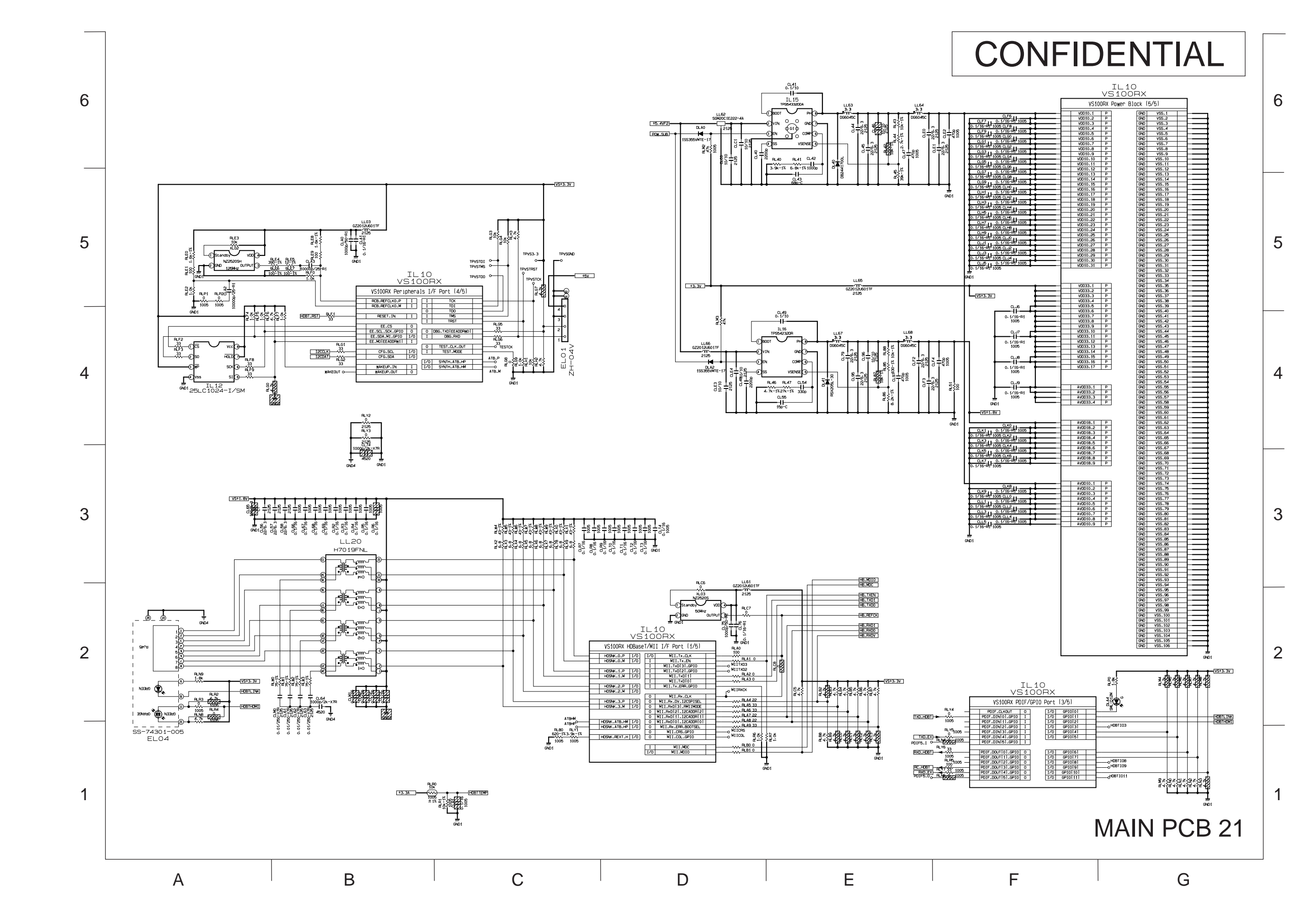

LWU900-DS / LHD878-DS / LWU755-DS

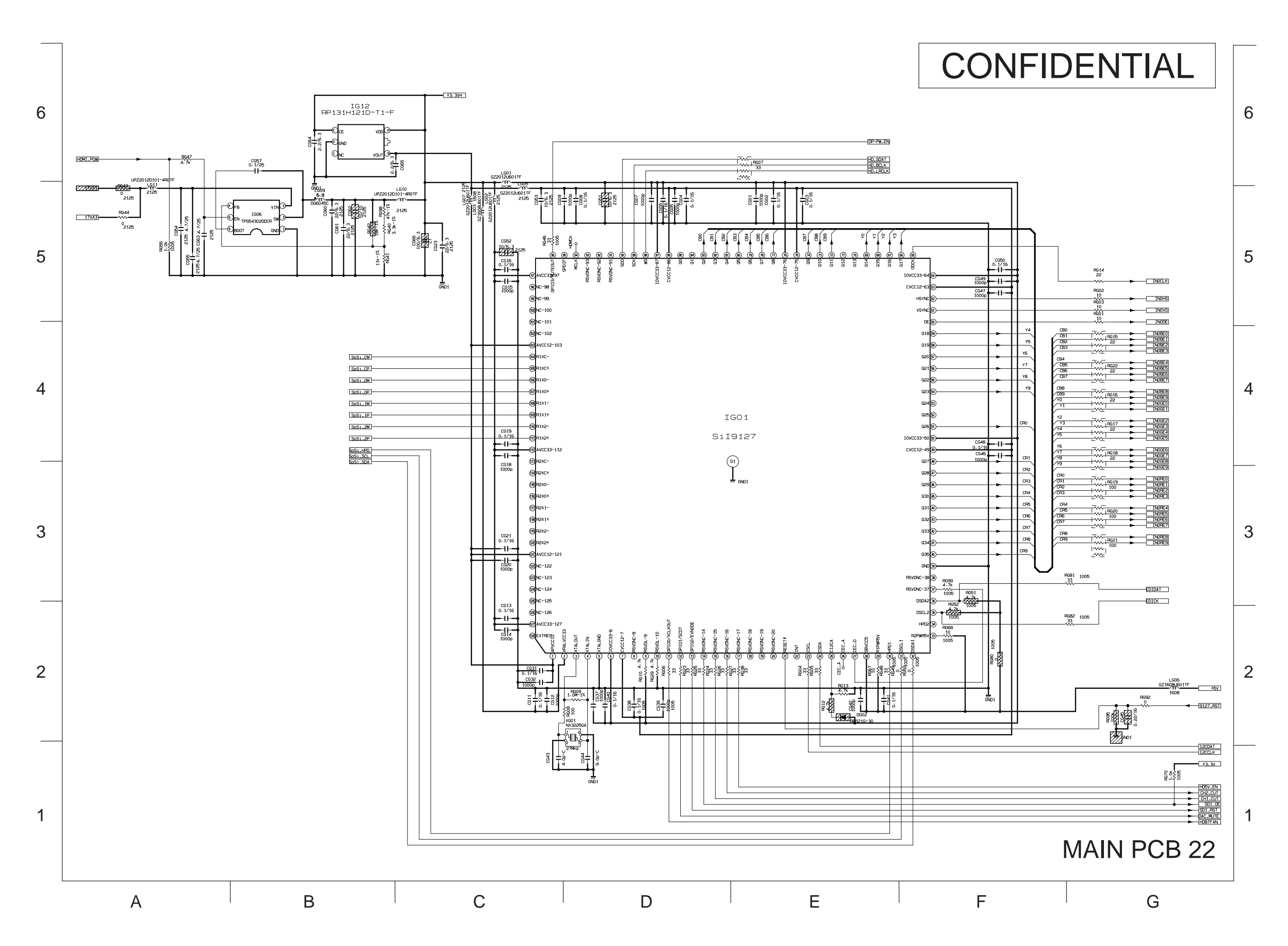

**CHKISTIE**<sup>®</sup>

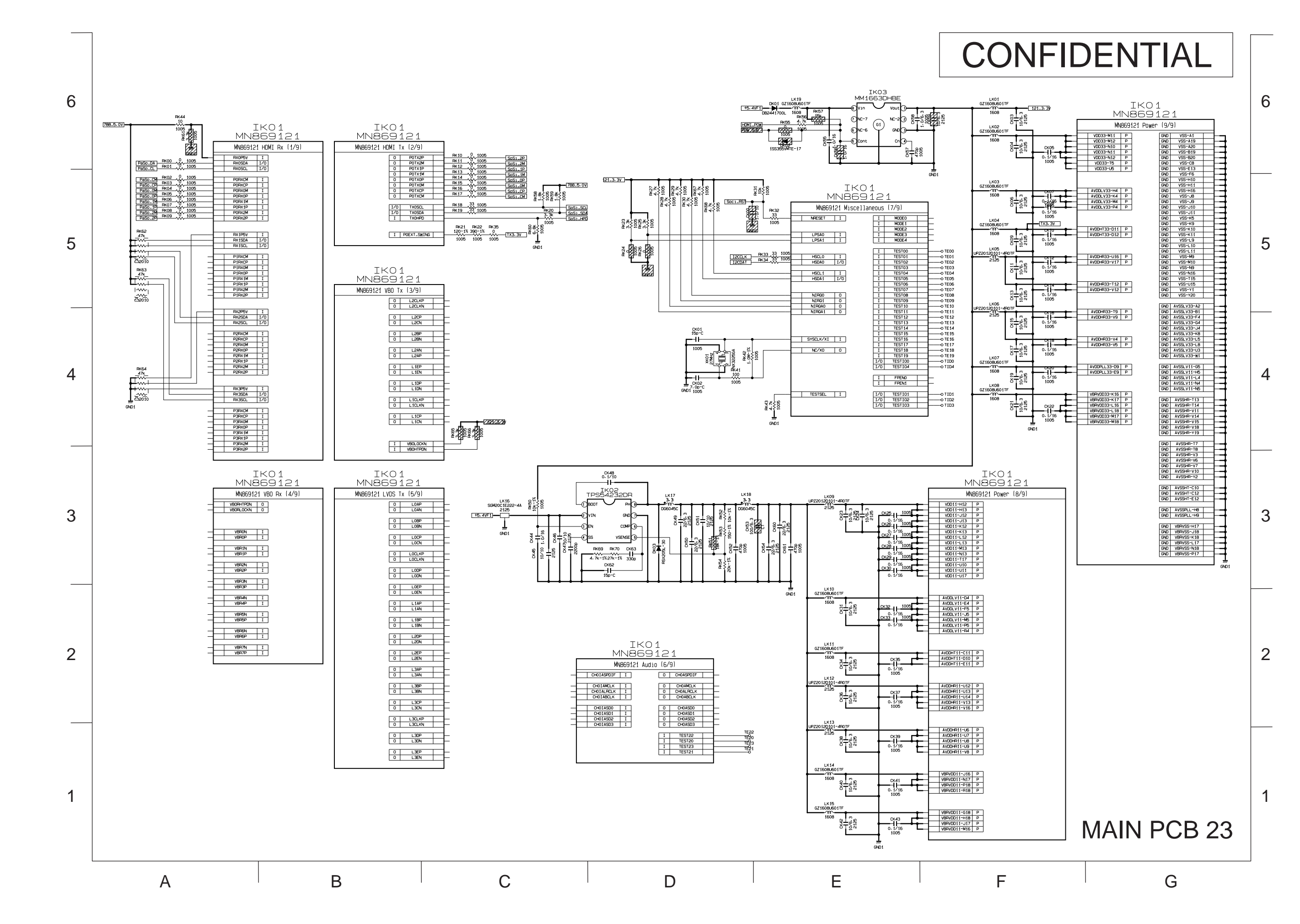

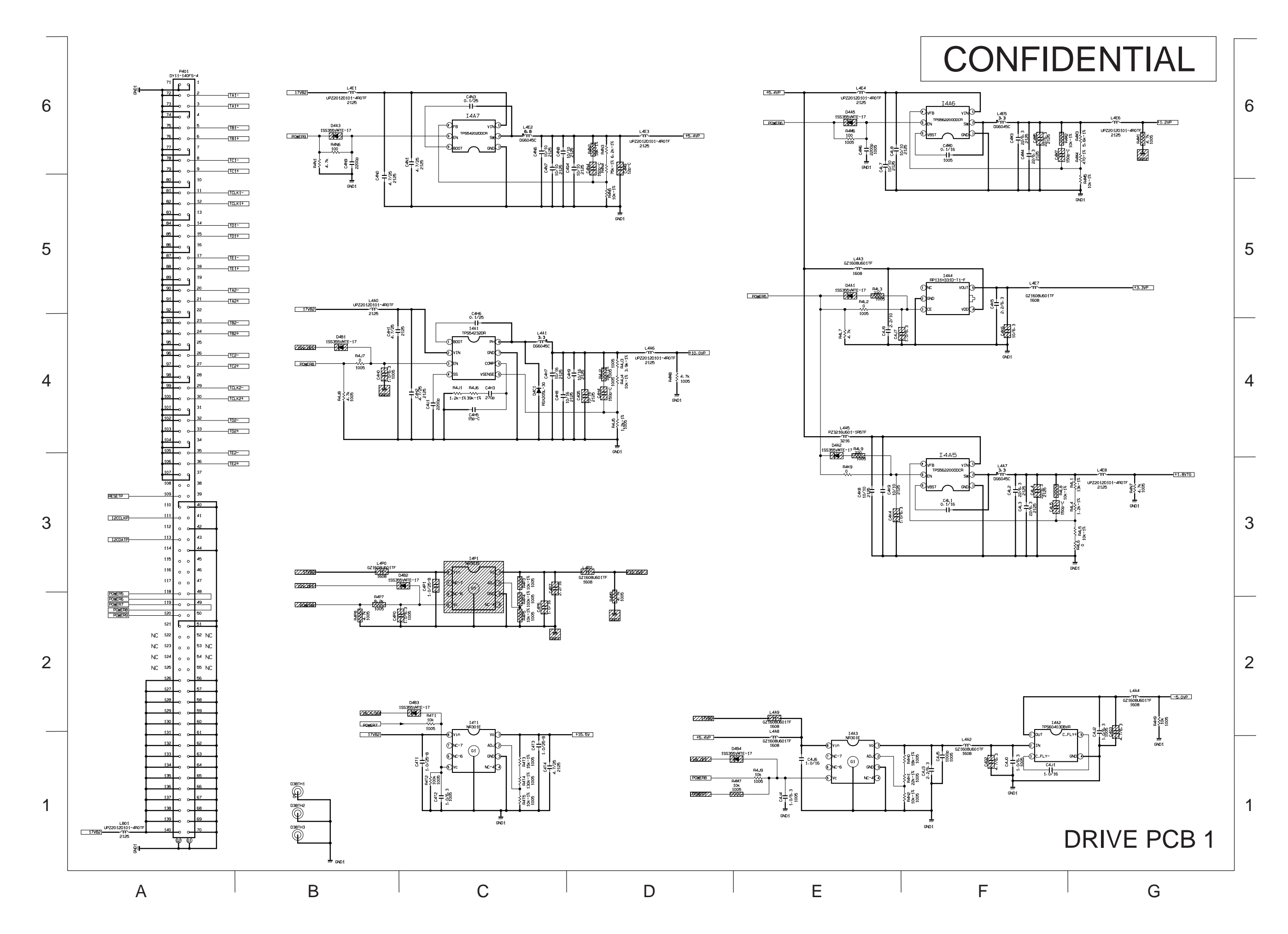

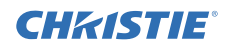

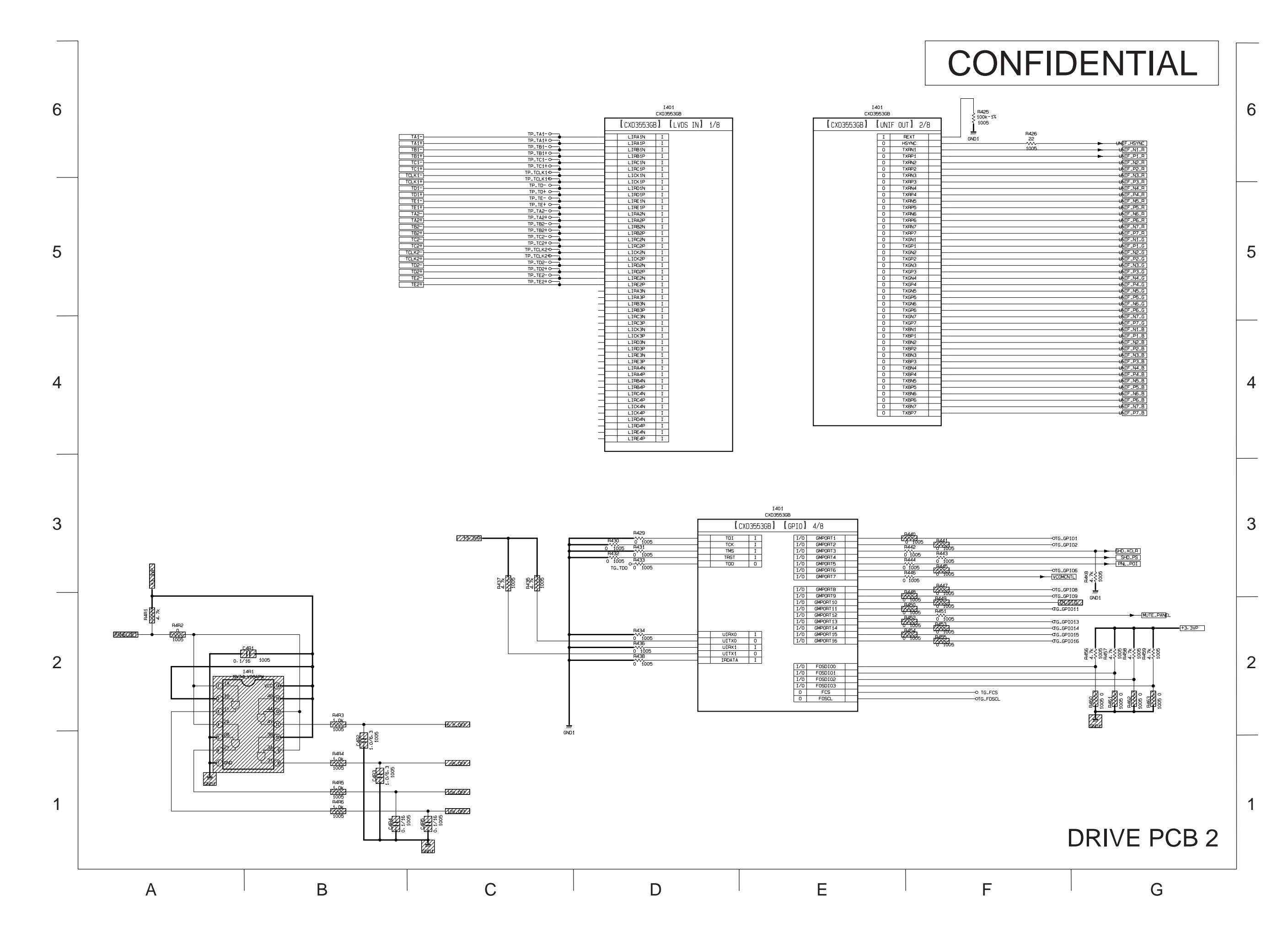

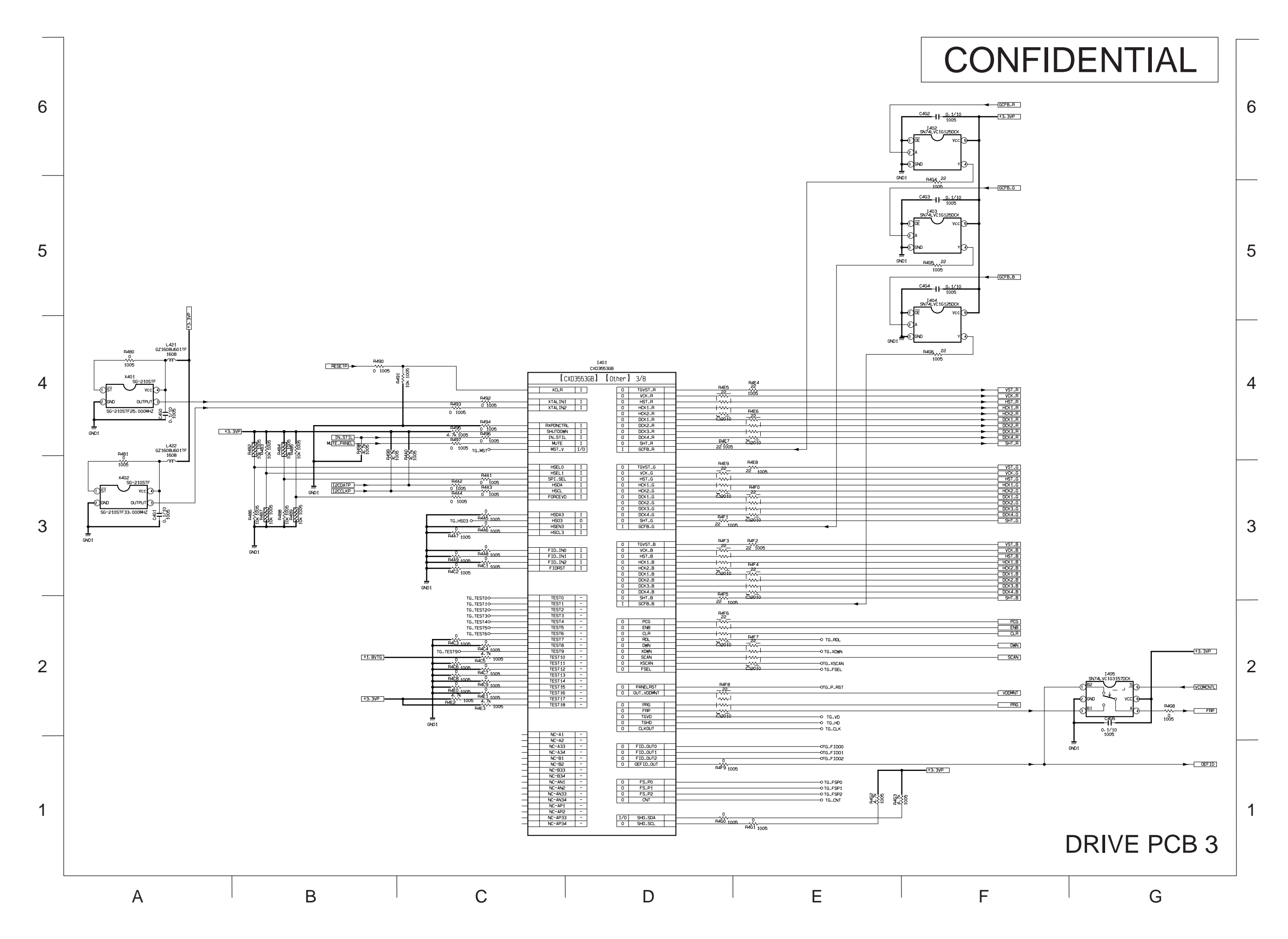

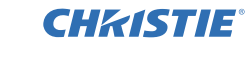

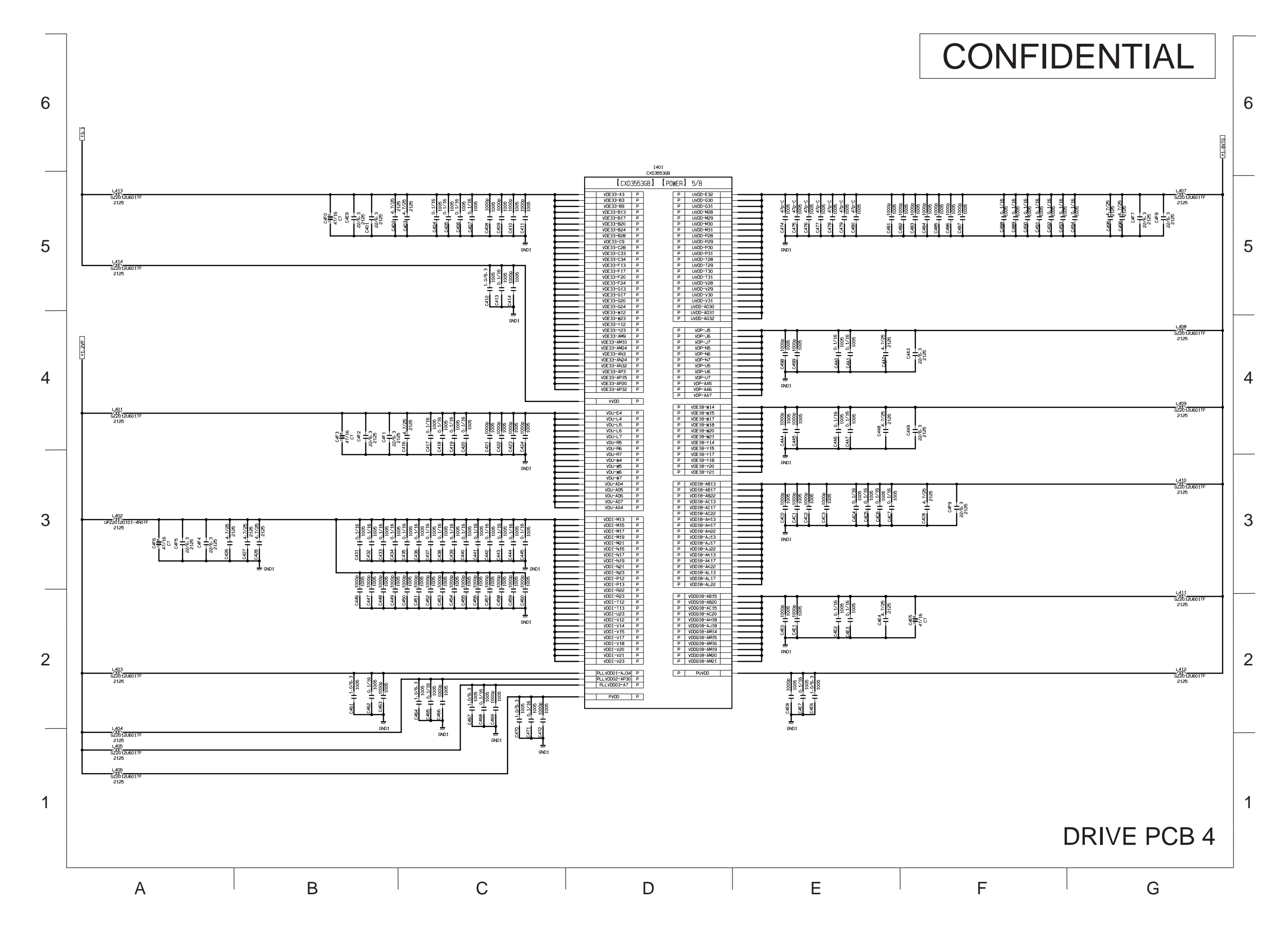

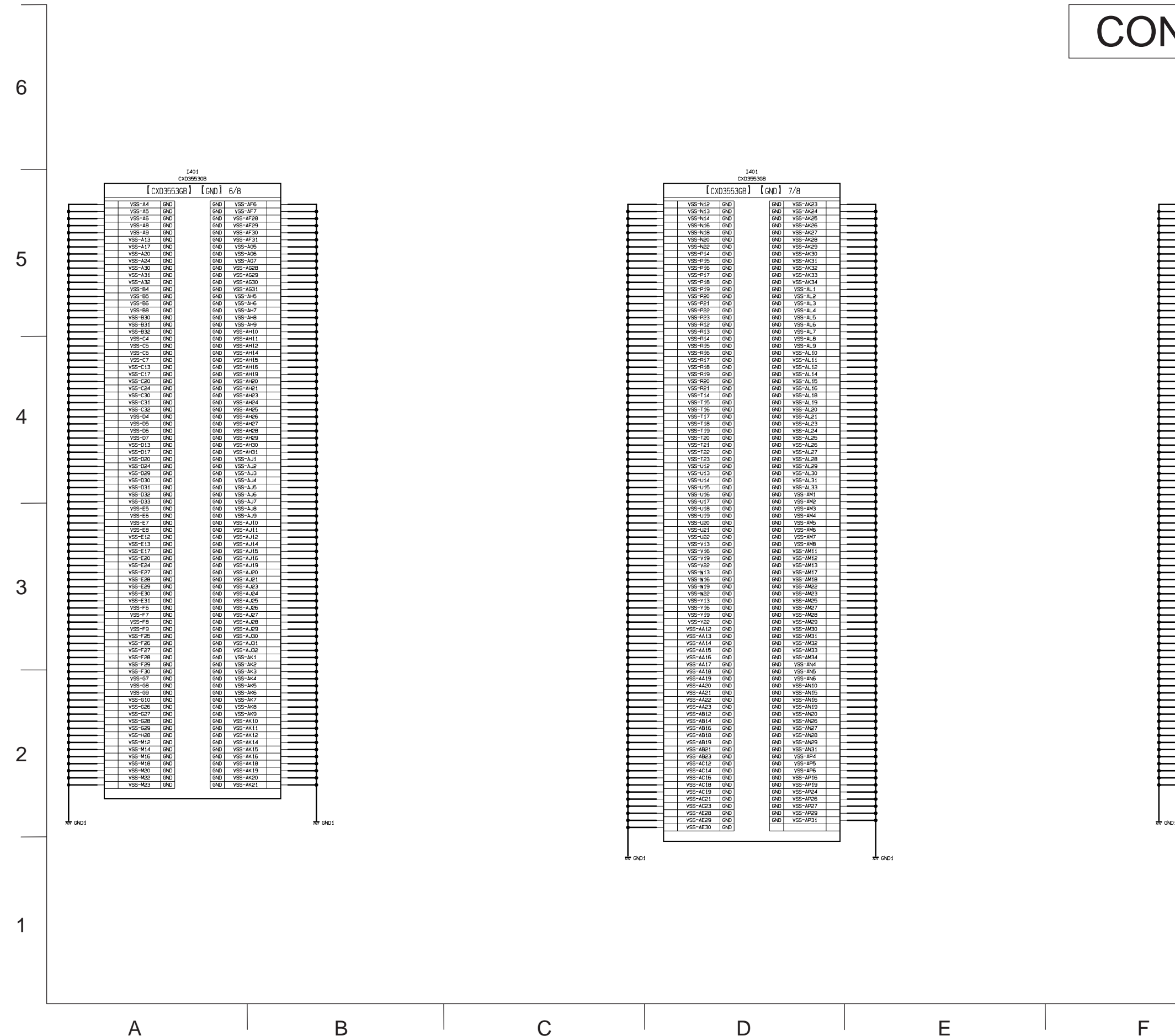

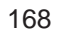

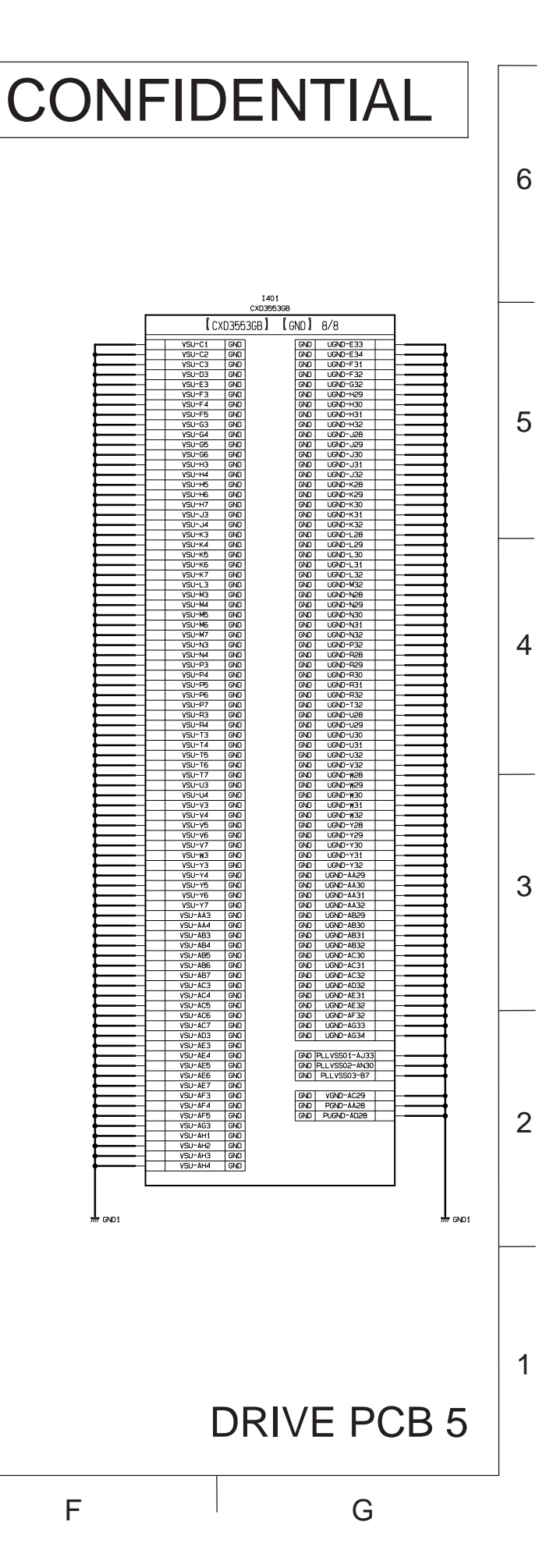

**CHKISTIE**°

#### LWU900-DS / LHD878-DS / LWU755-DS

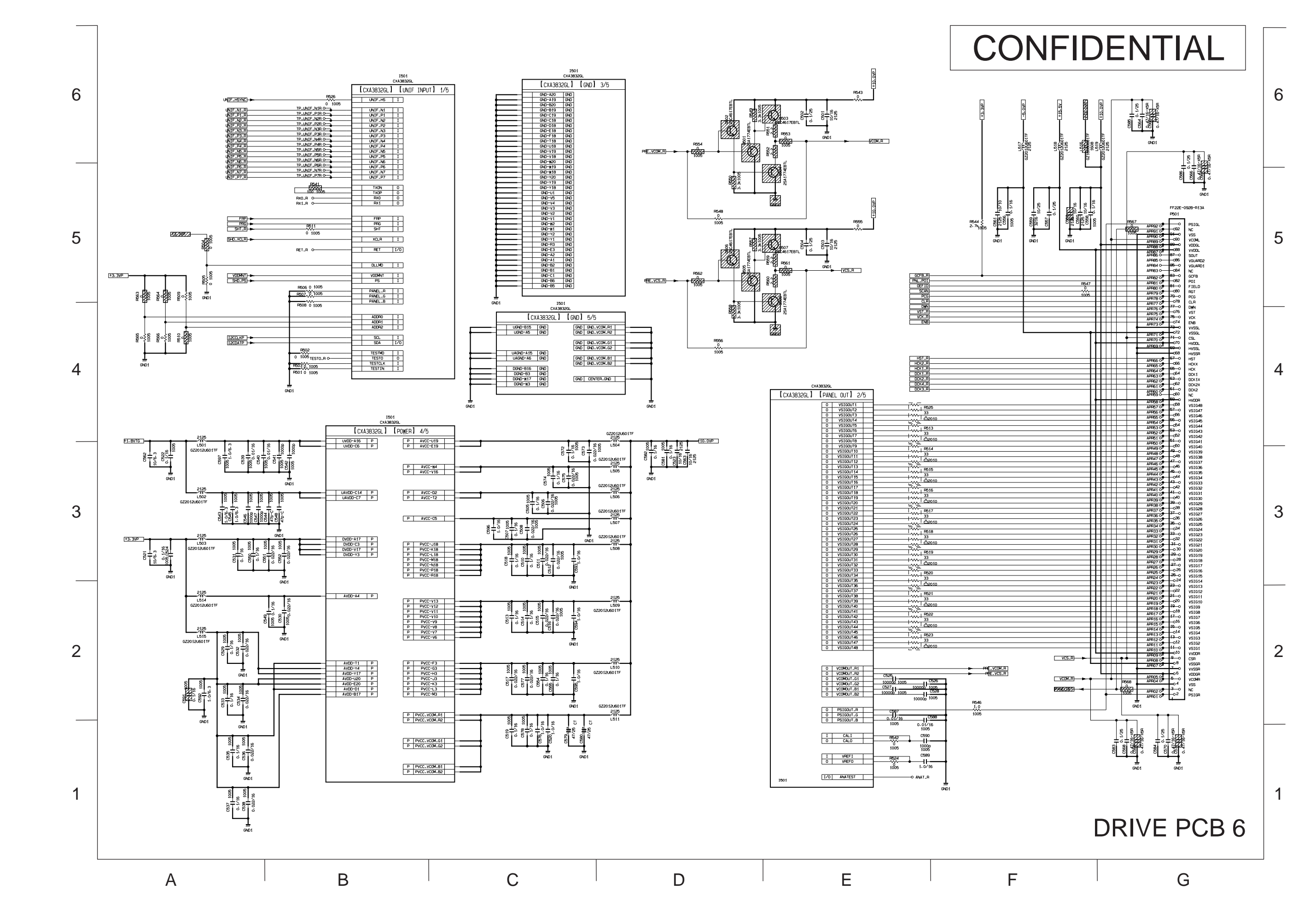

LWU900-DS/LHD878-DS/LWU755-DS Service Manual

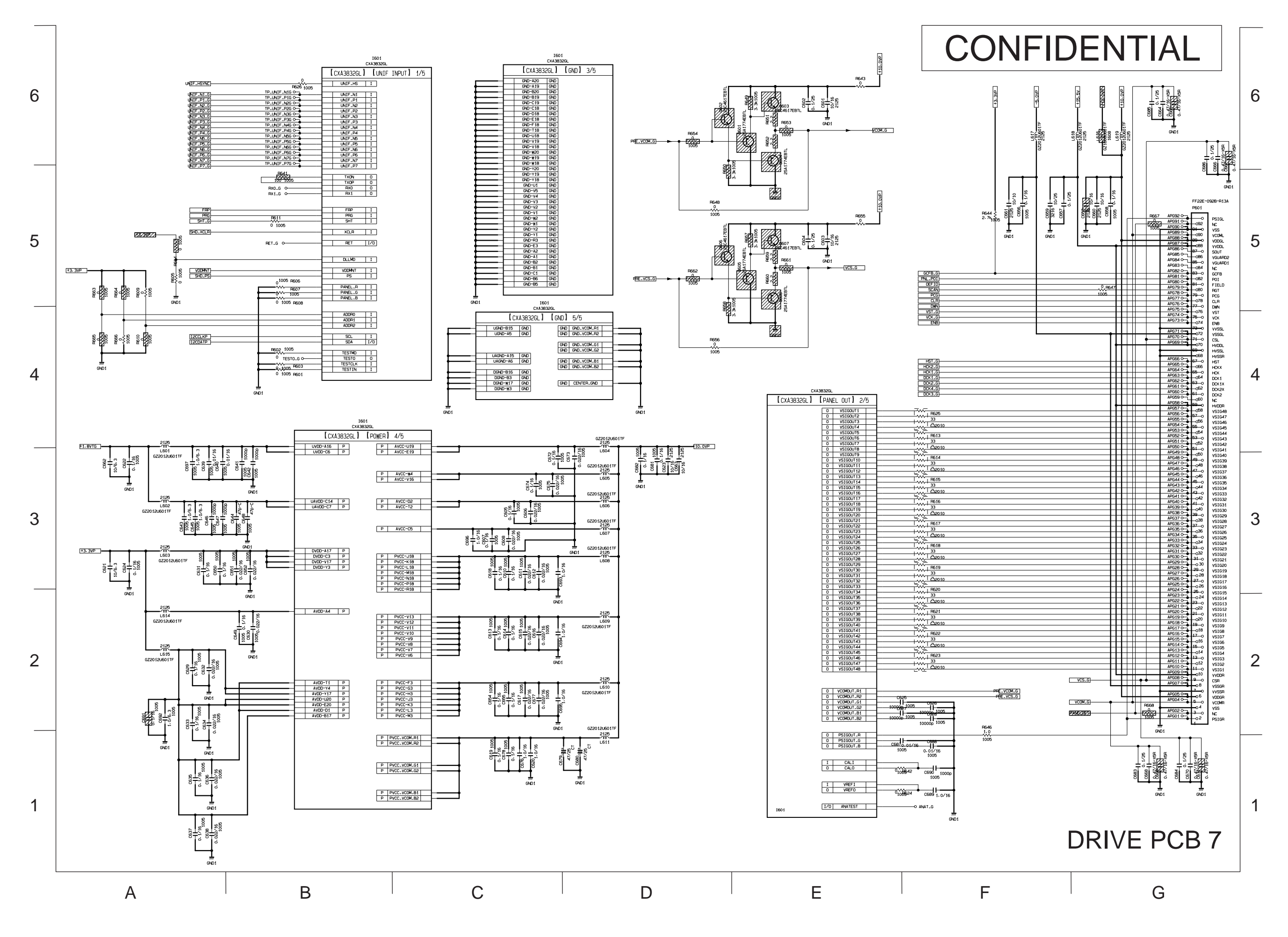

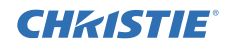

**CHKISTIE**°

# LWU900-DS / LHD878-DS / LWU755-DS

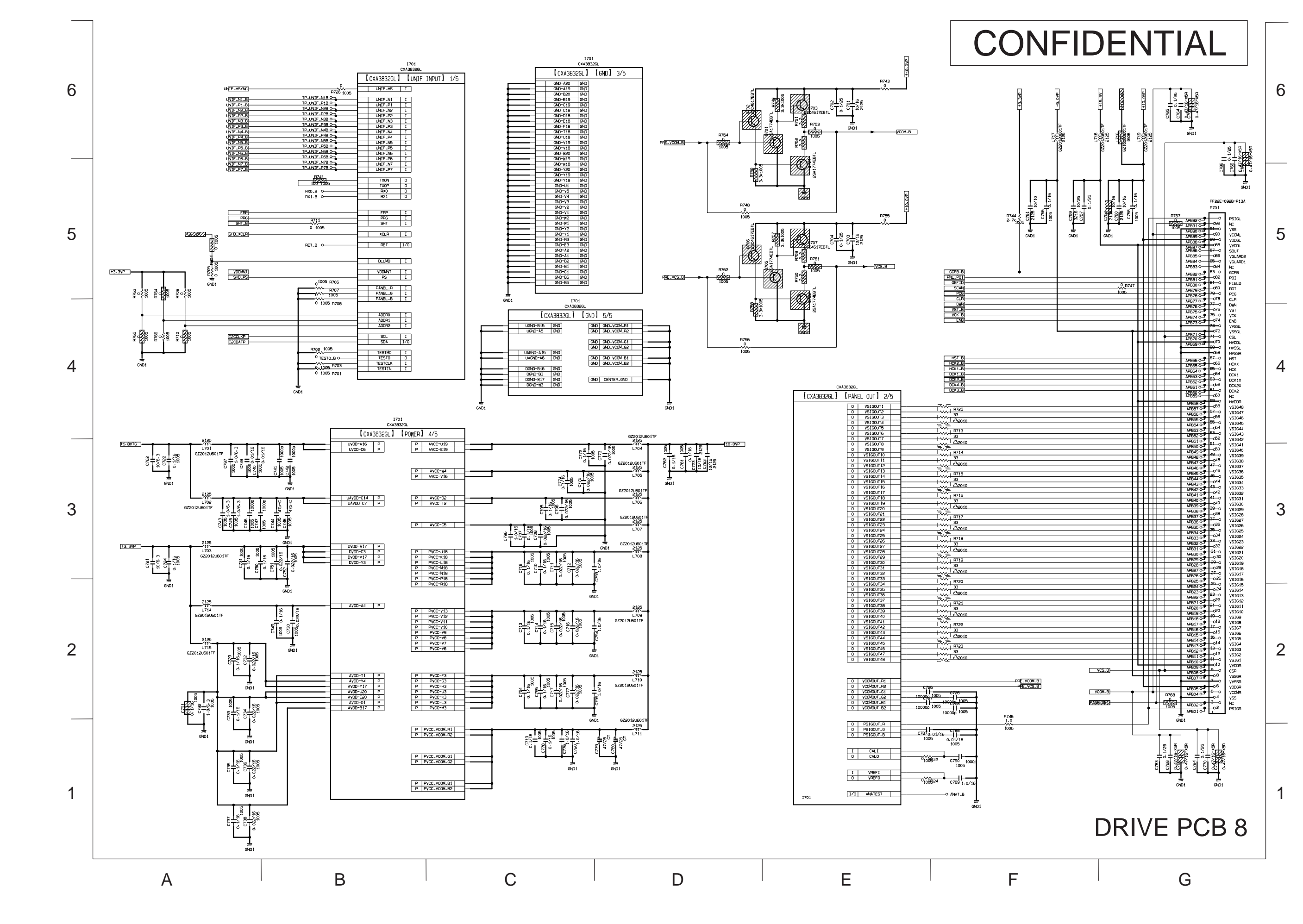

020-001586-01 Rev. 1 (02-2021) LIT MAN SERV DS Series

CHKISTIE

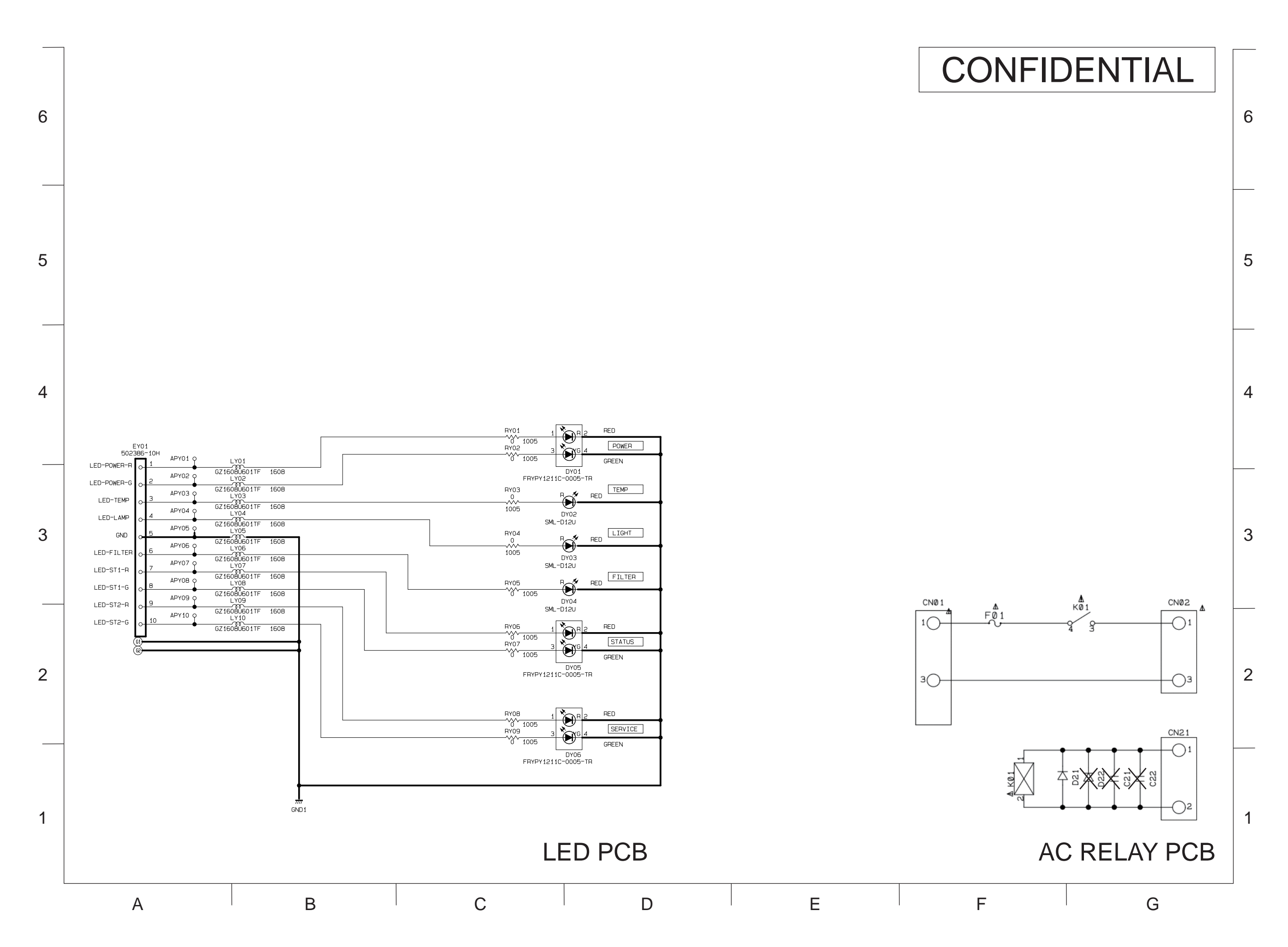

# Basic circuit diagram list

| REMOTE-F PCB         |  | MAIN PCB 12  |  |
|----------------------|--|--------------|--|
| REMOTE-R PCB         |  | MAIN PCB 13  |  |
| BATTERY PCB          |  | MAIN PCB 14  |  |
| NTC-OUT PCB          |  | MAIN PCB 15  |  |
| NTC-IN PCB           |  | MAIN PCB 16  |  |
| POWER UNIT CIRCUIT 1 |  | MAIN PCB 17  |  |
| POWER UNIT CIRCUIT 2 |  | MAIN PCB 18  |  |
| POWER UNIT CIRCUIT 3 |  | MAIN PCB 19  |  |
| POWER UNIT CIRCUIT 4 |  | MAIN PCB 20  |  |
| KEYPAD PCB           |  | MAIN PCB 21  |  |
| INPUT PCB 1          |  | MAIN PCB 22  |  |
| INPUT PCB 2          |  | MAIN PCB 23  |  |
| MAIN PCB 1           |  | DRIVE PCB 1  |  |
| MAIN PCB 2           |  | DRIVE PCB 2  |  |
| MAIN PCB 3           |  | DRIVE PCB 3  |  |
| MAIN PCB 4           |  | DRIVE PCB 4  |  |
| MAIN PCB 5           |  | DRIVE PCB 5  |  |
| MAIN PCB 6           |  | DRIVE PCB 6  |  |
| MAIN PCB 7           |  | DRIVE PCB 7  |  |
| MAIN PCB 8           |  | DRIVE PCB 8  |  |
| MAIN PCB 9           |  | LED PCB      |  |
| MAIN PCB 10          |  | AC RELAY PCB |  |
| MAIN PCB 11          |  |              |  |
|                      |  |              |  |

#### Corporate offices

# Worldwide offices

| Christie Digital Systems USA, Inc.<br>ph: 714 236 8610   | Africa<br>ph:+27(0)11 510 0094          | Columbia<br>ph: +57 (318) 447 3179 | Mexico<br>Ph: +52 55 4744 1790          | United States (Arizona)<br>ph: 602 943 5700 |
|----------------------------------------------------------|-----------------------------------------|------------------------------------|-----------------------------------------|---------------------------------------------|
| Christie Digital Systems Canada Inc.<br>ph: 519 744 8005 | Australia<br>ph:+61 (0)7 3624 4888      | Gemany<br>ph: +49 (0) 221 99512 0  | Singapore<br>Ph:+65 6877 8737           |                                             |
|                                                          | Brazil<br>ph: +55 (11)2548 4753         | India<br>ph: +91 (080) 6708 9999   | Spain<br>Ph:+34 91 633 9990             | Independant sales                           |
|                                                          | China (Beijing)<br>ph:+86 10 6561 0240  | Japan(Tokyo)<br>ph: 81             | Middle East<br>Ph:+971(0)503 6800       | Italy<br>h: +39 (0) 2 9902 1161             |
|                                                          | China (Shanghai)<br>ph:+86 21 6030 0500 | Korea(Seoul)<br>ph: +82 2 702 1601 | United Kingdom<br>Ph:+44(0)118 977 8000 | Russia<br>ph: +36 (0) 1 47 48 100           |
|                                                          |                                         |                                    |                                         |                                             |

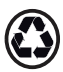

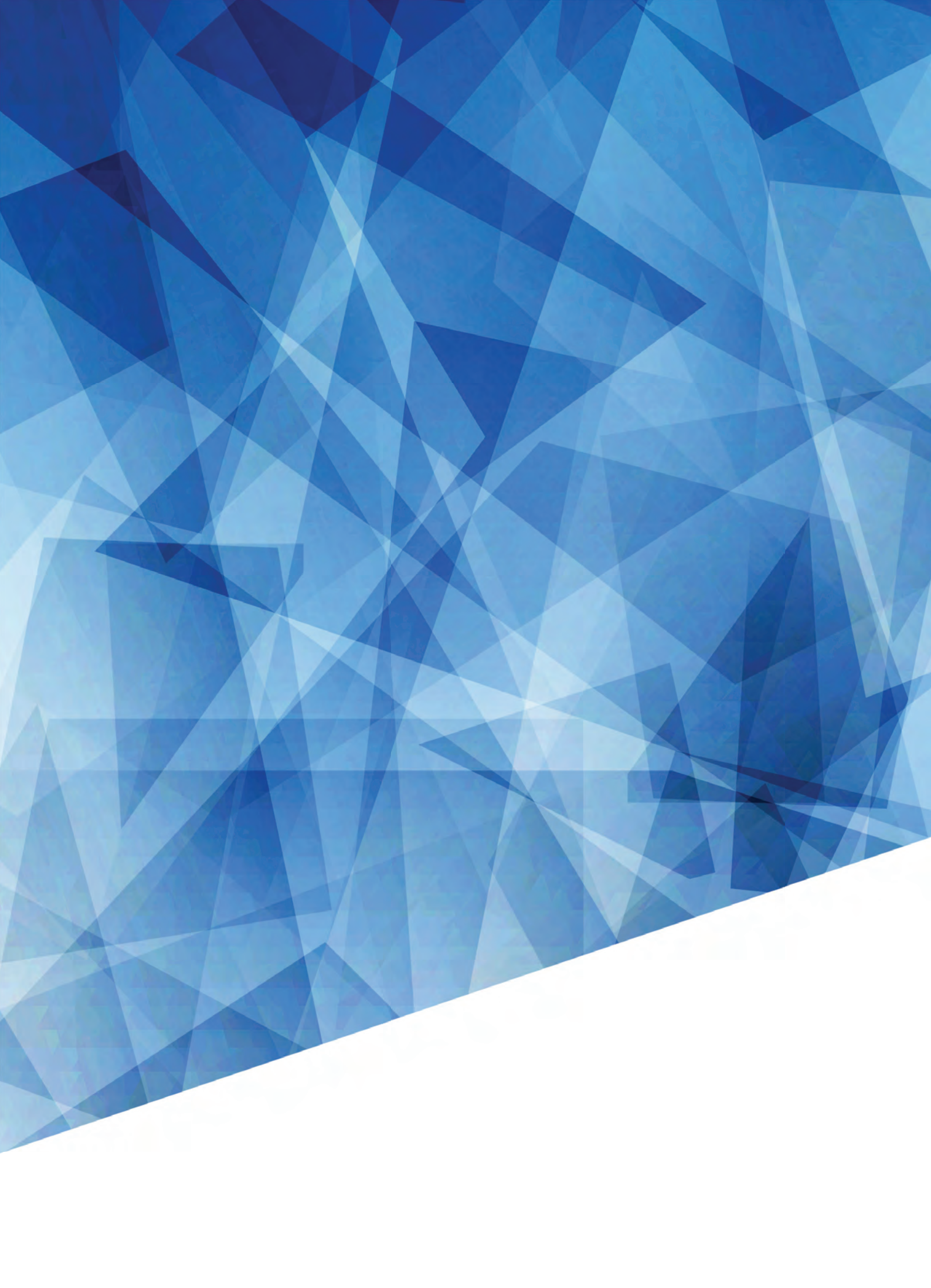